# Canon

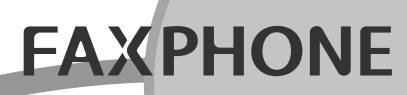

# もっと便利に100%活用術! ユーザーズガイド CF-PL90/CF-PL90W

5*0*5

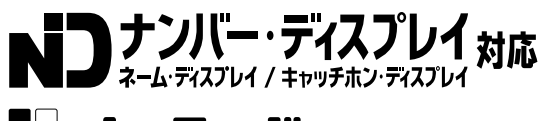

# Exif Print PictBridge

はじめに、2ページの「マニュアルの使いかた」をお読みください。 将来いつでも使用できるように大切に保管してください。

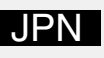

# マニュアルの使いかた

各マニュアルは、次の順序でお読みください。

『安全にお使いいただくために』

あなたや他の人への危害や、財産への被害を未然に防止するための注意事項を記載して います。製品を安全に正しくお使いいただくために、必ずはじめにお読みください。

# 『かんたん取付ガイド』

設置・接続から、電話やLモード操作の準備完了までの手順を紹介しています。

# ■■『ユーザーズガイド』(本書)

写真の印刷以外のすべての機能を、詳しく解説しています。使いかたの詳細を知りたい ときや、便利な機能をもっと使いこなしたいときにご活用ください。

# 『ダイレクトプリントガイド』

メモリーカードやデジタルカメラ、携帯電話に保存されている写真を印刷する機能について、 詳しく解説しています。

# この取扱説明書の見かた

この取扱説明書および製品には、製品を安全に正しくお使いいただき、あなたや他の人への危害や財産への被害を未然に防 止するために、いろいろな表示をしています。その表示と意味は次のようになっています。製品をお使いになる前に必ずお 読みになり、内容をよく理解してから、製品をお使いになってください。

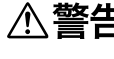

⚠ 警告 取り扱いを誤った場合に、死亡または重傷を負う恐れのある内容が書かれています。安全に使用していただくために、 必ずこの警告事項をお守りください。

⚠ **注意** 取り扱いを誤った場合に、傷害を負う恐れや物的損害が発生する恐れのある内容が書かれています。安全に使用して いただくために、必ずこの注意事項をお守りください。

**お**願い 操作上守らなければならない重要事項や禁止事項が書かれています。本機の故障を防ぐために必ずお読みください。

■メモ 補足説明が書かれています。

( ) **ヒント** 操作上参考になることが書かれています。

#### < 操作手順中の記載について>

文章中の表記は、下記のような意味および操作を表しています。 ・【 】、▲、▼などは操作パネルのボタン名およびイラストのボタンです。詳しくは、「親機 操作パネル部」(P.8)、「子機 操作パネル部」(P.10)または「本文中の操作パネル部ボタン名」(P.143)をご覧ください。 例:【メニュー】【L/セット】など

● 本文中に記載の社名や製品名は、該当各社の商標または登録商標です。

| <u>マニュアルの使いかた2</u>                                                                                                    |
|----------------------------------------------------------------------------------------------------|
| 準備6                                                                                                    |
| 商品の構成6<br>冬部のなまえとはたらき 7                                                                                                    |
| 親機 正面                                                                                                    |
| 税機 肖面                                                                                                    |
| 7 イスクレイ                                                                                                    |
| 丁 ( ) 「 ) 「 ) 「 」 ( ) 「 ) 「 」 ( ) 「 ) 「 」 ( ) 「 ) 「 」 ( ) 「 ) 「 」 ( ) 「 ) 「 」 ( ) 「 ) 「 」 ( ) 「 ) 「 」 ( ) 「 ) 「 」 ( ) 「 ) 「 」 ( ) 「 ) 「 」 ( ) 「 ) 「 」 ( ) 「 ) 「 」 ( ) 「 ) 「 」 ( ) 「 ) 「 」 ( ) 「 ) 「 」 ( ) 「 ) 「 」 ( ) 「 ) 「 ) 「 」 ( ) 「 ) 「 」 ( ) 「 ) 「 ) 「 」 ( ) 「 ) 「 」 ( ) 「 ) 「 」 ( ) 「 ) 「 ) 「 」 ( ) 「 ) 「 」 ( ) 「 ) 「 ) 「 」 ( ) 「 ) 「 ) 「 」 ( ) 「 ) 「 ) 「 」 ( ) 「 ) 「 ) 「 」 ( ) 「 ) 「 ) 「 」 ( ) 「 ) 「 ) 「 」 ( ) 「 ) 「 ) 「 」 ( ) 「 ) 「 」 ( ) 「 ) 「 ) 「 」 ( ) 「 ) 「 ) 「 」 ( ) 「 ) 「 ) 「 」 ( ) 「 ) 「 ) 「 ) 「 」 ( ) 「 ) 「 ) 」 ( ) 「 ) 「 ) 「 ) 「 ) 」 ( ) 「 ) 」 ( ) 「 ) 「 ) 「 ) 」 ( ) 」 ( ) 「 ) 「 ) 「 ) 」 ( ) 」 ( ) 「 ) ( ) 「 ) ( ) 」 ( ) 」 ( ) ( ) ( ) ( ) ( ) ( ) ( |
| <b>ナビを使う12</b><br>ナビの使いかた12                                                                                                    |
| <b>メニュー項目一覧12</b><br>親機メニュー12                                                                                                    |
| 親機メニューの使いかた13<br>子機メニュー13                                                                                                    |
| 子機メニューの使いかた13<br><b>親機を準備する14</b>                                                                                                    |
| 回線と電源に接続する14<br>ナビにしたがって初期設定をする15                                                                                                    |
| プリントヘッドを取り付ける16<br>インクタンクを取り付ける17                                                                                                    |
| ファクスやコピーに使用する<br>記録用紙を準備する18                                                                                                    |
| 記録用紙について(ファクス・コピー) 18<br>記録用紙をセットする                                                                                                    |
| 原稿について                                                                                                    |
| 子機を充電する                                                                                                    |
| イザブブマーブについて                                                                                                    |
| 子機のバッテリを交換する                                                                                                    |
| 田内では、24     親機を合わせる                                                                                                    |
| <b>音量を調節する24</b><br>朝鮮の充量を調算する                                                                                                    |
| 祝媛の百里を調即する                                                                                                    |
| <b>有信百を設定9る25</b><br>親機の着信音を設定する                                                                                                    |
| 士機の<br>右信音を設定 9 る                                                                                                    |
| 税機で入力する                                                                                                    |
| <sub> 「 は 取 丁 ( 、 、 、 、 、 、 、 、 、 、 、 、 、 、 、 、 、 、</sub>                                                                                                    |
| ソンダッナダイヤルに登録する                                                                                                    |
| 親機に登録する                                                                                                    |

# 電話......35

| 雨ジャントフ                             | 25   |
|------------------------------------|------|
| 電話をかりる                             | 35   |
| 電話金方をダイヤルして電話を                     | 25   |
| かりる<br>ロンタッチダイヤルで電手をかける            | . 30 |
| ランダッチダイドルで电話をかける<br>雪託岠ダイヤルで雪託をかける | . 30 |
| 電話をかけ直す(リダイヤル)                     | 36   |
| 电船をかける・子継にかける                      | . 50 |
| (内線通話)                             | 37   |
| 雷話を受ける                             | 38   |
| かかってきた雷話を受ける                       | 38   |
| 子機で受ける                             | . 38 |
| キャッチホンを受ける                         | . 39 |
| 話している相手をお待たせする                     |      |
| (保留)                               | . 39 |
| 親機や子機に転送する(保留転送)                   | . 40 |
| 便利な子機の設定                           | 41   |
| 子機を持たずに話をする                        |      |
| (スピーカホン)                           | . 41 |
| 優先呼出を設定する                          | . 41 |
| クイック通話を設定する                        | . 41 |
| 固定電話から携帯電話へのサービスを                  |      |
| 利用する                               | 42   |
| 固定電話から携帯電話への                       |      |
| 通話サービスとは                           | . 42 |
| 固定発携帯着機能を変更する                      | . 42 |

### 留守番電話 ...... 44

| 留守モードを使う       | 44   |
|----------------|------|
| 留守モードをセットする    | . 44 |
| 留守モードを解除する     | . 44 |
|                | . 44 |
| 子機から操作する       |      |
| (内線リモート操作)     | 46   |
| 留守モードをセット/解除する | . 46 |
| 用件を再生する        | . 46 |
| おやすみモードを使う     | 47   |
| おやすみモードをセットする  | . 47 |
| おやすみモードを解除する   | . 47 |
| おやすみタイマーを設定する  | . 47 |
| 自作応答メッセージを録音する | 48   |
| 外出先から操作する      |      |
| (外線リモート操作)     | 49   |
| リモート暗証番号を変更する  | 50   |
| 留守録転送を使う       | 50   |
| 留守録転送を設定する     | . 50 |
| 転送先で用件を聞く      | . 51 |
| トールセーバーを設定する   | 51   |
| 留守録保存を設定する     | 52   |
|                |      |

| ファクス                                                                                                    | <u>53</u>                                |
|----------------------------------------------------------------------------------------------------|------------------------------------------|
| <b>ファクスを送信する</b><br>モノクロファクスを送信する<br>カラーファクスを送信する                                                                                                  | <b>53</b><br>53<br>54                    |
| <b>ファクスを受信する</b><br>親機で受信する<br>子機で受信する<br><b>一</b><br><b>一</b><br><b>一</b><br><b>一</b><br><b>一</b><br><b>一</b><br><b>7</b><br><b>一</b><br><b>7</b> | <b>55</b><br>55<br>55                    |
| (ディスプレイ FAX)                                                                                                    | <b>56</b><br>56<br>56<br>57<br><b>57</b> |
| ファクス専用)<br>ファクス受信同時プリントを設定する<br>らくらくファクス機能を設定する                                                                                                    | 57<br>58<br>59                           |
| コピー                                                                                                    | <u>60</u>                                |
| <b>コピーをする</b><br>モノクロコピーをする<br>カラーコピーをする                                                                                                    | <b>60</b><br>60<br>60                    |
| ナンバー・ディスプレイ                                                                                                    | <u>62</u>                                |
| 相手の電話番号を表示する<br>(発信電話番号表示機能)<br>鳴り分け着信音を設定する<br>親機を設定する<br>子機を設定する<br><b>非通知を見た</b> の相手からの電話を受けない                                                  | 62<br>63<br>63<br>63                     |
| (着信拒否)<br>かけてきた相手の電話番号を利用する<br>(着信履歴)<br>親機の着信履歴を利用する<br>子機の着信履歴を利用する                                                                              | <b>64</b><br>65<br>65                    |
| <u> L モード</u>                                                                                                    | 67                                       |
| <b>Lモードとは</b><br>Lモードのしくみ<br>Lモードでできること<br>パスワードの変更・メールの設定に                                                                                        | 67<br>67<br>68                           |
| <pre>パスワード設定</pre>                                                                                                    | <b>69</b><br>69<br>69<br><b>69</b>       |
| NII 東日本/西日本の番号指定型料金割5<br>サービス(i・アイプランなど)<br><b>Lモードを使えるように設定する</b><br>Lモード中のディスプレイ表示について<br>Lモード画面を表示する<br>「Canon トップメニュー」のご案内                     | 69<br>70<br>70<br>70<br>70<br>70<br>70   |
| レモート回回を終了する<br>サイト (番組) に接続する<br>(メインメニュー)                                                                                                    | . 70<br>. <b>71</b>                      |

| インターネットホームページを見る                                                                                                    |                                                                                                    |
|----------------------------------------------------------------------------------------------------|----------------------------------------------------------------------------------------------------|
| (URL 入力)                                                                                                    | 72                                                                                                    |
| マイメニューを使う                                                                                                    | 72                                                                                                    |
| マイメニューに登録する                                                                                                    | 72                                                                                                    |
| マイメニューからリイトを衣示する<br><b>ブックマークを使う</b>                                                                                                    | 73                                                                                                    |
| ブックマークを登録する                                                                                                    | 73                                                                                                    |
| ブックマークからサイトを表示する                                                                                                    | 73                                                                                                    |
| ブックマークのタイトル/                                                                                                    | 70                                                                                                    |
| URL を編集 9 る                                                                                                    | 73                                                                                                    |
| 画面メモを使う                                                                                                    | 74                                                                                                    |
| 画面メモに登録する                                                                                                    | 74                                                                                                    |
| 画面メモを表示する                                                                                                    | 74                                                                                                    |
| 回面メモを削除する 西面メエを印刷する                                                                                                    | /5                                                                                                    |
| 画面メモの画像を待機画面に登録する                                                                                                    | 75                                                                                                    |
| 表示しているページを印刷する                                                                                                    | 76                                                                                                    |
| 表示を更新して最新情報を見る                                                                                                    |                                                                                                    |
| (再読込)                                                                                                    | 76                                                                                                    |
| 画面上の電話番号/アドレス/ URL /                                                                                                    | ,                                                                                                    |
| <b>ノアソ人奋亏を利用9る</b><br>電手をかける(DHONE TO 機能)                                                                                                    | //                                                                                                    |
| 電話をかける(FHONE TO 機能)<br>メールを送信する(MAIL TO 機能)                                                                                                    | 77                                                                                                    |
| サイトやインターネットホームページに                                                                                                    | -                                                                                                    |
| 接続する(WEB TO 機能)                                                                                                    | 78                                                                                                    |
| ノアクスを受信する (FAX IU 機能)<br>コンテンツ印刷をする                                                                                                    | /8<br><b>79</b>                                                                                                    |
| コンテンプロ制定する<br>暗号化(SSI)サイトを見る                                                                                                    | 78                                                                                                    |
| サイトから着信メロディを                                                                                                    |                                                                                                    |
|                                                                                                    |                                                                                                    |
| タウンロードする                                                                                                    | 79                                                                                                    |
| <b>タウンロードする</b><br>メロディをダウンロードする                                                                                                    | <b> 79</b>                                                                                                    |
| タウンロードする<br>メロディをダウンロードする<br>メールを送信する                                                                                                    | 79<br>79<br>80                                                                                                    |
| タウンロードする         メロディをダウンロードする         メールを送信する         送信済メール一覧を使う         送信済メールー覧を使う                                                                                | 79<br>79<br>80<br>81                                                                                                    |
| タウンロードする                                                                                                    | 79<br>79<br>80<br>81<br>81                                                                                                    |
| タウンロードする<br>メロディをダウンロードする<br>メールを送信する<br>送信済メール一覧を使う<br>送信済メールを確認/削除/印刷する<br>送信済メールからメールアドレスを<br>電話帳に登録する                                                              | 79<br>79<br>80<br>81<br>81                                                                                                    |
| タウンロードする<br>メロディをダウンロードする<br>メールを送信する<br>送信済メール一覧を使う<br>送信済メールを確認/削除/印刷する<br>送信済メールからメールアドレスを<br>電話帳に登録する<br>送信済メールを編集して再送信する                                          | 79<br>79<br>80<br>81<br>81<br>82<br>82                                                                                                    |
| タウンロードする<br>メロディをダウンロードする<br>メールを送信する<br>送信済メール一覧を使う<br>送信済メールを確認/削除/印刷する<br>送信済メールからメールアドレスを<br>電話帳に登録する<br>送信済メールを編集して再送信する<br>未送信メール一覧を使う                           | 79<br>79<br>80<br>81<br>81<br>82<br>82<br>82<br>83                                                                                                    |
| タウンロードする<br>メロディをダウンロードする<br>メールを送信する<br>送信済メール一覧を使う<br>送信済メールを確認/削除/印刷する<br>送信済メールからメールアドレスを<br>電話帳に登録する<br>送信済メールを編集して再送信する<br>未送信メールを確認/削除/印刷する<br>未送信メールからメールアドレスを | 79<br>79<br>80<br>81<br>81<br>81<br>82<br>82<br>83<br>83                                                                                                    |
| タウンロードする<br>メロディをダウンロードする                                                                                                    | 79<br>79<br>80<br>81<br>81<br>82<br>82<br>83<br>83<br>83                                                                                                    |
| タウンロードする<br>メロディをダウンロードする                                                                                                    | 79<br>79<br>80<br>81<br>81<br>82<br>82<br>82<br>83<br>83<br>83<br>83                                                                                                    |
| <ul> <li>タウンロードする</li></ul>                                                                                                    | 79<br>79<br>80<br>81<br>81<br>81<br>82<br>82<br>83<br>83<br>83<br>83<br>84                                                                                                    |
| タウンロードする<br>メロディをダウンロードする                                                                                                    | 79<br>79<br>80<br>81<br>81<br>82<br>82<br>82<br>83<br>83<br>83<br>83<br>84<br>84<br>84<br>84                                                                                                    |
| タウンロードする<br>メロディをダウンロードする                                                                                                    | 79<br>79<br>80<br>81<br>81<br>81<br>82<br>82<br>83<br>83<br>83<br>83<br>83<br>84<br>84<br>86<br>86                                                                                                    |
| タウンロードする<br>メロディをダウンロードする                                                                                                    | 79<br>79<br>80<br>81<br>81<br>82<br>82<br>82<br>83<br>83<br>83<br>83<br>83<br>84<br>84<br>86<br>86<br>86                                                                                                    |
| タウンロードする<br>メロディをダウンロードする                                                                                                    | 79<br>79<br>80<br>81<br>81<br>82<br>82<br>83<br>83<br>83<br>83<br>83<br>83<br>84<br>84<br>86<br>86<br>86<br>86<br>86                                                                                                    |
| タウンロードする<br>メロディをダウンロードする                                                                                                    | 79<br>79<br>80<br>81<br>81<br>81<br>82<br>82<br>83<br>83<br>83<br>83<br>83<br>83<br>84<br>84<br>86<br>86<br>86<br>87                                                                                                    |
| タウンロードする<br>メロディをダウンロードする                                                                                                    | 79<br>79<br>80<br>81<br>81<br>82<br>82<br>82<br>83<br>83<br>83<br>83<br>83<br>83<br>83<br>84<br>86<br>86<br>87<br>87                                                                                                    |
| <ul> <li>タウンロードする<br/>メロディをダウンロードする</li></ul>                                                                                                    | 79<br>79<br>80<br>81<br>81<br>81<br>82<br>82<br>82<br>83<br>83<br>83<br>83<br>83<br>83<br>83<br>83<br>84<br>86<br>86<br>86<br>87<br>87<br>87<br>87                                                                                                    |
|                                                                                                    | 79<br>79<br>80<br>81<br>81<br>82<br>82<br>82<br>83<br>83<br>84<br>86<br>86<br>86<br>86<br>87<br>87<br>83 |
| <ul> <li>タウンロードする<br/>メロディをダウンロードする</li></ul>                                                                                                    | 79<br>79<br>80<br>81<br>81<br>82<br>82<br>83<br>83<br>83<br>83<br>83<br>83<br>83<br>83<br>83<br>83<br>83<br>83<br>83<br>83<br>86<br>86<br>86<br>87<br>87<br>88<br>89                                                                                                    |
| タウンロードする<br>メロディをダウンロードする                                                                                                    | 79<br>79<br>80<br>81<br>81<br>82<br>82<br>83<br>83<br>83<br>83<br>83<br>83<br>83<br>83<br>84<br>84<br>86<br>86<br>86<br>87<br>87<br>89<br>89                                                                                                    |
| タウンロードする<br>メロディをダウンロードするメールを送信する                                                                                                    | 79<br>79<br>80<br>81<br>81<br>82<br>82<br>83<br>83<br>83<br>83<br>83<br>83<br>83<br>83<br>83<br>83<br>83<br>83<br>86<br>86<br>86<br>87<br>87<br>88<br>89<br>89<br>89                                                                                                    |
| タウンロードする<br>メロディをダウンロードする                                                                                                    | 79<br>79<br>80<br>81<br>81<br>81<br>82<br>82<br>83<br>83<br>83<br>83<br>83<br>83<br>83<br>83<br>83<br>83<br>83<br>83<br>83<br>83<br>83<br>83<br>83<br>83<br>83<br>86<br>86<br>86<br>86<br>87<br>87<br>87<br>89<br>89<br>90<br>90                                                                                                    |

| Lモードの設定を変更する91                                              |
|-------------------------------------------------------------|
| 画像表示の設定をする                                                  |
| 端末機器の自動設定をする                                                |
| センダ番亏を帷認する                                                  |
| メール一覧の表示を設定する                                               |
| 暗号化サイト用の証明書を設定する 92                                         |
| L モード通信速度を変更する                                              |
| <u>その他のサービス 93</u>                                          |
| フゥクシンドレアの行物                                                 |
| ノアクンミリ通信網<br>(F ネット)を使う 93                                  |
| ファクシミリ通信網でできること                                             |
| iFAX を使う93                                                  |
| Eメールにファクスを送信する                                              |
|                                                             |
| <u> </u>                                                    |
| ドアホンを接続する                                                   |
| ドアホンの接続例(ドアホン1台とカメラ付                                        |
| きドアホン1台を接続する場合)94                                           |
| トアホンの呼び出しに心答する                                              |
| ス機で応答する                                                     |
|                                                             |
| 設定                                                          |
| 胡桃のディスプレノを記点オス 00                                           |
| <b>税((の) ディスノレイ を設定9 る</b>                                  |
| 「「低回回を送訳する                                                  |
| キータッチ音量を設定する                                                |
| 電話がかかってきたときの音声読上げを                                          |
| 設定する                                                        |
| 税((K))) 税((K)) 税(K)) 税(K)) 税(K)) 税(K)) 税(K) 税(K             |
| (キーロック)                                                     |
| キーロックをセットする                                                 |
| キーロックを解除する                                                  |
| メモリに保存されている内容を一括消去する (                                      |
| (王府云)                                                       |
| 子機のモーニングコールを利用する 100                                        |
| モーニングコールを設定する 100                                           |
| モーニングコールの設定/                                                |
|                                                             |
| 子機のキッチンタイマを使う 101                                           |
| キッチンタイマを設定する101                                             |
| 場っているアフームを止める                                               |
| <b>」 IKKに に ノハッ つ III で 衣 小 y つ 102</b><br>使 用 者 名 を 登録 す ろ |
| 登録した使用者名を消去する                                               |
| 子機をお買い上げ時の状態に戻す 103                                         |
| さまざまなリストを印刷する 103                                           |
| リストを印刷9る103<br>通信結果リストの目かた 10/                              |
| 電話帳リストの見かた104                                               |
| 機能設定リストの見かた                                                 |
|                                                             |

| 困ったとき | は | <br> | 105 |
|-------|---|------|-----|
|       |   |      |     |

| <b>正常に動作しないときは</b><br>電話が正常に動作しない                                                                                                    | <b>105</b><br>105                                                         |
|----------------------------------------------------------------------------------------------------|---------------------------------------------------------------------------|
| 記録用紙がうまく送られない/<br>記録用紙がつまった<br>白紙が出る<br>デジタルカメラからうまく                                                                                                    | 105<br>105                                                                |
| 印刷できない                                                                                                    | 105<br>106<br><b>106</b>                                                  |
| インクふき取りクリーニンクをする<br>プリンタ内部の突起を                                                                                                    | 106                                                                       |
| クリーニングする                                                                                                    | 107                                                                       |
| ノズルチェックパターンを印刷する<br>ノズルチェックパターンを確認する<br>プリントヘッドをクリーニングする<br>プリントヘッドをリフレッシングする<br>プリントヘッド位置を調整する<br>インクタンクを交換する<br>使用済みインクタンク回収のお願い<br><b>原稿または記録用紙が</b> | 108<br>108<br>108<br>108<br>109<br>109<br>109<br>111                      |
| つまったときは                                                                                                    | 112                                                                       |
| 停電になったときは                                                                                                    | <b>113</b><br><b>113</b><br>119<br><b>120</b><br>120<br>120<br>120<br>121 |
| 参考                                                                                                    | 22                                                                        |
| 主な仕様<br>消耗品/別売品について<br>各機能に使用可能な記録用紙サイズ<br>区占コード表— IIS 漢字                                                                                               | 122<br>123<br>124                                                         |
| 区点コード役 313 度子<br>第一水準漢字                                                                                                    | 125                                                                       |
| <ul> <li>区点コート表─JIS 漢子</li> <li>第二水準漢字</li> <li>保証とアフターサービス</li> <li>保証書と保証期間</li> </ul>                                                                | <b>128</b><br><b>131</b><br>131                                           |
| アファーリーヒス<br>お客様ご相談窓口一覧<br>索引<br>外出先からのリモート操作早見表                                                                                                    | 131<br>133<br>134<br>139                                                  |
| <b>本文中の操作パネル部ボタン名</b><br>親機 操作パネル部<br>子機 操作パネル部                                                                                                    | <b>143</b><br>. 143<br>. 143                                              |

準備

# 商品の構成

お買い上げ後、はじめてお使いになる前に、次のものがそろっているかご確認ください。もしも足りない場合 や、違うものが入っている場合は、お買い上げの販売店にご連絡ください。消耗品のご購入に関しては「消耗 品/別売品について」(P.123)をご覧ください。

| 親機(1台)                                                                                                    |
|----------------------------------------------------------------------------------------------------|
| 電話機コード(1本)                                                                                                    |
| 受話器(1 台)                                                                                                    |
| プリントヘッド(1 個)                                                                                                    |
| ブラックインクタンク(BCI-15 Black)(1 個)                                                                                                    |
| カラーインクタンク(BCI-16 Color)(1 個)                                                                                                    |
| <b>コードレス子機(1 台)</b> ※ CF-PL90W では 2 台                                                                                                    |
| <b>コードレス子機用バッテリカバー(1 個)</b> ※ CF-PL90W では 2 個                                                                                                    |
| <b>子機充電台(1 台)</b> ※ CF-PL90W では 2 台                                                                                                    |
| <b>AC アダプタ(1 個)</b> ※ CF-PL90W では2個                                                                                                    |
|                                                                                                    |
| <b>子機用バッテリ(1 個)</b> ※ CF-PL90W では 2 個                                                                                                    |
| <b>子機用バッテリ(1個)</b> ※ CF-PL90W では 2個<br>安全にお使いいただくために(1冊)                                                                                                    |
| 子機用バッテリ(1個)※ CF-PL90W では 2個<br>安全にお使いいただくために(1冊)<br>かんたん取付ガイド(1冊)                                                                                                    |
| 子機用バッテリ(1個)※ CF-PL90W では2個<br>安全にお使いいただくために(1冊)<br>かんたん取付ガイド(1冊)<br>ユーザーズガイド(本書―1冊)                                                                                                    |
| 子機用バッテリ(1個) ※ CF-PL90W では2個<br>安全にお使いいただくために(1冊)<br>かんたん取付ガイド(1冊)<br>ユーザーズガイド(本書―1冊)<br>ダイレクトプリントガイド(1冊)                                                                                                 |
| 子機用バッテリ(1個) ※ CF-PL90W では2個<br>安全にお使いいただくために(1冊)<br>かんたん取付ガイド(1冊)<br>ユーザーズガイド(本書―1冊)<br>ダイレクトプリントガイド(1冊)<br>保証書(1部)                                                                                      |
| 子機用バッテリ(1個) ※ CF-PL90W では2個<br>安全にお使いいただくために(1冊)<br>かんたん取付ガイド(1冊)<br>ユーザーズガイド(本書―1冊)<br>ダイレクトプリントガイド(1冊)<br>保証書(1部)<br>記録用紙(A4 普通紙)(5枚)                                                                  |
| 子機用バッテリ(1個) ※ CF-PL90W では2個<br>安全にお使いいただくために(1冊)<br>かんたん取付ガイド(1冊)<br>ユーザーズガイド(本書―1冊)<br>ダイレクトプリントガイド(1冊)<br>保証書(1部)<br>記録用紙(A4 普通紙)(5枚)<br>アンケートはがき(1枚)                                                  |
| 子機用バッテリ(1個) ※ CF-PL90W では2個<br>安全にお使いいただくために(1冊)<br>かんたん取付ガイド(1冊)<br>ユーザーズガイド(本書―1冊)<br>ダイレクトプリントガイド(1冊)<br>保証書(1部)<br>記録用紙(A4 普通紙)(5枚)<br>アンケートはがき(1枚)<br>各種サービス関連資料(1式)                                |
| 子機用バッテリ(1個) ※ CF-PL90W では2個<br>安全にお使いいただくために(1冊)<br>かんたん取付ガイド(1冊)<br>ユーザーズガイド(本書―1冊)<br>ダイレクトプリントガイド(1冊)<br>保証書(1部)<br>記録用紙(A4 普通紙)(5枚)<br>アンケートはがき(1枚)<br>各種サービス関連資料(1式)<br>宛先ラベルシート(1枚)                |
| 子機用バッテリ(1個) ※ CF-PL90W では2個<br>安全にお使いいただくために(1冊)<br>かんたん取付ガイド(1冊)<br>ユーザーズガイド(本書―1冊)<br>ダイレクトプリントガイド(1冊)<br>保証書(1部)<br>記録用紙(A4 普通紙)(5枚)<br>アンケートはがき(1枚)<br>各種サービス関連資料(1式)<br>宛先ラベルシート(1枚)<br>L判フォト用紙(3枚) |

# 各部のなまえとはたらき

()のページに詳しい説明があります。

### 親機 正面

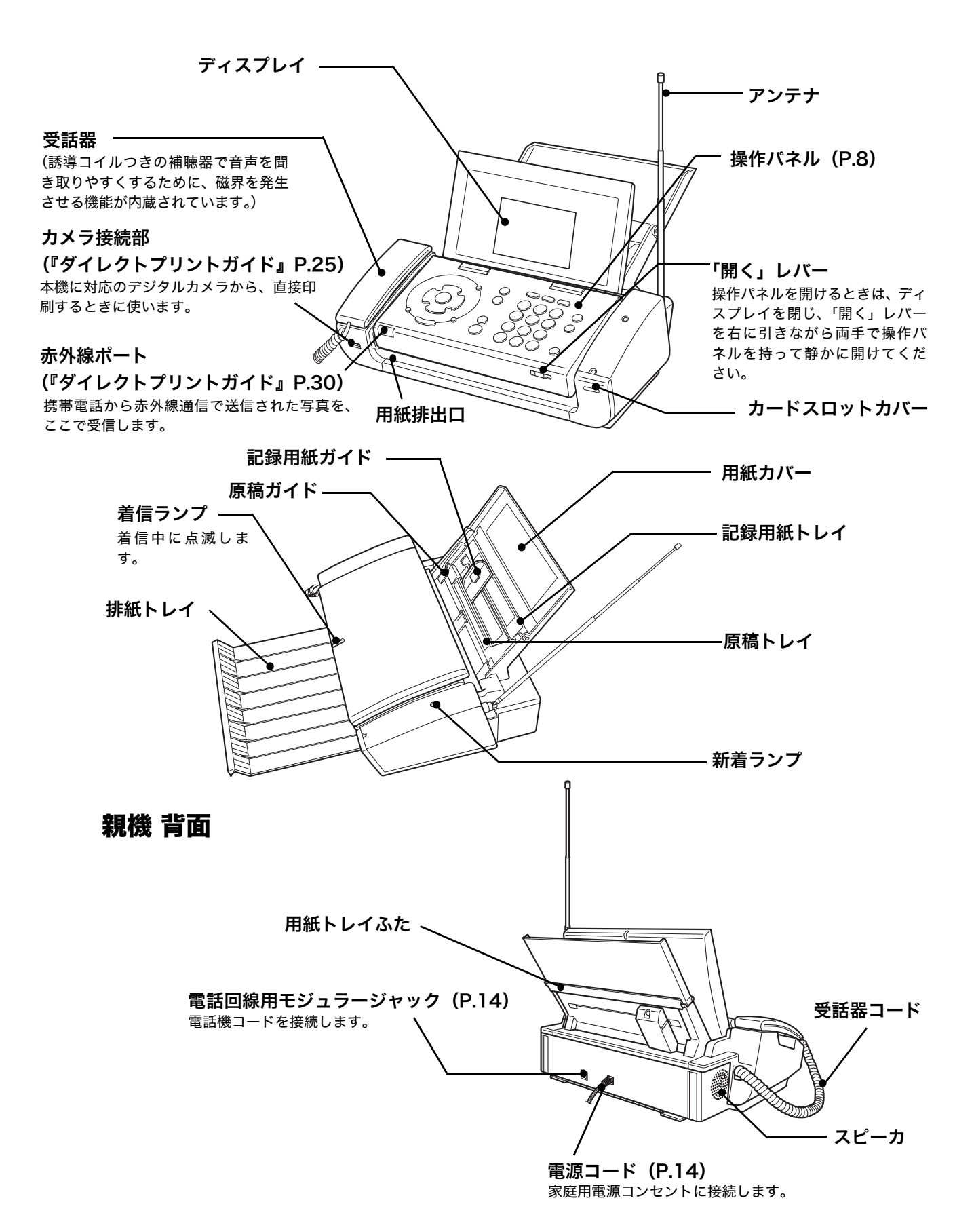

# 親機 操作パネル部

※ 本文中のボタンの表記は、イラスト下の【】 および▲、▼ などで記載しています。 143 ページのイラストもご参照ください。

|                         |                                                                                                    |                                                                    | 新着ランプ<br>新着のファクス、メール、留守<br>録があるときに点滅します<br>(P.44、47、86)。 メモリーカードアクセスランプ<br>メモリーカードにアクセスしている<br>ときに点滅します。メモリーカードが<br>挿入されている間は点灯します<br>(『ダイレクトプリントガイド』参照)。 ・メモリーカードやデジタルカメラ 準帯電話 |
|-------------------------|----------------------------------------------------------------------------------------------------|--------------------------------------------------------------------|----------------------------------------------------------------------------------------------------|
| [L/セット]                 | <ul> <li>・選択した項目を確定するとさに使います。</li> <li>・Lモードサイト(番組)を見るときや、メールを送受信するときに使います(P.70、80、86)。</li> <li>・項目の選択などに使います。</li> </ul>                                                  | (フォト)                                                              | に保存されている写真を印刷する操作をす<br>るときに使います(『ダイレクトプリントガ<br>イド』参照)。<br>・電話番号の間にポーズを入れるときに使い<br>ます(P.35)。                                                                                     |
|                         | <ul> <li>▲は、盲重を調則するとさに使います<br/>(P.24)。</li> <li>▼は、通話中に相手に待ってもらうときに<br/>使います (P.39)。また、子機を呼び出すと<br/>きにも使います (P.37)。</li> <li>▲は、電話帳を表示するときに使います<br/>(P.36)。</li> </ul>      | チビ<br>[ナビ]                                                         | <ul> <li>・ナビにしたがって操作をするときに使います(P.12)。</li> <li>・ファクスの送受信、コピー、再生、設定などを中止したり、操作を途中でやめるときに使います。</li> </ul>                                                                         |
|                         | <ul> <li>・ し、最後にかりた相手にもう一度かりるときに使います(P.36)。また、かかってきた電話の着信日時や相手の電話番号などを表示するときにも使います(P.38)。</li> <li>・ 文字入力のモードを切り替えるときに使います(P.29)。</li> <li>・ 特定の日に撮影した写真を表示させるとき</li> </ul> | 【ストップ】                                                             | ・設定した項目を登録するときに使います。<br>・コピーを開始するとき(P.60)やファクス<br>を送信するとき(P.53)に使います。<br>・ファクス受信一覧を見るときに使います<br>(P.56)。                                                                         |
| 【文字切替/日付指定】<br><br>【戻る/ | に使います(『ダイレクトプリントガイド』<br>参照)。<br>・前の画面や文字入力開始前の画面に戻ると<br>きなどに使います。<br>・インクタンクを交換するときに使います<br>(2.10月 月間 1) (D100)                                                             | <ol> <li>2 3</li> <li>【ワンタッチ1】~</li> <li>【ワンタッチ3】</li> </ol>       | ・ワンタッチで電話をかけるときに使います<br>(P.36)。                                                                                                    |
| インク交換 (2秒)]<br>[メニュー]   | <ul> <li>・設定や登録をはじめるときに使います<br/>(P.12)。</li> <li>・入力した文字や番号を消去するときに使い<br/>ます (P.27)。</li> <li>・キャッチホンを受けるときに使います<br/>(P.20)</li> </ul>                                      | 0<br>0<br>0<br>0<br>0<br>0<br>0<br>0<br>0<br>0<br>0<br>0<br>0<br>0 | <ul> <li>・ダイヤルするときや、電話番号、文字を入力<br/>するときに使います。</li> <li>・ (*) は、プッシュホンサービスを利用すると<br/>きにも使います(P.35)。</li> <li>・ (*) は、キーロックをセット/解除するとき<br/>にも使います(2秒間長押し)<br/>(P.99)。</li> </ul>  |
| 【消去/キャッチ】               | (F.39)。<br>・再生中の留守番電話の用件、電話帳の消去に<br>使います(P.45、65)。<br>・留守番電話の用件、ファクス、受信メールを<br>メモリから一括消去するときに使います<br>(P.45、99)。                                                             | ○〕<br>【留守/<br>おやすみ(2秒)】                                            | ・留守モードをセット/解除するときに使い<br>ます(P.44)。<br>・おやすみモードをセット/解除するときに<br>使います(2 秒間長押し)(P.47)。                                                                                               |
|                         |                                                                                                    | ▶<br>【再生】                                                          | ・留守番電話の用件を聞くときに使います<br>(P.44)。                                                                                                    |
|                         |                                                                                                    |                                                                    | ・文話奋を直いたまま電話をかけるときに使<br>います(P.35)。                                                                                                    |

【オンフック】

#### ディスプレイの表示について

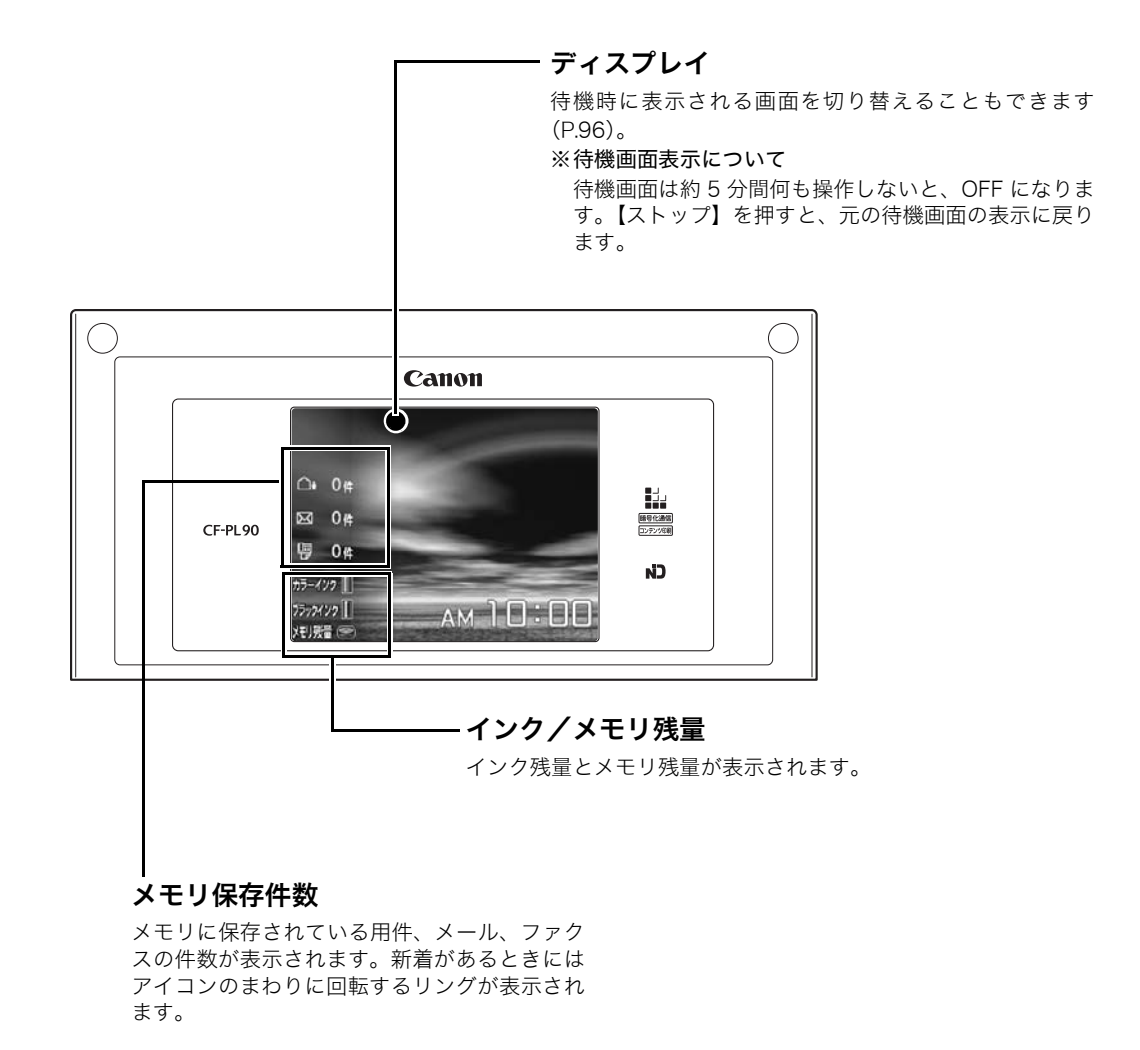

準備

# 子機 操作パネル部

※本文中のボタンの表記は、イラスト横または下の【】および▲/▼などで記載しています。 143ページのイラストもご参照ください。

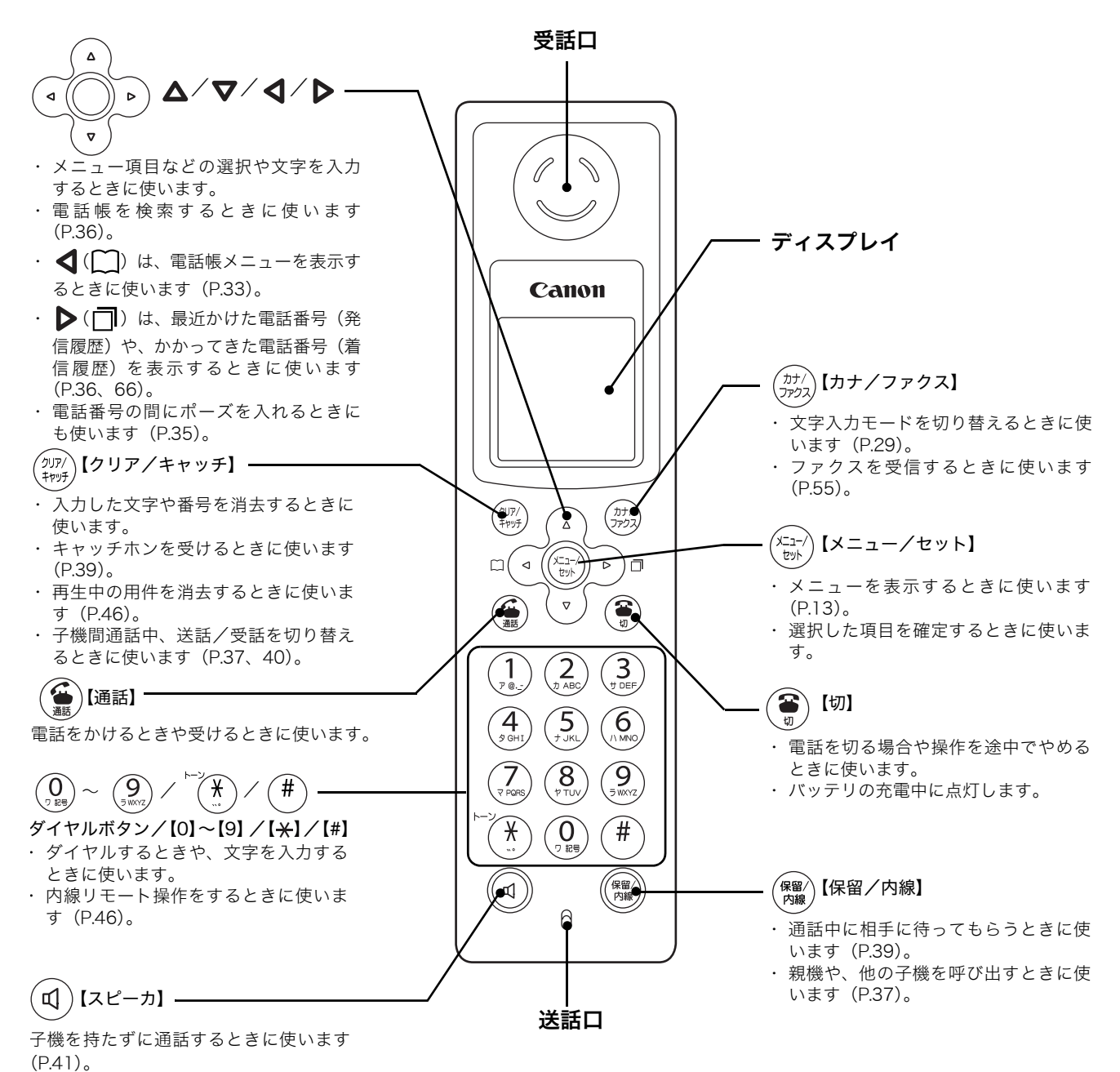

準備

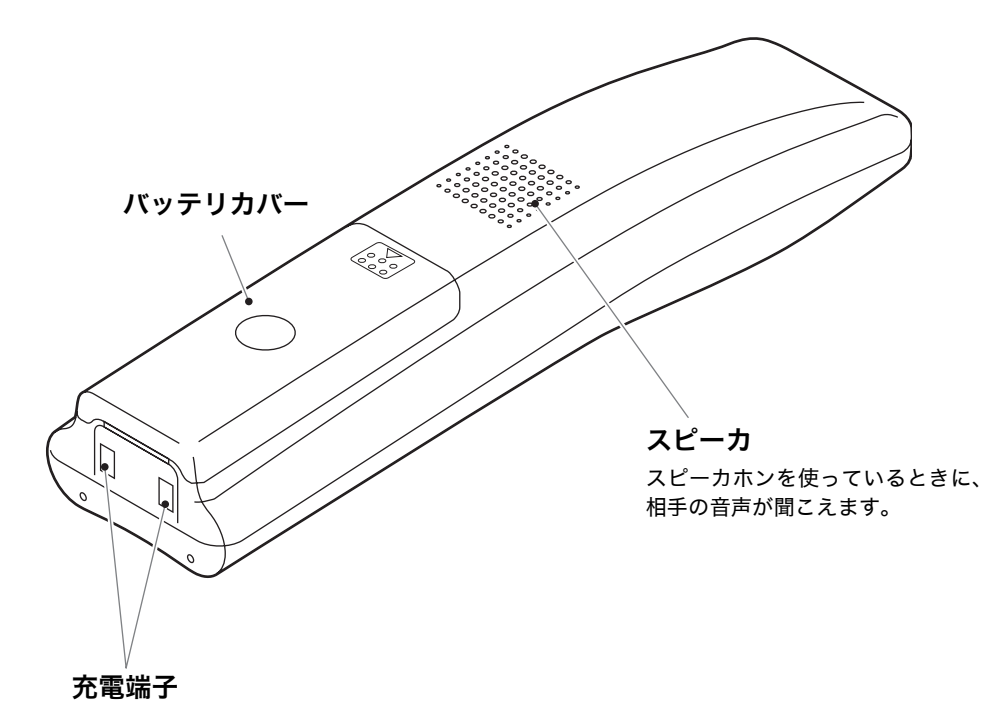

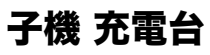

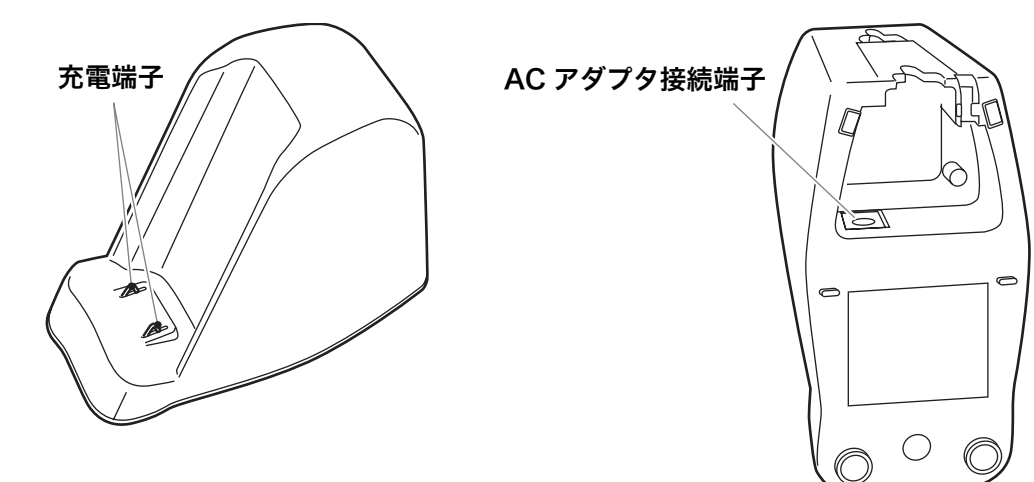

# ナビを使う

待機画面で【ナビ】を押し、表示されたナビメ ニューから操作を選択すると、わかりやすい画面 表示で操作のしかたをガイドします。

◆ナビメニュー

| 123シナピメニョ                               | 1-                                                                                                    |
|-----------------------------------------|----------------------------------------------------------------------------------------------------|
| ▶ <mark>● </mark> メモリーカード<br>● ● ● から印刷 | 携帯電話<br>から印刷                                                                                                    |
| で<br>デジタルカメラ<br>から印刷                    | インクを交換する                                                                                                    |
| ファクスを送る                                 | () ファクスを見る                                                                                                    |
| カラー/モノクロ<br>コピーする                       | 🥢 初期設定する                                                                                                    |
| The second second                       | And a state of the state of the |

| ナビメニュー項目                                                                                        | 参照先                        |
|-------------------------------------------------------------------------------------------------|----------------------------|
| <b>メモリーカードから印刷</b><br>写真を印刷する手順を、記録用紙やメモリー<br>カードをセットするところからガイドします。                             | 『ダイレクト<br>プリントガ<br>イド』P.14 |
| <b>携帯電話から印刷</b><br>携帯電話に保存されている写真を、赤外線通<br>信を使って印刷する手順をガイドします。                                  | 『ダイレクト<br>プリントガ<br>イド』P.30 |
| <b>デジタルカメラから印刷</b><br>デジタルカメラと親機を接続して、写真を印<br>刷する手順をガイドします。                                     | 『ダイレクト<br>プリントガ<br>イド』P.25 |
| <b>インクを交換する</b><br>インク交換のしかたをガイドします。                                                            | P.109                      |
| <b>ファクスを送る</b><br>ファクスの送信のしかたを、原稿をセットす<br>るところからガイドします。                                         | P.53                       |
| <b>ファクスを見る</b><br>メモリ内の受信ファクスの確認/印刷/消去<br>のしかたをガイドします。                                          | P.56                       |
| <b>カラー/モノクロコピーする</b><br>コピーのしかたを、記録用紙や原稿をセット<br>するところからガイドします。                                  | P.60                       |
| <b>初期設定する</b><br>初期設定(回線種別、ナンバー・ディスプレ<br>イ、電話番号入力、名前入力)のしかたから<br>インクタンクの取り付けまでをガ <u>イ</u> ドします。 | P.15                       |

# ナビの使いかた

ナビメニューから操作を選択し、画面表示にした がっていくだけで簡単に操作できます。

- **】 【ナビ】を押す** ナビメニューが表示されます。
- 2 △/▽/ 〈/ 〉で項目を選択し、【L/セット】を押す
- 3 ナビにしたがって操作する

メニュー項目一覧

# 親機メニュー

 【メニュー】を押したときに選ぶことができるメ ニュー項目です。

|      |   | 大項目    | 項目一覧                     |
|------|---|--------|--------------------------|
| ×==- |   | 画面設定   | 待機画面選択(P.96)             |
|      |   |        | コントラスト設定(P.97)           |
|      |   | 留守番電話  | 応答メッセージ録音(P.48)          |
|      |   |        | おやすみタイマー設定(P.47)         |
|      |   |        | 留守録転送(P.50)              |
|      |   |        | リモート暗証番号(P.50)           |
|      |   |        | 留守録保存(P.52)              |
|      |   |        | トールセーバー(P.51)            |
|      |   | ライフサポー | ワンタッチ(P.32)              |
|      |   | F      | キータッチ確定時間(P.98)          |
|      |   |        | キーロックタイマー(P.98)          |
|      |   |        | 音声読上げ辞書 (P.98)           |
|      | - | 初期設定   | あなたの名前と TEL(P.31)        |
|      |   |        | 日付時刻設定(P.24)             |
|      |   |        | 回線種別(P.15)               |
|      |   |        | ナンバー・ディスプレイ(P.62)        |
|      |   |        | Lモード通信速度(P.92)           |
|      |   |        | 回線検出(P.54)               |
|      |   |        | 固定発携帯着機能(P.42)           |
|      | - | 各種プリント | 通信結果リスト(P.103)           |
|      |   |        | 電話帳リスト(P.104)            |
|      |   |        | 機能設定リスト(P.104)           |
|      | - | 着信設定   | 6<6< FAX (P.59)          |
|      |   |        | FAX 受信動作(P.57)           |
|      |   |        | FAX 受信同時プリント (P.58)      |
|      |   |        | メール通知音 (P.87)            |
|      |   |        | メール受信動作(P.86)            |
|      |   |        | 優先呼出(P.41)               |
|      |   |        | 電話帳看×口呼出*(P.63)          |
|      |   |        | 着信拒否設定* (P.64)           |
|      |   | 音設定    | 着×口選択(P.25)              |
|      |   |        | キータッチ音量 (P.97)           |
|      |   |        | 子機受詰音量(P.25)             |
|      |   |        | 子機运詰音量 (P.25)            |
|      |   |        | 着信相手読上げ(P.98)            |
|      |   | ノリンタ設定 | ノスルチェック (P.108)          |
|      |   |        | ヘットクリーニング (P.108)        |
|      |   |        | ヘッドリノレッシンク (P.108)       |
|      |   |        | ヘット120直調登(P.109)         |
|      |   |        | 1 フクふさ取りクリーニング<br>(P106) |

\* ナンバー・ディスプレイを「する」に設定して いる場合に表示されます。

## 親機メニューの使いかた

- 】 【メニュー】を押す メニューが表示されます。
- 2 設定したい大項目を▲/▼/ ▲/ ▶ で選 択し、【L /セット】を押す
- 3 ▲/マで設定したい項目を選択し、【L/セット】を押す

#### 文字を入力するときは

- 4 ▲/マでテキストボックスを選択し、【L/セット】を押す
- 5 文字を入力する
   文字の入力のしかたは 26 ページをご覧ください。
- 5 文字入力画面が終了し、項目選択画面に戻ったら【スタート/コピー】を押す 設定が登録されます。

#### ラジオボタン(1 つだけ選択できる丸ボタン)のつ いた項目を選択するときは

- 4 △/▽で項目を選択し、【L /セット】を押す 選択した項目に黒丸がつきます。
- 5 【スタート/コピー】を押す 項目を選択するだけの場合は、これで設定が終わ ります。項目によっては、この後の操作手順が異 なりますので、それぞれの項目の説明ページをご 覧ください。

ふトント

#### ■ 親機で設定や登録を中止するには

【ストップ】を押すか、約 5 分間何も操作しないと、 設定や登録が中止され、待機画面に戻ります。

### 子機メニュー

【メニュー/セット】を押したときに選ぶことがで きるメニュー項目です。

| $\bigcirc$       | 大項目     | 項目一覧              |
|------------------|---------|-------------------|
| (x_1-/)<br>tyh)- | ルスデンソウサ | ルスセット/ルスカイジョ      |
| $\smile$         |         | (P.46)            |
|                  |         | ヨウケンサイセイ(P.46)    |
| ŀ                | チャクシンオン | チャクシンオンセンタク(P.26) |
|                  | セッテイ    | チャクシンオンリョウ(P.25)  |
|                  |         | ナリワケ (P.63)       |
| F                | モーニング   | ジコク (P.100)       |
|                  | コール     | セッテイ(P.100)       |
| ŀ                | キッチンタイマ | —                 |
|                  | (P.101) |                   |
| ŀ                | ベンリセッテイ | キータッチトーン(P.100)   |
|                  |         | クイックツウワ(P.41)     |
|                  |         | エキショウコントラスト       |
|                  |         | (P.100)           |
| L                | ショキセッテイ | シヨウシャヒョウジ(P.102)  |
|                  |         | ジコクセッテイ(P.24)     |
|                  |         | ショキカ (P.103)      |

# 子機メニューの使いかた

- 【メニュー/セット】を押す メニューが表示されます。
- 2 ▲/▼で設定したい大項目(上記参照)を 選択し、【メニュー/セット】を押す
- 3 ▲/▼で設定したい項目(上記、項目一覧 参照)を選択し、【メニュー/セット】を押す メニュー項目の中にメニューがある場合は、さら にメニューが表示されます。同様の手順で設定し たい項目を選択します。

#### 文字を入力するときは

4 文字を入力し、【メニュー/セット】を押す 設定が登録されます。文字の入力のしかたは 29 ページをご覧ください。

#### 設定値を選択するときは

4 ▲/▼で設定値を選択し、【メニュー/セット】を押す

設定値を選択するだけの場合は、これで設定が終 わります。項目によっては、この後の操作手順が 異なりますので、それぞれの項目の説明ページを ご覧ください。

#### - ショートー

■ 子機で設定や登録を中止するには

【切】を押すか、約5分間何も操作しないと、設定や 登録が中止され、待機状態に戻ります。

# 親機を準備する

『かんたん取付ガイド』では、梱包材を取り除く作 業から子機の充電までの手順をわかりやすく説明 しています。まず最初に『かんたん取付ガイド』を ご覧になり、準備をしてください。

### 回線と電源に接続する

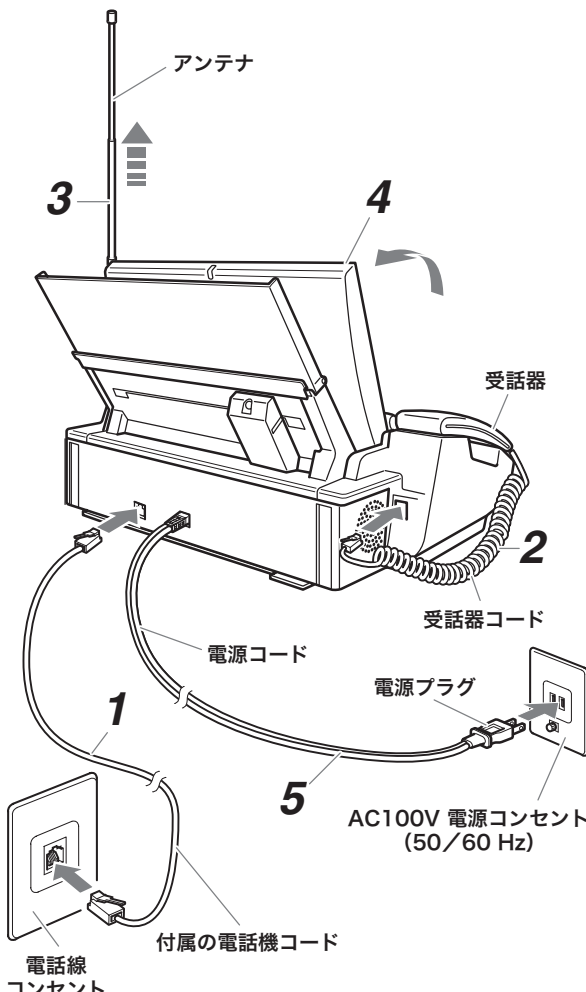

- コンセント
- 1 電話機コードの一方を親機の「回線」モジュ ラージャックに、もう一方を壁の電話線コン セントに差し込む

「カチッ」と音がするまで差し込みます。壁側の電 話線コンセントの形状によって、接続のしかたが 異なります。

2 受話器コードを親機の受話器用モジュラー ジャックに接続する 「カチッ」と音がするまで差し込みます。受話器は

親機の受話器台にセットしてください。

- 3 アンテナを立てて伸ばす
- 4 ディスプレイを開ける

5 電源プラグを電源コンセントに差し込む 「しばらくお待ち下さい」と表示されたあと、電話 回線(「プッシュホン回線」または「ダイヤル回 線」)の自動識別がはじまります。「初期設定ナビ を開始します」と表示されたら【L/セット】を押 し、ナビにしたがって初期設定を行ってください。

(P.94)を接続しないときは、必ず付属の 電話機コード(2芯)をお使いください。 4芯コードや6芯コードを接続すると故障 の原因となります。

#### お願い

- ・今お使いの電話機/ホームテレホン、ビジネスホンな どをブランチ式(並列)接続しないでください。 正常に動作しなくなります。
- ・電話回線の自動認識がうまくいかなかった場合、「デ モモード起動 店頭販売用デモモードを起動します か?」の画面が表示されることがあります。この画面 が表示されたら、10分以内に[いいえ]を選択して 【L /セット】を押してください。デモモード(音楽 が流れ、機能の説明などの画面が表示される)が起動 してしまった場合は【メニュー】→【1】→【8】を順 に押してデモモードを終了してください。

### メモ

・本機を ADSL モデムに接続すると、ADSL モデム側の 原因で、ファクスが送受信できなくなったり、ナン バー・ディスプレイなど一部の電話サービスが正常に 動作しなくなることがありますのでご注意ください。 詳しくは、ご利用の ADSL サービスの提供元にお問い 合わせください。

また、ADSL サービスをご利用の場合、回線の自動識 別がうまく作動しないことがあります。そのような場 合、110、119、117、186、184や0120(フリー ダイヤル)などの番号に電話がかからないことがあり ますので、必ず電話回線の種類をご契約の回線種別に 手動で設定し直してください(P.15)。

 ・本機を ISDN ターミナルアダプタ (TA) や構内交換機 (PBX)に接続すると、正常に動作しないことがあり ますのでご注意ください。ISDN 回線でナンバー・ディ スプレイやLモードを利用するときは、各サービスに 対応した TA をお使いください。詳しくは、お使いの TA の製造元にお問い合わせください。

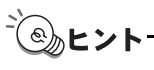

■「回線接続を確認して下さい」と表示されたときは 「ナビにしたがって初期設定する」または「電話回線 の種類を手動で設定するには」(P.15)の手順にした がって設定してください。

準備

#### ■ 電話線コンセントのタイプについて

・モジュラー式コンセントの場合

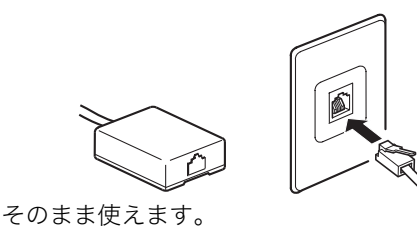

・3ピンプラグ式コンセントの場合

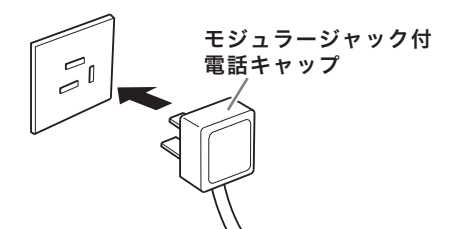

- 市販のモジュラージャック付電話キャップをお買 い求めください。
- ・直接配線の場合(プレート/ローゼット)

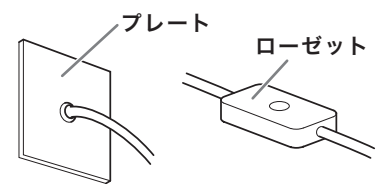

モジュラー式コンセントに変える必要があります。 最寄りの NTT の支店や営業所にご相談ください。

# ナビにしたがって初期設定をする

電源プラグを接続すると、自動的に初期設定ナビ の画面が表示されます。画面表示にしたがって設 定をしてください。インクタンクの取り付けは、操 作パネル裏に書かれている説明を参考にしてくだ さい。

- 「初期設定ナビを開始します」と表示された
   ら、【L /セット】を押す
- 「セットボタンを押して時刻設定して下さい」
   と表示されたら、【L /セット】を押す
- 3 [0] ~ [9]を押して日付と時刻を入力し、 【L /セット】を押す 入力を修正するには、 ◀ / ▶ で修正したい数字 にカーソルを合わせ、入力し直します。
- 4 「回線種別を選択してください」と表示されたら、回線を▲/▼で選択し、【L /セット】を押す

回線種別は自動識別されています。間違いがなけ ればそのまま【L /セット】を押してください。 5「契約状態を選択してください」と表示されたら、▲/▼で「1契約している」「2契約していない」のいずれかを選択し、【L/セット】を押す

NTT が提供するナンバー・ディスプレイをご契約 になった方は、工事完了通知後、必ず「1 契約し ている」を選択してください。

- 「電話番号を入力することができます」と表示 されるので、「1電話番号を入力します」を選 択し、【L/セット】を押す 「2後で入力します」を選択したときは手順8へ進 んでください。
- 7 [0]~[9]を押して電話番号を入力し、【L / セット】を押す
- 8「名前を入力することができます」と表示され るので、「1名前を入力します」を選択し、【L/ セット】を押す 「2後で入力します」を選択したときは手順10へ 進んでください。
- 名前を入力する
   文字の入力のしかたは 26 ページをご覧ください。
- 10 登録内容を確認し、【L /セット】を押す 登録し直す場合は、【戻る/インク交換(2秒)】を 押してください。
- 11 インク取り付けについては「プリントヘッド を取り付ける」(P.16)、「インクタンクを取 り付ける」(P.17)をご覧ください

-⑥ ト ト ・

#### ■ 電話回線の種類を手動で設定するには

- ①【メニュー】を押す
- ② ▲/▼で「初期設定」を選択し、【L/セット】を押す
- ③ ▲ / ▼で「回線種別」を選択し、【L / セット】を押す
- ④ 【L /セット】を押し、▲ /▼で回線の種類を選択し、【L /セット】を押す

選択できる回線の種類は次のとおりです。 プッシュ:プッシュ(トーン)回線

- ダイヤル:ダイヤル回線(速度:20PPS)
- ⑤【スタート/コピー】を押す
- ⑥ 117 (時報) にダイヤルし、電話がかかることを確認 する
   電話がかからない場合は、④ で選択した回線の種類 が間違っています。手順①~⑥を繰り返し、正しい
   回線の種類に設定し直してください。

#### \_\_\_\_メモ-

- ・通話料金はお客様のご負担となります。
- ・回線の種類がわからないときは、最寄りの NTT の支 店や営業所にお問い合わせください。

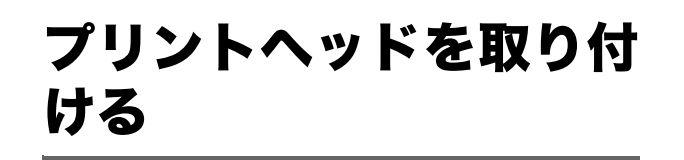

準備

- プリントヘッドとインクタンクの確認画面が 表示されるので、【L /セット】を押す
- 2 【戻る/インク交換(2秒)】を2秒間押す 【戻る/インク交換(2秒)】を2秒以上押さない とプリントヘッドホルダが中央に出てきません。
- 3 ナビにしたがってディスプレイを閉める
- 4 「開く」レバーを右に引きながら操作パネルを 開ける

ш

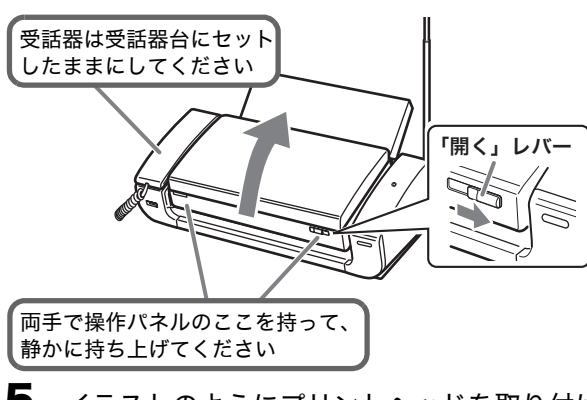

5 イラストのようにプリントヘッドを取り付ける

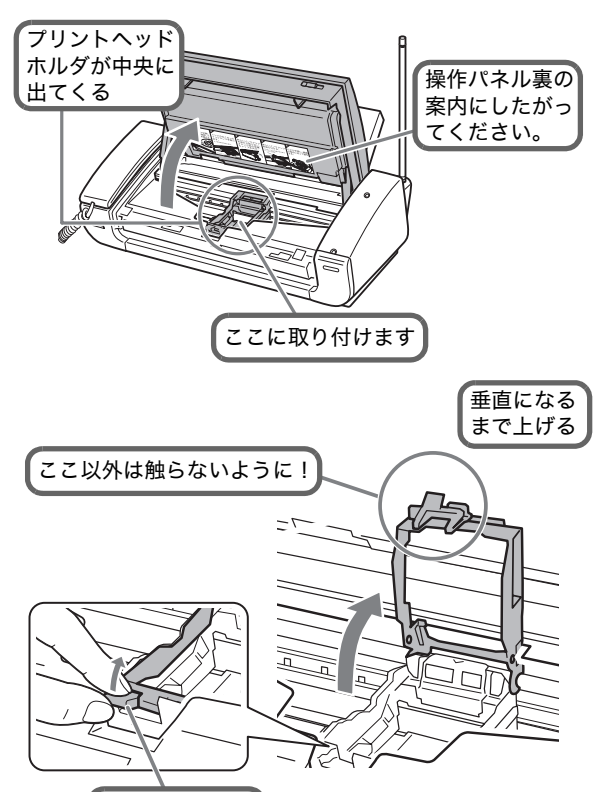

つまんで上げる

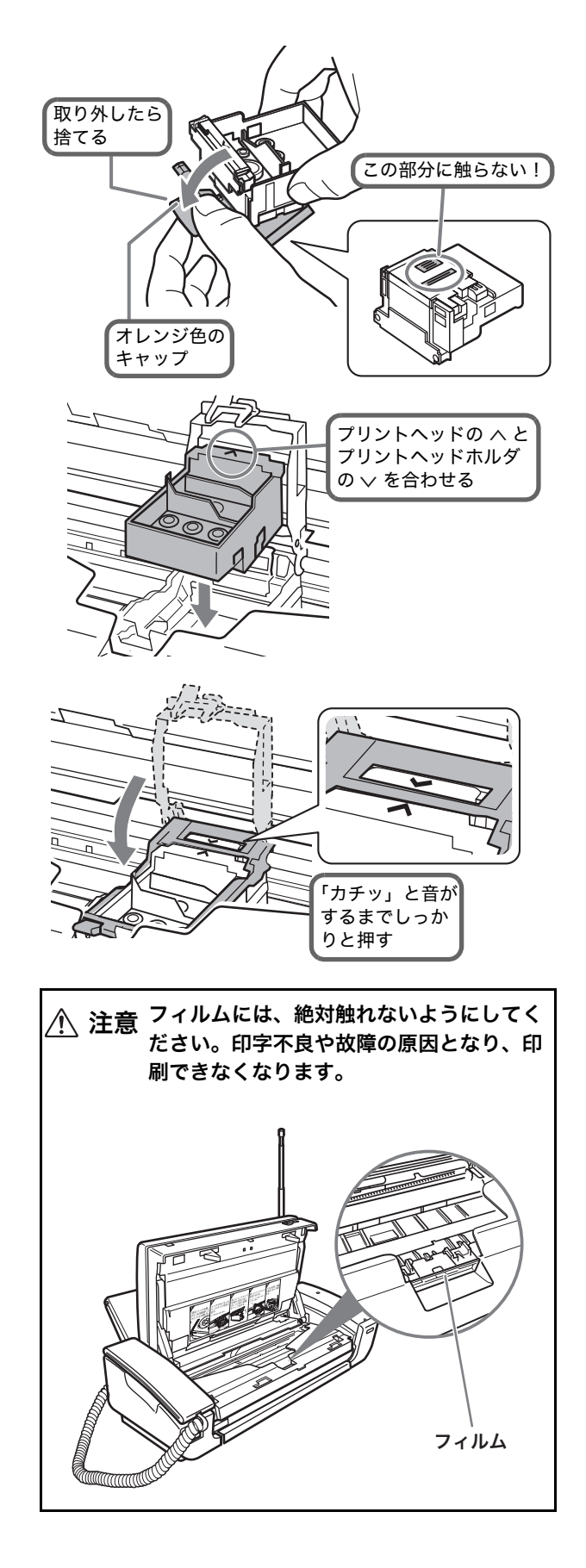

# インクタンクを取り付け る

プリントヘッドにインクタンクを取り付けます。 使用済みのインクタンクを新しいインクタンクと 交換する手順については、「インクタンクを交換す る」(P.109)を参照してください。

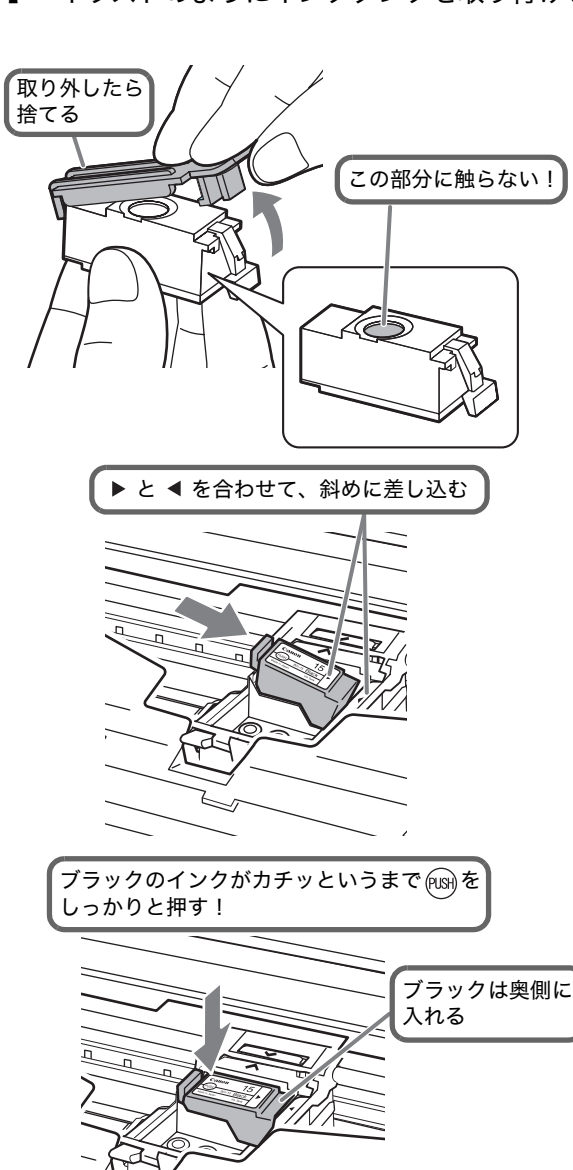

イラストのようにインクタンクを取り付ける

1

# カラーのインクがカチッというまで (NBH)を しっかりと押す!

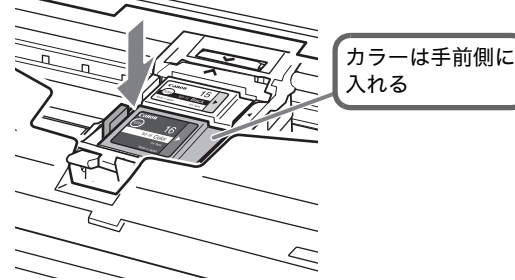

- 操作パネルを「カチッ」と音がするまで閉め、
   ディスプレイを開く
- 3 【ストップ】を押す

- 「この後、117(時報)に電話をして、正常に 通話できることを確認してください」と表示 されたら、【L/セット】を押す 117に電話をかける操作については、「電話をかけ る」(P.35)を参照してください。

### 

■ インクの残量が少なくなったときは

ディスプレイに「ブラックインクが少なくなっていま す」、「カラーインクが少なくなっています」または 「ブラック・カラーインクが少なくなっています」と 表示されたときは、交換時期が近づいています。新し いインクタンクを用意しておいてください。

インクがなくなったときは 印刷中に白紙が出たり、色のバランスがくずれたり、 かすれたりしたときは、インクタンクを交換してくだ さい。

### שע

- ・通話料金はお客様のご負担となります。
- 初期設定の操作中に着信があったり、【ストップ】を 押すなどで処理が中断されたりしたときは、表示さ れた画面から操作をやり直してください。
- ・最適な印刷品質を保つため、キヤノン製の指定イン クタンクのご使用をお勧めします。また、インクの みの詰め替えはお勧めできません。
- ・最適な印刷品質を保つため、インクタンクは梱包箱 に記載されている「推奨取付年月日」までに取り付 けてください。また、開封後6か月以内に使い切る ようにしてください(取り付けた年月日を控えてお くことをお勧めします)。

# ファクスやコピーに使用 する記録用紙を準備する

準備

受信ファクスや表示中のサイトなどを印刷すると き、またはコピーをするときの記録用紙について 説明します。メモリーカードに保存されている画 像や、デジタルカメラまたは携帯電話で撮影した 画像を印刷する記録用紙については、『ダイレクト プリントガイド』をご覧ください。

# 記録用紙について (ファクス・コ ピー)

A4 サイズ(縦)の普通紙(複写機で使う標準的な コピー用紙)L 判、はがきの各サイズの記録用紙が 利用できます。

用途や一度にセットできる枚数は、記録用紙のサ イズによって異なります。「各機能に使用可能な記 録用紙サイズ」(P.124) もあわせてご覧ください。

| サイズ | 用途                                             | セットで<br>きる枚数 | フチの有無            |
|-----|------------------------------------------------|--------------|------------------|
| A4  | モノクロ/カラー<br>コピー<br>受信ファクスやサ<br>イト、リストなどの<br>印刷 | 約 30 枚       | 選択不可<br>(フチありのみ) |
| はがき | カラーコピーのみ*                                      | 約10枚         | 選択不可<br>(フチありのみ) |
| し判  | カラーコピーのみ*                                      | 約10枚         | フチあり/なし          |

\* モノクロの原稿をコピーするときも、カラーコピーの手順で 操作する必要があります。

#### 印刷可能範囲

L 判のカラーコピーで「フチなし」を選択した場合のみ、記録用紙の全面に印刷されます。

それ以外の場合 (A4 およびはがきサイズ使用時す べてと、L 判のカラーコピーで「フチあり」を選択 時)、印刷される範囲は斜線部分です。斜線の外側 部分には印刷されません。

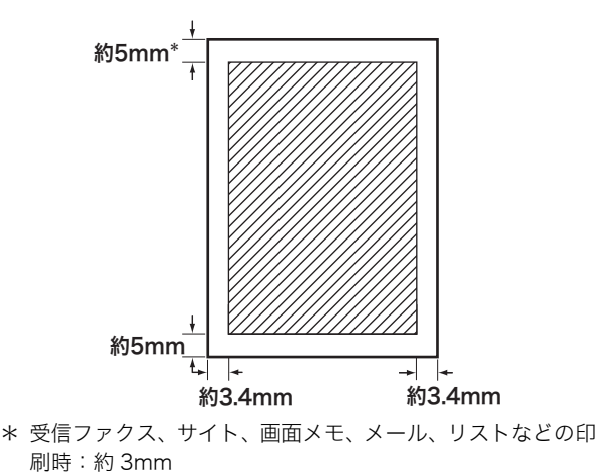

#### お願い

次のような用紙を記録用紙として使用しないでくださ い。紙づまりの原因となります。

- ・破れ、しわ、折り目、大きい反りのある用紙
- ・濡れている用紙
- ・薄すぎる用紙(重さ 64g/m<sup>2</sup> 未満)
- ・厚すぎる用紙(キヤノン純正紙以外で重さ 105g/m<sup>2</sup> を超えるもの)
- ・絵はがき
- ・往復はがき
- ・ 写真付きはがきやステッカーを貼ったはがき
- ・長期間、記録用紙トレイにセットされたままで劣化した用紙

# 記録用紙をセットする

記録用紙トレイに印刷面を上にしてセットしま す。セットのしかたは、用紙カバーに書かれてい る説明を参考にしてください。

#### ▋ 用紙カバーを開ける

- 2 記録用紙をよくさばいてそろえる 普通紙は約 30 枚まで、はがきやし判用紙は 10 枚 までセットできます。
- 3 記録用紙トレイに記録用紙をセットし、紙の 幅に合わせて記録用紙ガイドを調節する

#### ◆記録用紙のセット方法

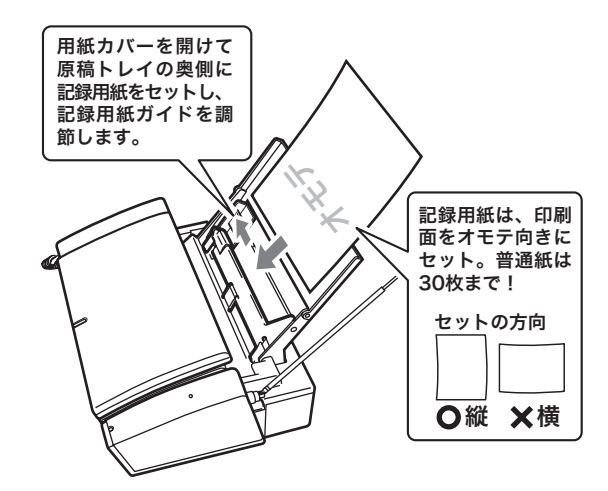

#### ◆普通紙(A4) サイズの記録用紙のセット方法

記録用紙の幅に合わせてガイドを調節する。 (記録用紙に強く押し付けないでください。)

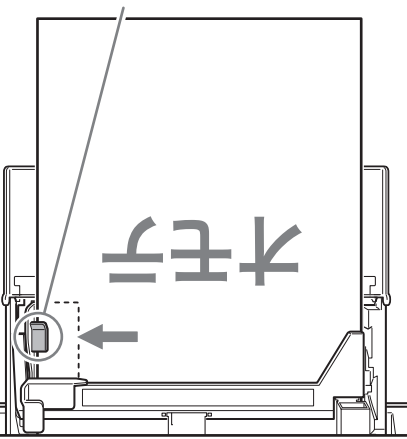

◆はがき、L判サイズの記録用紙のセット方法

記録用紙の幅に合わせてガイドを調節する。 (記録用紙に強く押し付けないでください。)

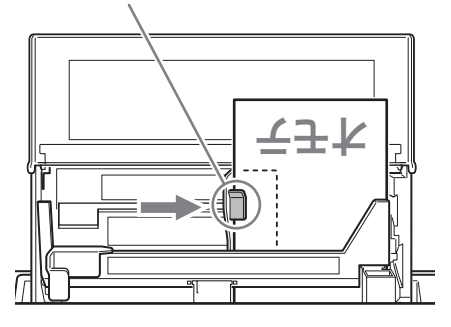

#### お願い

記録用紙を複数枚セットするときはていねいにセットしてください。

複数枚同時に送られてしまうなど、紙送りがうまくい かないときは、もう一度セットし直してください。そ れでもうまく送れないときは、1枚ずつセットしてく ださい。

- 記録用紙を追加するときは記録用紙トレイに残っている記録用紙をいったん取り出し、追加する記録用紙の縁をそろえてから、再度セットしてください。
- 記録用紙が引き込まれている最中は、記録用紙を追加しないでください。
- 紙づまりの原因となります。
- ・反りのある記録用紙は、必ず反りを直してからセットしてください。
- ・排出された記録用紙は適宜取り除いてください。用紙 排出口に記録用紙がたまると、折り重なったりつまっ たりする場合があります。
- ・印刷が終ったはがきは、重ならないように1枚ごとに 取り除いてください。
- ・印刷直後の記録用紙を持つときは、できるだけ端を持ち、インクが乾くまで印刷面に触らないでください。
- ・長期間、記録用紙をセットしたままにしないでください。記録用紙が湿気などを含んで劣化し、紙づまりの原因となります。
- ・印刷した部分を蛍光ペンや水性ペンでなぞったり、水 や汗が付着した場合、インクがにじむことがあります。

# 原稿について

基準を満たさない原稿をセットしたり、誤った方 法でセットすると、コピーやファクスが正しく行 われなかったり、紙づまりの原因となることがあ ります。

#### セットできる原稿

使用できる原稿のサイズは、A4、L 判、はがきの 3 種類です。

枚数

 一度にセットできる枚数は、次のとおりです。

| 原稿サイズ    | セットできる枚数 |
|----------|----------|
| A4(普通紙)  | 10 枚     |
| A4(フォト紙) | 1枚       |
| L判、はがき   | 1枚       |

#### ● 厚さ

原稿入口にセットできる原稿の厚さは、次のとお りです。

| 原稿の枚数  | 原稿の厚さ               |
|--------|---------------------|
| 1枚のとき  | 0.06 ~ 0.23mm       |
| 複数枚のとき | $0.06 \sim 0.13$ mm |

#### 読み取り可能範囲

A4 サイズの原稿の場合、読み取り可能な範囲は下 記の斜線部分です。斜線の外側部分は読み取れま せん。L 判、はがきの場合は全面の読み取りが可能 です。

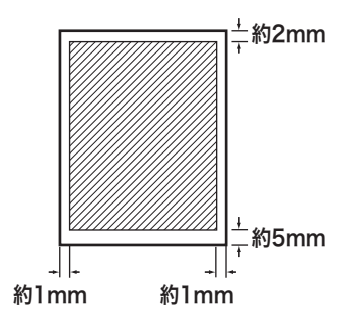

#### 原稿のセット方法

原稿トレイに、原稿面(送信したりコピーしたり する面)をウラ向きにしてセットします。セット のしかたは、用紙カバーに書かれている説明を参 考にしてください。

複数の原稿をセットする場合は、1枚目の原稿が1 番上になるように並べます。

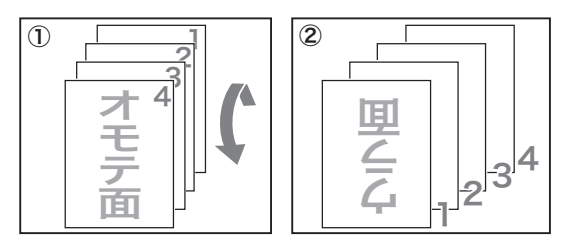

①のように置いた原稿を縦方向に180度回転させて
 ②のように最初のページが裏面で下向きになるよう並べる

用紙カバーを開ける

1

2 原稿トレイに原稿をセットし、原稿の幅に合わせて原稿ガイドを調節する

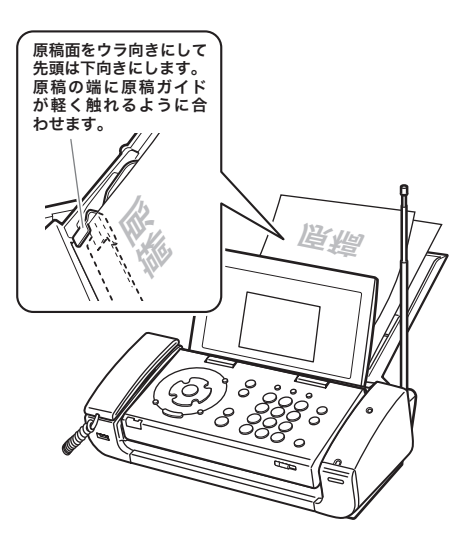

#### お願い

・原稿を複数枚セットするときはていねいにセットし てください。 複数枚同時に送られてしまうなど、紙送りがうまくい

かないときは、もう一度セットし直してください。そ れでもうまく送れないときは、1枚ずつセットしてく ださい。 ・次のような原稿は、別の複写機でコピーをとったり、 キャリアシート(別売、P.123参照)に挟んでから、 原稿トレイにセットしてください。紙づまりなどの原

因となるため、そのままでは使用できません。 前記の「セットできる原稿」のサイズや厚さの範囲外 の原稿

のりやセロハンテープで貼り合わせたもの 破れ、しわ、反りや折り目のあるもの 感熱紙、裏カーボン紙など フィルムやトレーシングペーパーなど透明なもの

- ・大切な写真や原稿は、キャリアシート(別売、P.123 参照)に挟んで原稿トレイにセットすることで、万一 の汚れや破損を防ぐことができます。
- ・原稿をセットする前に以下のことを確認してください。

セットできる原稿の基準を満たしている原稿かどう か確認してください。

- ホチキスやクリップは必ず取り外してください。 インク、修正液などは完全に乾かしてからセットして ください。
- ・ 原稿ガイドは、必ず原稿の幅に合わせてください。 原稿ガイドを正しく合わせないと、原稿が斜めに送ら れてしまうことがあります。
- ・厚さが異なる原稿を一緒にセットしないでください。
   送信もれやコピーもれ、紙づまりなどの原因となることがあります。厚さが異なる原稿は1枚ずつセットしてください。
- ・厚紙原稿は反りを直してセットしてください。
   厚紙原稿の場合、原稿が反っていると原稿がうまく送られないことがあります。
   反りを直してからセットし、原稿後端の中央部分を持って軽く押してください。
- ・フチなしで写真を大量に印刷した直後にファクス送 信やコピーなどを行うと、原稿が汚れることがありま す。大切な原稿を読み取る場合は、約5分待ってから ご利用いただくか、インクふき取りクリーニング (P.106)を行ってからご利用いただきますようお願い いたします。

**华備** 

# 子機を準備する

# 子機を充電する

子機をはじめてお使いになるときやバッテリを交換したときは、必ず連続15時間以上充電してください。

▲ 警告 ● 充電台や子機の充電端子をショート(短絡)させないでください。
 ● 充電台や子機の充電端子に水滴がついたまま充電しないでください。

子機にバッテリを入れる

1

バッテリのプラグを子機のコネクタに接続しま す。

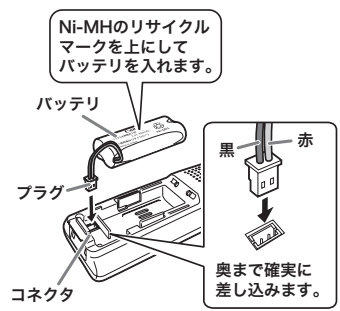

Ni-MH のリサイクルマークを上にしてバッテリを 入れ、バッテリカバーを閉めます。

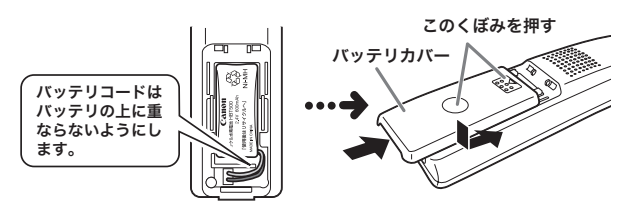

2 充電台に AC アダプタを接続し、AC アダプ タを電源コンセントに差し込む

> ACアダプタ(付属) \

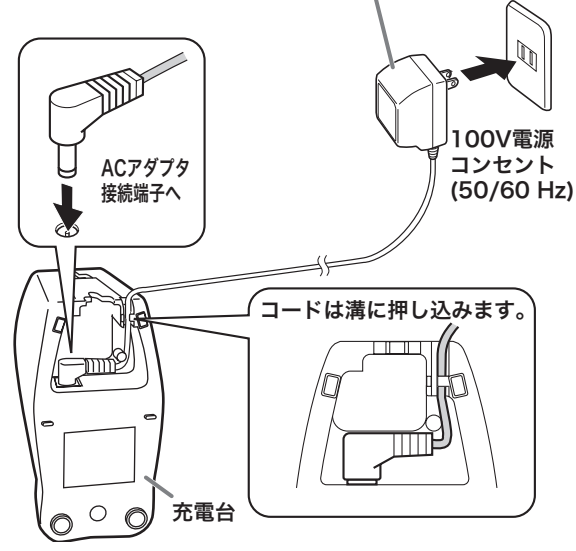

3 操作パネル面を手前に向けて、子機を充電台 に置く

【切】が点灯し、充電がはじまります。 子機を使わないときは、いつも充電台に戻してお いてください。

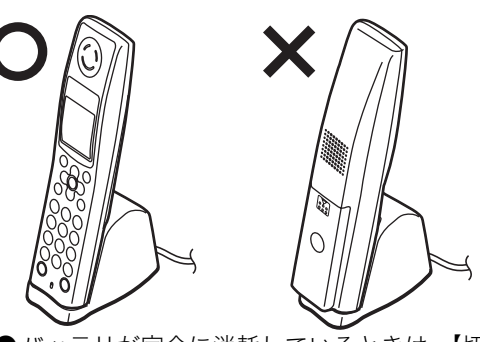

 ●バッテリが完全に消耗しているときは、【切】が 点灯していても充電できないことがあります。
 そのときは新しいバッテリに交換してください。

# דע

ш

- ・完全に充電できるまで約15時間かかります。
- ・新しいバッテリをフル充電した場合、連続して通話ができる時間は約7時間、待ち受け時間は約200時間です。
- ・充電のしすぎによって故障することはありません。

# バッテリマークについて

充電中やバッテリが消耗しているときには、ディ スプレイにバッテリの状態を示すマークやメッ セージが表示されます。

#### ◆充電台に置いているとき

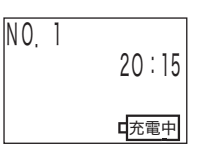

#### ◆電池残量が少なくなったとき

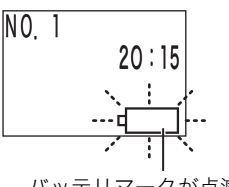

バッテリマークが点滅する

◆電池残量がなくなったとき

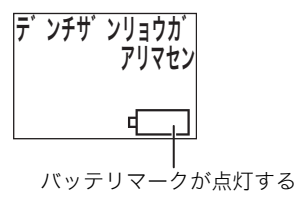

# 子機を設置する

#### 子機の設置場所の選びかたについて

- 金属製家具やテレビ、OA 機器などの近くは避けてください。
- 親機と子機の間になるべく障害物がないところ に設置してください。
- 親機と子機は約 1m 以上離して設置してください。
- ●子機増設時は、子機同士を約 1m 以上離してく ださい。

#### 子機を壁にかけて使うには

市販の壁掛け用ねじを使って、充電台を壁に取り 付けてください。

注意 ベニヤ板など薄い壁板やボード材(石こう板)には直接取り付けないでください。取り付ける場合は、子機の重みで落下しないようにしっかりと取り付けてください。子機が落下すると、ケガの原因となることがあります。

■ 壁掛け用ねじ2本を壁に取り付ける

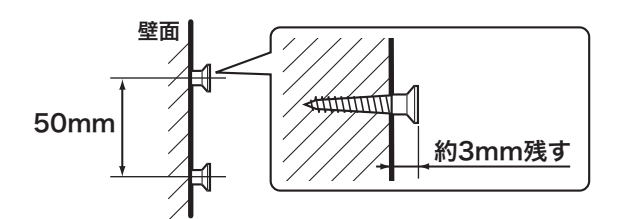

2 ねじの頭に充電台の取り付け穴をかける

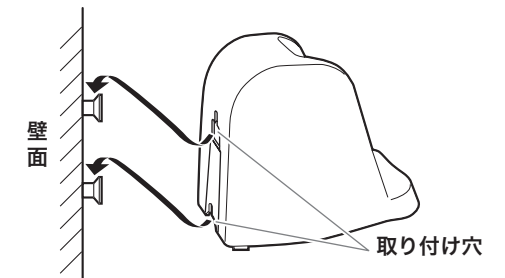

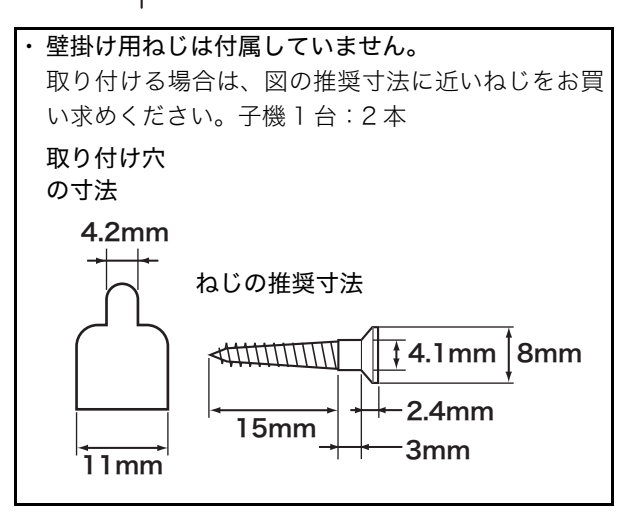

#### お願い

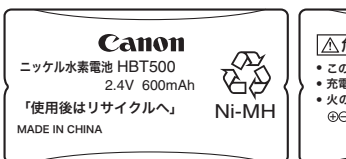

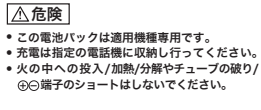

バッテリのビニールカバーには重要なことが書かれて います。必ずお守りください。

**バッテリのラベルカバーをはがさないでください。** ビニールカバーは破れやすいので、取り付けたときに破 らないようご注意ください。

バッテリカバーを閉めるとき、バッテリコードを挟まな いようにご注意ください。

### 子機のバッテリについて

子機に使用しているバッテリは消耗品です。長時 間充電してもすぐにバッテリの容量がなくなると きは新しいバッテリと交換してください。使用頻 度により違いはありますが、約1年程度でバッテ リの容量が減少していきます。交換の際は、下記 の注意事項をよくお読みください。

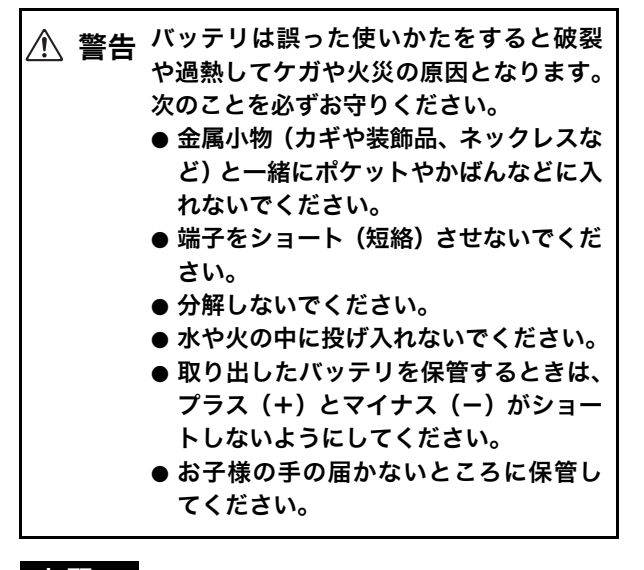

#### お願い

ニッケル水素電池のリサイクルにご協力ください。

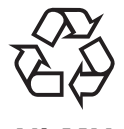

#### Ni-MH

子機のバッテリはニッケル水素電池を使用しています。 ニッケル水素電池はリサイクル可能な貴重な資源です。 ご使用済みの製品の廃棄に際しては、バッテリを取り外 してください。また、バッテリの交換や廃棄に際しては お買い上げの販売店またはニッケル水素電池リサイク ル協力店へご持参ください。 ご使用済みのニッケル水素電池をお持ちいただくとき は、次のことを必ずお守りください。

- ・ショートによる発煙、発火の恐れがありますので、+ 端子、-端子をテープで絶縁してください。
- ニッケル水素電池のビニールカバーははがさないで ください。
- ・ニッケル水素電池は分解しないでください。
- ・リサイクルマークのあるニッケル水素電池と、それ以 外の電池を混ぜないでください。

リサイクル協力店へのお問合せは、以下へお願いしま す。

- ◆ 製品、ニッケル水素電池をご購入頂いた販売店
- ◆「有限責任中間法人 JBRC」及び「キヤノン/キヤノ ン販売」<sup>※</sup>
- ※「有限責任中間法人 JBRC」及び「キヤノン/キヤノ ン販売」については、以下にお問合せください。
- 有限責任中間法人 JBRC ホームページ

http://www.jbrc.net/hp/contents/index.html

キヤノン/キヤノン販売ホームページ(小型二次電池の 回収・リサイクル)

http://cweb.canon.jp/ecology/recycle5.html

# 子機のバッテリを交換する

バッテリカバーを開ける 指でバッテリカバーを押し出すようにしてください。

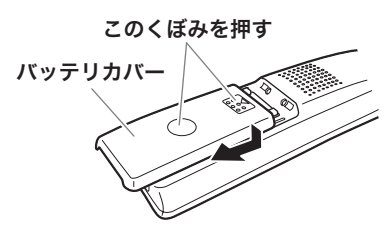

2 古いバッテリを取り出す コネクタからプラグを抜いて古いバッテリを取り 外します。

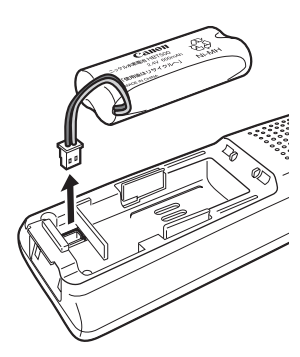

**3**「子機を充電する」(P.21)と同じ手順で、新 しいバッテリを取り付け、充電する

\_\_\_\_\_メモ

- ・バッテリは使わないで放置していても自己放電します。このため、新しいバッテリでもはじめから容量が 少なくなっていたり、まったくないことがあります。 これは、バッテリの不良ではありません。
- バッテリが自己放電したときは、充電しても通常の使用時間より短いことがあります。このようなときは、 充電と通話(充電・放電)を何回か繰り返すうちに通常の状態に戻ります。
- ・必ず指定のバッテリ(コードレス子機用バッテリ HBT500)をお買い求めください。
- ・子機を長期間ご使用にならないときには、バッテリを 子機から取り外してください。

# 日付と時刻を合わせる

親機のディスプレイに表示される日付と時刻を合わせます。また、日付と時刻を合わせると、ファクス送信時に相手側の記録用紙に発信した日付と時刻を印刷したり、留守番電話で用件が録音された日付と時刻を確認したりすることもできます。 子機では時刻のみ設定できます。

# 親機を合わせる

- 【 乂ニュー】を押す
- ▲/▼/ ◀/ ▶で「初期設定」を選択し、
   【L /セット】を押す
- 3 ▲/▼で「日付時刻設定」を選択し、【L /セット】を押す
- 4 ▲/▼で「する」を選択し、【L /セット】を押す
- 5 【スタート/コピー】を押す 日付時刻入力の画面が表示されます。
- 6 [0] ~ [9] を押して日付と時刻(24時間制)を
   入力し、【L /セット】を押す
   例 AM 8時 → 08:00
   PM 5時 → 17:00
- -③ トー
- 数字を入力し直すには 手順6で 【 / 】を押して、修正したい数字までカー ソルを移動し、正しい数字を入力します。

| ||メモ-

・電源プラグを抜いたり、停電があったりすると、ディ スプレイに「セットボタンを押して 時刻設定して下 さい」と表示されます。その場合は【L /セット】を 押し、日付と時刻を入力し直してください。

# 子機を合わせる

- 【通話】が消灯している状態で【メニュー/ セット】を押す
- 2 ▲/マで「ショキセッテイ」を選択し、【メ ニュー/セット】を押す
- 3 ▲/マで「ジコクセッテイ」を選択し、【メ ニュー/セット】を押す
- 4 [0] ~ [9] を押して時刻(24時間制)を入力し、 【メニュー∕セット】を押す
  - 例 AM 8 時 → 08:00 PM 5 時 → 17:00

ಁ಄ೖೣヒントー

■ 数字を入力し直すには 手順4で ◀ / ▶ を押して、修正したい数字までカー ソルを移動し、正しい数字を入力します。

# 音量を調節する

### 親機の音量を調節する

親機の各種音量は、▲/▼で調節します。

#### ◆親機の外線着信音量を調節する場合

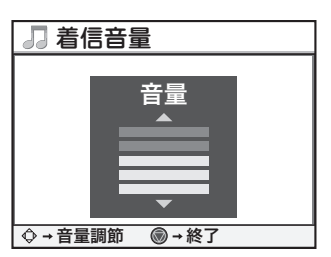

調節中の着信音量はディスプレイで確認できる

着信音量を調節する

● 待機画面表示中に▲を押す

### **2** △/▼を押す

5段階/消音に調節できます。▲/▼で変更する ごとにディスプレイの音量表示が変わります。表 示の一番下まで▼を押すと、「消音」(OFF)にな ります。

### 3 【ストップ】を押す

その他の音量を調節する

各種の音は次の 4 つのグループに分類されていま す。音量を調節すると、同じグループの音の大き さが一括で変更されます。

調節したい音が鳴っているときに▲を押す
 ▲/▼を押す

| 音量種別      | 内容                                | 調整レベル |
|-----------|-----------------------------------|-------|
| 内線呼出<br>音 | 内線呼出、ドアホン                         | 5 段階  |
| 受話音       | 受話器の受話音量                          | 3段階   |
| モニタ音      | スピーカ (オンフック)、擬似ビジー<br>トーン、ファクス信号音 | 5段階   |
| ガイド音      | 留守録用件再生、留守電設定時のガ<br>イダンス          | 5 段階  |

ノメモ

・親機の送話音量は調節できません。

# 子機の音量を調節する

#### 着信音量を調節する

- 【通話】が消灯している状態で【メニュー/ セット】を押す
- 2 △/マで「チャクシンオンセッテイ」を選択し、【メニュー/セット】を押す
- 3 △/▽で「チャクシンオンリョウ」を選択し、 【メニュー/セット】を押す
- 4 △/▽で音量を選択し、【メニュー/セット】を押す 「オンリョウダイ」「オンリョウショウ」「ショウ オン」の3つから選択します。 「ショウオン」を選択している場合は、ディスプレ イに「消音」マークが表示されます。

#### 受話音量を調節する

- ・ 好みの音量になるまで、▲/▼を押す
   ●相手の声(受話口)の音量
   通話中に▲/▼を押します。2段階に調節で
   きます。
  - ●相手の声(スピーカ)の音量 スピーカホン(P.41)で通話中に▲/▼を押 します。2 段階に調節できます。
  - ●用件の再生音量 再生中に▲/▼を押します。2 段階に調節で きます。

....メモ-

- ・子機で調節してもまだ聞こえにくいときは、通話終了 後に次の操作を親機側で行い音量を調節してくださ い(内線通話には適用されません)。
  - ① 親機の【メニュー】を押す
  - ② ▲/▼/ ◀/ ▶で「音設定」を選択し、【L/ セット】を押す
  - ③ ▲/▼で「子機受話音量」/「子機送話音量」を 選択し、【L/セット】を押す
  - ④ ▲/▼で「普通」/「大きく」を選択し、【L/
     セット】を押す
  - ⑤【スタート/コピー】を押す
- ・子機の着信音量を「ショウオン」にしても、内線やド アホンの呼出音(P.37、P.95)は「オンリョウ ショ ウ」と同じ音量で鳴ります。
- ・子機使用中は、親機から子機の音量を調節できません。

# 着信音を設定する

#### 親機の着信音を設定する

親機の着信音を変えることができます。 (お買い上げ時の設定は「ベル音 1」になっていま す。)

- 【 乂ニュー】を押す
- ▲/▼/ ▲/ ▷ で「音設定」を選択し、【L/ セット】を押す
- 3 ▲/▼で「着メロ選択」を選択し、【L/セット】を押す
- 4 ▲/▼で「変更する」を選択し、【L /セット】を押す
- 5 【スタート/コピー】を押す
- 6 ▲/▼で設定したい着信音を選択し、【L / セット】を押す

#### ■ 選択できる着信音は

| 森のくまさん*1                       |
|--------------------------------|
| 人形の夢 *1                        |
| プレリュード *1                      |
| カノン*1                          |
| 八イ・ホー*1                        |
| ベル音1                           |
| ベル音2                           |
| ベル音3                           |
| ダウンロードした着信メロディ 1 <sup>*2</sup> |
| ダウンロードした着信メロディ 2 <sup>*2</sup> |
| ダウンロードした着信メロディ 3 <sup>*2</sup> |

\*1:4 和音

\*2:L モードからメロディを 3 曲までダウンロードできます (P.79)。ダウンロードした曲が登録されていない場合は、 「未登録」と表示されます。

\_\_\_\_メモ-

- ・ダウンロードした着信メロディのみ削除することができます(P.79)。
- NTT のナンバー・ディスプレイ(有料)を契約している場合は、電話帳に登録されている相手かどうかによって着信音を変えることができます(P.63)。

# 子機の着信音を設定する

子機の着信音を、2 種類のベル音または 3 種類の メロディから選択できます。

(お買い上げ時の設定は「ベル音 1」になっていま す。)

- 【通話】が消灯している状態で【メニュー/ セット】を押す
- ▲/マで「チャクシンオンセッテイ」を選択し、
   【メニュー/セット】を押す
- 3 ▲/▼で「チャクシンオンセンタク」を選択し、 【メニュー/セット】を押す
- 4 △/▽で着信音を選択する
   設定を変更しない場合は、【切】を押します。
- 5 【メニュー/セット】を押す

# - ②とントー

#### ■ 選択できる着信音は

<u>\_</u>≯₹

・NTT のナンバー・ディスプレイ(有料)を契約してい る場合は、かかってきた電話によって着信音を変える ことができます(P.63)。

# 文字入力について

# 親機で入力する

入力したい項目を選択して【L /セット】を押す と、文字入力のための画面が表示されます。ダイ ヤルボタンを使って、かな、漢字、カタカナ、英 字、数字、記号、絵文字、定型文を入力します。各 ボタンには「文字リスト」の文字が割り当てられ ており、ボタンを押すごとに文字が変わります。各 種の文字を区点コードで入力することもできま す。

- テキストボックスを選択し、【L /セット】を押す
- 2 [0] ~ [9] / [\*] で文字を入力する
   入力モードを切り替えながら、各種の文字を入力
   できます。
- 3 入力が終ったら、【L /セット】を押す 文字が確定され、元の画面に戻ります。入力中の 文字を破棄して元の画面に戻るときは、【戻る/イ ンク交換(2秒)】を押します。

#### ◆親機の文字入力画面(かな入力モード)

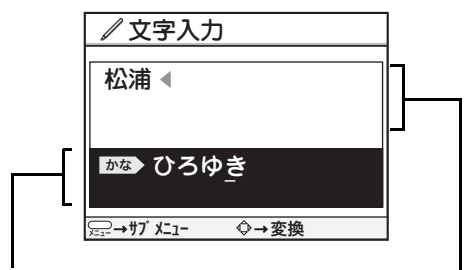

入力エリア: 入力中の文字が表示 される 確定エリア: 入力エリアで確定し た文字が表示される

| 文字リスト                |                |                |                                                 |    |  |
|----------------------|----------------|----------------|-------------------------------------------------|----|--|
| ボタン                  | かな             | カナ             | 英字                                              | 数字 |  |
| ( <b>1</b><br>(5 %)) | あいうえお<br>ぁぃぅぇぉ | アイウエオ<br>アイウェオ | @/ ~                                            | ]  |  |
| 2<br>th ABC          | かきくけこ          | カキクケコ          | abc<br>ABC                                      | 2  |  |
| (3)<br>at DEF        | さしすせそ          | サシスセソ          | def<br>DEF                                      | 3  |  |
| (4)<br>E GHI         | たちつてと<br>っ     | タチツテト<br>ッ     | ghi<br>GHI                                      | 4  |  |
|                      | なにぬねの          | ナニヌネノ          | jkl<br>JKL                                      | 5  |  |
|                      | はひふへほ          | ハヒフヘホ          | mno<br>MNO                                      | 6  |  |
| (Z)<br>B FORS        | まみむめも          | ₹ ≷ Å X E      | pqrs<br>PQRS                                    | 7  |  |
| (8<br>ptuv)          | やゆよ<br>やゆよ     | Е              | tuv<br>TUV                                      | 8  |  |
| 9<br>SWXYZ           | らりるれろ          | ラリルレロ          | wxyz<br>WXYZ                                    | 9  |  |
|                      | わをん<br>ゎ、。ー!?  | ワヲン<br>、。ー ! ? | .',:;-~()<br>[]{]&_!#\$%<br>* +l=<>?<br>" ¥/ `@ | 0  |  |
|                      | 、。<br>(*1)     | » о            |                                                 |    |  |

\*1 「゛」「゜」をつけることができない文字の後ろには「゛」 「゜」を入力することはできません。

| ボタン                | 機能                                                                                |
|--------------------|-----------------------------------------------------------------------------------|
| 4                  | カーソルを左に移動する。                                                                      |
| Δ                  | カーソルが確定エリアにあるときは、カーソ<br>ルを右に移動する。またはスペースの入力。<br>カーソルが入力エリアにあるときは、カーソ<br>ルを右に移動する。 |
| Δ                  | カーソルが確定エリアにあるときは、カーソ<br>ルを上に移動する。カーソルが入力エリアに<br>あり、入力されている文字があるときは、漢<br>字に変換する。   |
| ▼                  | カーソルが確定エリアにあるときは、カーソ<br>ルを下に移動する。カーソルが入力エリアに<br>あり、入力されている文字があるときは、漢<br>字に変換する。   |
| 【消去/<br>キャッチ】      | カーソル位置の文字を消去する。                                                                   |
| 【戻る/インク<br>交換(2秒)】 | 入力した文字を破棄して、文字入力画面が表<br>示される前の画面に戻る。                                              |
| 【文字切替/<br>日付指定】    | 入力モードを切り替える。                                                                      |
| ( <b>#</b> )       | カーソルが確定エリアにあるときは、改行す<br>る。* カーソルが入力エリアにあるときは、変<br>換した文字を確定して確定エリアに表示させ<br>る。      |

\*【メニュー】を押し、▲/▼で「改行」を選択して 【L/セット】を押しても改行できます。 ひらがな、全角カタカナ、漢字入力をするには

- 【文字切替/日付指定】を押して、「かな」を 選択する
- 2 【0】~【9】/【\*】を押してひらがなを 入力する

入力エリアに文字が全角で表示されます。変換が 必要なときは手順3に、ひらがなのままでよい場 合は手順4に進みます。

- 3 ▲/▼で全角カタカナと漢字の候補が表示 されるので、目的の変換候補を選択する
- **4** 【L / セット】を押す 確定エリアに文字が表示されます。

#### -③ ヒントー

ш

■ 入力した文字を消去するには

【消去/キャッチ】を押すと、カーソル位置の文字を 消去できます。

- 文字を追加するには
   ▲ / ▼ / ◀ / ▶ を押して確定エリアにあるカー
   ソルを挿入したい位置に移動し、文字を入力します。
   文字を修正するには
  - ▲/▼/◀/▶を押して修正したい文字まで カーソルを移動し、【消去/キャッチ】を押して文字 を消去してから入力し直します。

### \_\_\_\_\_\_X£

- ・漢字がうまく変換されないときは、変換文字数を1文
   字分にしたり、濁点や半濁点を外したり、読み(音読み・訓読み)を変えて入力し直してください。
- ・「かな」と「漢字」は半角に変換することはできません。

半角カタカナ入力をするには

- 【文字切替/日付指定】を押して、「カナ」を 選択する
- 【0】~【9】/【\*】を押してカタカナを 入力し、【L/セット】を押す 入力エリアに文字が半角で表示されます。

#### 英字入力・数字入力をするには

- 【文字切替/日付指定】を押して、「英字」または「数字」を選択する
- 【0】~【9】/【\*】を押して英字または 数字を入力し、【L/セット】を押す 入力エリアに文字が半角で表示されます。

■小文字→大文字の順に文字の候補が表示されます。
 ■入力エリアに英字を表示中に▲/▼を押すと全角と半角が切り替わります。

### \_\_\_\_X---

 ・メールアドレスを入力する場合は、全角文字を入力で きません。

#### 絵文字入力をするには

- 【メニュー】を押し、△/▽で「絵文字入力」 を選択し、【L/セット】を押す 目的の絵文字が表示されていないときは、【文字切 替/日付指定】を押して画面を切り替えます。
- 2 △/▽/ 
  2 △/▽/ 
  / 
  / 

  ○

\_\_\_\_\_\_⊁ਦ

・絵文字はLメールでのみ使用できます。

#### 記号入力をするには

- 【メニュー】を押し、▲/▼で「記号入力」を 選択し、【L/セット】を押す 目的の記号が表示されていないときは、【文字切替/ 日付指定】を押して画面を切り替えます。 入力できる記号については 28 ページの表をご覧く ださい。
- ▲/▼/ ▲/ ▶ を押して、記号を選択し、
   【L /セット】を押す

|||メモ-

・メール文章作成時にのみ、手順1で「特殊記号」が表示されます。

#### 定型文入力をするには

電話帳の登録や、メールを作成するときに便利で す。顔文字も入力できます。

- 【メニュー】を押し、▲ / ▼で「定型文字入力」を 選択し、【L /セット】を押す
- 2 ▲/▼を押し、「顔文字」「あいさつ」「イン ターネット」「人称」の中から定型文の種類を 選択し、【L /セット】を押す 入力できる定型文については28ページの表をご覧 ください。
- 3 △/▽を押して定型文を選択し【L /セット】を押す 確定エリアに定型文が表示されます。

区点コードで入力するには

- 【メニュー】を押し、▲/▼で「区点コード 入力」を選択し、【L/セット】を押す
- 2【0】~【9】を押して区点コード(4桁)を 入力し、【L/セット】を押す 区点コードで入力できる文字については「区点 コード表」(P.125)をご覧ください。

#### \_\_\_\_メモ-

- 入力した区点コードに割り当てられた文字がない場合は、エラー音が「ピピピ」と鳴って入力されません。
- ・区点コードで入力した文字はすべて全角となります。
   入力スペースが半角しか残っていない場合は、区点
   コードによる入力はできません。

| 入力<br>モード | 入力できる記号                                                                                                    |
|-----------|----------------------------------------------------------------------------------------------------|
| 絵文字       | ҟ҈ӡ҂<br>ӂѻӻ҄҄Ӡ҂๏҈ӏҞҲӡѽѿ҇҄Ѽѩ҂҄ѷ҉҉҂ѽ<br>Ѿѹ҉҈Ҿ҈ҵѩ҈ѿҩҏӍѽҿҿҏӡ҄ѽҁ҅ҼӀ<br>ѿѿҏѿ҈ѽҨҎӵ҈Ѿӯ҂҈ӯ═ӆҲҟ҇ӓ҄҂ӄ<br>҂Ӡѧ҈ӹҁѽҨ҈ѩ҈Ѿ҈ѽҍ҈ҍ҈Ӫѻ҈ҨѴҿ<br>ҟ҂ѹӯӡฃฃѵҀҞ҈ѻൟ൴Ҿ҅҅҅                                 |
| 記号        | 半角記号<br>@/:;, `` !?^*+¥#\$%&() <><br>[] {} " ~  =                                                                                                    |
|           | $ \begin{array}{c}                                     $                                                                                                    |
|           | 特殊記号<br>①234567890012345678921ⅡⅢ<br>Ⅳ V VIVIIIIX X<br><sup>≤」も</sup> デ気ないた気にで空にだった認うmmcmkmmgkgccm <sup>6</sup><br>転 <sup>≤</sup> NaKKIL企●予定句<br>(株)(有)(代) 職社職≒ = ∫∮Σ√⊥∠∟⊿∵∩∪ |
| 定型        | (^_^) (^o^) (^_^; (∹) (・・;) (;_;) (*^_*)<br>m()m<br>こんにちは わかりました OK です わかりませ<br>ん NG です メールしてください 電話してくだ<br>さい FAX してください                                                    |
|           | How are you? I love you!<br>Congratulations! Thank you!                                                                                                    |
|           | .co.jp .ne.jp .com .ac.jp .ad.jp .ed.jp .go.jp<br>.gr.jp                                                                                                    |
|           | お父さん お母さん おじいちゃん おばあちゃん<br>おそば屋さん お寿司屋さん ラーメン屋さん ピ<br>ザ屋さん                                                                                                    |
| 区点<br>コード | 区点コードは 125 ページをご覧ください。                                                                                                    |

# 付属子機(カナ)で入力する

ダイヤルボタンを使って文字を入力します。各ボ タンには「文字リスト」の文字が割り当てられて おり、ボタンを押すごとに文字が変わります。

#### ◆子機の文字入力画面

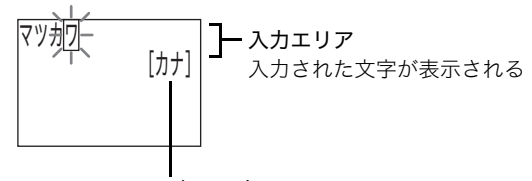

**現在の入力モード** 【カナ/ファクス】を押すごとに 切り替わる

#### 入力モードの切り替え

#### 】 【カナ/ファクス】を押す 押すごとに入力モードが「カナ」→「エイ」→「ス ウ」に切り替わります。

文字リスト

| ボタン                           | カナ             | エイ                                          | スウ |
|-------------------------------|----------------|---------------------------------------------|----|
|                               | アイウエオ<br>アイウエオ | @/~                                         | 1  |
| 2<br>D ABC                    | カキクケコ          | abc<br>ABC                                  | 2  |
| (3)                           | サシスセソ          | def<br>DEF                                  | 3  |
| (4<br>SGHI                    | タチツテト<br>ッ     | ghi<br>GHI                                  | 4  |
| (5<br>t JKL)                  | ナニヌネノ          | jkl<br>JKL                                  | 5  |
|                               | ハヒフヘホ          | mno<br>MNO                                  | 6  |
| (7<br>PRRS)                   | マミムメモ          | pqrs<br>PQRS                                | 7  |
| 8<br>*TUV                     | Р              | tuv<br>TUV                                  | 8  |
| <b>9</b><br><sup>3</sup> WXYZ | ラリルレロ          | wxyz<br>WXYZ                                | 9  |
|                               | ワヲン<br>、。ー !?  | .',:;- ~()<br>[]{}&_!#\$% ^*<br>+l=<>?"¥∕`@ | 0  |
| K-SY<br>X<br>                 | * o            |                                             |    |

### ⋣⊁モ

- ・続けて同じボタン上の文字を入力する場合は、文字を 入力した後に ▶ を押してカーソルを移動してから、 次に入力したい文字を入力します。
- ・スペースを入力するときは ▶ を押して入力エリアに あるカーソル(□)を右に動かし、スペースを入力し ます。

カタカナ入力・英字入力・数字入力をするには

- 【カナ/ファクス】を押し、「カナ」「エイ」 または「スウ」を選択する
- **2** 【0】~【9】/【\*】を押して文字を入力する 入力エリアに文字が表示されます。

#### - ④ ヒント-

- 入力した文字を消去するには
   【クリア/キャッチ】を押すと、1 文字ずつ消去する ことができます。2 秒以上押し続けると、すべての文 字を消去することができます。
   文字を追加するには
  - ◀/▶で挿入したい位置にカーソルを移動し、文字 を入力します。

定型文入力をするには

 【カナ/ファクス】を押して「定型文」を選択する

#### 2 △/▽で定型文を選択する

3 【メニュー/セット】を押す 確定エリアに定型文が表示されます。

# 増設子機(漢字)で入力する

増設できる子機には、増設子機(カナ)と増設子 機(漢字)の2種類があります(P.123)。ここで は、増設子機(漢字)の文字入力の方法を説明し ます。

文字の入力はダイヤルボタンを使って行います。 各ボタンには「文字リスト」の文字が割り当てら れており、ボタンを押すごとに文字が変わります。

#### ◆子機の文字入力画面

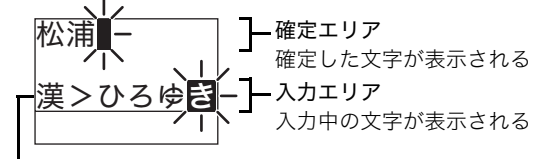

現在の入力モード 【文字/ファクス】を押すごとに切り替わる

入力モードの切り替え

#### 【**文字/ファクス】を押す** 押すごとに入力モードが「漢」→「カナ」→「英」→

#### 文字リスト

| ボタン            | 漢              | カナ             | 英                                            | 数 |
|----------------|----------------|----------------|----------------------------------------------|---|
|                | あいうえお<br>ぁぃぅぇぉ | アイウエオ<br>アイウエオ | @/ ~                                         | 1 |
| (2)<br>It ABC  | かきくけこ          | カキクケコ          | abc<br>ABC                                   | 2 |
| 3<br>B DEF     | さしすせそ          | サシスセソ          | def<br>DEF                                   | 3 |
| (4)<br>At GHI  | たちつてと<br>っ     | タチツテト<br>ツ     | ghi<br>GHI                                   | 4 |
| (5<br>G JKL    | なにぬねの          | ナニヌネノ          | jkl<br>JKL                                   | 5 |
| 6<br>II MAR    | はひふへほ          | ハヒフヘホ          | mno<br>MNO                                   | 6 |
|                | まみむめも          | ₹ ≷ Å X E      | pqrs<br>PQRS                                 | 7 |
| (8)<br>(P) TUV | やゆよ<br>やゆよ     | Р              | tuv<br>TUV                                   | 8 |
| 9<br>5 WXYZ    | らりるれろ          | ラリルレロ          | wxyz<br>WXYZ                                 | 9 |
|                | わをん<br>ゎ、。 ー!? | ワヲン<br>、。ー ! ? | .',:;-~()<br>[]{]&_!#\$%<br>* +l=<>?<br>Ӵ/`@ | 0 |
| K-V<br>X       | * °<br>(*])    | % O            |                                              |   |

- \*1「゛」「゜」をつけることができない文字の後ろには「゜」 「゜」を入力することはできません。
- ⋽⋎
- ・続けて同じボタン上の文字を入力する場合は、文字を 入力したあとに ▶ を押してカーソルを移動してか
   ら、次に入力したい文字を入力します。
- ・スペースを入力するときは ▶ を押して確定エリアに あるカーソル(■)を右に動かし、スペースを入力し ます。

| 入力モード | 入力できる記号                                                                  |
|-------|--------------------------------------------------------------------------|
| 記号入力  | 半角記号<br>@/:;, `' !? <sup>^</sup> *+¥#\$%&()<br><> []{} ″ <sup>~</sup>  = |
|       | $ \begin{array}{c}                                     $                 |
| 定型文   | お父さん お母さん おじいちゃん おばあ<br>ちゃん おそば屋さん お寿司屋さん ラーメ<br>ン屋さん ピザ屋さん              |

ひらがな入力と漢字入力をするには

- 【文字/ファクス】を押し、「漢」を選択する
- 2 [0] ~ [9] / [\*]を押してひらがなを入 力する 入力エリアに文字が全角で表示されます。 漢字変換をしないときは、手順4に進みます。
- 3 ▲/マで変換したい漢字を選択する 【クリア/キャッチ】を1回押すと、変換を取り消 せます。
- **4** 【メニュー/セット】を押す 確定エリアに文字が表示されます。

### - シート・

■ 入力した文字を消去するには

【クリア/キャッチ】を押すと、1 文字ずつ消去する ことができます。2 秒以上押し続けると、すべての文 字を消去することができます。

- 文字を追加するには
   【 / 】で挿入したい位置にカーソルを移動し、文字を入力します。
   ホロキ 体 エナストは

### \_\_\_\_メモ

・漢字がうまく変換されないときは、変換文字数を1文
 字分にしたり、濁点や半濁点を外したり、読み(音読み・訓読み)を変えて入力し直してください。

カタカナ入力・英字入力・数字入力をするには

- 【文字/ファクス】を押し、「カナ」「英」または「数」を選択する
- 2 [0]~[9]/[\*]を押して文字を入力する
- 3 【メニュー/セット】を押す 確定エリアに文字が表示されます。

、ᢀトントー

> ■ 全角のカタカナ入力をするには 「漢」モードでひらがなを入力後、▲ / ▼で変換候補 の中から全角のカタカナを選択します。

#### 記号入力をするには

- 【文字/ファクス】を押し、「記号入力」を選 択する
- 2 △/▽/ ◀/ ▶ で記号を選択する
- 3 【メニュー/セット】を押す 確定エリアに記号が表示されます。

- 【文字/ファクス】を押し、「定型文」を選択 する
- **2** △/▽で定型文を選択する
- 3 【メニュー/セット】を押す 確定エリアに定型文が表示されます。

# あなたの名前と電話番号 を登録する

こちらの親機に登録した名前と電話番号がファク ス送信時に相手側の記録用紙に印刷されます。

】 【メニュー】を押す

ш

1

- ▲/▼/ ▲/ ▶で「初期設定」を選択し、
   【L/セット】を押す
- 3 ▲/マで「あなたの名前と TEL」を選択し、 【L /セット】を押す
- 4 △/▽で「名前」を選択し、【L /セット】を押す
- 5 名前を入力する 文字の入力のしかたは 26 ページをご覧ください。 最大全角 8 文字、半角 16 文字まで入力できます。
- 6 ▲/▼で「TEL」を選択し、【L /セット】 を押す
- 7 ダイヤルボタンを押して電話番号を入力し、 【L/セット】を押す スペースは ▶ で入力します。入力し直すには、【消 去/キャッチ】を押して正しい数字を入力してく ださい。最大 20 桁まで入力できます。
- 8 【スタート/コピー】を押す

-③」ヒント-

■ ナビを使って登録するには

【ナビ】を押し、▲/▼/ **4**/ ▶で「初期設定する」を選択します。あとはナビにしたがって登録して ください。

# ワンタッチダイヤルに登 録する

準備

ワンタッチダイヤルは、【ワンタッチ 1】~【ワン タッチ3】を押すだけで電話をかけたりファクスを 送ったりできる機能です。最大3件まで登録できま す。

- 【 乂ニュー】を押す
- 2 △/▽/ 
  /マ/ 
  /マ/ 
  /マ/ 
  /マ/ 
  /マ 「 > 
  /マ 「 > 
  /マ 「 > 
  /マ 「 > 
  /マ 「 > 
  /マ 「 > 
  /マ 「 > 
  /マ 「 > 
  /マ 「 > 
  /マ 「 > 
  /マ 「 > 
  /マ 「 > 
  /マ 「 > 
  /マ 「 > 
  /マ 「 > 
  /マ 「 > 
  /マ 「 > 
  /マ 「 > 
  /マ 「 > 
  /マ 「 > 
  /マ 「 > 
  /マ 「 > 
  /マ 「 > 
  /マ 「 > 
  /マ 「 > 
  /マ 「 > 
  /マ 「 > 
  /マ 「 > 
  /マ 「 > 
  /マ 「 > 
  /マ 「 > 
  /マ 「 > 
  /マ 「 > 
  /マ 「 > 
  /マ 「 > 
  /マ 「 > 
  /マ 「 > 
  /マ 「 > 
  /マ 「 > 
  /マ 「 > 
  /マ 「 > 
  /マ 「 > 
  /マ 「 > 
  /マ 「 > 
  /マ 「 > 
  /マ 「 > 
  /マ 「 > 
  /マ 「 > 
  /マ 「 > 
  /マ 「 > 
  /マ 「 > 
  /マ 「 > 
  /マ 「 > 
  /マ 「 > 
  /マ 「 > 
  /マ 「 > 
  /マ 「 > 
  /マ 「 > 
  /マ 「 > 
  /マ 「 > 
  /マ 「 > 
  /マ 「 > 
  /マ 「 > 
  /マ 「 > 
  /マ 「 > 
  /マ 「 > 
  /マ 「 > 
  /マ 「 > 
  /マ 「 > 
  /マ 「 > 
  /マ 「 > 
  /マ 「 > 
  /マ 「 > 
  /マ 「 > 
  /マ 「 > 
  /マ 「 > 
  /マ 「 > 
  /マ 「 > 
  /マ 「 > 
  /マ 「 > 
  /マ 「 > 
  /マ 「 > 
  /マ 「 > 
  /マ 「 > 
  /マ 「 > 
  /マ 「 > 
  /マ 「 > 
  /マ 「 > 
  /マ 「 > 
  /マ 「 > 
  /マ 「 > 
  /マ 「 > 
  /マ 「 > 
  /マ 「 > 
  /マ 「 > 
  /マ 「 > 
  /マ 「 > 
  /マ 「 > 
  /マ 「 > 
  /マ 「 > 
  /マ 「 > 
  /マ 「 > 
  /マ 「 > 
  /マ 「 > 
  /マ 「 > 
  /マ 「 > 
  /マ 「 > 
  /マ 「 > 
  /マ 「 > 
  /マ 「 > 
  /マ 「 > 
  /マ 「 > 
  /マ 「 > 
  /マ 「 > 
  /マ 「 > 
  /マ 「 > 
  /マ 「 > 
  /マ 「 > 
  /マ 「 > 
  /マ 「 > 
  /マ 「 > 
  /マ 「 > 
  /マ 「 > 
  /マ 「 > 
  /マ 「 > 
  /マ 「 > 
  /マ 「 > 
  /マ 「 > 
  /マ 「 > 
  /マ 「 > 
  /マ 「 > 
  /マ 「 >
- 3 ▲/▼で「ワンタッチ」を選択し、【L /セット】を押す
- 4 △/▽で【ワンタッチ1】/【ワンタッチ2】/ 【ワンタッチ3】のいずれかの「名前」のテキスト ボックスを選択し、【L/セット】を押す
- 5 名前を入力する 最大全角6文字、半角12文字まで入力できます。
- 6 ▲/マで「フリガナ」のテキストボックスを選択し、【L/セット】を押す
- 7 フリガナを入力する 最大半角 12 文字まで入力できます。
- 8 ▲/マで「TEL」のテキストボックスを選択し、【L /セット】を押す
- ダイヤルボタンを押して電話番号を入力し、
   【L/セット】を押す
   最大 32 桁まで入力できます。市外局番から入力してください。
   続けてほかのワンタッチダイヤルを登録するときは、手順4~9の操作を繰り返してください。
- 10 【スタート/コピー】を押す
- **∐**≯モ-
- ・フリガナは、電話を受けたときの相手の名前の読み上 げなどに使われます。

# 電話帳に登録する

よく利用する電話番号などは、前もって電話帳に 登録しておくと便利です。

# 親機に登録する

親機の電話帳は最大 100 件まで登録できます。そ れぞれに電話番号とメールアドレスを各 1 件ずつ 登録できます。文字の入力のしかたは 26 ページを ご覧ください。

#### ◆親機の電話帳登録画面

| <b>國電話帳登録</b>           |
|-------------------------|
|                         |
| なまえ:松浦弘幸                |
| フリガナ:マツウラヒロユキ           |
| / TEL: 031234XXXX       |
| ゴメール: hiro_xx@xxx.ne.jp |
| 登録                      |
|                         |

各項目を登録したら、「登録」を選択して【L /セット】を 押して電話帳の登録を完了する

- 】 ↓を押す
- 【メニュー】を押し、▲/▼で「新規登録」を選択し、【L/セット】を押す
- 3 ▲/▼で「なまえ」の行を選択し、【L /セット】を押す
- 4 名前を入力する

最大全角6文字、半角12文字まで入力できます。 名前を入力した後に入力した文字のフリガナが 「フリガナ」の行に表示されます。修正する必要が ないときは、手順7に進みます。

- 5 △/マで「フリガナ」の行を選択し、【L /セット】を押す
- **6** フリガナを入力する 最大半角 12 文字まで入力できます。
- 7 ▲/マで「TEL」の行を選択し、【L /セット】を押す

タイヤルボタンを押して電話番号を入力する 最大 23 桁まで入力できます。市外局番から入力し てください。 ポーズ(P.35)を入力するには【フォト】を押し ます(6回まで入力することができます。ただし、 1ケタ目にポーズを使用することはできません)。 登録できる電話番号は1件につき1つのみです。

9 ▲/マで「メール」の行を選択し、【L/セット】を押す

10 メールアドレスを入力する

最大半角 50 文字まで入力できます。 登録できるメールアドレスは1件につき1つのみ です。

1 ▲ / ▼で「登録」を選択し、【L /セット】を押す 「登録しました」と表示されます。続けて登録する ときは、手順2~11を繰り返します。

- シート-

- 電話帳を修正するには
  - ① **く**を押し、▲/▼で修正する相手を選択する
  - ②【メニュー】を押し、▲/▼で「編集」を選択して【L/セット】を押す
  - ③ ▲ / ▼で修正する項目を選択し、【L /セット】を押す
  - ④ 内容を修正し、【L /セット】を押す
  - ⑤ 他に修正する項目がある場合は、手順③~④を繰り返す
  - ⑥ ▲/▼で「登録」を選択し、【L/セット】を押す
- 電話帳を消去するには
  - ① ◀を押し、▲/▼で消去する相手を選択する
  - ②【メニュー】を押し、▲ / ▼で「一件消去」を選択して
     【L /セット】を押す
  - ③ ◀ / ▶ で「はい」を選択し、【L / セット】を押す
- 電話帳の登録内容を確認するには
  - ① ◀を押し、▲/▼で確認する相手を選択する
  - ②【メニュー】を押し、▲ / ▼で「詳細を見る」を選択して【L /セット】を押す
- 親機の電話帳を子機にコピーするには 親機の電話帳データを、子機に全件転送することがで きます(P.34)。
- ■「メモリがありません」と表示された場合は すでに電話帳が 100 件登録されています。不要な電 話帳を消去してください。
- かかってきた電話番号 (着信履歴)を電話帳に登録するには

ナンバー・ディスプレイをご利用の場合は、かけてき た相手の電話番号を電話帳に登録することができま す(P.65)。

■ 海外の電話番号を入力するには

「マイライン」「マイラインプラス」の登録状況で電話 番号の入力のしかたが異なります。

登録しているとき:

- 「010」+(国番号)+(相手国内番号)
- 登録していないとき:

(ご利用になる電話会社の回線選択番号)+「010」+(国番号)+(相手国内番号)

- \_\_\_\_≯ד
- ・間違い電話や誤送信を防ぐため、番号は正確に入力し てください。
- ・お買い上げ時には、あらかじめ4カ所の相手先(時報、 天気予報、電報、番号案内)が登録されています(電 話帳プリセット)。電話帳プリセットは修正/消去する こともできます。

# 子機に登録する

名前と電話番号を、最大100件まで登録できます。 文字の入力のしかたは29ページをご覧ください。

- ▌ 【通話】が消灯している状態で ◀を押す
- 2 △/▽で「トウロク」を選択し、【メニュー/ セット】を押す 「ツウシンチュウ」と表示されたあと、名前の登録 画面が表示されます。

### 名前を入力する 最大半角 12 文字まで入力できます。

4 電話番号を入力する ポーズを含めて最大 23 桁まで入力できます。市外 局番から入力してください。 ポーズを入力するには ▶を押します。

### 

#### ■ 電話帳を修正するには

- ①【通話】が消灯している状態で、▲/▼で修正する電話帳を表示し、【メニュー/セット】を押す
- ② ▲/▼で「ナイヨウシュウセイ」を選択し、【メ ニュー/セット】を押す
- ③手順3~4にしたがって、項目を修正する
- 電話帳を消去するには
  - ①【通話】が消灯している状態で、▲/▼で消去する電話帳を表示し、【メニュー/セット】を押す
  - ② ▲/▼で「イッケンショウキョ」を選択し、【メ ニュー/セット】を押す
  - ③ ▲/▼で「ハイ」を選択し、【メニュー/セット】 を押す
- ■「ノコリ 0ケンメモリイッパイデス」と表示された場合は

すでに電話帳が 100 件登録されています。不要な電 話帳を消去してください。

- かけた電話番号 (発信履歴)を電話帳に登録するには ① (通話)が消灯している状態で ◆ を押す
  - ② ▲/▼で登録する電話番号を表示し、【メニュー/
     セット】を押す
  - ③ ▲/▼で「デンワチョウトウロク」を選択し、
     【メニュー/セット】を押す
  - ④ 手順3~4にしたがって登録する
- かかってきた電話番号(着信履歴)を電話帳に登録するには

ナンバー・ディスプレイをご利用の場合は、かけてき た相手の電話番号を電話帳に登録することができま す(P.66)。

#### ■ 親機の電話帳を子機にコピーするには

親機の電話帳データを子機に一括転送できます。この とき、子機に登録されている電話帳データはすべて消 去されますのでご注意ください。

- ① 子機で【通話】が消灯している状態で ◀を押す
- ② ▲/▼で「テンソウ」を選択し、【メニュー/ セット】を押す
- ③ ▲/▼で「ハイ」を選択し、【メニュー/セット】 を押す
- 海外の電話番号を入力するには 「マイライン」「マイラインプラス」の登録状況で電話 番号の入力のしかたが異なります。 登録しているとき: 「010」+(国番号)+(相手国内番号)

登録していないとき: (ご利用になる電話会社の回線選択番号)+ 「010」+(国番号)+(相手国内番号)

- <u>\_\_\_\_</u>メモ
- ・間違い電話や誤送信を防ぐため、番号は正確に入力し てください。
- ・お買い上げ時には、あらかじめ4か所の相手先(時報、 天気予報、電報、番号案内)が登録されています(電 話帳プリセット)。電話帳プリセットは修正/消去する こともできます。
- ・操作中に親機が使用されると、操作が強制終了される ことがあります。
- ・子機の電話帳や登録データなどを親機や他の子機に コピーすることはできません。

# 電話

# 電話をかける

# 電話番号をダイヤルして電話を かける

#### 親機でかける

- 受話器を取る
   発信音(ツー音)を確認します。
- **2** ダイヤルする ダイヤルした番号がディスプレイに表示されま す。
- 3 相手が応答したら、話す 通話時間の目安がディスプレイに表示されます。 話し終わったら受話器を戻します。

## <sup>-</sup> ⑧ ヒント-

#### ■ オンフック機能を利用してかけるには

【オンフック】を押して発信音(ツー音)を確認して からダイヤルするか、ダイヤルして【オンフック】を 押します。相手が出たら受話器を取って話します。

- 受話器を取ってからかけるには 受話器を取り、発信音「ツー音」を確認してからダイ ヤルします。
- ダイヤル回線でプッシュホンサービスを利用するには

各種サービスにダイヤル後、【<del>X</del>】(トーン)を押しま す。詳しくは各種サービスの提供元にお問い合わせく ださい。

■ 電話がつながりにくい場合は

受話器を取らずにダイヤルし、ポーズが必要なところ で【フォト】を押します。番号を入力したら、受話器 を取ってください。1回ごとに約1秒の待ち時間が入 ります。国際電話などで電話がつながりにくいとき、 外線発信番号やご利用になる電話会社の回線番号と 電話番号の間にポーズを入れるとつながりやすくな ります。

#### お願い

受話器を取ってからかける場合は、ダイヤルする前に必 ず発信音(ツー音)を確認してください。発信音が聞こ える前にダイヤルしてしまうと、間違い電話などの原因 となります。

#### **| ノ**メモ

 【フォト】がポーズになるのはダイヤル時と電話帳登 録時、留守録転送設定時およびワンタッチ登録時で す。

#### 子機でかける

#### 充電台から取る

充電台に置いていないときは【通話】を押します。 発信音 (ツー音)を確認します。

#### **2** ダイヤルする

### 3 相手が応答したら、話す 話し終わったら充電台に戻します。充電台に置か ないときは【切】を押します。

#### -③ ヒント

- 子機を充電台から取らずにかけるには 【通話】を押して発信音(ツー音)を確認してからダ イヤルするか、ダイヤルして【通話】を押します。相 手が出たら充電台から取って話します。
- 充電台から取っても外線につながらないようにする には 子機を充電台から取った後、【通話】を押さないと外

ティスティーション (P.41)。 (P.41)。 (P.41)。

ダイヤル回線でプッシュホンサービスを利用するには

各種サービスにダイヤル後、【+】(トーン)を押しま す。詳しくは各種サービスの提供元にお問い合わせく ださい。

■ 電話がつながりにくい場合は

【切】を押してダイヤルし、ポーズが必要なところで ▶を押してから【通話】を押します。1回ごとに約 1秒の待ち時間が入ります。国際電話などで電話がつ ながりにくいとき、外線発信番号やご利用になる電話 会社の回線番号と電話番号の間にポーズを入れると つながりやすくなります。なお、ポーズを含めて最大 23桁までダイヤルすることができます。

#### お願い

ダイヤルする前に、必ず発信音(ツー音)を確認してく ださい。発信音が聞こえる前にダイヤルしてしまうと、 間違い電話などの原因となります。

# ワンタッチダイヤルで電話をかけ る

ワンタッチダイヤルの登録方法については、32 ページをご覧ください。

【ワンタッチ 1】/【ワンタッチ 2】/【ワン タッチ 3】のいずれかを押す

**2** 受話器を取る 自動的にダイヤルします。

──」メモ-

 ・原稿がセットされている状態でワンタッチボタンを 押すと、すぐにファクス送信をします。

# 電話帳ダイヤルで電話をかける

#### 親機でかける

電話帳から目的の相手先の名前を選択し、電話を かけます。

#### ◆親機の電話帳画面

現在登録済みの件数 ——

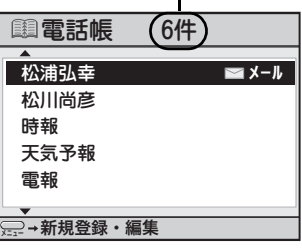

- フリガナを基準に、フリガナなし→ 50 音順→アルファベット 順→数字順→記号順に表示される
- 2 受話器を取る 自動的にダイヤルします。

### - シートー

#### ■ 相手先をすばやく探すには

◆を押し、電話帳を表示させてからダイヤルボタンを押すと、各ボタンに対応する「行」に登録されている最初の相手先名が表示されます。
【1】…あ行【2】…か行【3】…さ行

【4】…た行 【5】…な行 【6】…は行
【7】…ま行 【8】…や行 【9】…ら行
【0】…わ行
押」たずタンの「行」に該当する相手生が発行

押したボタンの「行」に該当する相手先が登録されて いないときは、「ピピピ」と音が鳴ります。

### ■ 操作を間違えたときは

【ストップ】を押して、操作をやり直してください。

子機でかける

目的の電話帳を選択し、電話をかけます。

◆子機の電話帳画面

オトウサン 0902222XXXX

▼を押すごとに、読みがなを基準に、読みがななし→ 50 音順→アルファベット順→数字順→記号順に表示される。▲を押すと逆順に表示される。

#### 充電台から取る

【通話】が点灯します。 充電台に置いていないときは、手順3へ進みます。

#### **2**【切】を押す 【通話】が消灯します。

3 ▲/▼でかけたい相手先を表示させる

#### 4 【通話】を押す

表示している電話番号を自動的にダイヤルしま す。 スピーカホンでかけるときは、【スピーカ】を押し ます。

#### ふヒント

#### ■ 相手先をすばやく探すには

◆を押し、▲/▼で「ケンサク」を選択し、
 【メニュー/セット】を押してからダイヤルボタンを押すと、ボタンに刻印された「行」に登録されている最初の相手先名が表示されます。
 【1】…あ行【2】…か行【3】…さ行【4】…た行【5】…な行【6】…は行【7】…ま行【8】…や行【9】…ら行【0】…わ行
 【0】…わ行
 押したボタンの「行」に該当する相手先が登録されていないときは、「ピピピ」と音が鳴ります。

■ 操作を間違えたときは 【切】を押して、操作をやり直してください。

# 電話をかけ直す(リダイヤル)

#### 親機でリダイヤルする

最後にかけた電話番号にかけ直すことができま す。

#### 受話器を取る

### **2** ▶を押す

親機から最後にかけた電話番号がディスプレイに 表示され、自動的にダイヤルします。
#### 子機でリダイヤルする

子機からかけた過去10件分の電話番号が発信履歴 として記録されています。

- 充電台から取る
   【通話】が点灯します。
   充電台に置いていないときは、手順3へ進みます。
- 【切】を押す
   【通話】が消灯します。
- 3 ▶を押す 子機から最後にかけた電話番号がディスプレイに 表示されます。
- 4 ▲/▼を押してかけ直したい電話番号を表示させる
- 5 【通話】を押す
- 発信履歴の電話番号を電話帳に登録するには
- 手順4で登録する電話番号を表示させ、【メニュー/ セット】を押す
- ② ▲/▼で「デンワチョウトウロク」を選択し、
   【メニュー/セット】を押す
- ③ 名前を入力し、【メニュー/セット】を押す
- ④【メニュー/セット】を押す
- 発信履歴を消去するには
  - 手順4で消去する電話番号を表示させ、【メニュー/ セット】を押す
  - ② ▲/▼で「イッケンショウキョ」を選択し、【メ ニュー/セット】を押す
  - ③ ▲/▼で「ハイ」を選択し、【メニュー/セット】 を押す

## 親機にかける・子機にかける(内線 通話)

親機と子機、または子機同士で通話ができます。

#### 親機から呼び出す

- 】 ▼を押す
- 呼び出す子機の番号【1】~【4】を押す
   子機を1台しか登録していない場合はこの手順は
   不要です。
   呼び出された子機の呼出音が鳴ります。
- 3 子機が応答したら、受話器を取って話す
- 4 終わったら受話器を戻す

#### -③ ヒント

- 子機が応答しないときは 【ストップ】を押すと呼び出しが止まります。 また、80 秒間呼び出しても子機が応答しないと、自 動的に呼び出しを中止します。
- 内線呼び出し中に外から電話がかかってきたら 内線呼び出しを自動的に中止し、外からの電話の着信 音が鳴ります。受話器を取ってお話しください。
- 内線通話中に外から電話がかかってきたら 受話器から呼出音が聞こえますので、いったん受話器 を戻して内線通話を切ります。その後、もう一度受話 器を取ってお話しください。
- 子機から呼び出されたら 受話器を取ってお話しください。

子機から呼び出す

#### 親機を呼び出す

- 充電台から取るか、【通話】を押す
   【通話】が点灯します。
- 2 【保留/内線】を押す
- **3** ダイヤルボタンで親機番号【0】を押す 親機の呼出音が鳴ります。
- 4 親機が応答したら、話す
- 5 終わったら、子機を充電台に戻すか、【切】を 押す

#### 他の子機を呼び出す

- 充電台から取るか、【通話】を押す 【通話】が点灯します。
- 2 【保留/内線】を押す
- ダイヤルボタンで呼び出す子機の子機番号
   【1】~【4】を押す
   呼び出された子機の呼出音が鳴ります。
- 4 ディスプレイに「ソウワモード」と表示されたら、話す
- 5 話し終わったら、【クリア/キャッチ】を押す ディスプレイに「ジュワモード」と表示され、相 手の話を聞くことができます。
- 6 通話を続けるときは、手順4~5を繰り返す 「ソウワモード」と表示中の子機で【クリア/ キャッチ】を押すたびに、送話/受話が切り替わ ります。
- 7 終わったら、子機を充電台に戻すか、【切】を 押す

- . �
  ふ
  ヒント ■ 呼び出した親機または子機が応答しないときは 【保留/内線】または【切】を押すと呼び出しが止ま ります。 また、80秒間呼び出しても親機または他の子機が応 答しないと、自動的に呼び出しを中止します。 ■ 内線呼び出し中に外から電話がかかってきたら 内線呼び出しを自動的に中止し、外からの電話の着信 音が鳴ります。【通話】を押すと、外線の相手と通話 できます。 ■ 内線通話中に外から電話がかかってきたら 親機と通話中のときは、受話口から呼出音が聞こえま すので、【切】を押して内線通話を切ります。 【通話】が点滅したら【通話】を押すと、外線の相手 と通話できます。 他の子機と通話中のときは、子機間通話は中止されま す。受話口から呼出音が聞こえたら【通話】を押す と、外線の相手と通話できます。 ■ 親機または他の子機から呼び出されたら 充電台から取るか、【通話】を押します。 メモ-
- ・子機間通話では、送話側(「ソウワモード」と表示中の子機)には受話側(「ジュワモード」と表示中の子機)の声は聞こえません。
- ・子機間で通話できるのは 60 秒までです。60 秒が過ぎると、自動的に通話が切れます。60 秒以内に送話/ 受話を切り替えると、子機間通話を続けることができます。

# 電話を受ける

# かかってきた電話を受ける

#### 親機で受ける

着信音が鳴ったら、受話器を取る 「電話です」という音声も流れます。ナンバー・ ディスプレイを契約されている場合は、電話をか けてきた相手の電話番号(電話帳やワンタッチに 登録している場合は名前)が音声で読み上げられ ます(P.98)。

話し終わったら受話器を戻します。

#### -③ ヒントー

#### ■ 電話に出なかった場合は

電話に出なかった場合は、設定された時間(P.57)だ け着信音が鳴った後、電話がつながって相手に応答 メッセージを流すことができます。詳しくは51、57 ページをご覧ください。

#### ■ かかってきた電話の着信日時を確認するには

待機画面表示中に▶を2回押すと、最新30件まで 着信履歴が表示されます。▲/▼で確認したい着信 履歴を選んで【メニュー】を押し、▲/▼で「詳細 を見る」を選んで【L /セット】を押すと、着信日 時を確認することができます。

ナンバー・ディスプレイを契約されている場合は、着 信日時の他に相手の電話番号や名前も確認すること ができます (P.63)。

」メモ・

 ワンタッチボタンや電話帳に登録をしていない相手 で、ネーム・ディスプレイの契約をしている場合は、 ネーム・ディスプレイの名前を読み上げます。このと き、正しく名前が読み上げられない場合があります。
 「電話です」などの音声での呼び出しをやめることも できます(P.98)。

## 子機で受ける

着信音が鳴ったら、充電台から取る 充電台に置いていないときは【通話】を押します。 話し終わったら充電台に戻します。充電台に置か ないときは【切】を押します。

・シート

#### ■ 電話に出なかった場合は

電話に出なかった場合は、設定された時間(P.57)だ け着信音が鳴った後、電話がつながって相手に応答 メッセージを流すことができます。詳しくは51、57 ページをご覧ください。

電話

■ 充電台から取っても外線につながらないようにする には

子機を充電台から取った後、【通話】を押さないと外 線につながらないように設定することができます (P.41)。

# キャッチホンを受ける

キャッチホンサービスを利用すると、通話中に別 の人から着信があったときにキャッチホン信号が 聞こえ、別の人との通話に切り替えることができ ます。キャッチホンサービスを利用するには、あ らかじめ NTT との契約が必要です。

#### 親機で受ける

- 通話中にキャッチホン信号が聞こえる
- 2 【消去/キャッチ】を押す 話していた相手は保留状態となり、後からかけて きた相手と通話できます。
- 3 もう一度【消去/キャッチ】を押す 後からかけてきた相手が保留状態となり、先に話 していた相手と通話を続けることができます。

#### 子機で受ける

■ 通話中にキャッチホン信号が聞こえる

- 2 【クリア/キャッチ】を押す 話していた相手は保留状態となり、後からかけて きた相手と通話できます。
- 3 もう一度【クリア/キャッチ】を押す 後からかけてきた相手が保留状態となり、先に話 していた相手と通話を続けることができます。

◎メモ-

- ・通話中にキャッチホンでファクスを受信すると、電話 が切れて元の相手との通話に戻れなくなります。
- ・キャッチホンとは別にキャッチホン・ディスプレイを ご契約の場合は、手順1で相手の電話番号などが表示 されます。

## 話している相手をお待たせする (保留)

相手をお待たせする間、メロディを流すことがで きます。

#### 親機で保留にする

#### 通話中に を押す

保留音が流れ、ディスプレイに「保留中」と表示されます。

受話器を戻しても電話は切れません。

2 再び相手と話すときは▼を押す 受話器が戻してあるときは、受話器を取るとその まま話せます。

# 

■ 親機で保留後、子機で話すには 保留中に親機の受話器を戻した後、子機を充電台から 取ります。充電台に置いていないときは、【通話】を 押します。

メモ・

・親機で約10分以上保留にしたままにすると、電話が 自動的に切れます。

#### 子機で保留にする

- 通話中に【保留/内線】を押す 保留音が流れます。 充電台に戻しても電話は切れません。
- 2 再び相手と話すときは【保留/内線】を押す 子機を充電台に戻してあるときは、充電台から取 るとそのまま話せます。

## 

- 子機で保留後、親機で話すには 保留中に子機を充電台に戻すか、【切】を押した後、 親機の受話器を取ります。
- 子機で保留後、他の子機で話すには 増設子機を登録している場合は、保留中に子機を充電 台に戻すか【切】を押した後、他の子機を充電台から 取ります。充電台に置いていないときは、【通話】を 押します。

## 親機や子機に転送する(保留転送)

外線の相手との電話を、親機または子機に取りつ ぐことができます。

#### 親機から転送する

電話

電話を親機から子機へ転送します。

- 通話中に▼を押す 外線の相手には、保留音が流れます。
- 2 ダイヤルボタンで子機番号【1】を押す 増設子機を登録している場合は、ダイヤルボタン で呼び出す子機の子機番号【1】~【4】を押して ください。 呼び出された子機の呼出音が鳴ります。
- 3 子機が応答したら、子機と話をする 内線通話で、外線を転送することを伝えます。
- 4 受話器を戻す
   子機と外線がつながります。

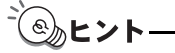

- 子機の応答がないときは もう一度▼を押すと、呼び出しを中止し、再び外線 の相手と通話することができます。
- 子機から呼び出されたら 受話器を取ってお話しください。
- ¥۲ 🚺
- ・80秒間呼び出しても子機が応答しないと、自動的に呼び出しを中止し、再び外線の相手と通話することができます。
- ・内線通話中に子機で【切】を押すと、親機と外線の相
   手との通話に戻ります。

#### 子機から転送する

電話を子機から親機へ、または増設している他の 子機へ転送します。

- 通話中に【保留/内線】を押す 外線の相手には、保留音が流れます。
- 2 ダイヤルボタンで親機番号【0】を押す 増設子機を登録している場合は、ダイヤルボタン で呼び出す子機の子機番号【1】~【4】を押して ください。 呼び出された親機または子機の呼出音が鳴りま す。
- 3 呼び出された親機または子機が応答したら、 話をする

内線通話で、外線を転送することを伝えます。 内線通話のしかたについては、37 ページをご覧く ださい。

#### 転送するときは

4 充電台に戻すか、【切】を押す 親機または他の子機と外線がつながります。

#### 転送しないときは

**4** 【通話】を押す 再び外線の相手との通話に戻ります。

#### -④ ヒント

- 呼び出した親機または子機の応答がないときは 【保留/内線】または【通話】を押すと、再び外線の 相手と通話することができます。
- 親機または他の子機から呼び出されたら 充電台から取るか、【通話】を押します。

\_\_\_\_メモ-

- ・子機間で通話できるのは 60 秒までです。60 秒が過ぎると、自動的に呼び出された子機が外線通話につながります。
- ・60 秒以内に送話側で【クリア/キャッチ】を押して
   送話/受話を切り替えると、子機間通話を続けること
   ができます。

# 便利な子機の設定

# 子機を持たずに話をする(スピーカ ホン)

子機を持たずに相手と話ができます。

#### スピーカホンで電話をかける

- 【 スピーカ】を押す
- **2** ダイヤルして話す 送話口から 50cm 以内の距離で話してください。
- 3 終わったら、【切】を押す

#### スピーカホンで電話を受ける

- ▌ 着信音が鳴ったら、【スピーカ】を押す
- 話す
   送話口から 50cm 以内の距離で話してください。
- 3 終わったら、【切】を押す

## <sup>\*</sup>⑧」ヒントー

- 通常の通話中にスピーカホン通話に切り替えるには 【スピーカ】を押します。
- スピーカホン通話中に通常の通話に切り替えるには 充電台に置いてあるときは、充電台から取ります。充 電台に置いていないときは【スピーカ】を押します。
- ■相手の声(スピーカ)の音量を調節するには 通話中に▲/▼で押します。

||メモ-

- ・【スピーカ】を押して電話に出たとき、約 3 秒間はこ ちらの声が相手に聞こえにくい場合があります。
- ・通話中に充電台に戻すと、電話が切れてしまいます。

# 優先呼出を設定する

特定の子機や親機の着信音を約20秒、先に鳴らす ことができます。設定は親機で行います。 (お買い上げ時の設定は「しない」になっていま す。)

- 】 【メニュー】を押す
- ▲/▼/ ▲/ ▷で「着信設定」を選択し、
   【L /セット】を押す
- 3 ▲/▼で「優先呼出」を選択し、【L /セット】を押す
- 4 ▲/▼で「する」を選択し、【L /セット】 を押す

- 5 ▲/▼で「優先機」を選択し、【L /セット】 を押す
- 6 ▲/▼で先に着信音を鳴らしたい子機や親機を選択し、【L /セット】を押す
- 7 【スタート/コピー】を押し登録する

# クイック通話を設定する

子機を充電台から取るとすぐに外線につながる機能を設定します。設定は子機で行います。 (お買い上げ時の設定は「ON」になっています。)

- 【通話】が消灯している状態で【メニュー/ セット】を押す
- 2 △/マで「ベンリセッテイ」を選択し、【メ ニュー/セット】を押す
- 3 △/マで「クイックツウワ」を選択し、【メ ニュー/セット】を押す
- 4 △/▽で「ON」または「OFF」を選択し、 【メニュー/セット】を押す

#### **─**」メモ-

> 「OFF」に設定すると、子機を充電台から取っても通 話状態になりません。電話をかけたり受けたりすると きは、充電台に置いていないときと同じように、【通 話】を押してください。

# 固定電話から携帯電話へ のサービスを利用する

## 固定電話から携帯電話への通話 サービスとは

固定電話から携帯電話に電話をかけるとき、携帯 電話番号の前に事業者番号をつけてダイヤルする と、固定電話事業者が設定した料金で通話できる サービスです(申し込み手続きは不要です)。 (例)NTT コミュニケーションズのサービスを利用 する場合

0033 - 090-××××-×××× 事業者番号 携帯電話番号

## 固定発携帯着機能を変更する

携帯電話に電話をかけるときに、自動的に事業者 番号をつけてダイヤルされるように設定すること ができます。親機で設定すれば、子機から電話を かける場合にもサービスを利用できます。IP 電話 サービスをご利用の場合でも、この設定により、固 定電話網経由で電話がかけられます。

(お買い上げ時は固定発携帯着機能を利用しない 設定になっています。)

- ▲/▼/ ◀/ ▷で「初期設定」を選択し、
   【L /セット】を押す
- 3 ▲/▼で「固定発携帯着機能」を選択し、
   【L/セット】を押す
- 4 ▲/▼で「設定変更する」または「設定変 更しない」を選択し、【L/セット】を押す
- 5 【スタート/コピー】を押す 手順 4 で「設定変更しない」を選択したときは、 操作が終了します。
- 6 ▲/▼で「設定する」または「解除する」を 選択し、【L/セット】を押す 「解除する」を選択したときは、操作が終了します。
- 7「事業者番号入力」画面で、3桁目以降の事業者 番号を【0】~【9】を使って入力し、【L / セット】を押す

8「IP 電話利用設定」 画面で▲/▼で設定を選択し、【L/セット】を押す IP 電話を利用している: IP 電話サービスを契約している IP 電話を利用していない: IP 電話サービスを契約していない 「IP 電話を利用していない」を選択したときは手順 10 へ進みます。

- 9 加入電話選択番号を【0】~【9】を使って 入力し、【L /セット】を押す あらかじめ入力されている0000を消したいと きは【消去/キャッチ】を押します。
- **10** 登録内容を確認し、【L /セット】を押す 内容を修正したいときは【戻る/インク交換(2 秒)】で戻ります。

<sup>-</sup>・ ⑧ ヒント-

#### ■ 加入電話選択番号とは

IP電話サービスを契約しているお客様が、IP電話サービスを利用せずに携帯電話への通話サービスを利用して発信するための番号です。

| 事業者名(愛称)                                                                                                    | 加入電話選択番号     |
|----------------------------------------------------------------------------------------------------|--------------|
| フレッツ対応プロバイダ (~ for フレッ<br>ツ)、NTT コミュニケーションズ (OCN<br>ドットフォン)、NTT-ME (WAKWAK<br>フォン)、NTT PC コミュニケーションズ<br>(InfoSphere IP プラストーク)、BB テク<br>ノロジー (BB フォン)、フュージョン・<br>コミュニケーションズ (FUSION IP-<br>Phone)、ケイ・オプティコム (eo-net<br>フォン)、九州通信ネットワーク (BBIQ<br>フォン)、長野県協同電算 (JANIS フォン) | 0000         |
| 日本テレコム(ODN IP フォン)、KDDI<br>(KDDI-IP 電話)                                                                                                    | 0000<br>0009 |
| アットネットホーム (ケーブルトーク)                                                                                                    | 0009<br>9    |
| 中部テレコミュニケーション(はなして<br>フォン)、東北インテリジェント通信<br>(@nifty フォン -K)、パワードコム<br>(POINT Phone select)、STNet (@nifty<br>フォン -K)                                                                                                    | 0009         |
| ケーブルテレビ富山(け~ぶるふぉん富<br>山)、KMN(catphone)、シーテック<br>(CCNet ケーブルフォン)、ZTV(Z-<br>PHONE)、ジャパンケーブルネット<br>(JCNetPHONE)                                                                                                    | 9            |

記載内容は、2004年9月現在のものです。

■一時的に固定発携帯着機能を解除して発信するには 携帯電話番号の前に、一時解除番号「0000」または 「##」をつけてダイヤルします。IP電話サービスを利 用しているお客様が一時的に固定発携帯着機能を解 除して加入電話網経由で発信する場合は、携帯電話番 号の前に、一時解除番号「0000」または「##」と加 入電話選択番号を続けてつけてダイヤルします。 ■ 固定発携帯着機能を利用して発信すると 事業者番号をつけて発信しているときは、ダイヤル中 に【オンフック】が点滅し、固定発携帯着機能がはた らいていることをお知らせします。 2

1

メモ・

- ・通話先、通話時間や発信事業者の料金プランなどに よっては、料金が異なります。各固定電話事業者へお 問い合わせください。
- PHSへの通話ではこのサービスはご利用になれません。 また、携帯電話会社の留守番電話サービスの遠隔操作、 船舶電話など一部ご利用いただけない場合があります。 お話し中に【消去/キャッチ】を利用して電話をかける とき(トリオホンご利用時など)にもご利用になれません。
- ・携帯電話会社の留守番電話サービスの遠隔操作、船舶 電話などには、一時解除番号「0000」または「##」 をつけることにより、一時的に固定発携帯着機能を解 除して発信してください。
- ・ホームテレホンや構内交換機(PBX)に接続した場合 は、「固定発携帯着機能を変更する」(P.42)の手順6 で「解除する」を選択し、この機能を利用しないでく ださい。
- ・自動的に付加される事業者番号や加入電話選択番号 は、リダイヤルに記録されません。
- ・IP 電話サービスをご利用時、接続する VoIP 機器(ルー タなど)の状態によっては、固定発携帯着機能が正し く動作しない場合があります。
- ・固定発携帯着機能の機能がはたらく場合は、ダイヤル ボタンを押しても、しばらくダイヤル音が聞こえない 場合があります。これは本機が事業者番号の付与判定 を行っているためであり、故障ではありません。

# 留守番電話

# 留守モードを使う

## 留守モードをセットする

外出したり電話に出られないときなどに、相手の 用件を録音することができます。ファクスが送ら れてきた場合には、自動的に受信します。

【留守/おやすみ(2秒)】を押す 【留守/おやすみ(2秒)】が点灯し、「留守録セットしました」と表示されます。

#### 留守モードがセットされていると

お買い上げ時の設定では、留守モードにセットし ているときに電話がかかってくると、相手に次の ような応答メッセージが流れます。

「ただいま留守にしております。電話の方はピーと いう音の後にお名前とご用件をお話しください。 ファクシミリをご利用の方は送信してください。」 このメッセージは「自作応答メッセージ」(P.48) で変更することができます。

メッセージが流れた後、本機が自動的に相手の用 件を録音したり、ファクスを受信します。用件録 音中は相手の声がスピーカから聞こえます。ファ クスが送信されてきたときは自動的に受信しま す。

# <sup>-</sup> ③ ヒント

- 録音件数と録音時間について
  - ●録音件数は、最大 30 件、1 件につき最大約 3 分、 合計で約 20 分録音できます。
  - ●1件の最大録音時間である3分を経過した時点で録 音は終了され、待機状態に戻ります。
  - ●留守モードにセットして次のようなメッセージが 流れるときは、不要な用件やファクスを消去してく ださい(P.45、46、48、57、99)。
    - ・「メモリがもうすぐいっぱいです。不要なメッセージ、ファクスを消去してください。」(残り件数3件以下または、残り時間約3分以下になったとき)
       ・「メモリがいっぱいです。不要なメッセージ、ファ
  - クスを消去してください。」(残り件数か残り時間 がなく、用件を録音できないとき)
  - ●録音件数は自作応答メッセージも含みます。
  - ●メモリはファクス受信メモリと共用するため、録音 時間が 20 分未満になることがあります。

#### ■ メモリがいっぱいのときは

メモリが足りなくて用件の録音やファクスの受信が できないときは、応答メッセージが自動的に切り替わ ります。

- ●ファクスの受信ができない場合のメッセージ
- 「ただいま留守にしております。電話の方はピーと いう音の後にお名前とご用件をお話しください。 ファクシミリをご利用の方は、恐れ入りますが後ほ どおかけ直しください。」
- ●用件の録音もファクスの受信もできない場合の メッセージ 「ただいま留守にしております。恐れ入りますが後 ほどおかけ直しください。」

## 留守モードを解除する

留守モード中に新しい用件が録音されているとき は、【留守/おやすみ(2秒)】および新着ランプ が点滅し、ディスプレイ左端の用件数表示が変わ ります。

### 【留守/おやすみ(2秒)】を押す 【留守/おやすみ(2秒)】が消灯し、「留守録を解 除しました」と表示されます。 新しい用件があったときは、自動的に新しい用件 の再生がはじまります。

#### -③ ヒント-

- 留守モード中に新しい用件がなかった場合は 留守モードを解除したときに、「新しい留守録はあり ません。」と音声ガイダンスが流れます。
- 用件の再生中にできる操作 45ページをご覧ください。

#### \_\_\_\_メモ-

 ・待機画面のディスプレイ左端に表示される用件数は、 すでに再生済みの用件も含めてメモリに残っている すべての用件数を示しています。

## 用件を再生する

録音されているすべての用件を、古いものから順 に再生します。

#### 【再生】を押す

用件が古いものから順に再生されます。 録音した日時を音声で読み上げます。

#### 「留守モード解除」と「再生」の違い

【再生】を押すと、すべての用件が再生されます。 これに対して留守モードを解除した場合は、未再 生の用件のみが再生されます。

用件を再生中、ディスプレイの表示は次のように なります。

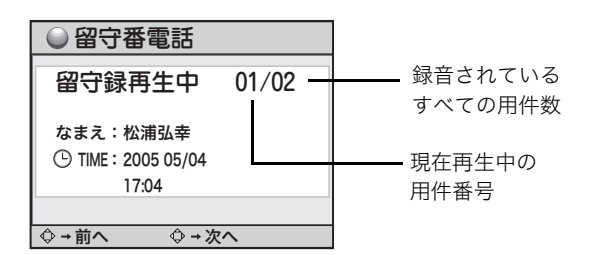

 例)すでに4件の用件があり、そのうちの2件目が 未再生だとします。この状態で留守モードを セットした後、さらに2件の用件の録音があっ た場合、留守モードを解除すると「2件目」→ 「5件目」→「6件目」の順で再生されます。

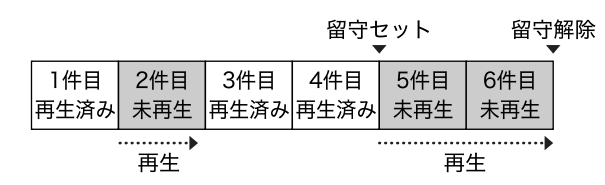

例)6件の用件があり、そのうちの3件が未再生だとします。この状態で【再生】を押すと、1件目から6件目までのすべての用件が再生されます。

| 1件目<br>再生済み | 2件目<br>未再生 | 3件目<br>再生済み | 4件目<br>再生済み | 5件目<br>未再生 | 6件目<br>未再生 |
|-------------|------------|-------------|-------------|------------|------------|
|             |            |             |             |            |            |
|             |            |             |             |            |            |

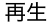

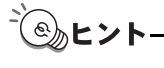

#### ■ 用件の再生中にできる操作

| ▷ ボタンを押す         | 次の用件を再生する                                                   |
|------------------|-------------------------------------------------------------|
| ⊲ ボタンを押す         | 現在再生中の用件を最初から再生<br>する                                       |
| ⊲ ボタンを2回押す       | 前の用件を再生する。 d ボタンを<br>押した回数だけ前の用件に戻って<br>聞くことができる            |
| 【ストップ】を押す        | 再生を途中でやめる                                                   |
| △ を押す            | 音量を調節する                                                     |
| 【消去/キャッチ】を<br>押す | 再生中の用件を消去する。消去を中<br>止するときは 4 / Þ で「いいえ」<br>を選択し、【L /セット】を押す |

#### ■ すべての用件を消去するには

「メモリに保存されている内容を一括消去する」 (P.99) をご覧ください。 \_\_\_\_/\_⊁ਦ

i.

- ・留守モードを解除した後に【留守/おやすみ(2秒)】 が2回ずつ点灯する場合は、未再生の用件が残ってい ます。
- ・停電復帰後や、電源プラグを抜いた後再び電源を入れ たときには、強制的に留守モードになります。(P.113)

#### ■ 相手が留守番電話に録音中には

- ・スピーカから相手の声が聞こえます。
- ・受話器を取ると通話に切り替わります。
- ・【オンフック】を押すと、通話に切り替わりますが、ス ピーカから相手の声が聞こえるだけで、こちらの声は 相手に聞こえません。
- ・子機の【通話】を押すか、子機を充電台から取り上げ ると、子機での通話に切り替わります。
- ・親機または子機での通話に切り替えた場合でも、それ までに録音された内容は消去されません。

# 子機から操作する(内線 リモート操作)

留守モードのセットや解除、用件の再生が子機か らもできます。

# 留守モードをセット/解除する

- 【通話】が消灯している状態で【メニュー/ セット】を押す
- 2 △/▽で「ルスデンソウサ」を選択し、【メニュー/ セット】を押す

#### セットするとき

- 3 ▲/マで「ルスセット」を選択し、【メニュー/ セット】を押す 留守モードがセットされます。
- 4 【切】を押す

#### 解除するとき

- 3 △/▽で「ルスカイジョ」を選択し、【メニュー/ セット】を押す 留守モードが解除されます。未再生の用件がある 場合は、自動的に用件再生画面が表示されます。
- 4 【切】を押す

## 用件を再生する

- 【通話】が消灯している状態で【メニュー/ セット】を押す
- 2 ▲/▼で「ルスデンソウサ」を選択し、【メニュー/ セット】を押す
- 3 ▲/▼で「ヨウケンサイセイ」を選択し、【メニュー/セット】を押す 用件の再生がはじまります。用件はスピーカから 聞こえます。

<u>`</u> ③ ヒント

■ 用件の再生中にできる操作

| 【1】を押す            | 現在再生中の用件を最初から再生<br>する |
|-------------------|-----------------------|
| 【1】を2回押す          | 1 つ前の用件を再生する          |
| 【3】を押す            | 次の用件を再生する             |
| 【クリア/キャッチ】<br>を押す | 再生中の用件を消去する           |
| 【切】を押す            | 再生を途中でやめる             |
| ▲ / ▼ ヶ押す         | 音量を調節する               |

■ すべての用件を消去するには すべての用件の再生終了後に、【クリア/キャッチ】 を2回押します。

**メモ** 

- 動作終了後、30秒間操作が行われない場合は、待機状態に戻ります。
- ・内線リモート操作中に電話がかかってきた場合は、内線リモートは終了されます。

# おやすみモードを使う

電話がかかってきても着信音を鳴らさずに留守応 答します。また、ファクスの場合はメモリ受信し ます。着信音で起こされたくない場合などに便利 です。親機でのみ切り替えられます。

# おやすみモードをセットする

【留守/おやすみ(2秒)】を約2秒間押す おやすみモード画面に切り替わります。

## おやすみモードを解除する

#### おやすみモード・留守モードともに解除する

【留守/おやすみ(2秒)】を押す 【留守/おやすみ(2秒)】が消灯します。【留守/ おやすみ(2秒)】が点滅していたときは、未再生 の用件が再生されます。

#### おやすみモードのみ解除する

【留守/おやすみ(2秒)】を約2秒間押す 「おやすみモードを解除しました」と表示され、通常の留守モードになります。

メモ・

- ・おやすみモードにセットしているときは、留守録転送
   (P.50)ができません。留守録転送したい場合は、おやすみモードを一度解除してから留守モードにセットしてください。
- ・おやすみモードにセットしているときは、電話やファ クスの着信音や応答メッセージ、相手の声が本体ス ピーカーから聞こえません。
- ・おやすみモードにセットしているときでもドアホン (P.95)は鳴ります。

シッヒント

おやすみモード中にファクスを受信したときは おやすみモード中に受信したファクスは、おやすみ モードが解除されても自動印刷はされません。 記録用紙がセットされていても印刷されずにメモリ に保存されます。新しい受信ファクスがメモリに保存 されると、新着ランプが点滅し、ディスプレイに「新 着ファクスがあります」と表示されます(P.56)。

## おやすみタイマーを設定する

親機でおやすみタイマーを設定すると、毎日決 まった時間におやすみモードになり、終了時間に なると解除されます。 (お買い上げ時の設定は「しない」になっていま す。)

- 【 メニュー】を押す
- 2 △/▽/ 
  2 △/▽/ 
  / 
   「留守番電話」を選択し、
  【L /セット】を押す
- 3 ▲/マで「おやすみタイマー設定」を選択し、【L/セット】を押す
- 4 △/▽で「する」を選択し、【L /セット】 を押す
- 5 ▲/▼で「タイマー」を選択し、【L /セット】を押す
- 6 (0) ~ (9) を押して開始時刻を入力する
   1 桁の数字は0から入力します。
   時刻は24時間制で入力します。

## **7 マ**を押す

- 8 [0] ~ [9] を押して終了時刻を入力し、【L/セット】を押す
   1 桁の数字は0から入力します。
   時刻は24時間制で入力します。
- 9 【スタート/コピー】を押す

#### -( ®)、ヒント・

- ■おやすみタイマーをやめるには 手順4で「しない」を選択し、【L /セット】を押し ます。
- おやすみタイマーの時刻を変えるには 手順6または手順8で、変更したい数字にカーソル を合わせ、入力し直します。

#### \_\_\_\_/⊁ਦ-

- ・ 留守番電話を一日中 ON にし、就寝時間だけおやすみ モードにすることができます。
- ・手動の操作は、常におやすみタイマーよりも優先されます。

# 自作応答メッセージを録 音する

自作応答メッセージをセットすると電話がかかっ てきた時に、自分の声で留守応答することができ ます。

- 】 【メニュー】を押す
- 2 △/▽/ 
  2 △/▽/ 
  / 
   「留守番電話」を選択し、
  【L /セット】を押す
- 3 △/▽で「応答メッセージ録音」を選択し、 【L /セット】を押す
- 4 ▲/▼で「する」を選択し、【L /セット】 を押す
- 5 【スタート/コピー】を押す
- 6 ▲/▼で「録音」を選択して【L/セット】 を押し、画面上の指示にしたがって、受話器 を取る
- 7 【L /セット】を押し、「ピーッ」という音の後に応答メッセージを受話器に向かって話す 最大 40 秒間録音できます。
- 8 録音が終わったら、【L /セット】を押す
- 9 受話器を戻して、【戻る/インク交換(2秒)】 ボタンを押し、操作を終了する
- -③ ヒント-
- 応答メッセージを切り替えるには 【留守/おやすみ(2秒)】を押して応答メッセージが 再生されているときに 〈/ 〉で「自作」を選択する と、自作応答メッセージ(自分で録音したメッセー ジ)と固定メッセージ(お買い上げ時にあらかじめ録 音されているメッセージ)を切り替えることができま す。
- ■録音してある応答メッセージを確認するには 手順5の後、▲/▼で「再生」を選択して【L/ セット】を押します。
- 手順6で「入れ替えしますか?」と表示されたときは すでに自作応答メッセージが録音されています。新し いメッセージに変更したい場合は、 イノ で「はい」 を選択します。入れ替えをしない場合は、 イノ で 「いいえ」を選択し、【L /セット】を押してください。
- ■録音してある応答メッセージを消去するには 手順5の後、▲/▼で「消去」を選択し、【L/セット】を押します。「消去しますか?」と表示されますので、▲/▶で「はい」を選択し、【L/セット】を押してください。消去しない場合は、▲/▶で「いいえ」を選択して、【L/セット】を押してください。

| ▁▁▎╱て |
|-------|
|       |

- ・自作応答メッセージが 3 秒以内の場合は、手順 9 で 「やり直して下さい」と表示されます。
  - メモリ残量が少なくなると応答メッセージを録音す ることができなくなります。不要な用件やファクスな どを消去してください(P.45、46、48、57、99)。
- ・すでにメッセージが録音されている場合、上書き録音 されます。

48

# 外出先から操作する (外線リモート操作)

外出先から用件を聞いたり、留守モードをセット することができます。外線リモート操作できるの はプッシュ回線の電話機か、トーン (プッシュ)信 号の出せる電話機からのみです。

### ▶ 外出先から自宅に電話をかける

- 2 応答メッセージが流れている間に 田 を押す トーン信号に切り替える電話機から操作するとき は、田 を押す前にトーン信号に切り替えてくだ さい。
- 3 「暗証番号を入れてください」というメッセージが流れ終わったら、暗証番号(4桁の数字)を入力する

お買い上げ時は「1234」に設定されています。独 自の暗証番号に変更することをおすすめします (P.50)。

暗証番号を2回間違えると電話は切れます。

4 「操作番号を入れてください」というメッセージが流れたら、操作番号を入力する ダイヤルボタンを押して操作番号を入力します。 (右の表「外線リモートでできる操作」参照)

5 操作が終わったら、電話を切る

-・ ・ ・ とント

#### ■ あらかじめ留守モードにセットされている場合は

トールセーバーを「する」に設定しておくと、手順1 で電話をかけたとき、応答メッセージが流れるまでの 呼出音の回数で、未再生の用件の有無がわかります (P.51)。

 ・未再生の用件がある場合は、手順4で「新しい留守録 は○○件です。操作番号を入れてください」という メッセージが流れます。

#### 外線リモートでできる操作

外出時などには、139 ページのリモート操作早見 表をご活用ください。

| 用件を聞く        |                   |   | #  |
|--------------|-------------------|---|----|
| 再生中にできること    | 次の用件を聞く           | 6 |    |
|              | 再生中の用件を最初<br>から聞く | 4 |    |
|              | 1つ前の用件を聞く         | 4 | 4  |
|              | 再生を途中で止める         | 5 | #  |
|              | 今聞いている用件を<br>消去する | 0 | #  |
|              | 再生速度を変える          | 2 | #  |
| 留守モードのセット/解除 |                   |   | #  |
| 留守録転送のセット/解除 |                   |   | #  |
| すべての用件を消去する  |                   |   | 0# |
| 外線リモート操作終了   |                   |   | #  |

## שא

- ・自動車電話や携帯電話からは、正しく操作できないこ とがあります。
- ・古い用件から順に再生します。
- ・転送先の電話番号が登録されていない場合は、外線リ モート操作で留守録転送をセットすることはできま せん。
- 外線リモートで留守録を再生しても、再生済とはなり ません。ただし、その後の留守録転送の対象にはなり ません。
- ・留守モードがセットされていて、トールセーバー (P.51)が「する」に設定されている場合は手順2で、 応答メッセージが流れるまでの呼出音の回数で新し い用件の有無がわかります。

2回:未再生の用件があります。

5回:未再生の用件はありません。

- ・ 1 田 は、留守モードがセットされていない場合は セットされ、留守モードがセットされている場合は解 除されます。
- ただし、ファクスの受信モードが電話モードに設定されていて、かつ留守応答が「しない」に設定されている場合には、外出先からの留守モードのセット/解除が行えません。
- ⑦ 田 は、留守録転送がセットされていない場合は セットされ、留守録転送がセットされている場合は解 除されます。また、留守録転送をセットしたときに留 守モードがセットされていない場合は、同時に留守 モードがセットされます。
- ・再生速度は 2 曲 を押すごとに早聞き(1.5 倍) →
   遅聞き(0.7 倍) → 通常の順に切り替わります。
- ・外線リモート中、20 秒間操作をしないと、リモート モードを終了して待機状態に戻ります。

# リモート暗証番号を変更 する

外出先からリモート操作をするための暗証番号(4 桁の数字)を変更できます。 (お買い上げ時の設定は「1234」になっています。)

- 【 メニュー】を押す
- 2 △/▽/ 
  2 △/▽/ 
  / 
   「留守番電話」を選択し、
  【L /セット】を押す
- 3 ▲/▼で「リモート暗証番号」を選択し、 【L /セット】を押す
- 4 【L /セット】を押し、【0】~【9】を押して 新しい暗証番号(4 桁の数字)を入力し、【L / セット】を押す
- 5 【スタート/コピー】を押す

# 留守録転送を使う

留守モードにセットしてあるときに新しい用件が 録音された場合、あらかじめ登録した電話番号に 自動的にダイヤル (転送)することができます。転 送先では、外線リモート操作で用件を聞くことが できます。

### 留守録転送を設定する

親機でのみ操作できます。 (お買い上げ時の設定は「しない」になっていま す。)

- 【 乂ニュー】を押す
- 2 △/▽/ 
  2 △/▽/ 
  / 「留守番電話」を選択し、
  (L /セット)を押す
- 3 △/マで「留守録転送」を選択し、【L/セット】を押す
- 4 【L /セット】を押し、△/▽で設定を選択し、 もう一度【L /セット】を押す

暗証あり:留守録転送をします。暗証番号を入力 しないと外線リモート操作ができませ ん。

暗証なし:留守録転送をします。暗証番号を入力 しなくても外線リモート操作ができま す。

しない :留守録転送をしません。

「しない」を選んだ場合は手順7へ進みます。

- 5 ▲/▼で「TEL」を選択し、【L /セット】 を押す
- 6 [0] ~ [9] を押して転送先の電話番号を入力し、【L /セット】を押す
- 7 【スタート/コピー】を押す

#### - ショヒントー

- 登録した電話番号を変えるには 手順 6 で【消去/キャッチ】を押して番号を消去した後、新しい番号を入力します。
- 留守録転送をやめるには 手順4で「しない」を選びます。

#### אדי

- ・回線検出を「する」(お買い上げ時は「する」)にして いると、留守録転送ができない場合があります。
- ・おやすみモードをセットしている場合は、留守録転送 はできません。

# 転送先で用件を聞く

転送先の呼び出しは、新しい用件が録音されてか ら約 1 分後に行われます。転送先では次のように 操作してください。

- 転送先に電話がかかってくる
- 2 電話を受けると「こちらは留守番電話です。 留守録を転送します。シャープ(囲)を押し てください」というメッセージが繰り返し流 れる間に囲を押す

トーン信号に切り替える電話機から操作するとき は、# を押す前にトーン信号に切り替えてくださ い。

「暗証なし」に設定しているときは手順4 に進みま す。

3 「暗証番号を入れてください」というメッセージが流れ終わったら暗証番号(4桁の数字)を入力する

お買い上げ時は「1234」に設定されています。 「暗証番号が間違っています」というメッセージが 流れるときは、正しい暗証番号を入力し直してく ださい。2回間違えると電話は切れます。

**4** 「留守録を再生します」というメッセージが流れる

新しい用件が再生されます。

5 「操作番号を入れてください」というメッセー ジが流れる 外線リモート操作(P.49)ができます。

6 終わったら、電話を切る

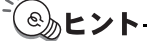

#### ■ 転送ができなかった場合は

転送先が話し中のときや電話に出なかったときなど、 転送ができなかったときは、2分間隔で、2回まで再 転送します。それでも転送できなかったときや、手順 5 で暗証番号を2回間違えたときは、転送動作が解除 されます。ただし、また新しい用件が録音された場合 は、その都度転送先の電話番号に電話をかけます。

אד-

・留守録転送で用件を聞くことができるのは、プッシュ
 回線の電話機か、トーン(プッシュ)信号を出せる電
 話機からのみです。

# トールセーバーを設定す る

トールセーバーとは、外出先から本機に電話をか けたときの呼出音の回数で、未再生の留守録の有 無を確認するための機能です。未再生の留守録が あるときは、2回で留守応答します。未再生の留 守録がないときは、呼出音が5回鳴ってから留守 応答します。

(お買い上げ時の設定は「する」になっています。)

- 】 【メニュー】を押す
- 2 △/▽/ 
   △/▽/ 
   「留守番電話」を選択し、
   (L /セット)を押す
- 3 ▲/▼で「トールセーバー」を選択し、【L / セット】を押す

「する」に設定するとき

- 4 ▲/▼で「する」を選択し、【L /セット】 を押す
- 5 【スタート/コピー】を押す

「しない」に設定するとき

- 4 ▲/▼で「しない」を選択し、【L /セット】 を押す
- 5 △/▽で「呼出回数」を選択し、【L/セット】を押す
- 6 ▲/▼で回数(1~15)を選択し、【L / セット】を押す

お買い上げ時の設定は「2 回」になっています。

7 【スタート/コピー】を押す

#### אד.

- トールセーバーが「する」に設定されている場合、2
   回呼出音が鳴って留守応答するときは、留守モード セット後に未再生の留守録があります。未再生の留守 録がない場合は、5回呼出音が鳴ってから応答します。
   3回目の呼出音が鳴った時点で新しい留守録がないことが確認できるので、そこで電話を切れば通話料金は かかりません。
- トールセーバーを「しない」に設定しているときは、
   未再生の留守録の有無にかかわらず、設定された回数の呼出音が鳴ります。

# 留守録保存を設定する

再生済みの用件をメモリに保存するかどうかを設 定します。「しない」に設定すると、留守モードを セットするときに再生済みの用件が自動的にメモ リから消去されます。

(お買い上げ時の設定は「する」になっています。)

## 】 【メニュー】を押す

- 2 △/▽/◀/▷で「留守番電話」を選択し、 【L /セット】を押す する:留守禄保存 する しない:留守禄保存 しない
- 3 △/マで「留守録保存」を選択し、【L /セット】を押す
- 4 ▲/▼で設定を選択し、【L /セット】を押す
- 5 【スタート/コピー】を押す
  - **─**』メモ–
- ・メモリから消去された用件は、再度聞くことができま せんのでご注意ください。

# ファクス

# ファクスを送信する

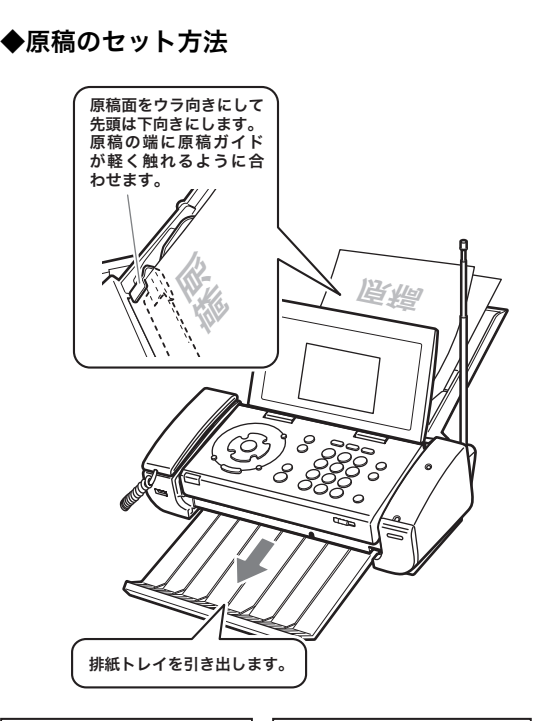

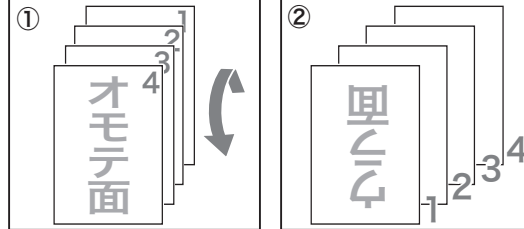

①のように置いた原稿を縦方向に180度回転させて
 ②のように最初のページが裏面で下向きになるよう並べる

# モノクロファクスを送信する

### ┃ 原稿をセットする

原稿トレイにウラ向きに、先頭を下に向けてセットします。(複数ページを送る場合、先に送りたいページを一番上になるようセットします。) ディスプレイにコピーおよびファクス送信の選択 画面が表示されます。

## 2 原稿ガイドを合わせる

原稿ガイドが原稿の両端に軽く触れる程度に合っ ていることを確認してください。このとき、強く 押さえすぎると原稿がつまる原因になる場合があ ります。

3 ▲/▼で「モノクロファクス送信」を選択し、【L /セット】を押す 「濃さ/画質」の選択画面が表示されます。

## 4 △/▽/ ▲/ ▷ で濃さと画質を選択し、 【L /セット】を押す

宛先入力の画面が表示されます。

| 「ふつう」 | 普通の文字の大きさ(本書の文字と同じく  |
|-------|----------------------|
|       | らいの大きさ)の原稿を送信するのに適し  |
|       | ている。送信にかかる時間は、「細かい」や |
|       | 「写真」よりも短くなる          |
| 「細かい」 | 小さい文字の原稿を送信するのに適してい  |
|       | 3                    |
| 「写真」  | 写真のように濃淡のある原稿を送信するの  |
|       | に適している               |

ファクス

5 ファクス送信先のダイヤルを入力し、【スタート /コピー】を押す

相手につながると、すぐにファクスを送信します。

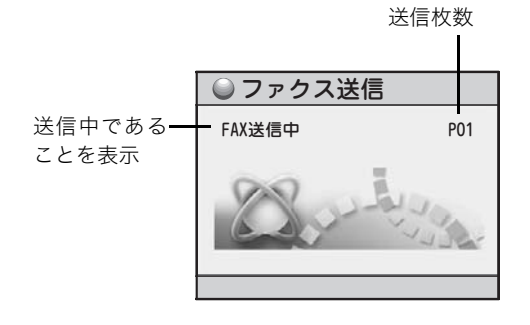

**X** 

1

1

・通話中にモノクロファクスを送信する場合、濃さ/画 質の選択はできません。

# カラーファクスを送信する

相手先のファクスもカラーに対応している場合 は、カラー送信もできます。

#### 1 原稿をセットする

原稿トレイにウラ向きに、先頭を下に向けてセッ トします。(複数ページを送る場合、先に送りたい ページを一番上になるようセットします。) ディスプレイにコピーおよびファクス送信の選択 画面が表示されます。

### 2 原稿ガイドを合わせる

原稿ガイドが原稿の両端に軽く触れる程度に合っ ていることを確認してください。このとき、強く 押さえすぎると原稿がつまる原因になる場合があ ります。

- 3 ▲/▼で「カラーファクス送信」を選択し、 【L /セット】を押す 宛先入力の画面が表示されます。
- 4 ファクス送信先のダイヤルを入力し、 【スタート/コピー】を押す

相手につながると、すぐにファクスを送信します。

送信枚数

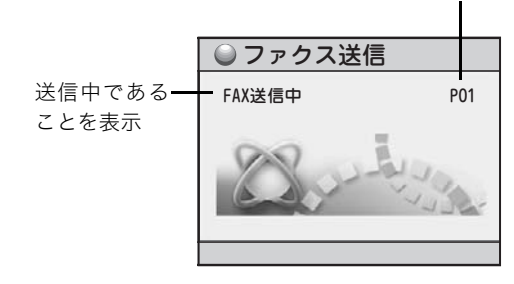

#### お願い

- フチなし写真を大量に印刷した直後に原稿を読み取 ると、原稿が汚れることがあります。大切な原稿を読 み取る場合は、約5分待ってからご利用いただくか、 インクふき取りクリーニング(P.106)を行ってから ご利用いただきますようお願いいたします。
- ・受話器を取ってからかける場合は、ダイヤルする前に 必ず発信音(ツー音)を確認してください。発信音が 聞こえる前にダイヤルしてしまうと、間違い電話など の原因となります。

ふとント

■ ワンタッチボタンを使ってモノクロファクス送信す るには

原稿がセットされている状態でワンタッチボタンを 押すと、すぐにファクス送信をします。

■ 途中でファクス送信をやめるには

【ストップ】を押します。原稿が途中で止まっていた ら取り除いてください。詳しくは、原稿がまたは記録 用紙がつまったときは(P.112)をご覧ください。

- 相手と話してからモノクロファクス送信するには 手順 2 の後、受話器を取って発信音(ツー音)を確 認してからダイヤルし、相手が応答したら話します。 送信するときは、【スタート/コピー】を押し、受話 器を戻します。途中でファクス送信をやめるには、【ス トップ】を押します。
- 電話帳の相手先にファクス送信するには 手順5(カラーファクスは手順4)でダイヤル入力す る代わりに ◀で電話帳選択画面を表示させ、▲/ ▼で相手先を選択します。その後、【L /セット】を 押すと選んだ相手先の電話番号が表示されます。さら に【L /セット】を押すと、相手先が宛先に設定さ れます。
- リダイヤルの相手先にファクス送信するには 手順5(カラーファクスは手順4)でダイヤル入力す る代わりに ▶ でリダイヤル画面を表示させて【L / セット】を押すと、相手先が宛先に設定されます。
- ■着信履歴の相手先にファクス送信するには 手順5(カラーファクスは手順4)でダイヤル入力す る代わりに ▶を2回押して着信履歴選択画面を表示 させ、▲/▼で相手先を選択します。その後、【L / セット】を押すと選んだ相手先の電話番号が表示され ます。さらに【L /セット】を押すと、相手先が宛先 に設定されます。
- ■「回線検出できません」と表示され、ファクス送信で きないときは
  - ① 電話回線が正しく接続されているか確認してくだ さい。
  - ② ① が正しければ、少し時間をおいてから再度送信 してください。
  - ③②でもファクス送信できないときは、回線検出を 「しない」に設定してください。

【メニュー】を押して「初期設定」を選択し、▲/ ▼で「回線検出」を選択します。

■「ファクス送信が失敗しました。【L/セット】を押し て下さい」と表示されたときは ファクスの送信ができませんでした。【L/セット】を 押して表示を消し、必要な場合はファクスの送信を やり直してください。

メモ-

- ・カラーファクスを送信するには、相手先のファクスも カラーに対応している必要があります。カラー非対応 のファクスへは、モノクロファクスを送信してくださ い。
- ・通話中のカラーファクス送信はできません。

ファクス

# ファクスを受信する

親機でも子機でも受信操作が行えます。

お買い上げ時の設定ではファクス受信と同時に印刷 をしない設定になっています(「ファクス受信同時プ リントを設定する (P.58)」)。印刷するには「メモ リ内の受信ファクスを印刷する」 (P.56)の操作を 行ってください。

# 親機で受信する

#### らくらくファクス機能(P.59)「する」のとき

電話に出たとき、相手がファクスであれば自動的 に受信します。

電話に出たとき、「ファクスを受信します 受 話器を戻してください」という音声ガイダン スが流れたら、受話器を戻す

ファクスの受信がはじまります。

ファクス受信中、ディスプレイには次のような情 報が表示されます。

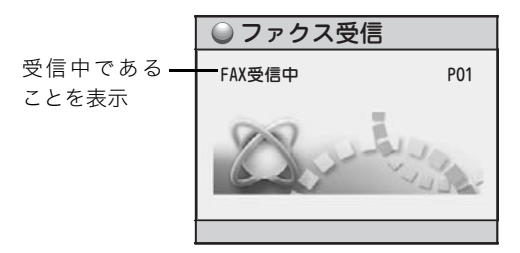

#### らくらくファクス機能が「しない」のとき

- 電話に出たときに、「ポー、ポー」というファ クス呼出音が聞こえたら、呼びかけて応答が ないことを確認したうえで、【スタート/コ ピー】を押す
- 2 受話器を戻す ファクスの受信がはじまります。

相手と話をした後で受信するとき

- 通話中に相手がファクス送信を開始したら、
   【スタート/コピー】を押す
- 2 受話器を戻す

-③ ヒント

- 電話に出なかった場合は 電話に出なかった場合は、設定されているファクス受 信モード(P.57)に従った動作を行います。
- ファクス情報サービスを利用するには お使いの電話がダイヤル (パルス)回線の場合は、各 種サービス提供元へダイヤル後、【★】(トーン)を押 します。詳しくは各サービス提供元にお問い合わせく ださい。

## \_\_\_\_メモ-

ファクス受信同時プリント (P.58) が「しない」の場合(お買い上げ時はこの設定になっています。)や、記録用紙トレイに用紙がない場合は、受信した内容を印刷しません。「受信ファクスをディスプレイで確認する(ディスプレイ FAX)」(P.56)で確認し、必要に応じて印刷することができます)。

# 子機で受信する

らくらくファクス機能(P.59)が「する」のとき

電話に出たとき、相手がファクスであれば自動的 に親機で受信します。 (お買い上げ時はこの設定になっています。)

1 電話に出たとき、「ファクスを受信します」という音声ガイダンスが流れたら、充電台に戻す 親機でファクス受信がはじまります。

#### らくらくファクス機能が「しない」のとき

- 電話に出たときに、「ポー、ポー」というファ クス呼出音が聞こえたら、呼びかけて応答が ないことを確認したうえで【カナ/ファクス】 を押す 親機でファクス受信がはじまります。
- 2 充電台に戻す

#### 相手と話をした後で受信するとき

通話中に相手がファクス送信を開始したら、 【カナ/ファクス】を押す 親機でファクス受信がはじまります。

## 2 充電台に戻す

# 受信ファクスをディスプ レイで確認する(ディス プレイ FAX)

新しい受信ファクスがメモリに保存されると、 ディスプレイに「新着ファクスがあります」と表 示されます。メモリに保存されている受信ファク スは、ファクス受信一覧で確認できます。

#### ◆ファクス受信一覧の見かた

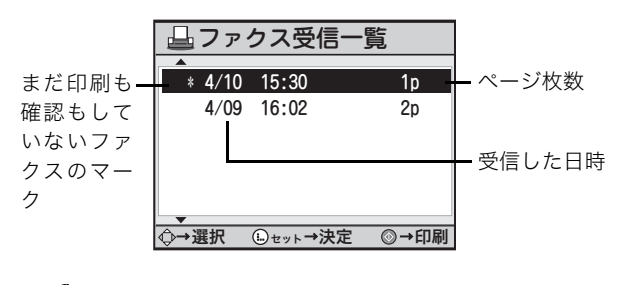

\_\_\_\_\_XE

- ・メモリには、当社 A4 標準原稿を 20 件約 50 枚まで 保存することができます。ただし、留守番電話の用件 が録音されている場合は、記録できる枚数が少なくな ります。
- 「\*」がついているファクスは、受信内容をすべて印 刷するか、全ページをディスプレイで確認するとマー クが消えます。
- ・ナビメニューでも受信ファクスの確認ができます。

# メモリ内の受信ファクスを確認す る

- 【スタート/コピー】を押す ファクス受信一覧が表示されます。
- 2 △/▽で確認するファクスを選択する
- **3**【L / セット】を押す
  - ファクスの内容が表示されます。
  - ・表示しきれていない部分は、▲/▼/◀/
     ▶で確認できます。
  - ・ 2ページ以上ある場合、【#】を押すと確認できます。(【\*】を押すと前ページを確認できます)
  - ・【L / セット】を押すごとに、表示倍率が 50% → 100%→ 200%→ 25%に切り替わります。
  - ・【メニュー】を押し▲/▼で右回転を選択後
     【L/セット】を押すと、90度ずつ右回転します。

# メモリ内の受信ファクスを印刷す る

- 記録用紙トレイに記録用紙をセットする (P.18)
- **2** 【スタート/コピー】を押す ファクス受信一覧が表示されます。
- 3 △/▽で確認するファクスを選択し、【L / セット】を押す ファクスの内容がディスプレイに表示されます。
- **4** 【スタート/コピー】を押す ファクスの内容が印刷されます。
  - ファクスが2ページ以上ある場合、「全ページ」
     「表示ページ」「このページ以降」という画面が 表示されます。▲/▼で印刷する範囲を選択 し、【L/セット】を押してください。
  - 必要のなくなったファクスはメモリから削除してください。

#### -③ とント-

- ディスプレイで確認せずに印刷するには 「メモリ内の受信ファクスを確認する」(上記)の手順 2の後、【スタート/コピー】を押します。
- ■途中で印刷をやめるには 【ストップ】を押します。

\_\_\_\_メモ-

・ナビメニューを使って印刷することができます。

お願い

印刷操作は待機画面表示中(通話や用件再生などをして いないとき)に行ってください。

**」**メモ-

 ・倍率の切り替えや回転を行っても、印刷の倍率や向き は変わりません。

# メモリ内の受信ファクスを消去す る

- 【スタート/コピー】を押す ファクス受信一覧が表示されます。
- 2 △/▽で消去するファクスを選択する
- 【消去/キャッチ】を押す
   消去確認画面が表示されます。
- 4 ▲/▼で「はい」を選択し、【L /セット】 を押す

─\_\_\_\_メモ-

・メモリ内の受信ファックスを確認中に【消去/キャッチ】を押すことでも消去ができます。
 その際は手順4にしたがって消去を行ってください。

■ すべてのファクスを消去するには

「メモリに保存されている内容を一括消去する」 (P.99) をご覧ください。

# 便利なファクス設定

## ファクスの受信モードを設定する (電話モード/ファクス優先/ファ クス専用)

ファクスの受信モードには、「電話モード」と「ファ クス優先」と「ファクス専用」があります(お買 い上げ時の設定は「電話モード」になっています)。 電話モードおよびファクス優先では、「留守応答」 が設定できます。この機能を利用すると、留守モー ド(P.44)をセットしていないときでも用件の録 音やファクスの受信が行えます。

| <b>電話モード</b><br>電話がかかってくる<br>ことが多い場合に適<br>した設定  | 電話のときもファクスのときも着信音<br>が鳴ります。電話のときはそのまま話<br>し、ファクスのときは、電話に出たあと<br>受信操作を行ってください。<br>留守応答の秒数を設定した場合は、着信<br>音が鳴ったあと、「呼び出しましたが近<br>くにおりません…」というメッセージを<br>相手に流して用件の録音またはファク<br>スの受信に切り替わります                                                               |
|-------------------------------------------------|----------------------------------------------------------------------------------------------------|
| <b>ファクス優先</b><br>ファクスを受信する<br>ことが多い場合に適<br>した設定 | ファクスのときは、着信音を鳴らさずに<br>自動的に受信します。電話のときは相手<br>に「電話の方はこのままお待ちくださ<br>い。ファクシミリをご利用の方は送信し<br>てください。」というメッセージを流し<br>ます。このあと着信音が鳴るので、電話<br>に出られます。<br>着信音は留守応答で設定されている秒<br>数鳴り、そのあと、「呼び出しましたが<br>近くにおりません…」というメッセージ<br>を相手に流して用件の録音またはファ<br>クスの受信に切り替わります。 |
| <b>ファクス専用</b><br>ファクスのみを受け<br>る場合に適した設定         | 着信音を鳴らさず、自動的に受信しま<br>す。ただし、メモリがいっぱいの場合は<br>自動受信できず、着信音が鳴ります。メ<br>モリを消去してから再度ファクスを送<br>信してもらってください。                                                                                                    |

#### 電話モードを設定する

電話がかかってきてから本機が留守応答するまで の秒数(呼出時間)を15~65秒の間、または留 守応答「しない」から選択できます。 (お買い上げ時は、「しない」になっています。)

- 2 △/▽/ 
   △/▽/ 
   で「着信設定」を選択し、
   【L /セット】を押す
- 3 ▲/▼で「FAX 受信動作」を選択し、【L / セット】を押す
- 4 △/マで「電話モード」を選択し、【L /セット】を押す

- 5 △/マで「留守応答」を選択し、【L/セット】を押す
- 6 ▲/マで設定したい秒数を選択し、【L/セット】を押す
- 7 【スタート/コピー】を押し、登録する

ファクス

 ・留守番電話にセットされているときは、留守モード (P.44)を参照してください。

#### ファクス優先を設定する

電話がかかってきてから本機が留守応答するまで の秒数(呼出時間)を15~65秒の間から選択で きます。また、応答メッセージを流さない設定に もできます。

(お買い上げ時は、「45秒」になっています。)

- 】 【メニュー】を押す
- 2 △/▽/ 
   △/▽/ 

   </
- 3 ▲/▼で「FAX受信動作」を選択し、【L / セット】を押す
- 4 ▲/▼で「ファクス優先」を選択し、【L / セット】を押す
- 5 △/マで「留守応答」を選択し、【L/セット】を押す
- 6 ▲/マで設定したい秒数を選択し、【L/セット】を押す
- 7 応答メッセージを流さない場合は、▲/ ▼で「応答メッセージ」のチェックボックス を選択し、【L /セット】を押して、チェッ クをはずす
- 8 【スタート/コピー】を押し、登録する

#### ファクス専用を設定する

- 【 乂ニュー】を押す
- 2 △/▽/ 
   △/▽/ 

   </
- 3 ▲/▼で「FAX 受信動作」を選択し、【L / セット】を押す
- 4 ▲/▼で「ファクス専用」を選択し、【L / セット】を押す
- 5 【スタート/コピー】を押し、登録する

# ファクス受信同時プリン トを設定する

ファクス受信同時プリントを「しない」に設定し ていると、印刷の操作を行うまで印刷されません。 「する」に設定されていると、受信と同時に印刷が 行われます。どちらの場合も、受信ファクスは消 去するまでメモリに保存されているので、ディス プレイで内容を確認したり、必要に応じて印刷す ることができます(P.56)。

(お買い上げ時の設定は「しない」になっていま す。)

- 】 【メニュー】を押す
- 2 △/▽/ 〈 / ▷で「着信設定」を選択し、 【L /セット】を押す
- 3 △/▽で「FAX 受信同時プリント」を選択し、【L /セット】を押す
- 4 △/▽で「する」または「しない」を選択し、【L/セット】を押す
- 5 【スタート/コピー】を押し、登録する

# らくらくファクス機能を 設定する

親機のらくらくファクス機能を「する」に設定す ると、電話に出たときに相手がファクスだった場 合は、音声ガイダンスが流れ、自動的にファクス を受信します。

(お買い上げ時の設定は「する」になっています。)

- 【 メニュー】を押す
- 2 △/▽/ 
  2 △/▽/ 
  /マ 「着信設定」を選択し、
  【L /セット】を押す
- 3 ▲/▼で「らくらく FAX」を選択し、【L / セット】を押す
- 4 △/▽で「する」または「しない」を選択し、【L/セット】を押す
- 5 【スタート/コピー】を押し、登録する

゙゚゚௵ヒント

■ 通話中にファクス受信に切り替わってしまう場合は 相手がファクスを送信していないのにファクス受信 に切り替わってしまうなど、らくらくファクス機能が 正常にはたらかない場合は、「しない」に設定してく ださい。

「しない」に設定した場合、ファクスを受信するときは 親機の【スタート/コピー】(子機の場合は【カナ/ ファクス】)を押します。

# コピー

# コピーをする

記録用紙や原稿をセットするときは、用紙カバー に書かれている説明を参考にしてください。また、 原稿が L 判、はがきの場合は、カラーコピーの手 順で操作してください。

#### ◆記録用紙と原稿のセット方法

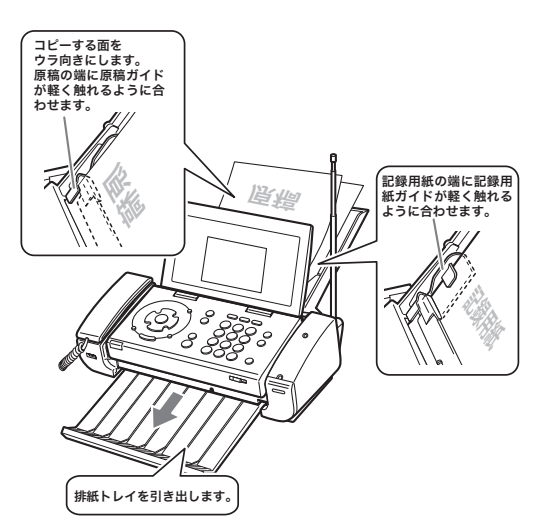

# モノクロコピーをする

モノクロコピーできる原稿のサイズは、A4 サイズ のみです。

#### ■ 記録用紙をセットする(P.18)

原稿と同じサイズの記録用紙をセットしてください。

#### 2 原稿をセットする (P.19) 読取面を下にして原稿トレイに原稿をセットし、 原稿に合わせて原稿ガイドを調節します。原稿ガ イドが原稿の端に軽く触れる程度に合っているこ とを確認してください。このとき、強く押さえす ぎると原稿がつまる原因になる場合があります。

- 3 ▲/▼で選択画面から「モノクロコピー」を 選択し、【L /セット】を押す
- 4 ▲/▼で「濃さ」を選択し、◀/▶で印刷 濃度を「うすく」、「ふつう」、「こく」の中か ら選択する

- 5 △/▽で「部数」を選択し、【0】~【9】
   を押してコピー部数を入力する
   最大 99 部まで選択できます。
   √/ ▷でも部数を選ぶことができます。
- 6 【スタート/コピー】を押す モノクロコピーが開始されます。

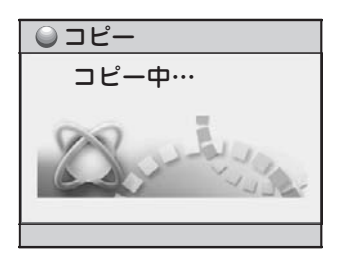

# カラーコピーをする

カラーコピーできる原稿のサイズは A4、L 判、は がきです。また、一度にコピーできる原稿の枚数 は 1 枚のみです。カラーコピー時には、原稿トレ イに原稿を 1 枚だけセットしてください。

記録用紙をセットする(P.18) 原稿と同じサイズの記録用紙をセットしてください。

#### **2** 原稿をセットする (P.19) 読取面を下にして原稿トレイに原稿を 1 枚だけ

セットし、原稿に合わせて原稿ガイドを調節しま す。原稿ガイドが原稿の端に軽く触れる程度に 合っていることを確認してください。このとき、強 く押さえすぎると原稿がつまる原因になる場合が あります。

- 3 △/▽で選択画面から「カラーコピー」を 選択し、【L /セット】を押す
- 4 △/▽で「原稿サイズ」を選択し、 ↓/ ▷ で サイズを「L判」、「はがき」、「A4」の中から 選択する
- 5 △/▽で「記録用紙種別」を選択し、
   ◆で種類を選択する

原稿サイズで A4 を選んだ場合、「フォト紙」か 「普通紙」のいずれかを選択します。「L判」か「は がき」を選択した場合は自動的に「フォト紙」が 選ばれます。

6 ▲/▼で「濃さ」を選択し、◀/▶で印刷 濃度を「うすく」、「ふつう」、「こく」の中から選択する 7 △/マで「部数」を選択し、【0】~【9】
 を押してコピー部数を入力する
 最大 99 部まで選択できます。
 √ ▷ でも部数を選ぶことができます。
 L判ではフチの有無を選択します。

1

**8** 【スタート/コピー】を押す カラーコピーが開始されます。

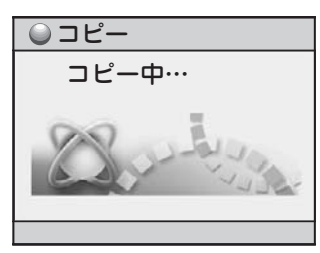

#### お願い

- ・フチなし写真を大量に印刷した直後に原稿を読み取ると、原稿が汚れることがあります。大切な原稿を読み取る場合は、約5分待ってからご利用いただくか、インクふき取りクリーニング(P.106)を行ってからご利用いただきますようお願いいたします。
- ・大切な写真や原稿は、キャリアシート(別売、P.123 参照)に挟んで原稿トレイにセットすることで、万一 の汚れや破損を防ぐことができます。

④トント-

■ 途中でコピーをやめるには

【ストップ】を押します。原稿が途中で止まっている ときは取り除いてください。詳しくは、「原稿または 記録用紙がつまったときは」(P.112)をご覧くださ い。

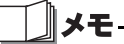

- ・ナビメニューでも手順を確認しながらカラーコピー できます。
- ・L 判コピーの際、フチなしを選択すると、原稿の中心 を規準にして、原稿を5%拡大してコピーします。こ の時、記録用紙からはみ出す部分はコピーされません。

フチありを選択すると原稿等倍で印刷されます。

# ナンバー・ディスプレイ

# 相手の電話番号を表示す る(発信電話番号表示機 能)

NTT 東日本、NTT 西日本(以下、NTT と略す)の ナンバー・ディスプレイ(有料)をご契約になる と、電話がかかってきたときに相手の電話番号が ディスプレイに表示され、相手の電話番号や電話 帳に登録されている名前などが音声で読み上げら れます。設定は親機で行います。ただし、相手が 「通常非通知(回線ごと非通知)」を契約している 場合や、ダイヤルする前に「184」(イヤヨ)を押 した場合などは、電話番号が表示されません。ナ ンバー・ディスプレイについて詳しくは、NTT 窓 口などにお問い合わせください。

- 】 【メニュー】を押す
- ▲/▼/ ◀/ ▷で「初期設定」を選択し、
   【L /セット】を押す
- 3 ▲/マで「ナンバー・ディスプレイ」を選択し、【L/セット】を押す
- 4 ▲/▼で「する」を選択し、【L /セット】を 押す
- 5 【スタート/コピー】を押して登録する

#### お願い

- ・ナンバー・ディスプレイを契約している場合は、必ず ナンバー・ディスプレイの利用を「する」に設定して ください。「しない」に設定していると、ボイスワー プ\*の呼出回数が異なることがあります。
- \* ボイスワープについて詳しくは、NTT 窓口などにお問 い合わせください。

ノメモ

- ・電話の着信を「電話です」などの音声でお知らせする 機能は解除できます。(P.98)
- ・次のような場合は、発信電話番号表示機能や相手先名 前表示機能、音声による読み上げがご利用になれない ことがあります。
  - ・電話帳に相手の電話番号が市外局番から正しく登録 されていない場合
  - ・電話帳に特番ダイヤル(186 / 184)をつけて相手の電話番号を登録している場合
  - ・本機をナンバー・ディスプレイに未対応の通信機器 (TA など)に接続している場合
- ・1 本の電話回線で 2 セット以上の電話機をご使用の
   場合
- ・電話番号は、親機では下13桁が表示されます。子機では最初の12桁が表示された後、1桁ずつスクロールして表示されます。
- ・受話器を取ったときに「ザー」という音が聞こえる場合は、電話がかかってきています。受話器を置いてお待ちください。このような場合は、着信音が鳴っても相手の電話番号はディスプレイに表示されません。
- ・着信拒否を設定した相手からの電話の場合は、ディス プレイに「着信拒否番号」などが表示されます(P.64)。
- ・キャッチホン・ディスプレイをご利用になる場合に
   は、ナンバー・ディスプレイとは別に NTT とのご契約が必要です(有料)。
- ・ネーム・ディスプレイをご利用になるには、ナンバー・ ディスプレイとは別に NTT とのご契約が必要です(有 料)。

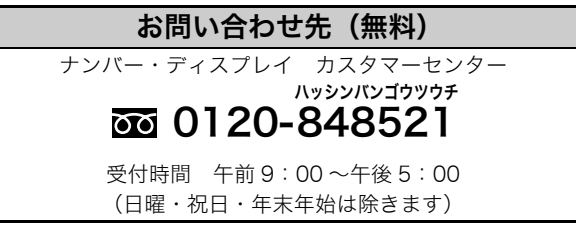

 ・ナビメニューの「初期設定する」でも手順の確認がで きます(P.15)。

#### 電話がかかってきたときの表示と音声

電話がかかってきたときの表示、および着信をお 知らせする音声の内容は、相手の状況などに応じ て次のようになります。キャッチホン(P.39)が 入ったときも同様です。(キャッチホン・ディスプ レイ)。

| ディスプレイ表示                                                               | 音声の内容                                                                                                    |
|------------------------------------------------------------------------|----------------------------------------------------------------------------------------------------|
| 〈親機〉                                                                   | 相手が電話番号を通知してかけて                                                                                                    |
| 031234XXXX                                                             | きたときは、電話番号を読み上げ<br>て着信をお知らせします。                                                                                                    |
| 〈子機〉                                                                   |                                                                                                    |
| 031234XXXX                                                             |                                                                                                    |
| 〈親機〉                                                                   | 電話帳に登録されている相手から                                                                                                    |
| 松浦弘幸<br>031234XXXX<br>⟨→機〉                                             | 電話がかかってきたときは、電話<br>帳に登録されている名前(フリガ<br>ナが優先される)が読み上げられ<br>ます。                                                                                  |
| 9月1日 15:00<br>  マツウラヒロユキ                                               |                                                                                                    |
| <b>〈親機〉</b><br>非通知<br><b>〈子機〉</b><br>9月1日15:00<br>ヒツウチ                 | 電話番号を表示しない契約の相手<br>からのとき、または電話番号の前<br>に「184」をつけてかけてきたと<br>きには、「非通知の着信です」とい<br>う音声でお知らせします。                                                    |
| <ul> <li>(親機)</li> <li>公衆電話</li> <li>(子機)</li> <li>コウシュウデンワ</li> </ul> | 公衆電話からかかってきたとき<br>は、「公衆電話からの着信です」と<br>いう音声でお知らせします。                                                                                           |
| <ul> <li>(親機)</li> <li>表示圏外</li> <li>(子機)</li> <li>ヒョウジケンガイ</li> </ul> | サービス対象外の地域 (海外など)<br>や、サービスに対応していない携<br>帯電話や PHS などからの電話で<br>す。                                                                               |
| <b>〈親機〉</b><br>受信エラー<br><b>〈子機〉</b><br>ジュシンエラー                         | ー時的な回線の雑音などにより、<br>電話番号の情報を正しく受信でき<br>ませんでした。                                                                                                 |
| 〈親機〉<br>松浦尚彦<br>031234XXXX                                             | ネーム・ディスプレイをご利用の<br>場合は、相手が NTT に登録してい<br>る発信者名が表示され、読み上げ<br>られます。ただし、相手の名前が<br>電話帳に登録されている場合は、<br>電話帳に登録されている名前(フ<br>リガナが優先される)が読み上げ<br>られます。 |

#### שאנ

- ・ネーム・ディスプレイ機能は、別売品(P.123)の増 設子機(漢字)のみが対応しています。付属・別売り の子機(カナ)は対応していません。
- ・かかってきたときに「161」と表示されているときは、 Fネット(P.93)からファクスが送信されています。
- ・音声で読み上げられる電話帳の登録名などが聞き取りにくい場合は、聞き取りやすいニックネームなどでお知らせされるように別の呼び名を登録することができます。

# 鳴り分け着信音を設定す る

かかってきた電話によって、違った着信音を鳴ら すことができます。

この機能をご利用になる場合は、ナンバー・ディ スプレイのご契約をした後、本機で利用を「する」 に設定してください(P.62)。

## 親機を設定する

親機の電話帳に登録されている相手からの電話の み、設定している着信音(P.25)が鳴るように設 定できます。電話帳に登録されていない相手の場 合は、「ベル」が鳴ります。

- 【 ↓ニュー】を押す
- 2 △/▽/ 
   △/▽/ 

   </
- 3 ▲/▼で「電話帳着メロ呼出」を選択し、 【L /セット】を押す
- 4 △/▽で「する」を選択し、【L /セット】 を押す
- 5 【スタート/コピー】を押して登録する

#### \_\_\_\_\_メモ-

- ・電話帳に相手の電話番号が市外局番から正しく登録 されていない場合、鳴り分け着信が正しく動作しない ことがあります。
- ・電話帳の相手の電話番号に特番ダイヤル(186 / 184) をつけて登録している場合、鳴り分け着信が正しく動作 しないことがあります。

## 子機を設定する

子機では、電話帳に登録されている相手、非通知、 公衆電話、表示圏外からの電話ごとに、それぞれ 違った着信音を鳴らすことができます。 【通話】が消灯している状態で操作してください。

- 【 ↓ニュー/セット】を押す
- ▲/マで「チャクシンオンセッテイ」を選択し、 【メニュー/セット】を押す
- 3 ▲/マで「ナリワケ」を選択し、【メニュー/ セット】を押す
- 4 ▲/▼で設定したい項目を選択し、【メ ニュー/セット】を押す

5 △/マで着信音を選択し、【メニュー/セット】を押す

「鳴り分け OFF」を選択すると、子機の着信音として設定されている音で鳴ります。

- \_\_\_\_メモ-
- ・電話帳に相手の電話番号が市外局番から正しく登録 されていない場合、鳴り分け着信が正しく動作しない ことがあります。
- ・電話帳の相手の電話番号に特番ダイヤル(186 / 184) をつけて登録している場合、鳴り分け着信が正しく動作 しないことがあります。

# 非通知や特定の相手から の電話を受けない(着信 拒否)

非通知や特定の相手からの電話の着信を拒否でき ます。かけてきた相手に音声メッセージを流して から電話を切るか、即座に切るかのどちらかを選 択できます。設定は親機で行います。

この機能をご利用になる場合は、あらかじめナン バー・ディスプレイのご契約をした後、本機で利 用を「する」に設定してください(P.62)。

(お買い上げ時の設定は、着信拒否をしない状態に なっています。)

#### 着信拒否の種類と内容

| 着信拒否の種類 | 内容                                                                     |
|---------|------------------------------------------------------------------------|
| 非通知     | 非通知契約の電話番号からの着信や、ダ<br>イヤルする前に「184」を押した電話の<br>着信を拒否できます。                |
| 公衆電話    | 公衆電話からの着信を拒否できます。                                                      |
| 表示圈外    | 電話番号を通知できない地域やサービス<br>に対応していない携帯電話、PHS などか<br>らの着信を拒否できます。             |
| 指定番号    | 着信を拒否したい相手の電話番号を30件<br>まで登録できます。登録された電話番号<br>からの着信はいっさい受け付けなくなり<br>ます。 |

- 【 乂ニュー】を押す
- ▲/▼/ ◀/ ▷で「着信設定」を選択し、
   【L /セット】を押す
- 3 △/マで「着信拒否設定」を選択し、【L / セット】を押す
- 4 △/▽で「変更する」、「変更しない」のいずれかを選択し、【L /セット】を押した後、 【スタート/コピー】を押す

非通知/公衆電話/表示圏外に着信拒否を設定 するとき

5 ▲/▼で「非通知」、「公衆電話」、「表示圏 外」のいずれかを選択し、【L/セット】を押す

6 ▲/▼で「する」を選択し、【L /セット】を 押す

- 7 ▲/マで拒否メッセージの有無を選択し、 【L/セット】を押す
- 8 複数の着信拒否を設定するときは、手順5~
   7 を繰り返す

9 終了するときは【ストップ】を押す

#### 着信拒否する電話番号を登録するとき

- 5 ▲/▼で「指定番号」を選択し、【L /セット】を押す
- 6 ▲/▼でリスト番号を選択し、【L /セット】 を押す
- 7 着信を拒否したい電話番号を市外局番から入力し、【L/セット】を押す
- 8 ▲/▼で拒否メッセージの有無を選択し、
   【L/セット】を押す
- 9 複数の電話番号を登録するときは、手順5~ 7を繰り返す
- 10 終了するときは【ストップ】を押す

# - シャト-

■ 登録した電話番号を消去するには 「着信拒否する電話番号を登録するとき」の手順6で 【消去/キャッチ】を押し、
↓ で「はい」を選択して【L /セット】を押します。

#### お願い

着信を拒否する電話番号を登録するときは慎重に行っ てください。緊急の電話がかかってきても、登録した相 手からの電話はいっさい受けられません。

⋽⋑⋎₽

- ・着信拒否した相手から電話がかかってきたときは、着信音は鳴りません。親機のディスプレイには「非通知着信拒否」、「公衆電話拒否」、「表示圏外拒否」または「着信拒否番号」と表示されます。子機のディスプレイには何も表示されません。
- ・「ナンバー・ディスプレイ」が「する」に設定されて いないと、着信拒否設定を行うことはできません。

# かけてきた相手の電話番 号を利用する (着信履歴)

電話をかけてきた相手の電話番号は、親機 30 件、 子機 20 件まで記憶されています(着信履歴)。 着信履歴をディスプレイに表示して確認したり (着信履歴検索機能)、その相手に簡単な操作で電 話をかけたりできます(着信履歴ダイヤル機能)。 また、着信履歴の電話番号を電話帳に登録できま す。

着信履歴に電話番号や名前を表示させるには、ナ ンバー・ディスプレイのご契約をした後、本機で 利用を「する」に設定してください(P.62)。

# 親機の着信履歴を利用する

- ▶を2回押す 着信履歴が着信日時の新しい順に表示されます。
- 2 ▲/▼で着信履歴を選択する
   ▼を押すと、古いものへ1件ずつスクロールします。

詳細を確認するときは

- 3 【メニュー】を押す
- 4 ▲/▼で「詳細を見る」を選択し、【L /セット】を押す

着信履歴の詳細を確認できます。

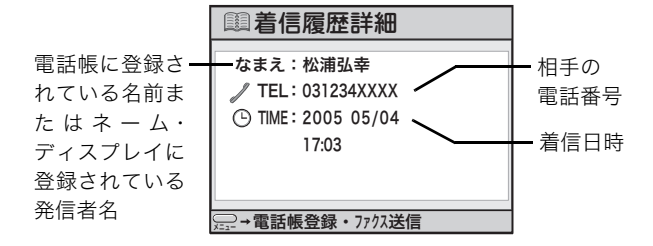

#### 電話をかけるときは

受話器を取る

選択している相手にダイヤルされます。

#### 電話帳に登録するときは

3 【メニュー】を押す

- 4 △/▽で「電話帳登録」を選択し、 【L /セット】を押す
- 5 「親機に登録する」(P.32)の手順3~12に したがって登録する

#### モノクロファクスを送信するときは

- 3 【メニュー】を押す
- 4 △/▽で「ファクスを送信」を選択し、 【L /セット】を押す
- 5 原稿をセットする (P.19)
- 6 △/▽/ 
  6 △/▽/ 
  / 

  ② 

  ○

#### 一件消去するときは

- 3 【メニュー】を押す
- 4 △/▽で「一件消去」を選択し、【L /セット】を押す
- 5 **√**/▷で「はい」を選択し、【L /セット】 を押す

#### すべての着信履歴を消去するときは

- 3 【メニュー】を押す
- 4 ▲/▽で「全件消去」を選択し、【L/セット】を押す
- 5 **√**/ ▷で「はい」を選択し、【L /セット】 を押す

## 

■ 着信履歴を利用してカラーファクスを送信するには 「着信履歴の相手先にファクス送信するには」(P.54) の手順で送信してください。

#### שא

- ・着信履歴が記憶できる件数を超えたときは、古いもの から順に消去されます。
- ・非通知や公衆電話などの着信は、「非通知」、「公衆電 話」、「表示圏外」、「受信エラー」と表示され、電話番 号は記憶されません。
- ・ナンバー・ディスプレイの利用を「しない」に設定していても、かかってきた電話の着信日時のみ確認することができます。
- ・ネーム・ディスプレイをご利用の場合でも、かかって きた電話の相手が電話帳に登録されているときは、電 話帳に登録されている名前が着信履歴に表示されま す。

## 子機の着信履歴を利用する

【通話】が消灯している状態で操作してください。

#### ◆着信履歴の見かた(子機)

- **1** ▶ を 2 回押す 最新の着信履歴が表示されます。
- 2 ▲/▼で着信履歴を選択する
   ▼を押すと、着信日時の新しい順に1件ずつ表示 されます。

#### 電話番号を確認するときは

3 ↓を押す
 ↓を押すたびに、名前と電話番号の表示が切り替わります。

#### 電話をかけるときは

3 【通話】を押す 選択している相手にダイヤルされます。

#### 電話帳に登録するときは

- 3 【メニュー/セット】を押す
- 4 △/▽で「デンワチョウトウロク」を選択し、 【メニュー/セット】を押す
- 5 名前を入力し、【メニュー/セット】を押す
- 6 【メニュー/セット】を押す

#### 一件消去するときは

- 3 【メニュー/セット】を押す
- 4 ▲/マで「イッケンショウキョ」を選択し、 【メニュー/セット】を押す
- 5 △/▽で「ハイ」を選択し、【メニュー/セット】を押す

#### \_\_\_\_メモ

- ・着信履歴が記憶できる件数を超えたときは、古いもの から順に消去されます。
- ・非通知や公衆電話などの着信は、「ヒツウチ」、「コウシュウデンワ」、「ヒョウジケンガイ」、「ジュシンエラー」と表示され、電話番号は記憶されません。
- ・ナンバー・ディスプレイの利用を「しない」に設定していても、かかってきた電話の着信日時のみ確認することができます。

# L モード

# Lモードとは

NTT が提供するLモード(有料)をご契約になる と、Lモード対応の電話機/ファクスだけで、日々 の生活に役立つ情報、地域に密着した情報をご利 用になれます。また、パソコンや携帯電話とメー ルを送受信できます。

# Lモードのしくみ

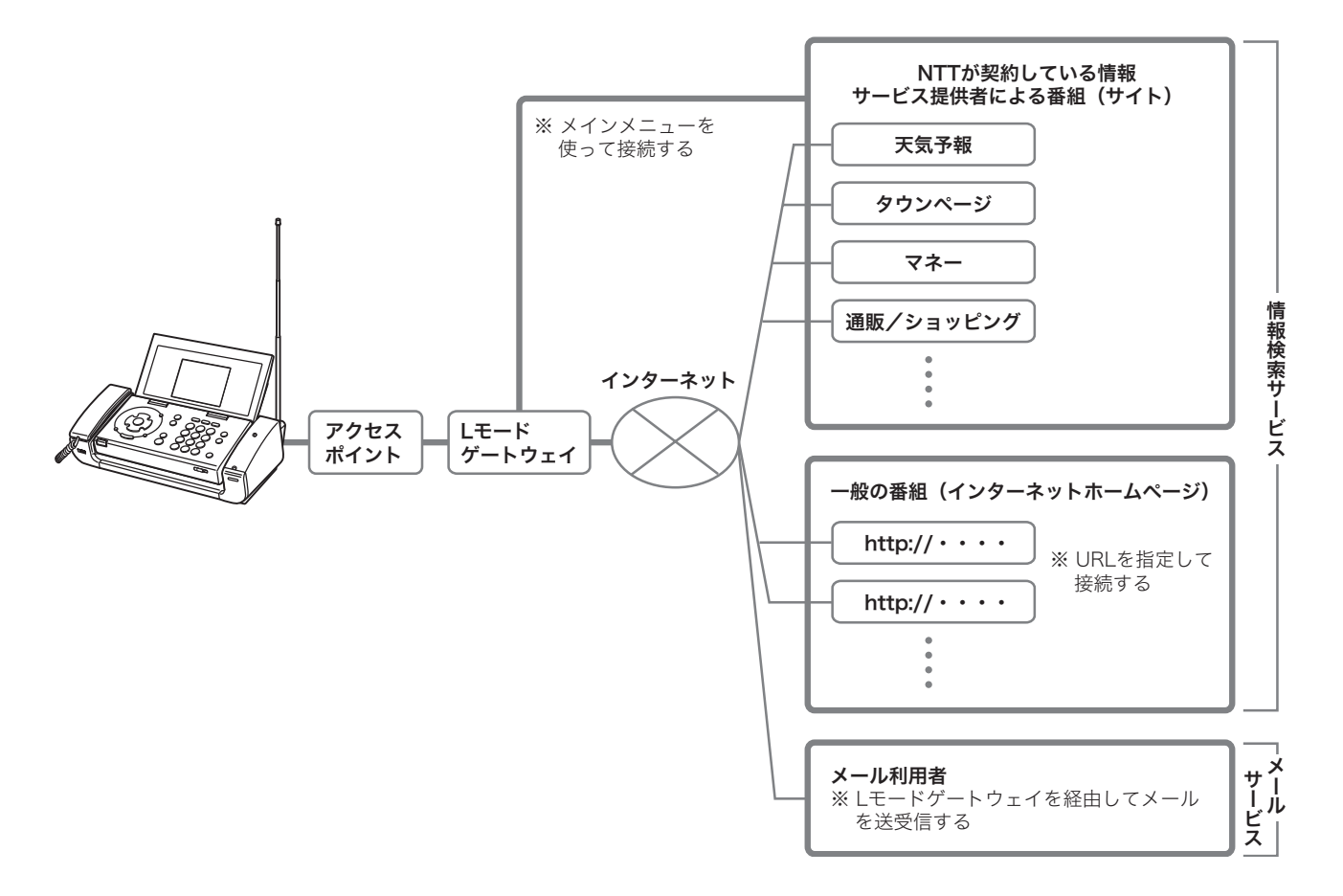

-

# Lモードでできること

#### 情報検索サービス

本機の簡単なメニュー操作により、Lモードゲート ウェイに接続してオンラインショッピングや各種 チケットの予約をはじめ、タウンページの検索や 着信メロディのダウンロードなどのサービスをご 利用になれます。

また、見たいインターネットホームページのアド レスを直接入力すると、Lモードゲートウェイを経 由してインターネットに接続してインターネット ホームページを見ることができます。情報検索 サービスの操作ができるのは、親機のみです。 ※Lモードの情報は、一部有料のものがあります。

#### メールサービス

Ē

ド

L モードゲートウェイに接続して L モード対応の 電話機/ファクス同士だけでなく、パソコンや携 帯電話などとメールを送受信することができま す。最大全角 500 文字、半角 1000 文字まで送受 信することができます。

L モードご契約時のメールアドレスは、「お客様の 電話番号 @pipopa.ne.jp」です。メールサービス の操作ができるのは、親機のみです。

「お客様の電話番号」の部分は、お客様の好きな英 数字と「\_(アンダーバー)」、「.(ピリオド)」およ び「-(ハイフン)」の組み合わせによる「マイアド レス」に変えることができます。変えるときに簡 単なメールアドレス(名前など)にすると間違い メールや迷惑メールが届くことがあります。すで に他のお客様が利用しているメールアドレスに変 えることはできません。

Lモードゲートウェイではメールを14日間保存し ます。また、最大 200 件まで保存します。

#### 写真Lメール

写真 L メールは、L モード間およびパソコンや携 帯電話との間で写真などの画像が添付されたメー ル(写真つきメール)の送受信ができるサービス です。写真 L メールの受信では、写真つきメール に記載された画像参照用URLにアクセスすること により、L モードゲートウェイに蓄積された画像が 閲覧できます。L モードゲートウェイでの受信メー ル保存期間は 14 日間です。写真 L メールの送信 では、送信機能に対応した端末から、写真などの 画像を添付したメールを送信します(本機は写真 L メール送信を利用した写真 L メール送信に対応 しています)。L モードゲートウェイでのメール保 存期間は 14 日間です(本機から L モード対応機 または携帯電話に送信した場合のみ)。14日間を 過ぎたメールは自動的に削除されます。 **∐**≯モ

- ・L モードをご利用になるには、お客様の電話番号(発 信電話番号)を通知する必要があります。
- ・情報検索サービスをご利用する際、Lモードの利便性の向上のため、情報提供者へユーザ ID および地域識別コード、ブラウザバージョンなどの通信機器に関わる情報を通知します。
- ・Lモードの操作には、Lモードゲートウェイに接続して行う操作と接続しないで行う操作があります。ディスプレイの「↓」」は、Lモードゲートウェイと接続しているときにだけ表示され、【オンフック】が点滅します。この間は通信料金がかかります。
- ・L モードの通信中に、回線の通信状況等によりメール の送受信および情報検索ができなかった場合でも、通 信料が発生します。
- Lモードゲートウェイに接続しているときにキャッチ ホンやキャッチホン・ディスプレイが入ると、通信状 態が不安定になり、Lモードゲートウェイとの接続が 切断される場合があります。
- L モードゲートウェイに接続しているときは通話中と なり、電話を受けたり、ファクスを受信することがで きません。ドアホンからの呼出音も鳴りませんのでご 注意ください。
- PBX(構内交換機)、ホームテレホンなど、発信元の 電話番号の先頭に「0」をつける必要がある通信機器 に本機を接続した場合は、Lモードをご利用になるこ とはできません。
- ・L モードをご利用の電話回線には、複数台の電話機を ブランチ式(並列)接続しないでください。L モード が正常に作動しない場合があります。
- ・何も操作をしていないのに「切断されました」と表示 された場合は、【L /セット】を押してください。L モードゲートウェイとの接続が切断されています。 ディスプレイの表示は変わりません。
- Lモードゲートウェイとの接続中に一定の時間何も操作をしないと、無通信監視時間(P.91)により、自動的にLモードゲートウェイとの接続が切断されます。
   接続が切断されるまでの時間を設定したり、自動的に切断されないように設定することもできます。
- ・L モードのサイト(番組)以外のインターネットホー ムページなどは、正しく表示されない場合がありま す。JPEG および GIF 形式以外の画像データは表示さ れません。JPEG および GIF 形式の画像データでも正 しく表示されない場合があります。
- ・迷惑メールが届いた場合は、「マイアドレス」に変更 するか、「迷惑メールおことわり機能」をご利用くだ さい。詳しくは、NTT の「Lモード使用説明書」をご 覧になるか、NTT までお問い合わせください。
- ・すでに転送電話をご契約している場合は、Lモードを ご契約することはできません。
- ボイスワープとLモードを併せてご契約する場合は、
   ボイスワープの設定を「無応答時転送」に変更してく
   ださい。詳しくは、NTTの「Lモード使用説明書」を
   ご覧になるか、NTTまでお問い合わせください。

# 料金割引サービスについ

# NTT 東日本/西日本の番号指定型 料金割引サービス(i・アイプランな ど)

7

 Lモードのご利用電話番号(アクセスポイントの電 話番号)に対して、料金割引サービスをご契約す る場合は、必ず本機に設定されているアクセスポ イント電話番号をご確認のうえ、お申し込みくだ さい。

すでに L モードのご利用電話番号(アクセスポイ ントの電話番号)に対して、料金割引サービスを ご契約されている場合は、お客様が以前お使いの 機器から本機に交換して L モードをご利用になる と、アクセスポイントの電話番号が変更になり、料 金割引サービスが適用されなくなることがありま す。このため、本機に設定されているアクセスポ イントの電話番号を必ず確認していただき、ご契 約の料金割引サービスの電話番号と異なる場合 は、ご契約の電話番号を変更してください。詳し くは、NTT 東日本/西日本窓口にご相談ください。

本製品のインターネット機能は株式会社 ACCESS の NetFront 3を搭載しています。

Copyright@ 1998-2005 ACCESS CO.,LTD, ACCESSおよび NetFront v3.0 は株式会社 ACCESS の日本国ならびにその他の国における登録商標です。

Lモードについて詳しくは、局番なしの「116」 番へお問い合わせください。 受付時間:午前9時~午後5時 年中無休

(年末年始12月29日~1月3日を除きます)

# パスワードの変更・メ・ ルの設定について

パスワードは設定・変更することができます。ま た、ご契約時のメールアドレスをお客様の好きな メールアドレス(マイアドレス)に変更すること ができます。パスワードやマイアドレスの設定に ついては、NTT の「L モード使用説明書」をご覧 ください。

# パスワード設定

メールやサイト(番組)によっては、パスワード が必要になります。

※ パスワードを保存すると、ご契約者以外の方も、ご契約者同 様に L モードをご利用できるようになりますので、ご注意 ください。

# マイアドレス設定

メールのご契約時のメールアドレスは、「お客様の 電話番号 @pipopa.ne.jp」です。「お客様の電話番 号」の部分をお客様の好きな英数字と「(アン) ダーバー)」、「.(ピリオド)」および「-(ハイフ ン)」の組み合わせによる「マイアドレス」に変え ることができます。3 文字以上 16 文字以内で設定 することができます。ただし、先頭の文字は必ず 英字にしてください。

メールアドレスを変更すると、変更前のメールア ドレスには、メールが届かなくなります。また、す でに他のお客様が利用しているメールアドレスに 変えることはできません。

変更したメールアドレスは、Lモードゲートウェイ に保存されます。

# L モードを使えるように 設定する

はじめて L モードをご利用になる場合は、必ず以 下の操作を行ってください。L モードの操作はすべ て親機で行います。

【 L /セット】を押す

定が完了します。

- ▲/マで「はい」を選択し、【L /セット】
   を押す
   「接続中」、「設定中」と表示された後、自動的に設
- **3** 「設定完了」と表示されたら【L / セット】を 押す

トップメニューが表示されます。

Lモード画面を終了する場合は、【ストップ】を押 します。待機画面に戻ります。

**∐**≯モ——

レモード

- ・今後Lモードをご利用の際は、この操作は必要なくなります。
- ・電源を切ったときや、停電があった場合はもう一度この操作を行ってください。

# L モード中のディスプレイ表示につ いて

Lモードゲートウェイとの接続時間(目安)

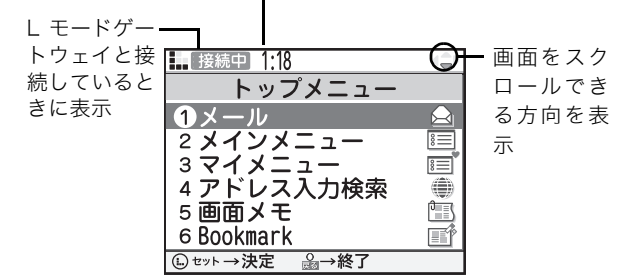

- ・情報検索サービスを利用しているときに【戻る/イン ク交換(2秒)】を押すと、トップメニューが表示され ます。
- ・メールサービスを利用しているときに【戻る/インク 交換(2秒)】を押すと、1つ前の画面が表示されます。
- ・トップメニューで【戻る/インク交換(2秒)】を押す と、「終了しますか?」と表示されます。▲/▼で「は い」を選択して【L/セット】を押すと、Lモード ゲートウェイとの接続が切断され、待機画面に戻りま す。

# Lモード画面を表示する

- ┃ 【L/セット】を押す
  - トップメニューが表示されます。トップメニュー は 8 項目あり、主な操作はこの画面からはじめま す。

| (ty) |         |   |               |
|------|---------|---|---------------|
|      | トップメニュー | 1 | メール           |
|      |         | 2 | メインメニュー       |
|      |         | 3 | マイメニュー        |
|      |         | 4 | アドレス入力検索      |
|      |         | 5 | 画面メモ          |
|      |         | 6 | Bookmark      |
|      |         | 7 | Canon トップメニュー |
|      |         | 8 | 設定メニュー        |

# 「Canon トップメニュー」のご案内

本機をお買い上げいただいたお客様は、「Canon トップメニュー」の便利な情報をご利用になれま す。情報は随時更新され、新しい情報も追加され ます。トップメニュー画面で「7 Canon トップメ ニュー」を選択してご利用ください。 ※情報の内容は予告なしに変更される場合があります。 ※ご利用中は通信料金がかかります。

# L モード中に回線を切断する

- Lモード画面で【オンフック】を押す 「切断されました。」と表示され、【オンフック】が 消灯します。
- **2**【L / セット】を押す

# L モード画面を終了する

Lモード画面で【ストップ】を押す
 待機画面に戻ります。
 【オンフック】が消灯していることを確認してください。

# サイト(番組)に接続す る(メインメニュー)

情報サービス提供者が提供する各種サービスをご 利用になれます。

- **【** L **/セット】を押す** トップメニューが表示されます。
- 2 ▲/マで「メインメニュー」を選択し、【L / セット】を押す Lモードゲートウェイに接続し、メインメニュー画 面が表示されます。
- 3 ▲/▼で接続するサイトを選択し、【L/セット】を押す

選択したサイトに接続します。

■ ディスプレイの上方/下方を見るには ディスプレイに1 画面すべてが表示されない場合は、

▼を押して下方を表示できます。上方に戻るときは、
 ▲を押します。

■ リンク先に移動するには 下線が表示されている項目を▲/▼で選択して【L/ セット】を押すと、別のサイト(リンク先)に移動でき ます。また、WEB TO 機能(P.78)を使い▲/▼で URLを選択して【L/セット】を押すと、同様にリン ク先に移動できます。

- ■前のサイトに戻るには ◆を押すと、直前に表示されていたサイトに戻れます。
- 文字を入力するには

文字を入力できる項目には、点線や実線の枠のテキス トボックスが表示されます。

- ① ▲/▼でテキストボックスを選択し、【L /セット】を押す
- ② 文字を入力し、【L /セット】を押す
- ラジオボタンのついた項目を選択するには ラジオボタンとは、複数の項目から1つだけ選択で きる丸いボタンで、項目名の前に表示されます。
  - ① ▲/▼で項目を選択する
  - ②【L /セット】を押す選択した項目に「・」が表示されます。
- チェックボックスのついた項目を選択するには チェックボックスは、複数の項目から複数選択できる 四角いボタンで、項目名の前に表示されます。
  - ① ▲/▼で項目を選択し、【L /セット】を押す チェックマークが表示されます。もう一度【L / セット】を押すとチェックマークが消えます。
  - ② 他の項目も選択する場合は、手順 ① を繰り返す

- プルダウンメニューから項目を選択するには プルダウンメニューとは、選択項目が隠れている状態 で表示されるメニューです。1つだけ項目を選択でき ます。
  - ① ▲/▼でプルダウンメニューを選択し、【L /セット】を押す

選択項目が表示されます。

② ▲/▼で項目を選択し、【L /セット】を押す

### 

- ・サイトとは、Lモードでご利用になれる情報やサービ スが登録されているページ(場所)です。
- ・サイトに接続するときに、画像データを表示するかしないかを設定できます(P.91)。
- ・サイトによっては、ご利用の前に別途申し込みが必要 な場合があります。詳しくは、NTTの「L モード使用 説明書」をご覧ください。
- ・L モードのサイト以外のインターネットホームページ などは、正しく表示されない場合があります。JPEG および GIF 形式以外の画像データは表示されません。 また、JPEG および GIF 形式の画像データでも正しく 表示されない場合があります。
- ページ容量は10KB以内です。10KBより大きいHTML ファイルは正しく表示されません。

# インターネットホーム ページを見る (URL 入 力)

ホームページアドレス (URL) を入力してインター ネットに接続し、インターネットのホームページ を見ることができます。

- 【L /セット】を押す トップメニュー画面が表示されます。
- 2 ▲/マで「アドレス入力検索」を選択し、
   【L /セット】を押す
   URL 入力画面が表示されます。
- 3 【L /セット】を押す
   文字入力画面が表示されます。
- 4 URLを入力する 文字の入力のしかたは 26 ページをご覧ください。 最大半角 500 文字まで入力できます。
- 5 ▲/▼で「OK」を選択し、【L /セット】を 押す

インターネットホームページに接続します。 【ストップ】を押すと、待機画面に戻ります。

**®**トント-

- URL を確認したり、他のインターネットホームペー ジを表示するには
  - インターネットホームページ表示中に【メニュー】
     を押す
  - ② ▲/▼で「URL 参照/編集」を選択し、【L / セット】を押す
- インターネットホームページの表示を中止するには 「取得中」と表示されているときに【L /セット】を 押します。

\_\_\_\_メモ-

- ・Lモード対応のインターネットホームページのみ正しく表示されます。
- ・データ量が多いインターネットホームページに接続 すると、すべての内容を表示できない場合がありま す。

# マイメニューを使う

よく見るサイト(番組)をマイメニューに登録す ると、次回からそのサイトに簡単に接続すること ができます。

## マイメニューに登録する

マイメニューへの登録については、NTT の「L モー ド使用説明書」をご覧ください。

#### 

- ・マイメニュー登録にはパスワードが必要です。
- ・マイメニュー登録ができないサイトもあります。
- ・マイメニューは、L モードゲートウェイに登録されま す。

# マイメニューからサイトを表示す る

- 【L /セット】を押す トップメニューが表示されます。
- 2 △/▽で「マイメニュー」を選択し、【L / セット】を押す Lモードゲートウェイに接続し、マイメニュー画面 が表示されます。
- 3 ▲/▼で接続するサイトを選択し、【L/セット】を押す

選択したサイトに接続します。

|』メモ-

マイメニューからサイトに接続するには、あらかじめ
 マイメニューに登録しておく必要があります。

レモード
## ブックマークを使う

お気に入りのサイト (番組) やインターネットホー ムページをブックマークに登録しておくと、簡単 に接続することができます。

## ブックマークを登録する

ブックマークにはURLを20件まで登録できます。

- 登録したいサイトまたはインターネットホームページを表示する(P.71、72)
- **2** 【メニュー】を押す ページサブメニュー画面が表示されます。
- 3 ▲/▼で「Bookmark 登録」を選択し、【L / セット】を押す

- シート

■「Bookmark が一杯です。削除してください。」と表示された場合は すでに 20 件登録されています。不要なブックマークを削除してから(P.74)、登録し直してください。

\_\_\_\_אד.

- ・サイトやインターネットホームページによっては、 ブックマークに登録できない場合があります。
- Bookmark 一覧画面では、タイトルまたは URL が表示されます。
- ・ブックマークは本機に登録されます。

## ブックマークからサイトを表示す る

- 【L /セット】を押す トップメニュー画面が表示されます。
- 2 ▲/マで「Bookmark」を選択し、【L /セット】を押す

Bookmark 一覧画面が表示されます。

3 ▲/マでサイトまたはインターネットホームページを選択し、【L/セット】を押す ↓/▶でブックマークが表示されているページを切り替えることができます。 「接続中」、「取得中」と表示された後、サイトまたはインターネットホームページが表示されます。

....メモ-

・ブックマークに1件も登録されていない場合は、
 「Bookmark はありません。」と表示されます。

## ブックマークのタイトル/ URL を 編集する

- 【L /セット】を押す トップメニュー画面が表示されます。
- 2 △/マで「Bookmark」を選択し、【L /セット】を押す Bookmark 一覧画面が表示されます。
- 3 △/▽で編集するブックマークを選択する

#### タイトルを編集するときは

- 4 【メニュー】を押す
- 5 △/▽で「タイトル編集」を選択し、【L / セット】を押す
- 6 【L /セット】を押す
   文字入力画面が表示されます。
- 7 タイトルを編集する 文字の入力のしかたは 26 ページをご覧ください。 最大全角 8 文字、半角 16 文字まで入力できます。
- 8 △/▽で「OK」を選択し、【L /セット】を 押す

#### URL を編集するときは

- 4 【メニュー】を押す
- 5 △/マで「URL 編集」を選択し、【L / セット】を押す
- 【L /セット】を押す
   文字入力画面が表示されます。
- 7 URL を編集する 文字の入力のしかたは 26 ページをご覧ください。 最大半角 500 文字まで入力できます。
- 8 ▲/▼で「OK」を選択し、【L /セット】を 押す

メモ・

・タイトルを編集しても Bookmark 一覧画面に表示さ れる順番は変わりません。

## 登録したブックマークを削除する

- 【L /セット】を押す トップメニュー画面が表示されます。
- 2 ▲/▼で「Bookmark」を選択し、【L/セット】を押す
   Bookmark 一覧画面が表示されます。
- 3 ▲/▼で削除するブックマークを選択し、 【メニュー】を押す
- 4 △/▽で「一件削除」を選択し、【L /セット】を押す 確認画面が表示されます。
- 5 ▲/マで「はい」を選択し、【L /セット】 を押す ブックマークが削除され、Bookmark 一覧画面に 戻ります。

■ **ブックマークをすべて削除するには** 手順4のとき▲/▼で「全件削除」を選択し、【L/ セット】を押します。

## 画面メモを使う

サイトやインターネットホームページで気に入った情報があった場合は、画面メモとして登録し、保存することができます。画面メモは10件まで登録できます。

### 画面メモに登録する

- 登録したいサイトまたはインターネットホームページを表示する(P.71、72)
- **2** 【メニュー】を押す ページサブメニュー画面が表示されます。
- 3 △/▽で「画面メモ登録」を選択し、【L / セット】を押す 画面が登録され、サイトまたはインターネット ホームページに戻ります。

#### -③ ヒント-

■「画面メモが一杯です。削除してください。」と表示された場合は

すでに 10 件登録されています。 不要な画面メモを削除してから (P.75)、登録し直してください。

#### \_\_\_\_メモ-

 ・ 画面メモには文字データ、画像データおよびリンクの 情報が保存されます。画面メモでリンク先を選択して 【L /セット】を押すと、自動的にLモードゲートウェ イに接続し、リンク先のページが表示されます。
 ・ サイトやインターネットホームページで入力した文 字や設定は、画面メモに登録されません。

## 画面メモを表示する

- 【L /セット】を押す トップメニュー画面が表示されます。
- ▲/マで「画面メモ」を選択し、【L /セット】を押す
   画面メモー覧画面が表示されます。
- 3 △/マで表示する画面メモを選択し、【L / セット】を押す 画面メモが表示されます。

#### ⋰⋰⋏∊

- ・画面メモに登録された情報は、登録したときのものです。最新の情報と異なる場合があります。
- ・ 画面メモに1件も登録されていない場合は、「画面メ モはありません。」と表示されます。

## 画面メモを削除する

- 【 L /セット】を押す トップメニューが表示されます。
- 2 △/▽で「画面メモ」を選択し、【L/セット】を押す
   画面メモー覧が表示されます。
- 3 △/▽で削除する画面メモを選択し、【メ ニュー】を押す 画面メモサブメニュー画面が表示されます。
- 4 △/マで「一件削除」を選択し、【L/セット】を押す
   確認画面が表示されます。
- 5 △/▽で「はい」を選択し、【L /セット】 を押す 画面メモが削除され、画面メモー覧画面に戻りま す。

<sup>-</sup> ⑧ ヒント-

■ 画面メモを全て削除するには 手順4のとき▲/▼で「全件削除」を選択し、 【L/セット】を押します。

## 画面メモを印刷する

- 記録用紙をセットする (P.18)
- **2**【L /セット】を押す トップメニューが表示されます。
- 3 △/▽で「画面メモ」を選択し、【L/セット】を押す
   画面メモー覧が表示されます。
- 4 ▲/▼で印刷したい画面メモを選択し、
   【L /セット】を押す
   画面メモが表示されます。
- 5 【メニュー】を押す 画面メモサブメニュー画面が表示されます。
- **6** 「プリント」を選択し、【L /セット】を押す 確認画面が表示されます。
- 7 ▲/▼で「はい」を選択し、【L /セット】 を押す

### 画面メモの画像を待機画面に登録 する

- 【L /セット】を押す トップメニュー画面が表示されます。
- 2 △/マで「画面メモ」を選択し、【L/セット】を押す 画面メモー覧画面が表示されます。
- 3 ▲/▼で登録する画面メモを選択し、【L / セット】を押す 画面メモが表示されます。
- **4** 【メニュー】を押す 画面メモサブメニュー画面が表示されます。
- 5 △/マで「待機画面登録」を選択し、【L / セット】を押す
- 6 ▲/▼で画像を選択し、【L /セット】を押す

#### 

- ・画面メモによっては、「登録できる画像データがあり ません。」と表示され、待機画面に登録できない場合 があります。
- ・ 画像は1件のみ登録できます。待機画面登録の操作を 行うたびに新しい画像に上書きされます。

## 表示しているページを印 刷する

表示中のサイトやインターネットホームページを 印刷することができます。

- 記録用紙をセットする (P.18)
- 2 印刷したいサイトまたはインターネットホームページを表示し(P.71、72)、【メニュー】 を押す
- 3 △/▽で「プリント」を選択し、【L /セット】を押す 確認画面が表示されます。
- 4 △/▽で「はい」を選択し、【L /セット】 を押す ここで印刷が始まり、回線が切断されます。

-④ ヒント

- 印刷を中止するには
  - 「プリント中です」と表示されている時に【L /セッ ト】を押します。

## 表示を更新して最新情報 を見る(再読込)

表示中のサイトやインターネットホームページを 再読込して最新情報に更新できます。サイトなど が正常に表示されなかった場合も再読込を行って ください。

- サイトまたはインターネットホームページを 表示する(P.71、72)
- **2** 【メニュー】を押す ページサブメニュー画面が表示されます。
- 3 ▲/マで「再読込」を選択し、【L /セット】 を押す 最新情報に更新されます。

──」メモ-

・自動的に再読込はされません。

## 画面上の電話番号/アド レス/ URL /ファクス 番号を利用する

サイト、インターネットホームページ、画面メモ、 メールに表示されている電話番号、メールアドレ ス、URL、ファクス番号などを利用して、電話を かける、メールを送信する、サイトやインターネッ トホームページに接続する、ファクスを受信する などの操作が簡単に行えます。

## 電話をかける(PHONE TO 機能)

PHONE TO 機能を利用して、表示されている電話 番号に電話をかけます。

- 】サイトやメールなどの表示中に、▲/▼で 電話番号を選択する 電話番号が反転表示されます。
- 2 【L /セット】を押す 確認画面が表示されます。電話番号を必ず確認し てください。
- 3 ▲/▽で「はい」を選択し、【L/セット】を押す 自動的にダイヤルされます。
- 4 相手が出たら、受話器を取って話す
  - ≣אנ
- ・PHONE TO 機能を利用して電話をかける場合は、必 ず電話番号を確認してください。海外やダイヤル Q2 の電話番号につながり、高額の通話料金がかかる場合 があります。
- ・サイトやメールによっては、電話番号が反転表示され ない場合があります。その場合、上記の操作で電話を かけることはできません。
- Lモードゲートウェイに接続している場合は、自動的 にLモードゲートウェイとの接続を切断してから電話 をかけます。

メールを送信する(MAIL TO機能) MAIL TO機能を利用して、表示されているメール アドレスにメールを送信します。

- **1** サイトやメールなどの表示中に、▲/▼で メールアドレスを選択する メールアドレスが反転表示されます。
- **2** 【L /セット】を押す 確認画面が表示されます。
- 3 △/▽で「はい」を選択し、【L /セット】 を押す
- 4 「センタとの接続を切断しますか?」と表示されるので、切断する場合は▲/▼で「はい」を、切断しない場合は▲/▼で「いいえ」を選択し、【L/セット】を押すメール作成画面が表示されます。メールアドレスは必ず確認してください。
- 5 題名や本文を入力して送信する メール作成、送信のしかたは、「メールを送信する」 (P.80)をご覧ください。

## - ヘット-

#### ■「送信メールが一杯です。削除してください。」と表示 された場合は 未送信メールと送信済メールの合計が30件を超えて います。不要なメールを削除してから(P.81、83)、 操作をやり直してください。

### \_\_\_\_メモ-

- ・サイトやメールによっては、メールアドレスが反転表 示されない場合があります。その場合、上記の操作で メールを送信することはできません。
- ・ 手順3でLモードゲートウェイと接続を切断しない場 合は、メール作成中も通信料金がかかります。

## サイトやインターネットホーム ページに接続する (WEB TO 機能)

WEB TO 機能を利用して、表示されている URL に接続します。

- サイトやメールなどの表示中に、▲/▼で URLを選択する URLが反転表示されます。
- 2 【L /セット】を押す サイトやインターネットホームページに接続しま す。

### \_\_\_\_メモ\_

- ・サイトやメールによっては、URL が反転表示されない
   場合があります。その場合、上記の操作でサイトやインターネットホームページに接続できません。
- しモードのサイト以外のインターネットホームページ は、正しく表示されない場合があります。

### ファクスを受信する(FAX TO 機 能)

FAX TO 機能を利用して、表示されているファク ス番号からファクスを受信します。

- サイトやメールなどの表示中に、▲/▼で ファクス番号を選択する ファクス番号が反転表示されます。
- 【L /セット】を押す 確認画面が表示されます。
- 3 ▲/▼で「はい」を選択し、【L /セット】 を押す ファクス番号に自動的にダイヤルされます。
- **4** アナウンスにしたがって操作する アナウンスがない場合もあります。

## **」**メモ-

- ・サイトやメールによっては、ファクス番号が反転表示 されない場合があります。その場合、上記の操作で ファクスを受信できません。
- ・L モードゲートウェイに接続している場合は、自動的 にLモードゲートウェイとの接続を切断してからファ クス番号に電話をかけます。

## コンテンツ印刷をする

画面表示で確認することができない詳細な情報 (コンテンツ)などを、サイトやインターネット ホームページから直接ダウンロードし、印刷する ことができます。

- コンテンツ印刷対応のサイトまたはインター ネットホームページを表示する(P.71、72)
- 2 △/▽で印刷対象を選択し、【L /セット】 を押す ファイルのダウンロードが終了後、確認画面が表示されます。
- 3 △/▽で「はい」を選択し、【L/セット】を押す ここで印刷が始まり、回線が切断されます。

#### · ③ トント・

- ダウンロードを中止するには 手順2で「取得中」と表示されているときに【L /セット】 を押します。
- 印刷を中止するには 「○/○ページ印刷中」と表示されているときに、【ストッ プ】を押します。

### \_\_\_\_XE

・サイトによっては、印刷できないことがあります。

## 暗号化(SSL)サイトを 見る

暗号化サイトとは、データを暗号化して送受信(暗 号化通信)することで、通信途中での第三者によ るデータの盗み見や書き換え、なりすましを防ぐ ことができる安全性の高いサイト/インターネッ トホームページのことです。

暗号化サイトでは、クレジットカード番号や住所 など、お客様の個人情報をより安全にやりとりす ることができます。

暗号化通信を行うときは、必ず日付・時刻が正し く設定されていることを確認してください (P.24)。

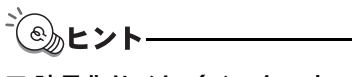

■ 暗号化サイト/インターネットホームページが表示 できないとき

暗号化サイトの証明書 (本人であることを証明するための情報)または本機の証明書の有効期限が切れていたり、本機の日付・時刻が正しく設定されていないと、「接続先を認証できませんでしたが続けますか?」 と表示されます。

証明書による認証を省略して暗号化通信を行う場合 は、「はい」を選択し、【L /セット】を押します。 「いいえ」を選択し、【L /セット】を押すと暗号化 通信を中止して1つ前の画面に戻ります。

◎メモ-

Lモードの暗号化通信は、SSL(Secure Socket Layer)
 という認証/暗号技術を使用しています。

## サイトから着信メロディ をダウンロードする

サイトやインターネットホームページからお好み の着信メロディをダウンロードし、最大 3 件まで 親機の着信音として登録することができます。

## メロディをダウンロードする

- サイトまたはインターネットホームページを 表示する(P.71、72)
- 2 着信メロディをダウンロードする ダウンロードのしかたは、サイトにより異なりま す。
- 3 ダウンロードが完了したら、▲/▼で「登録 する」を選択し、【L/セット】を押す 確認画面が表示されます。

4 【L /セット】を押す

## 

### ■ 登録場所選択画面が表示された場合は すでに着信メロディが3件登録されています。▲/▼で 削除する着信メロディを選択し、【L/セット】を押すと 新しくダウンロードしたメロディに置き換えられます。

- ■メロディを試聴するには 手順2の後、▲/▼で「再生する」を選択し、【L/セット】を押します。再生を止めるときは【L/セット】を押します。
- ダウンロードした着信メロディを着信音に設定する には 「親機の着信音を設定する」(P.25)をご覧ください。

L モードゲートウェイに接続している場合は、切断してか ら操作してください。

- ダウンロードしたメロディを削除するには
  - ①【メニュー】を押す
  - ② ▲/▼/ ◀/ ▶ で「音設定」を選択し、【L / セット】を押す
  - ③ ▲/▼で「着メロ選択」を選択し、【L /セット】 を押す
  - ④ ▲/▼で「変更する」を選択し、【L /セット】
     を押す
  - ⑤【スタート/コピー】を押す

⑥ ▲/▼で削除するメロディを選択し、【消去/ キャッチ】を押す

⑦ 【/▶で「はい」を選択し、【L /セット】を押す 削除できるのは、ダウンロードしたメロディのみで す。

メモ

- ・試聴を目的としてサイトからダウンロードしたメロ ディは、著作権により保護されているため、登録でき ない場合があります。
- ・再生できるデータは4和音 SMAF 形式のみです。

## メールを送信する

×.

II.

メールを新規作成して送信します。送信したメー ルは、送信済メール一覧(P.81)に保存されるた め、後で読み直すことができます。

文字の入力のしかたは 26 ページをご覧ください。

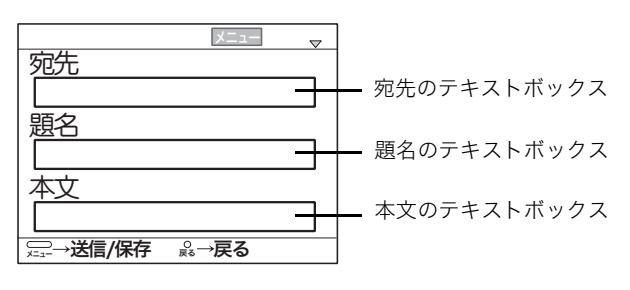

- 】 【L /セット】を押す トップメニュー画面が表示されます。
- 2 △/▽で「メール」を選択し、【L /セット】を 押す

メールメニュー画面が表示されます。

- 3 △ / ▼で「新規メール作成」を選択し、【L / セッ
   ト】を押す
   メール作成画面が表示されます。
- 4 △/▽で「宛先」のテキストボックスを選択し、
   【L /セット】を押す
   宛先入力画面が表示されます。
- 5 相手のメールアドレスを入力する 最大半角 50 文字まで入力できます。
- 6 △/▽で「題名」のテキストボックスを選択し、
   【L /セット】を押す
   題名入力画面が表示されます。
- 7 題名を入力する 最大全角 30 文字、半角 60 文字まで入力できます (定型文を含む)。
- 8 △/▽で「本文」のテキストボックスを選択し、
   【L /セット】を押す
   本文入力画面が表示されます。
- 9 本文を入力する
   最大全角 500 文字、半角 1000 文字まで入力できます(定型文を含む)。
- 10【メニュー】を押す
- 11 ▲/▼で「送信」を選択し、【L/セット】を押す Lモードゲートウェイに接続します。「接続中」と 表示された後、メールが送信されます。 送信が完了すると「送信完了 切断しますか?」と 表示されます。
- 12 ▲/▼で「はい」を選択し、【L/セット】を押す

### 

- 電話帳を使って宛先を入力するには
  - ① 手順5で【メニュー】を押し、▲/▼で「電話帳 選択」を選択して【L/セット】を押す
- ② ▲/▼で「メール」のついている相手を選択し
   【L /セット】を押す
- ③ もう一度【L /セット】を押す
- 宛先、題名、本文を修正するには
   ① メール作成画面から、▲/▼で修正したい項目
   を選択し、【L /セット】を押す
   ② 修正し、【L /セット】を押す
- 作成したメールを保存するには 手順 10の後、▲ / ▼で「保存」を選択し、【L /セット】 を押します。
- 送信を中止するには 手順 11 で「接続中」と表示されているときに【L /セッ ト】を押します。
- ■メールが送信できるか確認するには メールを新規作成し、宛先に本機のメールアドレスを 指定します。送信した後、「メールを受信する」(P.86)の操作を行います。
- ■「送信メールが一杯です。削除してください。」と表示 された場合は

未送信メールと送信済メールの合計が30件を超えて います。不要なメールを削除してから(P.81、83)、 操作をやり直してください。

#### お願い

・L モード対応電話機/ファクス以外にメールを送信す る場合は、半角カタカナ、絵文字を使用しないでくだ さい。受信側で正しく表示されない場合があります。

### שא

- ・メール作成中に着信があった場合、着信画面に切り替わります。受話器を取ってお話ください。電話の場合は、そのまま話してください。通話終了後、受話器を戻すとメール作成画面に戻ります。ファクスの場合、自動受信はできません。着信したファクスを手動で受信するには、受話器を上げた状態で【ストップ】を押し、次に【スタート/コピー】を押してください。ファクスの受信が始まります。ただし、この場合、作成中のメールは破棄され、保存されません。
- ・メール送信中は電話をかけることはできません。
- ・L モードゲートウェイ接続中にキャッチホンを受信し た場合、回線が切断されることがあります。
- ・送信エラーで送信できなかったメールや、送信せずに 保存したメールは未送信メール一覧に保存されます。

## 送信済メール一覧を使う

送信したメールは、送信済メール一覧に保存され ます。送信済メール一覧から、内容を修正して再 送信したり、他の相手に送信することなどができ ます。

### 送信済メールを確認/削除/印刷 する

#### 内容を確認するときは

- 【L /セット】を押す トップメニュー画面が表示されます。
- 2 △/▽で「メール」を選択し、【L /セット】を 押す

メールメニュー画面が表示されます。

- 3 △/▽で「送信済メール一覧」を選択し、【L / セット】を押す 送信済メールー覧画面が表示されます。
- 4 △/▽でメールを選択し、【L/セット】を押す 選択したメールの内容が表示されます。 【戻る/インク交換(2秒)】を押すと、送信済メー ルー覧画面に戻ります。

#### 削除するときは

- 5 【メニュー】を押す
- 6 ▲/▼で「削除」を選択し、【L/セット】を押す 確認画面が表示されます。
- 7 △/▽で「はい」を選択し、【L /セット】を押す

#### 印刷するときは

- 5 【メニュー】を押す
- 6 ▲/▼で「プリント」を選択し、【L /セット】 を押す 確認画面が表示されます。
- 7 △/▽で「はい」を選択し、【L /セット】を押す

#### - シート-

- 送信済メールを一括削除するには
- ① 手順3の後、【メニュー】を押す
- ② ▲/▼で「全件削除」を選択し、【L /セット】 を押す
- ③ ▲/▼で「はい」を選択し、【L/セット】を押す

ド

## 送信済メールからメールアドレス を電話帳に登録する

送信済メールの相手のメールアドレスを電話帳に 登録できます。メールアドレスは電話番号と合わ せて最大 100 件まで登録できます。

- 【L /セット】を押す トップメニュー画面が表示されます。
- ▲/▼で「メール」を選択し、【L /セット】
   を押す
   メールメニュー画面が表示されます。
- 3 ▲/マで「送信済メールー覧」を選択し、 【L/セット】を押す 送信済メールー覧画面が表示されます。
- 4 △/マでメールを選択し、【L /セット】を 押す 選択したメールの内容が表示されます。
- 5 【メニュー】を押す
- 6 ▲/マで「電話帳登録」を選択し、【L/セット】を押す メールの内容画面に戻ります。 電話帳にはメールアドレスが登録され、名前は「名前未登録」となります。
- 7 必要に応じて電話帳を編集する 電話帳の編集のしかたについては「電話帳に登録 する」(P.32)をご覧ください。

ಁ಄ೢೢヒントー

**し**モード

■「これ以上登録できません。」と表示された場合は すでに電話帳が 100 件登録されています。不要な電 話帳を消去してから(P.33)、操作をやり直してくだ さい。

## 送信済メールを編集して再送信す る

送信済メールの宛先、題名、本文を編集して再送 信できます。

- 【L /セット】を押す トップメニュー画面が表示されます。
- ▲/マで「メール」を選択し、【L /セット】
   を押す
   メールメニュー画面が表示されます。
- 3 ▲/マで「送信済メールー覧」を選択し、
   【L /セット】を押す
   送信済メールー覧画面が表示されます。

- 4 △/▽でメールを選択し、【L /セット】を 押す 選択したメールの内容が表示されます。
- 5 【メニュー】を押す
- 6 △/マで「再編集」を選択し、【L /セット】 を押す 編集メール作成画面が表示されます。
- 7 △/▽で編集するテキストボックスを選択し、【L/セット】を押す
- 8 内容を編集し、【L /セット】を押す
- 9 【メニュー】を押す
- 10 ▲/マで「送信」を選択し、【L /セット】 を押す Lモードゲートウェイに接続します。「接続中」と 表示された後、メールが送信されます。 送信が完了すると「送信完了 切断しますか?」と 表示されます。
- **1** ▲/▼で「はい」を選択し、【L /セット】 を押す

**⑧**とント――

- 編集したメールを保存するには 手順9の後、▲ / ▼で「保存」を選択し、【L / セット】を押します。
- 送信を中止するには 手順 10 で「接続中」と表示されているときに【L / セット】を押します。

## 未送信メール一覧を使う

保存したメールや送信できなかったメールは、未 送信メール一覧に保存されます。未送信メールー 覧から、内容を修正して送信したり、他の相手に 送信することなどができます。

## 未送信メールを確認/削除/印刷 する

#### 内容を確認するときは

- 【L /セット】を押す トップメニュー画面が表示されます。
- ▲/マで「メール」を選択し、【L/セット】
   を押す
   メールメニュー画面が表示されます。
- 3 △/マで「未送信メールー覧」を選択し、
   【L /セット】を押す
   未送信メールー覧画面が表示されます。
- 4 ▲/▼でメールを選択し、【L /セット】を 押す 選択したメールの内容が表示されます。 【戻る/インク交換(2秒)】を押すと、未送信メー ルー覧画面に戻ります。

#### 削除するときは

- 5 【メニュー】を押す
- 6 ▲/▼で「削除」を選択し、【L/セット】を押す 確認画面が表示されます。

7 △/▽で「はい」を選択し、【L /セット】を押す

#### 印刷するときは

- 5 【メニュー】を押す
- 6 ▲/▼で「プリント」を選択し、【L /セット】 を押す

確認画面が表示されます。

7 △/▽で「はい」を選択し、【L /セット】を押す

- シート-

- 未送信メールを一括削除するには
  - ① 手順3の後、【メニュー】を押す
  - ② ▲ / ▼で「全件削除」を選択し、【L /セット】を押す
  - ③ ▲/▼で「はい」を選択し、【L/セット】を押す

### 未送信メールからメールアドレス を電話帳に登録する

未送信メールの相手のメールアドレスを電話帳に 登録できます。メールアドレスは電話番号と合わ せて最大 100 件まで登録できます。

- **】**【L **/セット】を押す** トップメニュー画面が表示されます。
- ▲/マで「メール」を選択し、【L/セット】
   を押す
   メールメニュー画面が表示されます。
- 3 △/▽で「未送信メール一覧」を選択し、【L / セット】を押す 未送信メールー覧画面が表示されます。
- 4 △/▽でメールを選択し、【L /セット】を押す 選択したメールの内容が表示されます。
- 5 【メニュー】を押す
- 6 △/▽で「電話帳登録」を選択し、【L/セット】を押す
   メールの内容画面に戻ります。

電話帳にはメールアドレスが登録され、名前は「名 前未登録」となります。

7 必要に応じて電話帳を編集する 電話帳の編集のしかたについては「電話帳に登録 する」(P.32)をご覧ください。

### 

■「これ以上登録できません」と表示された場合は すでに電話帳が 100 件登録されています。不要な電 話帳を削除してから(P.33)、操作をやり直してくだ さい。

### 保存していた未送信メールを送信 する

未送信メール一覧からメールを選択して送信しま す。編集してから送信する場合は、「未送信メール を編集して送信する」(P.84)をご覧ください。

- 【L /セット】を押す トップメニュー画面が表示されます。
- 2 △/マで「メール」を選択し、【L /セット】を 押す
   メールメニュー画面が表示されます。
- 3 ▲/▼で「未送信メール一覧」を選択し、【L / セット】を押す 未送信メールー覧画面が表示されます。
- 4 ▲/▽でメールを選択し、【L /セット】を押す 選択したメールの内容が表示されます。

Ē

ŕ

### 5 【メニュー】を押す

6 ▲/▼で「送信」を選択し、【L/セット】を押す Lモードゲートウェイに接続します。「接続中」と 表示された後、メールが送信されます。 送信が完了すると「送信完了 切断しますか?」と 表示されます。

7 ▲/▼で「はい」を選択し、【L /セット】を押す

-⑥ ヒント-

- 未送信メールを一括送信するには

   ① 手順3の後、【メニュー】を押す
   ② ▲ / ▼で「全件送信」を選択し、【L /セット】を押す

   送信を中止するには
- 手順6で「接続中」と表示されているときに【L /セット】 を押します。

## 未送信メールを編集して送信する

未送信メールの宛先、題名、本文を編集して送信 できます。

- 【L /セット】を押す トップメニュー画面が表示されます。
- 2 ▲/▼で「メール」を選択し、【L /セット】を 押す
  - メールメニュー画面が表示されます。
- 3 ▲/マで「未送信メール一覧」を選択し、【L / セット】を押す 未送信メールー覧画面が表示されます。
- 4 ▲/▼でメールを選択し、【L /セット】を押す 選択したメールの内容が表示されます。
- 5 【メニュー】を押す
- 6 △/▽で「編集」を選択し、【L/セット】を押す 編集メール作成画面が表示されます。
- 7 ▲/マで編集するテキストボックスを選択し、 【L /セット】を押す
- 8 内容を編集し、【L /セット】を押す
- 9 【メニュー】を押す
- 10 ▲/▼で「送信」を選択し、【L/セット】を押す Lモードゲートウェイに接続します。「接続中」と 表示された後、メールが送信されます。 送信が完了すると「送信完了 切断しますか?」と 表示されます。
- 】】 ▲/▼で「はい」を選択し、【L /セット】を押す
- <sup>-</sup> ③ ヒントー
- 編集したメールを保存するには 手順9の後、▲ / ▼で「保存」を選択し、【L /セット】 を押します。
- 送信を中止するには 手順 10 で「接続中」と表示されているときに【L /セット】を押します。

## 写真Lメールを送信する

メモリーカードに保存されている写真を1枚選び、 メールに添付して送信することができます。 文字の入力のしかたは 26 ページをご覧ください。 また、メモリーカードについての詳細は、『ダイレ クトプリントガイド』をご覧ください。

- **1** 【L **/セット】を押す** トップメニュー画面が表示されます。
- 2 メモリーカードをカードスロットにセットする すでにセットされている場合、この手順は不要です。
- 3 △/マで「メール」を選択し、【L /セット】 を押す メールメニュー画面が表示されます。
- 4 △/▽で「写真 L メール作成」を選択し、
   【L /セット】を押す
   メール作成画面が表示されます。
- 5 △/▽で「宛先」のテキストボックスを選 択し、【L /セット】を押す 宛先入力画面が表示されます。
- 6 相手のメールアドレスを入力する 最大半角 50 文字まで入力できます。
- 7 ▲/▼で「題名」のテキストボックスを選択し、【L /セット】を押す 題名入力画面が表示されます。
- 8 題名を入力する
   最大全角 30 文字、半角 60 文字まで入力できます
   (定型文を含む)。
- 9 △/▽で「本文」のテキストボックスを選択し、【L/セット】を押す
   本文入力画面が表示されます。
- 10 本文を入力する 最大全角 500 文字、半角 1000 文字まで入力でき ます(定型文を含む)。
- 11 ▲/▼で「写真選択」を選択し、【L/セット】を押す 写真選択画面が表示されます。【ワンタッチ1】/ 【ワンタッチ2】を押すと、前後のページが見られ ます。表示サイズを変更するときは【★】を押し ます。
- 12 △/▽/ 〈/ 〉で写真を選択し、【L/セット】を押す
- 13【メニュー】を押す

Lモード

14 △/▽で「送信」を選択し、【L /セット】 を押す Lモードゲートウェイに接続し、メールが送信され ます。 送信が完了すると、自動的に回線が切断されます。

- 電話帳を使って宛先を入力するには
  - ① 手順5で【メニュー】を押し、▲/▼で「電話帳 選択」を選択して【L/セット】を押す
  - ② ▲ / ▼で「メール」のついている相手を選択し
     【L / セット】を押す
  - ③ もう一度【L /セット】を押す
- 宛先、題名、本文を修正するには ① メール作成画面から、▲/▼で修正したい項目 を選択し、【L /セット】を押す
  - ② 修正し、【L / セット】を押す
- 送信する写真を変更するには
  - (1) メール作成画面から、▲/▼で「写真選択」を選 択し、【L/セット】を押す
  - ② ▲/▼/ ▲/ ▶ で変更する写真を選択し、【L / セット】を押す

#### お願い

- ・L モード対応電話機/ファクス以外にメールを送信す る場合は、半角カタカナ、絵文字を使用しないでくだ さい。受信側で正しく表示されない場合があります。
- ・写真Lメール送信中はメモリーカードを抜き差ししないでください。

<u>ب</u>لا

- ・メール送信中は電話をかけることはできません。
- Lモードゲートウェイ接続中にキャッチホンを受信した場合、回線が切断されることがあります。
- ・写真Lメールの添付ファイルは保存することはできま せん。
- ・画像はカラーの JPEG 形式で添付されます。
- ・本機から送信した写真Lメールは、携帯電話またはL モード対応機器に送信した場合のみ、Lモードゲート ウェイに14日間保存されます。14日を過ぎると、自 動的に削除されます。
- ・送信には数分かかることがあります。
- 100KB を超える写真は小さいサイズに変換してから 送信されます。
- ・写真Lメールの送信時に「パスワードが設定されています」を表示され送信できない場合は、写真Lメールの送信時にゲートウェイからパスワード要求があった場合、本機にパスワードが保存されていれば写真Lメールが送信できますが、パスワードが保存されていない場合は、写真Lメールを送信することができません。本機の「パスワード保存」を「パスワード保存」にするか、Lモードに接続して「パスワード設定」の「パスワード要否」を「不要」に設定する必要があります。(「パスワードの変更・メールの設定について」(P.69))

## メールを受信する

### メールを読む

新しいメールを受信するとディスプレイに「新着 メールがあります」と受信メッセージが表示され、 新着ランプが点滅します。

- 1 【L /セット】を押す トップメニュー画面が表示されます。
- 2 ▲/▼で「メール」を選択し、【L /セット】 を押す メールメニュー画面が表示されます。
- 3 ▲/▼で「受信メール一覧」を選択し、【L / セット】を押す 受信メールー覧画面が表示されます。 まだ読んでいないメールには「 M」が表示されま
- **4** ▲/▼で受信メールを選択し、【L /セット】 を押す

メールの内容が表示されます。

5 読み終わったら、【戻る/インク交換(2秒)】 を押す

受信メール一覧画面に戻ります。

■「受信メールが一杯です。削除してください。」と表示 された場合は

受信メールが 50 件を超えるため、メールが受信でき ません。不要なメールを削除してから(P.88)操作 をやり直してください。

||メモ-

す。

ふんとント・

Lモード

- ・受信メッセージと新着ランプは、メールを読むと消え ます。L モードゲートウェイでのメール保存期間は 14 日間、メール保存件数は200件です。14日間を過ぎ たメールは自動的に削除されます。
- ・L モードゲートウェイ接続中に新しいメールを受信し た場合は、回線切断後に受信メッセージが表示されま す。
- ・メール1件につき、本文は最大全角 500 文字、半角 1000 文字まで受信することができます。
- ・メールでは、200KB を超えない JPEG、PNG、TIFF (プロファイル S)形式の添付ファイルを受けることが できます。

## メール受信動作を設定する

新着メールが L モードゲートウェイに到着したと きに、自動的にメール本文を本機に受信するかど うかを設定できます。 (お買い上げ時の設定は「自動受信」になっていま す。)

- 【 メニュー】を押す
- 2 △/▽/ 
  / 「着信設定」を選択し、 【L / セット】を押す
- 3 ▲/▼で「メール受信動作」を選択し、【L / セット】を押す
- 4 △/▽で設定を選択し、【スタート/コ ピー】を押す

自動受信:

メールが自動的に受信されるため「受信メー ル読出」(下記)を行わなくてもメールを読む ことができます。

手動受信:

メールを読むときは「受信メール読出」を行 い、手動でメールを受信します。

### 5 【スタート/コピー】を押す

∥メモ-

 ・停電中にメールを受信した場合や、受信メッセージま たは受信メッセージ画面が表示されているときに停 電した場合は、復電した後受信メッセージは表示され ません。手動でメールを受信し直してください。 記録用紙のサイズは A4 しか選べません。

## メールを手動受信して読む

メール受信動作(上記)を手動受信に設定してい る場合、メールはLモードゲートウェイでお預か りします。新着メールを受信するときは、受信メー ル読出を行います。

- 【 L /セット】を押す トップメニュー画面が表示されます。
- 2 ▲/▼で「メール」を選択し、【L /セット】 を押す

メールメニュー画面が表示されます。

3 ▲/▼で「受信メール読出」を選択し、【L / セット】を押す 「接続中」と表示され、メールの受信を開始します。

受信が完了すると「受信完了 切断しますか?」と 表示されます。

4 ▲/▼で「はい」を選択し、【L /セット】 を押す

受信メール一覧画面が表示されます。 まだ読んでいないメールには「☑」が表示されま す。

5 △/▽で受信メールを選択し、【L /セット】 を押す

メールの内容が表示されます。

6 読み終わったら、【戻る/インク交換(2秒)】
 を押す
 受信メールー覧画面に戻ります。

### 

■「受信メールが一杯です。削除してください。」と表示 された場合は

受信メールが 50 件を超えるため、メールが受信でき ません。不要なメールを削除してから(P.88)操作 をやり直してください。

\_\_\_\_メモ-

- ・受信メール読出でLモードゲートウェイからメールを
   受信すると、Lモードゲートウェイのメールは削除され、再度受信することはできません。
- Lモードゲートウェイに接続している間は、電話をかけることはできません。
- ・L モードゲートウェイに接続する必要があるのは、メー ルを受信するときだけです。すでに受信したメールを 読む場合は接続する必要はありません。
- ・写真 L メールの送信時に「パスワードが設定されています」と表示され送信ができない場合は、写真 L メールの送信時にゲートウェイからパスワード要求があった場合、本機にパスワードが保存されていれば写真 L メールが送信できますが、パスワードが保存されていない場合は、写真 L メールを送信することができません。本機の「パスワード保存」を「パスワード保存」にするか、L モードに接続して「パスワード設定」の「パスワード要否」を「不要」に設定する必要があります。(「パスワードの変更・メールの設定について」(P.69))

親機のメール通知音を設定する

新着メールを受信したとき、メール通知音を鳴ら すか、鳴らさないかを設定することができます。 (お買い上げ時の設定は「する」になっています。)

- 【 乂ニュー】を押す
- ▲/マ/◀/▷で「着信設定」を選択し、
   【L /セット】を押す
- 3 △/マで「メール通知音」を選択し、【L / セット】を押す
- 4 △/▽で設定を選択し、【L /セット】を押す
- 5 【スタート/コピー】を押す

メモ-

・L モードに対応していない TA を接続している場合、 メール通知音を「する」に設定していても、メール通 知音が鳴らないことがあります。

## L メールで画像を受信する(写真 L メール)

「画像付きメールが届きました。」というメールを 受信したら、記載されている URL にアクセスして 画像を見ます。

- 】 送られてきたメールを表示中に、▲/▼で URLを選ぶ URLが反転表示されます。
- 2 【L /セット】を押す 送られてきた画像の内容が画面に表示されます。

-③
ヒント-

#### ■ 送られてきた画像を印刷するには

- ①【メニュー】を押す
- ② ▲/▼で「プリント」を選び【L/セット】を押す
- ③「回線切断してプリントしますか?」と表示されたら、▲/▼で「はい」を選択し【L/セット】を 押すと画像の印刷がはじまります。 記録用紙のサイズは A4 しか選べません。
- 送られてきた画像を待機画面に登録するには
  - ①【メニュー】を押す
  - ② ▲/▼で「待機画面登録」を選択し、【L/セット】を押す
  - ③ ▲/▼で画面をスクロールして表示する範囲を 決め、【L /セット】を押す

Lモー

F

<sup>・</sup>メールを手動受信したときは、通知音は鳴りません。

- <u>\_\_\_</u>メモ
- ・プレビュー画面は画面メモとして保存できます (P.74)。実際に相手から送られてきた画像は、印刷することはできますが、保存することはできません。
- ・ 画像は本機の画像表示能力に合わせてLモードゲート ウェイで自動的に変換されて表示されます。送られて きた画像によっては、見えにくい場合があります。
- ・コンテンツ (P.78) によっては画像が表示されない場合があります。また、画像によってはコンテンツ印刷による印刷ができない場合があります。印刷について、詳しくはコンテンツ印刷 (P.78) をご覧ください。
- ・添付画像として受けられる画像ファイル形式は、 JPEG、PNG、TIFF(プロファイルS)です。また200KB を超えるような画像を受けることはできません。
- ・添付画像として受けられる画像ファイルはメール1通
   につき1つです。
- ・L モードゲートウェイでの保存期間は 14 日間です。 14日間を過ぎると自動的に削除されます。(Lモード ゲートウェイでの画像保存容量は 3MB です。)
- ・待機画面には1件のみ登録できます。待機画面登録の 操作を行うたびに新しい画像に上書きされます。

## 受信メール一覧を使う

受信したメールは、受信メール一覧に保存されま す。受信メール一覧から、差出人に返事を送信し たり、他の相手に転送することなどができます。

## 受信メールを確認/削除/印刷す る

#### 内容を確認するときは

- 【L /セット】を押す トップメニュー画面が表示されます。
- 2 △/▽で「メール」を選択し、【L /セット】を押す メールメニュー画面が表示されます。
- 3 △/▽で「受信メール一覧」を選択し、【L / セット】を押す 受信メールー覧画面が表示されます。 まだ読んでいないメールには「☑」が表示されま

また読んでいないメールには「凶」か表示されます。

4 △/マでメールを選択し、【L /セット】を 押す

> 選択したメールの内容が表示されます。 【戻る/インク交換(2 秒)】を押すと、受信メー ル一覧画面に戻ります。

#### 削除するときは

- 5 【メニュー】を押す
- 6 △/▽で「削除」を選択し、【L /セット】 を押す 確認画面が表示されます。

7 ▲/マで「はい」を選択し、【L /セット】 を押す

#### 印刷するときは

5 【メニュー】を押す

6 ▲/マで「プリント」を選択し、【L/セット】を押す 確認画面が表示されます。

7 ▲/▼で「はい」を選択し、【L /セット】 を押す

#### -③ ヒント

- 受信メールを一括削除するには
  - ① 手順3の後で【メニュー】を押す
  - ② ▲/▼で「全件削除」を選択し、【L /セット】
     を押す
- ③ ▲/▼で「はい」を選択し、【L /セット】を押す 受信メール一覧に保護されたメール(P.90)があ る場合は、「保護メールを削除しますか?」という 確認メッセージが表示されます。「はい」または 「いいえ」を選択して【L /セット】を押してくだ さい。

#### ■ すべての受信メールを消去するには

「メモリに保存されている内容を一括消去する」 (P.99)をご覧ください。一括消去で消去されたくない受信メールは、保護してください(P.90)。

## 受信メールに返事を出す(返信)

受信したメールに返事を出すことができます。

- 【L /セット】を押す トップメニュー画面が表示されます。
- ▲/▼で「メール」を選択し、【L /セット】
   を押す
   メールメニュー画面が表示されます。
- 3 △/マで「受信メール一覧」を選択し、【L / セット】を押す 受信メール一覧画面が表示されます。
- 4 △/マでメールを選択し、【L /セット】を 押す
   メールの内容が表示されます。
- 5 【メニュー】を押す
- 6 △/▽で「返信」を選択し、【L /セット】 を押す 返信メール作成画面が表示されます。
- 7 △/▽で「本文」のテキストボックスを選択し、【L /セット】を押す 本文入力画面が表示されます。
- 各 本文を入力する
   文字の入力のしかたは 26 ページをご覧ください。
- 9 【メニュー】を押す

表示されます。

- **10 △/▽で「送信」を選択し、【L /セット】** を押す 「○○に送信しますか?」と表示されます。
- 11 ▲/マで「はい」を選択し、【L /セット】 を押す Lモードゲートウェイに接続します。「接続中」と 表示された後、メールが送信されます。 送信が完了すると「送信完了 切断しますか?」と

**12** △/▽で「はい」を選択し、【L /セット】 を押す

(◎》トント

#### ■ 題名を入力するには

返信メールには自動的に「Re>XXX」と題名が入力されます。「Re>」は「XXX」というメールへの返信であることを示しています。題名を変える場合は、手順6の後、▲/▼で「題名」のテキストボックスを選択して【L/セット】を押して編集してください。

- 編集したメールを保存するには 手順 10 で「保存」を選択します。
- 送信を中止するには 手順11で「接続中」と表示されているときに【L / セット】を押します。
- ■「送信メールが一杯です。削除してください。」と表示 された場合は 未送信メールと送信済メールの合計が30件を超えて います。不要なメールを削除してから(P.81、83)、 操作をやり直してください。

## 受信メールを他の宛先に送信する (転送)

受信メールをそのまま他の相手に転送することが できます。

- 【L /セット】を押す トップメニュー画面が表示されます。
- 2 △/マで「メール」を選択し、【L /セット】 を押す メールメニュー画面が表示されます。
- 3 △/▽で「受信メール一覧」を選択し、【L / セット】を押す 受信メール一覧画面が表示されます。
- 4 △/マでメールを選択し、【L /セット】を 押す メールの内容が表示されます。

5 【メニュー】を押す

6 ▲/▼で「転送」を選択し、【L /セット】 を押す

転送メール作成画面が表示されます。

- 7 △/マで「宛先」のテキストボックスを選択し、【L/セット】を押す 宛先入力画面が表示されます。
- 8 相手のメールアドレスを入力する 文字の入力のしかたは 26 ページをご覧ください。
- 9 【メニュー】を押す

- 10 △/マで「送信」を選択し、【L /セット】を押す
   Lモードゲートウェイに接続します。「接続中」と表示された後、メールが送信されます。
   送信が完了すると「送信完了 切断しますか?」と表示されます。
   11 △/マで「はい」を選択し、【L /セット】
- ▲ / Vで 'はい」を選択し、【L / セット】 を押す

- ショーシート-

ヒモー

- 電話帳を使って宛先を入力するには
  - ① 手順8で【メニュー】を押し「電話帳選択」を選 択し、【L /セット】を押す
  - ② ▲/▼で「メール」のついている相手を選択し、
     【L /セット】を押す
  - ③ もう一度【L /セット】を押す
- 題名を入力するには 転送メールには自動的に「Fw>XXX」と題名が入力 されます。「Fw>」は「XXX」というメールの転送で あることを示しています。題名を変える場合は、手順 8の後、▲ / ▼で「題名」のテキストボックスを選 択して【L / セット】を押して編集してください。
- 編集したメールを保存するには 手順10で「保存」を選択します。
- 送信を中止するには 手順 11 で「接続中」と表示されているときに【L / セット】を押します。
- ■「送信メールが一杯です。削除してください。」と表示 された場合は 未送信メールと送信済メールの合計が30件を超えて います。不要なメールを削除してから(P.81、83)、 操作をやり直してください。

### 差出人のメールアドレスを電話帳 に登録する

受信メールから差出人のメールアドレスを電話帳 に登録できます。メールアドレスは電話帳と合わ せて最大 100 件まで登録できます。

- 【L /セット】を押す トップメニュー画面が表示されます。
- ▲/マで「メール」を選択し、【L/セット】
   を押す
   メールメニュー画面が表示されます。
- 3 △/▽で「受信メール一覧」を選択し、【L / セット】を押す 受信メール一覧画面が表示されます。
- 4 △/マでメールを選択し、【L /セット】を 押す 選択したメールの内容が表示されます。
- 5 【メニュー】を押す

6 ▲/マで「電話帳登録」を選択し、【L/セット】を押す
 メールの内容画面に戻ります。

電話帳にはメールアドレスが登録され、名前は「名 前未登録」となります。

7 必要に応じて電話帳を編集する 電話帳の編集のしかたについては「電話帳に登録 する」(P.32)をご覧ください。

#### 

■「これ以上登録できません」と表示された場合は すでに電話帳が 100 件登録されています。不要な電 話帳を消去してから(P.33)、操作をやり直してくだ さい。

### 受信メールを保護/保護解除する

ー括消去(P.99)で消去されたくない受信メール を、25件まで保護することができます。

- 【L **/セット】を押す** トップメニュー画面が表示されます。
- 2 △/マで「メール」を選択し、【L /セット】 を押す
  - メールメニュー画面が表示されます。
- 3 △/▽で「受信メール一覧」を選択し、【L / セット】を押す 受信メール一覧画面が表示されます。
- 4 △/▽でメールを選択し、【L /セット】を 押す 選択したメールの内容が表示されます。
- 5 【メニュー】を押す
- 6 △/▽で「保護/解除」を選択し、【L/セット】を押す メールが保護され、「Ţ」が表示されます。 保護されていたメールに対してこの操作を行うと、保護が解除されます。

<u>`</u>@゚゚ゕヒントー

■「これ以上保護できません」と表示された場合は すでに受信メールが 25 件保護されています。保護を 解除するか、不要な保護メールを削除してから (P.88)、操作をやり直してください。 L モードの設定を変更す る

L モードをご利用になるための設定を確認したり、 変更することができます。

### 画像表示の設定をする

サイトやインターネットホームページに含まれる 画像データを表示するかしないか、設定すること ができます。画像データを表示しないようにする と、サイトやインターネットホームページを速く 表示できます。

(お買い上げ時の設定は「する」になっています。)

- 【L /セット】を押す トップメニュー画面が表示されます。
- 2 △/▽で「設定メニュー」を選択し、【L / セット】を押す Lモード設定メニュー画面が表示されます。
- 3 △/▽で「画像表示設定」を選択し、【L / セット】を押す 画像表示設定画面が表示されます。
- 4 ▲/▼で「画像を表示する」または「画像 を表示しない」を選択し、【L/セット】を押す
- 5 ▲/▼で「OK」を選択し、【L /セット】を 押す

#### 端末機器の自動設定をする

L モードをご利用になるために必要なアクセスポ イントの電話番号(センタ番号)を自動的に登録 するための設定です。

「L モードを使えるように設定する」(P.70)の操作を行って、すでに L モードをご利用になっている場合は、この設定は必要ありません。

- 【L /セット】を押す トップメニュー画面が表示されます。
- 2 △/▽で「設定メニュー」を選択し、【L / セット】を押す Lモード設定メニュー画面が表示されます。
- 3 ▲/▼で「端末機器自動設定」を選択し、
   【L/セット】を押す
- **4**「はい」を選択し、【L /セット】を押す 接続が開始され、設定が行われた後、「設定完了」 と表示されます。
- 5 【L /セット】を押す

### センタ番号を確認する

「端末機器自動設定」で登録されたアクセスポイン トの電話番号(センタ番号)を確認することがで きます。

- 【L /セット】を押す トップメニュー画面が表示されます。
- 2 △/▽で「設定メニュー」を選択し、【L / セット】を押す Lモード設定メニュー画面が表示されます。
- 3 △/マで「センタ番号確認」を選択し、【L / セット】を押す アクセスポイントの電話番号(センタ番号)が表示されます。
- 4 確認が終わったら、【L /セット】を押す

─」』メモ-

アクセスポイントの電話番号(センタ番号)が登録されていない場合は、表示されません。

#### 無通信監視時間を設定する

Lモードゲートウェイに接続している状態で、サイトへの接続やメールの送受信などの通信をしていない時間を監視し、設定した時間が過ぎると自動的にLモードゲートウェイとの接続を切断します。 (お買い上げ時の設定は「3分」になっています。)

- 【L /セット】を押す トップメニュー画面が表示されます。
- 2 △/▽で「設定メニュー」を選択し、【L / セット】を押す Lモード設定メニュー画面が表示されます。
- 3 △/▽で「無通信監視時間設定」を選択し、
   【 L /セット】を押す
   無通信監視時間設定画面が表示されます。
- **4**【L / セット】を押す
- 5 △/▽で時間を選択し、【L /セット】を押す

1分~10分、または無監視を選択できます。

6 △/マで「OK」を選択し、【L /セット】を 押す

\_\_\_\_メモ-

・「無監視」に設定していても、何も操作しない状態が 続いた場合、L モードゲートウェイ側から接続を切断 されることがあります。

## メール一覧の表示を設定する

送信済/未送信/受信メール一覧に、題名とメー ルアドレス(宛先または差出人)のどちらを表示 するかを設定できます。 (お買い上げ時の設定は「題名表示」になっていま す。)

- 【L /セット】を押す トップメニュー画面が表示されます。
- 2 △/▽で「設定メニュー」を選択し、【L / セット】を押す Lモード設定メニュー画面が表示されます。
- 3 △/▽で「メール一覧設定」を選択し、【L / セット】を押す メール一覧設定画面が表示されます。
- 4 ▲/▼で「題名表示」または「アドレス表示」を選択し、【L/セット】を押す
- 5 △/▽で「OK」を選択し、【L /セット】を 押す

## 暗号化サイト用の証明書を設定す る

暗号化通信(P.79)でサイトの認証に必要な証明 書の内容を表示したり、証明書の有効/無効を設 定することができます。証明書を無効にすると、暗 号化サイトへの接続を制限できます。

(お買い上げ時の設定は、すべての証明書が「有効」 になっています。)

- 【L /セット】を押す トップメニュー画面が表示されます。
- 2 △/▽で「設定メニュー」を選択し、【L / セット】を押す Lモード設定メニュー画面が表示されます。
- 3 △/マで「証明書設定」を選択し、【L/セット】を押す
- 4 △/▽で証明書を選択し、【メニュー】を押す
   【L /セット】を押すと、選択した証明書の内容が

表示されます。

5 △/▽で「有効」または「無効」を選択し、 【L /セット】を押す ≣עע

 ・証明書を無効にすると、その証明書が認証するサイト に接続する際、「正しく暗号化通信ができない可能性 がありますが、続けますか?」という確認画面が表示 されます。「はい」を選択すると証明書による認証を 省略して暗号化通信を行います。「いいえ」を選択す ると暗号化通信を中止して1つ前の画面に戻ります。

### Lモード通信速度を変更する

L モードゲートウェイと接続するときの通信速度 を変更することができます。 (お買い上げ時の設定は「14.4kbps (普通) になっ ています。)

- ▲/▼/▲/▶で「初期設定」を選択し、
   【L /セット】を押す
- 3 △/マで「Lモード通信速度」を選択し、【L / セット】を押す
- 4 △/マで「33.6kbps」を選択し、【L /セット】を押す
- 5 【スタート/コピー】を押す

#### お願い

 ・回線の状況によっては、Lモードに接続しづらい場合 があります。その場合は14.4kbpsに戻してください。 その他のサービス

## ファクシミリ通信網 (F ネット)を使う

ファクシミリ通信網(F ネット)は、NTT コミュ ニケーションズの提供するファクス専用の有料 サービスです。

## ファクシミリ通信網でできること

| できること  | 説明                                                         |
|--------|------------------------------------------------------------|
| 一斉同報通信 | 1回の操作で同じ原稿を最大10000カ所ま<br>で同時に送信することができます。夜間割<br>引もあります。    |
| 短縮ダイヤル | 最大 10000 個の短縮ダイヤルが利用でき<br>ます。                              |
| 再コール   | 相手が通信中のとき、2 分間隔で 5 回まで<br>自動的にダイヤルします。リダイヤルの回<br>数は変更できます。 |
| 不達通知   | 再コールをしても相手が話し中などで送信<br>できなかったとき、そのことを送信側に通<br>知します。        |
| 閉域接続   | サークル仲間など、特定の相手との通信<br>ネットワークを作ることができます。                    |

### <u>\_\_\_\_\_</u>

- ・ご利用になるには、NTT コミュニケーションズとの加入契約が必要です。
- ・ご利用の際には、「G3 サービス 16Hz」の契約をして ください。
- ファクシミリ通信網(Fネット)について詳しくは、
   NTT コミュニケーションズにお問い合わせください。

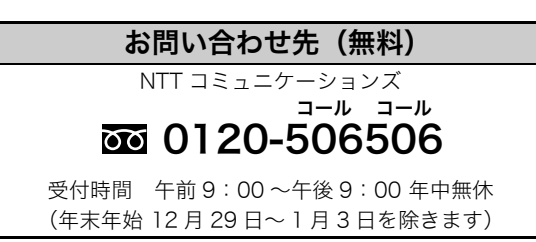

## iFAX を使う

iFAX は、NTT コミュニケーションズが提供する 有料サービスです。本機では、このサービスを利 用してファクスを E メールとして送信することが できます。

## E メールにファクスを送信する

- 相手が iFAX 利用者の場合は、ユーザ ID (iFAX 利用 者が取得している 10 桁のお客様番号)を指定するこ とで送信できます。
- ●相手がiFAX利用者でない場合でも、メールアドレスをiFAX宛先リストに登録すれば送信できます。また、宛先リストに宛先をグループ化して登録すると、指定したグループに一斉同報することができます(宛先リスト同報)。宛先リスト同報サービスを使用するには、別途NTTコミュニケーションズが提供する「グループ指定通信機能」の申し込みが必要です。

#### 宛先リスト番号00に登録したEメールアドレスに 送信する場合(例)

「ファクスを送信する」(P.53)の手順1~2にし たがって原稿をセットし、受話器を取るか、【オン フック】を押します。

- 【0】【0】【3】【5】【0】【1】を押す プップップッという音が鳴ります。
- 2 【#】【2】【3】【3】【\*】を押す
   ダイヤル (パルス)回線をご使用の場合は【#】の
   前に【\*】(トーン)を押してください。
- **3** 宛先リスト番号【O】【O】を押す
- **4** 【#】【#】を押す ピーという音が鳴ります。
- 5 【スタート/コピー】を押す

### ──」メモ-

- ・E メールをファクスで受信するには、E メールの送信 側で「iFAX」をご契約いただくか、ファクス受信側で 着信課金機能のご契約が必要です。
- ・ご利用になるには、NTT コミュニケーションズとの加入契約が必要です。「iFAX 接続型サービス」でご契約 ください。
- ・「iFAX」について詳しくは、NTT コミュニケーション ズにお問い合わせください。

ドアホン

## ドアホンを接続する

別売りのターミナルボックスを利用して、ドアホ ンまたはテレビドアホンを2台まで接続できます。 接続すると、親機または子機でドアホンの呼び出 しに応答することができます。

ターミナルボックス、ドアホン、テレビドアホン は、次のような機種を接続することができます (2005 年 3 月現在)。カメラ付きドアホンをお使 いになる場合は、テレビドアホンモニタも必要と なります。接続できる新しい機種が発売されたり、 製品が販売中止となることがありますので、詳し くは各メーカーにお問い合わせください。

| 接続機器                               | メーカー      | 対応機種                                                                                                    |
|------------------------------------|-----------|----------------------------------------------------------------------------------------------------|
| ターミナルボックス<br>(電話回線と本機の間に<br>接続する)  | パイオニ<br>ア | TF-TB2                                                                                                    |
| ドアホン<br>(ターミナルボックスに                | パイオニ<br>ア | TF-DR2、TF-DR1、TF-<br>DC1                                                                                                    |
| 接続する)                              | アイホン      | IF-DA、IE-DC、IE-NC、<br>IE-RA、IE-TAS、IE-JA、<br>IE-CA、IE-JEX、IE-<br>NXUS                                                       |
|                                    | 松下通信      | VL-568KA、VL-568U、<br>VL-568R、VL-568UL、<br>VL-568KAP、VL-<br>568S、VL-580D、VL-<br>D568KF、VL-581D、<br>VL-592、VL-593、VL-<br>594A |
|                                    | 松下電工      | EJ502、EJ501W、<br>EJ102、EJ503F、<br>EJ503A、EJ1021B、<br>EJ106S、EJ106A                                                          |
| テレビドアホンセット<br>(ターミナルボックスに<br>接続する) | パイオニ<br>ア | TF-TS1 (テレビドアホ<br>ンモニタ:TF-DM1、カ<br>メラ付きドアホン:TF-<br>DC1、ターミナルボッ<br>クス:TF-TB2)                                                |

## ドアホンの接続例 (ドアホン 1 台と カメラ付きドアホン 1 台を接続する 場合)

- ターミナルボックスにドアホンやカメラ付き ドアホンを接続したテレビドアホンモニタな どを接続する
- 2 電話機コード(2芯)で、電話回線とターミ ナルボックスを接続する

- 3 ターミナルボックスの付属電話機コード(6 芯)で、ターミナルボックスと親機の「回線」 モジュラージャックを接続する
- 4 接続が終了したら、ターミナルボックス (TF-TB2) の電源を入れる

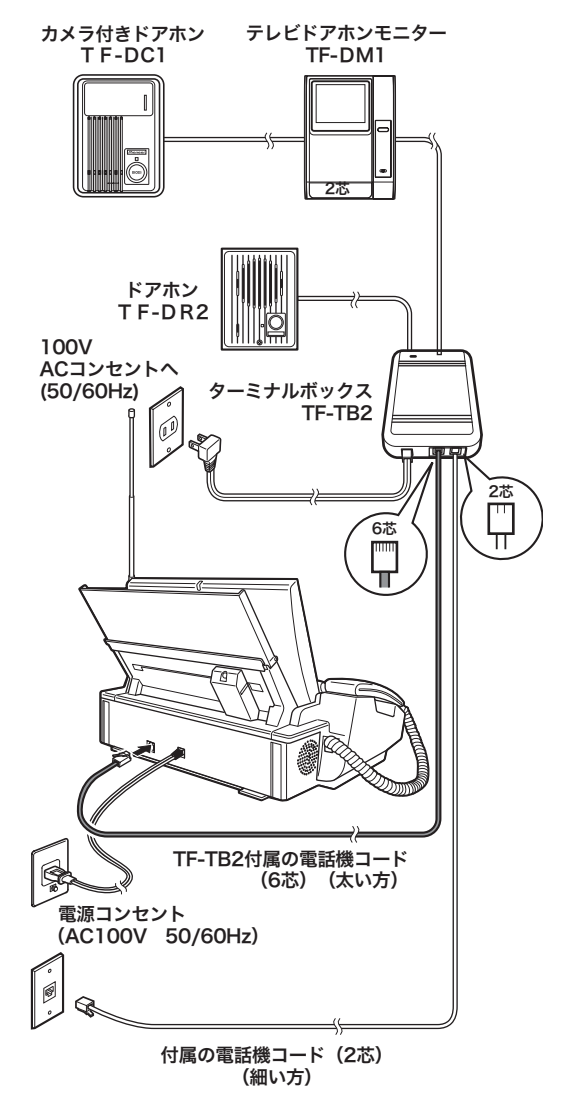

#### お願い

- 取り付け工事は電気工事士の資格が必要です。取り付けの際は販売店、または工事店にご相談ください。
- ・6 芯コードは、必ず TF-TB2 付属の電話機コードを使 用してください。他のコードを使用すると、故障の原 因となります。

## \_\_\_\_Xモ

- ・ドアホンまたはテレビドアホンの取り付け工事について、詳しくはお買い上げの販売店にご相談ください。
- ・接続方法に関して詳しくは、ターミナルボックス付属の取扱説明書をご覧ください。
- ・接続可能なドアホンは、配線が 2 線無極性で、イン ピーダンス 600Ω に限ります。

## ドアホンの呼び出しに応 答する

## 親機で応答する

ドアホンからの呼出音が鳴ったら、受話器を 取る ディスプレイに「ドアホン1(2)から呼び出しさ れています」と表示されている間(約30秒間)に

受話器を取ってください。 【L /セット】または【オンフック】を押しても応 答できます。

- 2 相手と話す
- 3 終わったら、受話器を戻す

## 子機で応答する

- ドアホンの呼出音が鳴ったら、子機を充電台から取る 充電台に置いていないときは、【通話】を押します。 ディスプレイに「ドアホン1(2)」と表示されている間(約30秒間)に子機を取ってください。
- 2 相手と話す
- 終わったら、子機を充電台に戻すか、【切】を 押す

-③ ヒント

■ ドアホンの呼出音について

呼び出すドアホンによって次のように鳴ります。

| ドアホン   | 呼出音(親機)        | 呼出音(子機)                |
|--------|----------------|------------------------|
| ドアホン 1 | 「ピンポーン」        | רלחלחלחלח<br>לחלחלחלחן |
| ドアホン2  | 「ピンポン<br>ピンポン」 | יצחצה צחצה<br>צחצה,    |

#### ■ 呼出音の音量を調節するには (P.24)

■ 外線通話中にドアホンで呼び出されたときは 親機の場合、ドアホンの呼出音が聞こえたら、受話器 を取ったまま【L /セット】を押してドアホンに応 答します(外線は保留となります)。外線との通話に 戻るときは、いったん受話器を戻した後、受話器を取 ります。

子機の場合、ドアホンの呼出音が受話口から聞こえた ら、【切】を押して外線通話を切り、再度ドアホンの 呼出音が聞こえたら、【通話】を押してドアホンに応 答します。

内線通話中にドアホンで呼び出されたときは
 親機の場合、ドアホンの呼出音が聞こえたら、受話器を取ったまま【L /セット】を押してドアホンに応答します(内線通話は自動的に切れます)。
 子機の場合、ドアホンの呼出音が受話口から聞こえたら、【切】を押して内線通話を切り、再度ドアホンの呼出音が聞こえたら、【通話】を押してドアホンに応答します。

■ドアホンと通話中に外線電話がかかってきたときは 親機の場合、外線の着信音が受話口から聞こえたら、 いったん受話器を戻した後、受話器を取ります(ドア ホン通話は自動的に切れます)。

子機の場合、外線の着信音が受話口から聞こえたら、 【切】を押してドアホン通話を切り、再度外線の着信 音が聞こえたら、【通話】を押して応答します。

## <u>\_</u>≯モ·

- ファクス送受信中は、ドアホンからの呼出音は鳴りません。
- ・子機間通話中にドアホンからの呼び出しがあると、子
   機間通話が中止されます。ドアホンの呼出音が聞こえ
   たら、【通話】を押すと応答できます。
- ・本機がおやすみモードに設定されていても、ドアホンの呼出音はなります。

## 親機のディスプレイを設 定する

## 待機画面を選択する

親機のディスプレイに表示される待機画面をお好 みに合わせて変更できます。表示させる画像には、 あらかじめ内蔵されている画像のほか、メモリー カードに保存されている写真や、L モードで画像 (あらかじめ待機画面登録されている画面メモの 画像や L メールで受信した画像)を使うこともで きます。メモリーカードについての詳細は、『ダイ レクトプリントガイド』をご覧ください。

- ▲/▼/ ◀/ ▷で「画面設定」を選択し、
   【L /セット】を押す
- 3 ▲/▼で「待機画面選択」を選択し、【L / セット】を押す
- 4 △/▽で「する」を選択し、【L /セット】を 押す
- 5 【スタート/コピー】を押す
- 6 ▲/▼で待機画面に設定する画像の種類を選択し、【L/セット】を押す ※選べる待機画面、表示形式については、右の「待機画面選択内容」をご覧ください。

「内蔵画像」か「無地」を選択したときは

7 △/マで表示形式を選択し、【L /セット】 を押す

「写真(カードから取り込む)」を選択したときは

- 7 メモリーカードをカードスロットにセットする メモリーカードのセット方法については、『ダイレ クトプリントガイド』「メモリーカードをセットする」(P.15)をご覧ください。
- 8 ▲/▼で写真サイズを選択し、【L /セット】 を押す メモリ内に保存されている写真のサムネイルが表示されます。

- 9 △/▽/ 
   △/▽/ 
   で使用する写真を選択し、
   (L/セット)を押す
- 10 【スタート/コピー】を押す 手順8で「小さい写真」を選択したときは、設定 が終了します。「全画面写真」を選択したときは、 手順11に進んでください。
- 1 ▲/▼で画面をスクロールして表示する範囲を決め、【L /セット】を押す
- 12 ▲/マで表示形式を選択し、【L /セット】 を押す

「L モード画像」を選択したときは

設定が終了し、Lモード画像が表示されます。

\_\_\_\_メモ-

※選べる待機画面、表示形式については、下記の「待機 画面選択内容」をご覧ください。

#### ◆待機画面選択内容

| 項目                | オプション | 内容                                                                                |
|-------------------|-------|-----------------------------------------------------------------------------------|
|                   | 時計    | 内蔵されている画像の<br>上に時計が表示される                                                          |
| 内蔵画像              | カレンダー | 内蔵されている画像の<br>上にカレンダーが表示<br>される                                                   |
|                   | 写真のみ  | 内蔵されている画像の<br>みが表示される                                                             |
| 写真(カードから<br>取り込む) |       | メモリーカードに保存<br>されている画像を選択<br>する<br>「全画面写真」サイズの<br>ときは、時計やカレン<br>ダーも表示させること<br>ができる |
| L モード画像           | —     | 待機画面登録されてい<br>る L モード画像が表示<br>される*                                                |
|                   | 時計    | 無地の画面に時計が表<br>示される                                                                |
| 無地                | カレンダー | 無地の画面にカレン<br>ダーが表示される                                                             |
|                   | 写真のみ  | 無地の画面のみ表示さ<br>れる                                                                  |

\*: 待機画面登録については、「画面メモの画像を待機画面に登録する」(P.75)、「L メールで画像を受信する」(P.87) をご覧ください。

## ディスプレイのコントラストを調 節する

コントラスト(表示される濃さ)を調節できます。

- 】 【メニュー】を押す
- ▲/▼/ ◀/ ▷で「画面設定」を選択し、
   【L /セット】を押す
- 3 △/マで「コントラスト設定」を選択し、 【L/セット】を押す
- 4 ▲/▼で「する」を選択し、【L /セット】 を押す
- 5 【スタート/コピー】を押す
- 6 ◀/▶を押してコントラストを調節する
- **7** 【L / セット】を押す

| ↓↓↓↓

カードから読み込んだ画像を待機画面に設定した場合、停電するとこの待機画面情報は消え、お買い上げ時の待機画面に戻ります。Lモードでダウンロードした画像を待機画面に設定した場合は、停電しても待機画面情報は消えずにそのまま残ります。

## キータッチ音量を設定す る

親機のボタンを押したときに鳴る「ピッ」という 音(キータッチ音)の大きさを調節することがで きます。鳴らないようにすることもできます。

【 乂ニュー】を押す

2

- 2 △/▽/ 〈 / ▷ で「音設定」を選択し、【L / セット】を押す
- 3 ▲/▼で「キータッチ音量」を選択し、【L / セット】を押す
- 4 【L /セット】を押し、△/マで設定を選択して【L /セット】を押す「切る」を選択するとキータッチ音が鳴らなくなります。
- 5 【スタート/コピー】を押す

メモ-

・キータッチ音量を「切る」にすると、キー操作音と
 キー操作エラー音が鳴らなくなります。

## 電話がかかってきたとき の音声読上げを設定する

「電話です」などの音声での呼び出しの設定を変更 できます。「しない」に設定すると、ナンバー・ディ スプレイをご利用の場合の電話番号や名前などの 読上げもなくなり、着信音のみの呼び出しになり ます。

(お買い上げ時の設定は「する」になっています。)

- 】 【メニュー】を押す
- 2 △/▽/◀/▷で「音設定」を選択し、【L / セット】を押す
- 3 ▲/▼で「着信相手読上げ」を選択し、【L / セット】を押す
- 4 ▲/▼で設定を選択して【L /セット】を 押す
- 5 【スタート/コピー】を押す

## 親機の便利な機能を設定 する

- 【 乂ニュー】を押す
- 2 △/▽/ 〈/ 〉で「ライフサポート」を選択し、【L/セット】を押す
- 3 △/マで設定したい項目を選択し、【L/セット】を押す 設定できる項目については、下記の「ライフサポート設定の項目」をご覧ください。
- 4 各項目の設定をする

\_\_\_\_\_\_XE

 ■ライフサポート設定の項目

<sup>:</sup>お買い上げ時の設定

| 手順 3 で選択する<br>設定項目                                                                                                    | 手順4での操作                                                                                                    |
|----------------------------------------------------------------------------------------------------|----------------------------------------------------------------------------------------------------|
| <b>ワンタッチ</b><br>電話番号を登録し、ワン<br>タッチで電話がかけら<br>れるようにする                                                                                        | 32 ページ参照                                                                                                    |
| キータッチ確定時間<br>ボタンを押してから機<br>能が動作するまでの時<br>間を設定する。「長く」に<br>すると、ボタンを長めに<br>押さないと反応しなく<br>なる                                                    | <ol> <li>▲ / ▼で設定を選択し、【L /<br/>セット】を押す<br/>設定値:「普通」「長く」</li> <li>②【スタート/コピー】を押す</li> </ol>                                                                                                    |
| <b>キーロックタイマー</b><br>親機のボタン操作を無<br>効にする時間の長さを<br>設定する                                                                                        | <ol> <li>(1▲/▼で設定を選択し、【L/<br/>セット】を押す<br/>設定値:</li> <li>「おそうじモード(3分)」<br/>「チャイルドロック(連続)」</li> <li>(2【スタート/コピー】を押す</li> </ol>                                                                                                    |
| 音声読上げ辞書<br>ナンバー・ディスプレイ<br>またはネーム・ディスプ<br>レイをご利用の場合に<br>のみ有効な設定。着信時<br>に、電話帳の登録名や電<br>話番号の代わりにニッ<br>クネームなどが読み上<br>げられるようにする。最<br>大 10 件登録できる | <ol> <li>▲/▼で「文字(1~10)」を<br/>選択し、【L/セット】を押す</li> <li>②電話帳に登録されているフリガ<br/>ナ(または「なまえ」/「TEL」の内<br/>容)を入力し、【L/セット】<br/>を押す</li> <li>③▲/▼で「読み方(1~10)」<br/>を選択し、【L/セット】を押す</li> <li>④ニックネームなどを入力し、【L/<br/>セット】を押す</li> <li>⑤【スタート/コピー】を押す</li> </ol> |

定

## 親機のボタン操作を無効 にする(キーロック)

親機のボタン操作を設定時間の間無効にすること ができます。操作パネルの掃除をするときなどに 便利です。

## キーロックをセットする

【#】(キーロック)を約2秒間押す お買い上げ時は、約3分たつと自動的に解除され る設定(おそうじモード)になっています。

## キーロックを解除する

【 #】(キーロック)を約2秒間押す

- ボタン操作を無効にしたままにするには
- キーロックタイマーを「チャイルドロック(連続)」 に設定する(P.98)と、3分を過ぎてもキーロック が解除されません。小さなお子様やペットによる誤 操作の防止に便利です。解除するときは、【#】(キー ロック)を約2秒間押します。

メモ・

- ・操作パネルを水を固くしぼった布で拭くときや親機 内部の掃除をするときは、電源プラグを電源コンセン トから抜いてください。
- ・キーロック中に電話がかかってきても、キーロックを 解除するまで親機で電話を受けることができません。
- ・キーロック中でも、子機は使用できます。子機を使った留守録設定(P.46)や、電話帳転送(P.33)を行うこともできます。

## メモリに保存されている 内容を一括消去する(全 消去)

メモリに保存されている用件やファクス、留守番 電話、受信メールを一括して消去することができ ます。メモリがいっぱいになって用件の録音や ファクスの受信ができなくなったときなどに使用 します。

- 待機画面表示中に【消去/キャッチ】を押す 留守番電話、ファクス受信画像、受信メールの件 数が表示されます。
- 2 △/マで一括消去したい項目を選択し、【L/ セット】を押す 確認画面が表示されます。

3 ↓/▷で「はい」を選択し、【L /セット】 を押す 処理が終了すると「消去しました」と表示されます。

## **②」ヒント――**

- 操作を途中でやめるには 【ストップ】を押します。
- 1 件ずつ消去するには 用件の場合は 45、46 ページ、ファクスの場合は 57 ページ、受信メールの場合は 88 ページをそれぞれご 覧ください。

\_\_\_\_אד.

・一括消去では、送信済/未送信メールや、保護された
 受信メールは消去されません。消去する場合は、81、
 83、88ページをご覧ください。

## 子機の便利な機能を設定 する

- 【通話】が消灯している状態で【メニュー/ セット】を押す
- 2 ▲/マで「ベンリセッテイ」を選択し、【メ ニュー/セット】を押す
- 3 ▲/▼で設定したい項目を選択し、【メ ニュー/セット】を押す 設定できる項目については、下記の「便利設定の 項目」をご覧ください。
- 4 各項目の設定をする

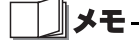

・便利設定の項目

:お買い上げ時の設定

| 手順 3 で選択する<br>設定項目                                         | 手順4での操作                                                                                                    |
|------------------------------------------------------------|----------------------------------------------------------------------------------------------------|
| <b>キータッチトーン</b><br>ボタンを押したときに<br>「ピッ」という音を鳴ら<br>すかどうかを設定する | <ol> <li>▲/▼で設定を選択し、【メ<br/>ニュー/セット】を押す<br/>設定値:「ON (鳴らす)」「OFF<br/>(鳴らさない)」</li> <li>【メニュー/セット】を押す</li> </ol> |
| クイックツウワ<br>子機を充電台から取る<br>だけで外線につながる<br>ようにするかどうかを<br>設定する  | 41 ページ参照                                                                                                    |
| <b>エキショウコントラス</b><br>ト<br>子機のディスプレイの<br>コントラストを調節す<br>る    | <ol> <li>①▲/▼でコントラストを調節<br/>する</li> <li>②【メニュー/セット】を押す</li> </ol>                                            |

## 子機のモーニングコール を利用する

子機を目覚まし時計として使うことができます。 モーニングコールを設定すると、毎日指定した時 刻にアラームが約2分間鳴ります。

## モーニングコールを設定する

- 【通話】が消灯している状態で【メニュー/ セット】を押す
- 2 △/▽で「モーニングコール」を選択し、 【メニュー/セット】を押す
- 3 △/マで「ジコク」を選択し、【メニュー/ セット】を押す
- 4 【0】~【9】を押して時刻を入力する
   1 桁の数字は0から入力します。
   24 時間制で入力します。
- 5 【メニュー/セット】を押す モーニングコールが設定され、ディスプレイに 「⑦」が表示されます。

### **⑤**」とント――

- モーニングコールの設定を確認するには
   ① 手順 1 ~ 2 の操作をする
  - ② ▲/▼で「セッテイ」を選択し、【メニュー/ セット】を押す
  - ③設定状態や設定時刻を確認し、【切】を押す

#### し メモ・

- ・子機の時刻が設定(P.24)されていないと、モーニン グコールは使えません。
- ・子機が2台以上ある場合は、それぞれモーニングコー ルを設定できます。

## モーニングコールの設定/解除を 切り替える

時刻の設定を変えずに、モーニングコールの ON / OFF を切り替えることができます。

- 【通話】が消灯している状態で【メニュー/ セット】を押す
- ▲/マで「モーニングコール」を選択し、
   【メニュー/セット】を押す
- 3 ▲/▼で「セッテイ」を選択し、【メニュー/ セット】を押す
- 4 ▲/マで「ON」または「OFF」を選択し、 【メニュー/セット】を押す 設定したときはディスプレイに「⑦」が表示され、 解除したときは消えます。

### 鳴っているアラームを止める

アラームは、鳴りはじめて 1 分経過すると鳴りか たが速くなります。約 2 分後には自動的に止まり ますが、途中で止めるときは次のように操作しま す。

子機のいずれかのボタンを押す アラームが止まります。 充電台から取ったり、充電台に置いていないとき は充電台に戻してもアラームが止まります。

■ アラームが鳴っているときに電話がかかってきたときは

アラームが止まって着信/呼出音が鳴ります。 親機または他の子機で電話に出ると、再度アラームが 鳴りはじめます。

<u>\_</u>\_\_\_≯モ-

- アラームを止めても、モーニングコールの設定そのものは解除されません。
- ・設定した時刻に子機を使用している場合は、モーニン グコールは動作しません。

## 子機のキッチンタイマを 使う

子機をタイマとして使うことができます。キッチ ンタイマを設定すると、指定した時間が経過した ときにアラームが約1分間鳴ります。

## キッチンタイマを設定する

- 【通話】が消灯している状態で【メニュー/ セット】を押す
- 2 △/マで「キッチンタイマ」を選択し、【メ ニュー/セット】を押す
- 3 【0】~【9】を押して時間を入力する 1 桁の数字は 0 から入力します。秒単位で 60 分 まで設定できます。 (例:5分 30 秒に設定するときは、「0530」と入 力します。)
- 4 【メニュー/セット】を押す 秒単位でカウントダウンが開始されます。

#### · ③ ヒント-

#### ■ 設定を解除するには

カウントダウン表示中に【切】を押します。

カウントダウン中にかかってきた電話や内線、ドアホンの呼び出しに応答するには カウントダウン中は着信/呼出音は鳴らずにディスプレイに着信が表示され、【通話】が点滅します。 【切】を押してカウントダウンを中止し、子機の着信/ 呼出音が鳴ってから【通話】を押します。

### <u>\_\_\_</u>メモ-

- ・カウントダウン中の子機では、中止するまで他の操作 を行うことはできません。
- モーニングコールを設定しているときは、キッチンタ イマは使えません。
- ・子機が2台以上あるときは、それぞれの子機でキッチンタイマをセットすることができます。

## 鳴っているアラームを止める

アラームは、鳴りはじめて約 1 分間後には自動的 に止まりますが、途中で止めるときは次のように 操作します。

### ▌ 子機のいずれかのボタンを押す

アラームが止まります。 充電台から取ったり、充電台に置いていないとき に充電台に戻してもアラームが止まります。

### 

 外線や内線、ドアホンなどの着信中にタイマの時間になったときは アラームが鳴りはじめます。いずれかのボタンを押してアラームを止め、子機の着信/呼出音が鳴ってから 【通話】を押すと、応答できます。
 アラームが鳴っているときにかかってきた電話や内線、ドアホンの呼び出しに応答するには

着信/呼出音は鳴らずにディスプレイに着信が表示 され、【通話】が点滅します。 いずれかのボタンを押してアラームを止め、子機の着

信/呼出音が鳴ってから【通話】を押します。

## 子機に使う人の名前を表 示する

子機のディスプレイに、使う人の名前を表示させ ることができます。

## 使用者名を登録する

登録すると、待機画面表示中のディスプレイに名 前が表示されます。

- 【通話】が消灯している状態で【メニュー/ セット】を押す
- 2 △/マで「ショキセッテイ」を選択し、【メ ニュー/セット】を押す
- 3 △/マで「シヨウシャヒョウジ」を選択し、【メ ニュー/セット】を押す
- 4 △/マで「トウロク」を選択し、【メニュー/ セット】を押す
- 5 使用者の名前を入力する 文字の入力のしかたは 29 ページをご覧ください。
- 6 【メニュー/セット】を押す

## 登録した使用者名を消去する

- 【通話】が消灯している状態で【メニュー/ セット】を押す
- 2 △/マで「ショキセッテイ」を選択し、【メ ニュー/セット】を押す
- 3 △/マで「シヨウシャヒョウジ」を選択し、【メ ニュー/セット】を押す
- 4 △/マで「ショウキョ」を選択し、【メニュー/ セット】を押す
- 5 △/マで「ハイ」を選択し、【メニュー/セット】を押す

## 子機をお買い上げ時の状 態に戻す

子機のすべての設定をお買い上げ時の設定に戻 し、電話帳の登録内容も一括して消去することが できます。

- 【通話】が消灯している状態で【メニュー/ セット】を押す
- 2 △/▽で「ショキセッテイ」を選択し、【メ ニュー/セット】を押す
- 3 ▲/▼で「ショキカ」を選択し、【メニュー/ セット】を押す
- 4 ▲/マで「ハイ」を選択し、【メニュー/セット】を押す 処理が終了すると「ショキカガ シュウリョウシ マシタ」と表示されます。

## さまざまなリストを印刷 する

ファクスの送受信結果や電話帳、機能設定のリス トを印刷することができます。

## リストを印刷する

- 待機画面表示中に【メニュー】を押す
- 2 △/▽/ 〈/ 〉で「各種プリント」を選択し、【L/セット】を押す
- 3 △/マで印刷したい項目を選択し、【L/セット】を押す 次のいずれかを選択します。 通信結果リスト: ファクス送受信の結果の一覧 電話帳リスト:

親機に登録されている電話帳の一覧 機能設定リスト:

親機の登録・設定状態の一覧

**4** 【スタート/コピー】を押す リストが印刷されます。

### <sup>-</sup> ⑥ ヒント-

■ 印刷を中止するには 【ストップ】を押します。

#### \_\_\_\_\_メモ-

・記録用紙がなくなると、印刷は中止されます。

## 通信結果リストの見かた

送受信した最新10件までのファクスの記録を確認 することができます。

|                                           |                                        |                                                      |                                     |                   | <b>Ø</b> 001     |
|-------------------------------------------|----------------------------------------|------------------------------------------------------|-------------------------------------|-------------------|------------------|
|                                           |                                        | 88***8****8***8***<br>88* 通信結果<br>88**88***88**88**8 | ***********<br>リスト ***<br>********* |                   |                  |
|                                           |                                        | 《 送信                                                 | »                                   |                   |                  |
| [送信日時]                                    | [相手先電話番号]                              | [ページ数]                                               | [通信時間]                              | [通信結果]            | [エラーの内容]         |
| 10/17 19:43<br>10/17 19:46<br>10/17 20:03 | 035678XXXX<br>035678XXXX<br>035678XXXX | 1<br>0<br>1                                          | 00'10<br>00'00<br>01'22             | N G<br>N G<br>O K | ストップで中止<br>相手話し中 |
|                                           |                                        | <b>《</b> 受信                                          | »                                   |                   |                  |
| [受信日時]                                    | [相手先電話番号]                              | [ページ数]                                               | [通信時間]                              | [通信結果]            | [エラーの内容]         |
| 10/17 19:35<br>10/17 19:40                | 035678XXXX<br>035678XXXX               | 1                                                    | 00'45<br>00'37                      | O K<br>N G        | 受信のやり直し          |

#### 通信結果リストには、送信と受信を分けて、次の 内容が記録されます。

| [送信日時] /  | ファクスの送信/受信を開始した日時    |
|-----------|----------------------|
| [受信日時]    |                      |
| [相手先電話番号] | 送信:ダイヤルした番号          |
|           | 受信:相手のファクスに登録されている   |
|           | 番号                   |
| [ページ数]    | 送信/受信したファクスの総ページ数    |
| [通信時間]    | 送信/受信にかかった時間         |
| [通信結果]    | 「OK」:送信/受信が正常に完了した   |
|           | 「NG」:異常が発生し、送信/受信が正常 |
|           | に完了しなかった             |
| [エラーの内容]  | 通信結果「NG」時のエラーの内容     |
|           | (「通信結果リストのエラー表示」下記)  |

#### ■通信結果リストのエラー表示

| エラーの内容  | 意味                                                   |
|---------|------------------------------------------------------|
| 相手応答なし  | 相手と話した後の送信時、相手側がファ<br>クスを受信しなかった/受信時に相手側<br>が送信しなかった |
| 相手話し中   | 自動送信時、相手が話し中だった                                      |
| 原稿が長すぎ  | 原稿がつまった/長さが 90cm 以上の原<br>稿を送ろうとした/送信時間が32分を超<br>えた   |
| 原稿を点検   | 原稿が正しくセットされていなかった                                    |
| 受信のやり直し | 受信が正常に行われなかった                                        |
| 送信のやり直し | 送信が正常に行われなかった                                        |
| ストップで中止 | 【ストップ】を押して中断した                                       |
| メモリオーバー | ファクスを受信している途中でメモリが<br>いっぱいになった                       |
| カラー機能なし | 相手先のファクスがカラーに対応してい<br>ません                            |

## 電話帳リストの見かた

Ш

×.

2

電話帳リストには、登録した相手の名前、電話番 号、メールアドレスが印刷されます。

|                                  |                                          | <b>2</b> 001 |
|----------------------------------|------------------------------------------|--------------|
|                                  | ####################################     |              |
| 【 相手の名前 】<br>[電話番号]<br>[メールアドレス] | 相川花子<br>031234XXXX<br>aaa@bbb.cccc.dd.ee |              |
| 【 相手の名前 】<br>[電話番号]<br>[メールアドレス] | 89 492<br>117                            |              |
| 【相手の名前】                          | 天気予報                                     |              |

## 機能設定リストの見かた

機能設定リストには、機能設定項目名、現在の登 録・設定内容およびお買い上げ時の設定が印刷さ れます。

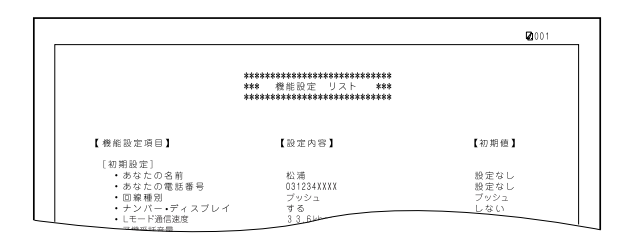

# 困ったときは

## 正常に動作しないときは

## 電話が正常に動作しない

| 「電源プラグを電源コンセントから抜いた後、10秒<br>以上置いてから差し込んでください。 |                                                                                                    |  |
|-----------------------------------------------|----------------------------------------------------------------------------------------------------|--|
| べです。<br>です。<br>①「セット<br>された!<br>②【0】~<br>ト】を打 | ボタンを押して時刻設定して下さい」と表示<br>5、【L/セット】を押す<br>【9】を押して日付と時刻を入力し、【L/セッ<br>甲す                                                                                                    |  |
| _                                             | •                                                                                                    |  |
|                                               | 常に動作するようになりましたか?                                                                                                    |  |
| _                                             | いいえ                                                                                                    |  |
| お買い <u>上</u><br>窓口(P.                         | げの販売店または最寄りのお客様ご相談<br>133)へ修理を依頼してください。                                                                                                    |  |
| 次のように<br>れるデータ                                | 、電源プラグを抜いたときでも保存さ<br>と、保存されないデータがあります。                                                                                                    |  |
| 保存される<br>データ                                  | <ul> <li>・メモリに保存されている受信ファクスや録音<br/>された用件、自作応答メッセージ</li> <li>・本機の登録、設定内容*1</li> <li>・電話帳の内容</li> <li>・本機に保存されているダウンロードしたメロ<br/>ディ</li> <li>・本機に保存されているメール文書や画面メモ</li> <li>・本機に保存されているブックマーク</li> </ul> |  |
| 保存されな<br>いデータ                                 | <ul> <li>・日付時刻設定</li> <li>・待機画面に設定されていたメモリーカードの<br/>画像*2</li> <li>・登録、設定途中だったデータ</li> <li>・録音中だった用件</li> <li>・Lモードゲートウェイとの接続情報と保存して<br/>いるパスワード</li> <li>・リダイヤル(親機)</li> <li>・着信履歴</li> </ul>         |  |

\*1以下の内容が保存されます。

待機画面選択、コントラスト設定、応答メッセージ録音、 おやすみタイマー設定、留守録転送、リモート暗証番号、 留守録保存、トールセーバー、ワンタッチ、キータッチ確 定時間、キーロックタイマー、音声読上げ辞書、あなたの 名前と TEL、回線種別、ナンバーディスプレイ、Lモード 通信速度、固定発携帯着機能、らくらく FAX、FAX 受信 動作、FAX 受信同時プリント、メール通知音、メール受信 動作、優先呼出、電話帳着メロ呼出、着信拒否設定、着メ 口選択、キータッチ音量、子機受話音量、子機送話音量、 着信相手読上げ

\*2メモリーカードの画像を待機画面に設定していた場合は、 お買い上げ時の設定に戻ります。Lモードでダウンロード した画像を設定していた場合は、そのまま残ります。

メモ

・電源プラグ接続後は強制的に留守電モードになりま す。また、応答メッセージは固定の応答メッセージに なります。

## 記録用紙がうまく送られない/ 記録用紙がつまった

| 原因                  | 対処方法                                                |
|---------------------|-----------------------------------------------------|
| 適切な記録用紙を使用し<br>ていない | 厚い記録用紙や反りのある記録<br>用紙などを使用していないかど<br>うか確認してください(P18) |
| 記録用紙がつまった           | 記録用紙を取り除いてください<br>(P.112)。                          |

## 白紙が出る

1

| 原因                           | 対処方法                        |
|------------------------------|-----------------------------|
| コピーやファクスの原稿が<br>正しくセットされていない | 原稿面をウラ向きにセットして<br>ください。     |
| インクがなくなっている                  | インクタンクを交換してくださ<br>い(P.109)。 |

## デジタルカメラからうまく印刷で きない

デジタルカメラから直接印刷を行ったときに、カ メラにエラーが表示される場合があります。表示 されるエラーと対処方法は以下のとおりです。

- ●本 機 と 接 続 し て 直 接 印 刷 で き る の は、 PictBridge 対応または、キヤノン Bubble Jet Direct 対応のデジタルカメラです。
- ●以下の説明は、キヤノン製 PictBridge 対応また は、キヤノン Bubble Jet Direct 対応のデジタ ルカメラに表示されるエラーについて説明して います。ご使用のカメラにより表示されるエ ラーやボタン操作が異なる場合があります。キ ヤノン製以外の PictBridge 対応デジタルカメ ラをご使用の場合は、カメラのエラー表示を確 認して、エラーを解除してください。
- ●接続した状態での操作時間が長過ぎたり、デー タ送信に時間がかかり過ぎる場合は、通信タイ ムエラーとなり印刷できない場合があります。 そのときは、カメラから一度接続ケーブルを抜 いてから、再度ケーブルを接続してください。 ケーブルを接続しただけでは、自動で電源が入 らないカメラをお使いの場合は、手動で電源を 入れてください。

それでも改善されない場合は、ほかの写真を選 んで印刷できるかどうか確認してください。

- ●印刷にかすれやむらがあるときは、プリント ヘッドのノズルが目詰まりしている可能性があ ります。「印刷にかすれやむらがあるときは」 (P.107)を参照して対処してください。
- ●印刷時に記録用紙がカールしたり、印刷面がこすれたりした場合は、適切な記録用紙に印刷しているか確認してください。
- ●表示されるエラーや対処方法については、カメ ラに付属の使用説明書もあわせて参照してくだ さい。その他、カメラ側のトラブルについては、 各機器の相談窓口へお問い合わせください。

| カメラ側エラー表示     | 対処方法                                |
|---------------|-------------------------------------|
| プリンターは使用中です/  | 印刷が終了するまでお待ちくだ                      |
| プリンターは準備中です   | さい。                                 |
|               | または、準備動作を行っている場合                    |
|               | は、終了するまでお待ちください。                    |
| ペーパーがありません/   | 記録用紙をセットして、カメラの                     |
| ペーパーエラー       | エラー画面で[続行]*'を選んで                    |
|               | ください。                               |
| ペーパーが詰まりました   | カメラのエラー画面で [中止]を                    |
|               | 選び、印刷を中止してください。                     |
|               | 記録用紙を取り除き、記録用紙を                     |
|               | セットし直してから本機の【L/                     |
|               | セット】を押し、冉度印刷を行っ                     |
|               |                                     |
| カバーか開いています    | 課作ハイルを闭してくたさい。                      |
| ノリントヘット木装着    | ノリントヘットか取り付けられ                      |
|               | ているい場合は、ノリントヘット<br>を取り付けてください。 それでも |
|               | を取り付けてくたさい。それても<br>エラーが圭子されて提合け、プロ  |
|               | エノーが衣小される吻白は、ノク                     |
|               | としていていていている。日本                      |
|               | にまたは修理受付容口にお問い                      |
|               | 合わせください。                            |
| 盛インクタンク (廃インク | 廃インク吸収体が満杯になりまし                     |
| 吸収体)が満杯です     | た。                                  |
|               | 本機は、クリーニング操作などに                     |
|               | より、余分なインク(廃インク)                     |
|               | が廃インク吸収体に吸収されま                      |
|               | す。吸収体が満杯になると印刷が                     |
|               | 行えません。お早めにお買い求め                     |
|               | の販売店または修理受付窓口にプ                     |
|               | リンタの点検をご依頼ください                      |
|               | (部品の交換が必要になる場合が                     |
|               | あります)。                              |
| インクがありません     | インクタンクが取り付けられて                      |
|               | いないときはインクタンクを取                      |
|               | リ付けてください。インクタンク                     |
|               | か取り付けられているときは、イ                     |
|               | ンクタンク上部の(WSH)部分を押し                  |
|               | くしつかり取り付けてくたさい。<br>インクタンクがエレノ取り付け   |
|               | コンクツンクか止しく取り付け<br>これてい 印刷を再開します     |
|               | られると、印刷を円開します。                      |

\*1[続行]を選ぶ代わりに、本機の【L /セット】を押しても 有効です。

## 赤外線通信でうまく印刷できない

| 原因                                 | 対処方法                                                                   |
|------------------------------------|------------------------------------------------------------------------|
| 設置場所、距離、角度が正<br>しくない               | 「赤外線通信で印刷するには」を<br>参照して、正しい設置場所、距離、<br>角度を確認してください。<br>→『ダイレクトプリントガイド』 |
| 赤外線通信で正しく印刷<br>するための条件を満たし<br>ていない | IrDA ポートを搭載し、IrMC バー<br>ジョン 1.1 規格に準拠した機種を<br>使用してください。                |

## 記録用紙や原稿が汚れる ときは

印刷した記録用紙や原稿が汚れるときは、プリン 夕内部のクリーニングを行ってください。

## インクふき取りクリーニングをす る

プリンタ内部にインクが付着していると、印刷し た記録用紙や原稿が汚れることがあります。定期 的にインクふき取りクリーニングを行ってくださ い。

- セットされているすべての原稿および記録用 紙を取り除く
- 2 【メニュー】を押す

2

i.

П

- 3 △/▽/ 
  / で「プリンタ設定」を選択し、【L /セット】を押す
- 4 △/▽で「インクふき取りクリーニング」を 選択し、【L /セット】を押す
- 5 【スタート/コピー】を押す
- 6 A4 サイズの普通紙の下から 10 cm のとこ ろを折り、開いたものを1枚用意する

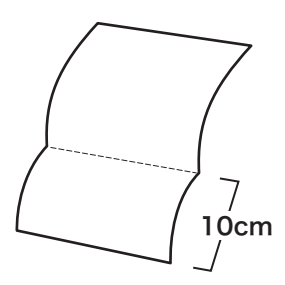

7 用意した紙のオモテ面を谷折りにして、記録 用紙トレイにセットする

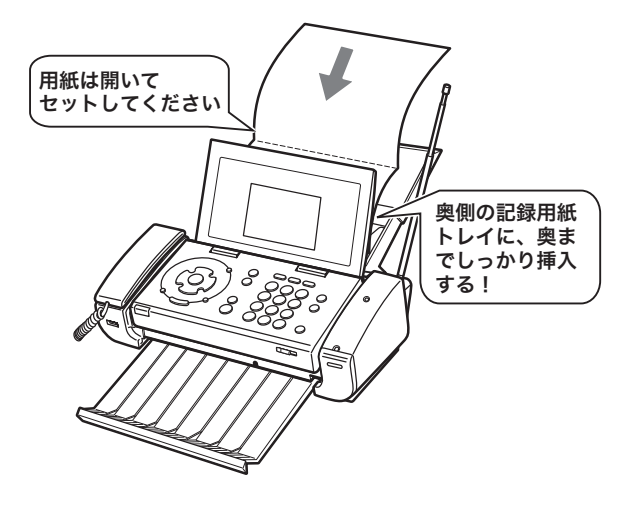

**8**【L / セット】を押す

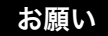

クリーニング用の用紙がうまく給紙されないと、クリー ニングが行われず、待機画面に戻ってしまいます。この 場合は、再度始めから操作してください。

## プリンタ内部の突起をクリーニン グする

3 回インクふき取りクリーニングを行ってもイン クが付くときは、プリンタ内部の突起が汚れてい る場合があります。手順にしたがって、クリーニン グしてください。

- 電源プラグを電源コンセントから抜く
- 2 操作パネルを開ける
- 3 綿棒などを使って、インク汚れをていねいに ふき取る

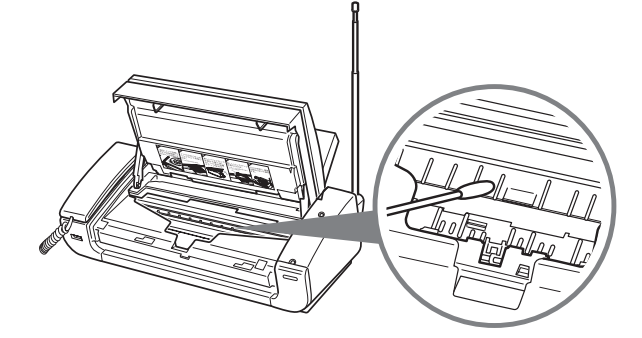

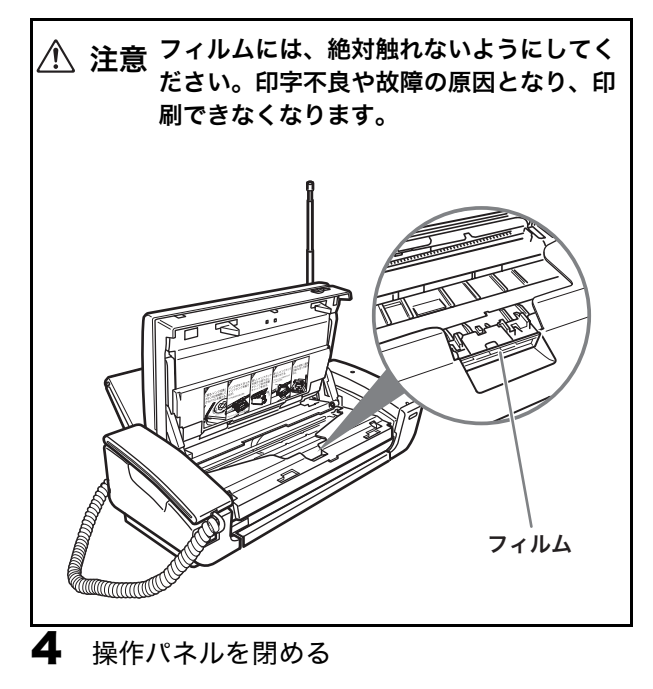

\_\_\_\_メモ-

・電源プラグを抜くと、停電になったときと同様の状態
 になります(P.113)。

## 印刷にかすれやむらがあ るときは

【戻る/インク交換(2秒)】を2秒押し、操作パ ネルを開け、インクタンクの状態を確認します。 ・インクタンクの「PUSH」の部分を押して、しっかり セットされていることを確認する

ノズルチェックパターンの印刷をします(P.108)。

パターンは正常に印刷できましたか?

いいえ

 プリントヘッドの位置を調整します (P.109)。

はい

プリントヘッドのクリーニングをします(P.108)。

再度ノズルチェックパターンの印刷をします。改 善されましたか?

## いいえ

プリントヘッドをリフレッシングします(P.108)。

再度ノズルチェックパターンの印刷をします。改 善されましたか?

いいえ

インクタンクを交換します(P.109)。

再度ノズルチェックパターンの印刷をします。改 善されましたか?

いいえ

プリンタヘッドが故障している可能性がありま す。お買い上げの販売店または最寄りのお客様ご 相談窓口(P.133)へ修理を依頼してください。

## ノズルチェックパターンを印刷す る

プリントヘッドのノズルからインクが正しく出て いるかを確認するために、ノズルチェックパター ンを印刷します。

- A4 サイズの記録用紙(普通紙)を1 枚セットする
- 2 【メニュー】を押す
- 3 △/▽/ 〈/ 〉で「プリンタ設定」を選択し、【L /セット】を押す
- 4 ▲/▼で「ノズルチェック」を選択し、【L / セット】を押す クリーニングには約 20 秒かかります。
- 5 【スタート/コピー】を押す
- 6 印刷されたノズルチェックパターンを確認する

## ノズルチェックパターンを確認す る

印刷されたノズルチェックパターンを確認しま す。欠けや白いすじがなければ OK です。

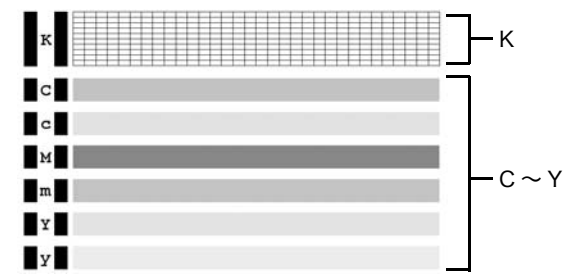

「K」の部分の線が欠けていたり、「C ~ Y」の部分に白い すじがある場合は、プリントヘッドのクリーニングが必 要です。

## プリントヘッドをクリーニングす る

ノズルチェックパターンに欠けや白いすじがある 場合は、プリントヘッドのクリーニングを行って ノズルのつまりを解消してください。

- 【 ↓ニュー】を押す
- 2 △/▽/ 〈/ 〉で「プリンタ設定」を選択し、【L /セット】を押す
- 3 ▲/マで「ヘッドクリーニング」を選択し、 【L/セット】を押す
- 4 【スタート/コピー】を押す

- 5 クリーニング終了後、A4 サイズの記録用紙 (普通紙)を1枚セットし、ノズルチェック パターンを印刷する(P.108)
- 6 印刷されたノズルチェックパターンを確認する(P.108)

#### \_\_\_\_メモ-

- ・プリントヘッドをクリーニングすると、インクを消費 します。クリーニングは必要な場合のみ行ってください。
- ・ クリーニングには約 60 秒かかります。この間、ほかの操作は行わないでください。

## プリントヘッドをリフレッシング する

プリントヘッドのクリーニングを行っても効果が ない場合は、ヘッドリフレッシングを行ってくだ さい。

- 】 【メニュー】を押す
- 2 △/▽/ 
  2 △/▽/ 
  / 
   「プリンタ設定」を選択し、
  し、
  【L /セット】を押す
- 3 △/▽で「ヘッドリフレッシング」を選択し、【L/セット】を押す
- 4 【スタート/コピー】を押す
- 5 クリーニング終了後、A4 サイズの記録用紙 (普通紙)を1 枚セットし、ノズルチェック パターンを印刷する(P.108)
- 6 印刷されたノズルチェックパターンを確認する(P.108) 特定の色だけが印刷されない場合は、そのインクタンクを交換します(P.109)。

\_\_\_\_メモ-

- ヘッドリフレッシングをすると、インクを大量に消費
   します。ヘッドリフレッシングは、必要な場合のみ
   行ってください。
- ヘッドリフレッシングには約2~3分かかります。この間、ほかの操作は行わないでください。
## プリントヘッド位置を調整する

罫線がずれて印刷されるなど、印刷結果が思わし くないときには、プリントヘッドの位置を調節し てください。プリントヘッド位置調整パターンを 印刷し、その結果を見てプリントヘッドの位置を 調整します。

- 【 乂ニュー】を押す
- 2 △/▽/ ◀/▷で「プリンタ設定」を選択し、【L /セット】を押す
- 3 ▲/▼で「ヘッド位置調整」を選択し、【L / セット】を押す
- **4** A4 サイズの記録用紙(普通紙)を 1 枚セット し、【スタート/コピー】を押す
- 5 ヘッド位置調整画面が表示されたら、【L / セット】を押す

プリントヘッド位置調整パターンが印刷されま す。印刷されたものを見ながら、手順 6 の操作を 行ってください。

- 6 △/▽で行を選択し、◇/▷で目的の番号を表示させる もっとも縦すじが目立たないパターンの番号を表示させます。この操作を繰り返して「A」~「K」すべての数値を選択します。
- **7** 【L /セット】を押す

## インクタンクを交換する

インクがなくなったときは、インクタンクを交換 してください。

インクタンクの型番や取り付け位置を間違えると 正しく印刷できません。本機では、次のインクタ ンクを使用しています。

●ブラックインクタンク:BCI-15 Black

● カラーインクタンク:BCI-16 Color

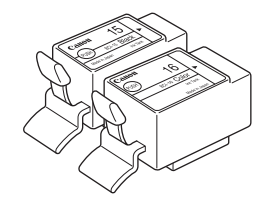

## 交換の操作

インクタンクの交換は、操作パネル裏に書かれて いる説明を参考にしてください。

- ┃ 【戻る/インク交換(2秒)】を約2秒間押す
- **2** ディスプレイを閉め、「開く」レバーを右に引きながら、操作パネルを開ける

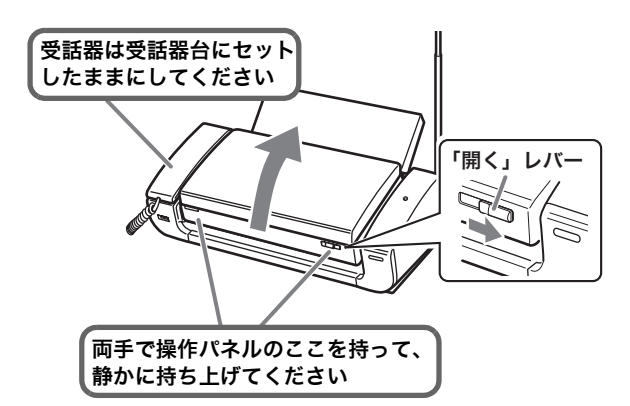

3 インクのなくなったインクタンクを取り外す ◆インクタンクの取り外しかた

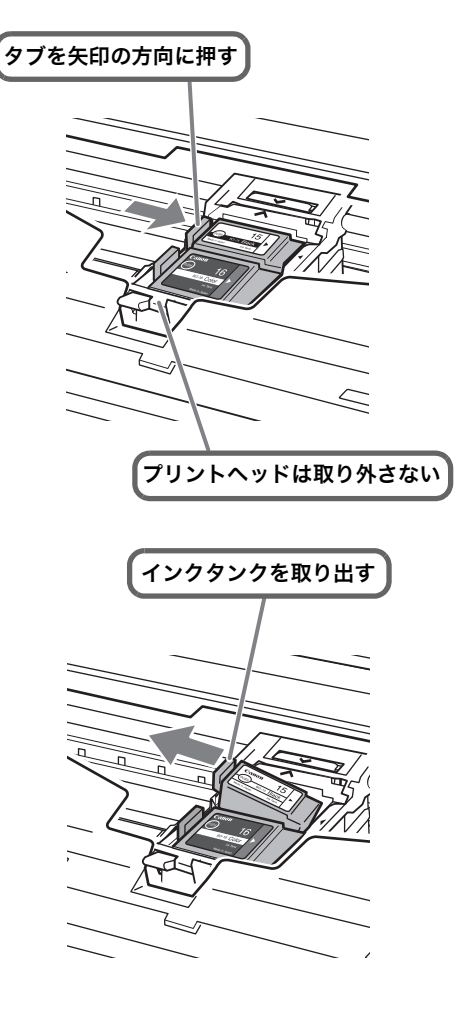

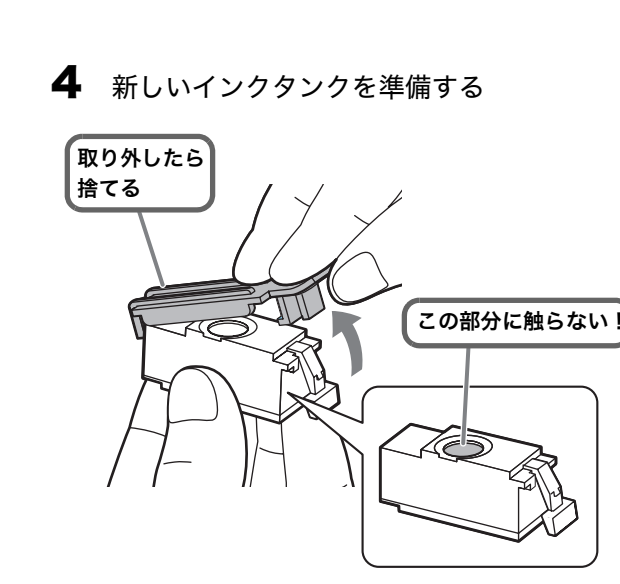

5 インクタンクを取り付ける ◆インクタンクの取り付けかた

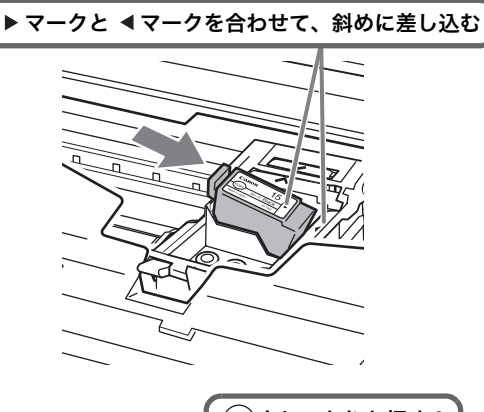

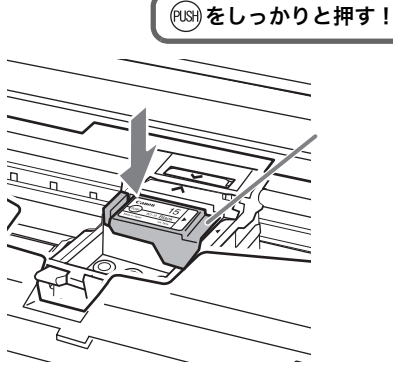

- 6 操作パネルを「カチッ」と音がするまで閉め、 ディスプレイを開く
- **7** 【ストップ】を押す

ブラックインクタンクを交換していない場合は、 手順9に進みます。

- 8 「ブラックインクタンクを交換しましたか?」 と表示されたら、「はい」または「いいえ」を 選択し、【L / セット】を押す
- 9「カラーインクタンクを交換しましたか?」と 表示されたら、「はい」または「いいえ」を選 択し、【L/セット】を押す

- 10「はい」を選択すると「印刷品質を保つため、 インクふき取りクリーニングをお勧めしま す」という画面が現れます。このあと「イン クふき取りクリーニングをする」(P.106)の 手順5に進んで、インクふき取りクリーニン グを行ってください。
- 注意 フィルムには、絶対触れないようにしてく ださい。印字不良や故障の原因となり、印 刷できなくなります。

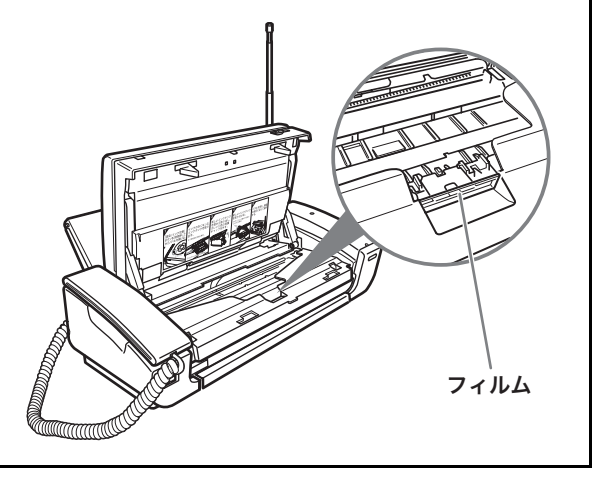

## シェント

■ プリントヘッドの乾燥や目づまりを防ぐには きれいな印刷を保つためには、定期的(月1回程度) に印刷を行うことをお勧めします。長期間使用され ないと、プリントヘッドが乾燥して目づまりを起こ す場合があります。

<u>\_</u>\_\_\_≯₹-

- ・インクタンクを取り付ける際は、並び順を間違えない よう、表示をよくご確認ください。
- ・最適な印刷品質を保つため、キヤノン製の指定インク タンクのご使用をお勧めします。また、インクのみの つめ替えはお勧めできません。
- インクタンクの交換はすみやかに行い、インクタンク
   を取り外した状態で放置しないでください。
- ・交換用インクタンクは新品のものを装着してください。インクを消耗しているものを装着すると、ノズルがつまる原因になります。また、インク交換時期を正しくお知らせできません。
- ・最適な印刷品質を保つため、インクタンクは梱包箱に 記載されている「推奨取付年月日」までに取り付けて ください。また、開封後6か月以内に使い切るように してください(取り付けた年月日を控えておくことを お勧めします)。
- ・黒のみの原稿やグレースケール印刷を指定した場合でも、各色のインクが使われる可能性があります。また、ヘッドクリーニングやヘッドリフレッシングでも、各色のインクが使われます。
- インクがなくなった場合は、すみやかに新しいインク
   タンクに交換してください。

- ・衣服や周囲を汚さないよう、インクタンクの取り扱い
   には注意してください。
- ・インク取付窓周辺はインクで汚れています。手が汚れ ないように気をつけてください。
- ・空になったインクタンクの処理については、「使用済 みインクタンク回収のお願い」(P.111)を参照してく ださい。
- 新しいインクタンクの包装は、手順どおりにはがして ください。
- ・インクが飛び出すことがありますので、インクタンクの側面は強く押さないでください。
- 新しいインクタンクから取り外した保護キャップは、
   再装着しないでください。地域の条例にしたがって捨ててください。
- ・保護キャップを取り外したあと、インク出口に手を触れないでください。インクが正しく供給されなくなる 場合があります。

### 使用済みインクタンク回収のお願 い

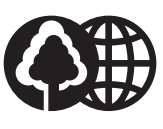

II.

#### Canon

キヤノンでは、資源の再利用のために、使用済み インクタンク、BJ カートリッジの回収を推進して います。この回収活動は、お客様のご協力によっ て成り立っております。

つきましては"キヤノンによる環境保全と資源の 有効活用"の取り組みの趣旨にご賛同いただき、回 収にご協力いただける場合には、ご使用済みと なったインクタンク、BJ カートリッジを、お近く の回収窓口までお持ちくださいますようお願いい たします。

キヤノン販売では、ご販売店の協力の下、全国に 2000 拠点をこえる回収窓口をご用意しておりま す。また、回収窓口に店頭用カートリッジ回収ス タンドの設置を順次進めております。回収窓口に つきましては、下記 URL の「消耗品関連」メニュー の「カートリッジ回収窓口」でご確認いただけま す。

canon.jp/support

事情により回収窓口にお持ちになれない場合は、 使用済みインクタンク、BJ カートリッジをビニー ル袋などに入れ、地域の条例にしたがって処分し てください。

#### 使用済みインクタンク回収によるベルマーク運動

キヤノンでは、使用済みインクタンク回収を通じ てベルマーク運動に参加しています。

ベルマーク参加校単位で使用済みインクタンクを 回収していただき、その回収数量に応じた点数を キヤノンより提供するシステムです。

この活動を通じ、環境保全と資源の有効活用、さ らに教育支援を行うものです。詳細につきまして は、下記のキヤノンホームページ上でご案内して います。

環境への取り組み canon.jp/ecology

# 原稿または記録用紙がつ まったときは

つまった原稿または記録用紙は、次の手順で取り 除いてください。

- つまっていない原稿や記録用紙をすべて取り除く 原稿トレイ、記録用紙トレイ、排紙トレイなどに残っているすべての原稿や記録用紙を取り除きます。
- 2 原稿トレイおよび記録用紙トレイからはみ出している紙を、ゆっくり引き抜くなるべく破れないように、慎重に引き抜いてください。
- 3 排紙トレイからはみ出している紙を、ゆっく り引き抜く なるべく破れないように、慎重に引き抜いてくだ さい。
- 4 操作パネルを開き、つまっている紙を取り除く

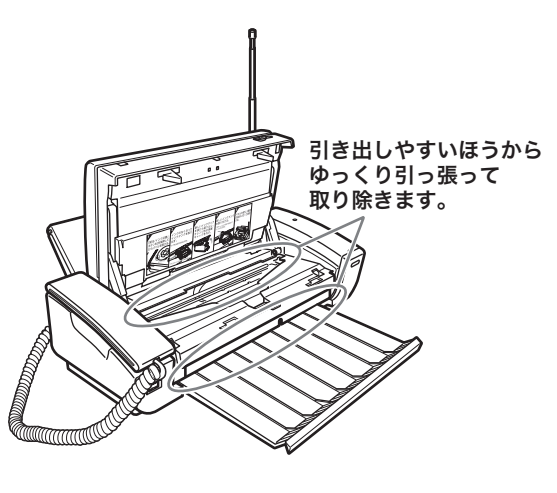

5 つまっている紙を後方から取り除く

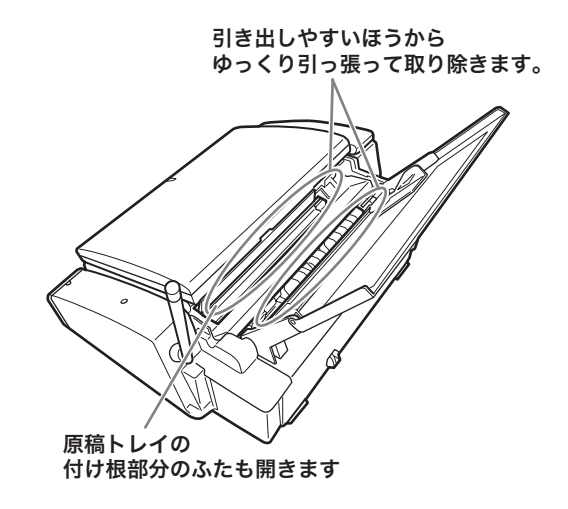

6 取り除き終わったら操作パネルを閉め、【ストップ】を押す

**↓**】メモ-

 ・つまった原稿または記録用紙を取り除くときに、電源 プラグを抜く必要はありません。

#### お願い

- ・記録用紙や原稿は、抜き取りやすい方向に静かに引い て、破れないように注意して取り除いてください。
- ・無理な力を加えると、記録用紙が破れることがあります。親機内部で記録用紙が破れたときは、内部につまった記録用紙をすべて取り除いてください。
- ・つまった紙が引き抜けない場合や、紙片が取り除けない場合、また取り除いても紙づまりのエラー(P.115)が解除されない場合には、お客様ご相談窓口(P.133)へお問い合わせください。

# 停電になったときは

本機は AC 電源を必要としているため、停電時は 親機も子機も使用できなくなります。そのため、あ らかじめ停電時用の電話機 (AC 電源がなくても使 える電話機)をご用意いただくことをおすすめし ます。

次のように、停電になったときでも保存される データと、保存されないデータがあります。

| 保存される | ・メモリに保存されている受信ファクスや録音                                         |
|-------|---------------------------------------------------------------|
| データ   | された用件、自作応答メッセージ                                               |
|       | ・本機の登録、設定内容 <sup>*1</sup>                                     |
|       | ・電話帳の内容                                                       |
|       | ・本機に保存されているダウンロードしたメロ                                         |
|       | ディ                                                            |
|       | ・本機に保存されているメール文書や画面メモ                                         |
|       | ・本機に保存されているブックマーク                                             |
| 保存されな | ・日付時刻設定                                                       |
| いデータ  | <ul> <li>・待機画面に設定されていたメモリーカードの<br/>画像*<sup>2</sup></li> </ul> |
|       | ・登録、設定途中だったデータ                                                |
|       | ・録音中だった用件                                                     |
|       | ・L モードゲートウェイとの接続情報と保存して                                       |
|       | いるパスワード                                                       |
|       | ・リダイヤル(親機)                                                    |
|       | ・着信履歴                                                         |

\*1以下の内容が保存されます。

待機画面選択、コントラスト設定、応答メッセージ録音、 おやすみタイマー設定、留守録転送、リモート暗証番号、 留守録保存、トールセーバー、ワンタッチ、キータッチ確 定時間、キーロックタイマー、音声読上げ辞書、あなたの 名前と TEL、回線種別、ナンバーディスプレイ、Lモード 通信速度、固定発携帯着機能、らくらく FAX、FAX 受信 動作、FAX 受信同時プリント、メール通知音、メール受信 動作、優先呼出、電話帳着メロ呼出、着信拒否設定、着メ 口選択、キータッチ音量、子機受話音量、子機送話音量、 着信相手読上げ

- \*2メモリーカードの画像を待機画面に設定していた場合は、 お買い上げ時の設定に戻ります。Lモードでダウンロード した画像を設定していた場合は、そのまま残ります。
- <u></u>אד
- ・停電復帰後は強制的に留守電モードになります。また、応答メッセージは固定の応答メッセージになります。

# 故障かな?と思ったら

修理に出したり、サービスセンターにお問い合わ せいただく前に、次のことをチェックしてくださ い。

## 親機のトラブル

#### 全般

| こんなときは                                     | これをチェック<br>してください          | こうしてください                                                       | 参照<br>ページ                   |
|--------------------------------------------|----------------------------|----------------------------------------------------------------|-----------------------------|
| 正常に動作し<br>ない                               | _                          | ー度電源プラグを<br>電源コンセントか<br>ら抜いた後、10秒<br>以上おいてから差<br>し込んでくださ<br>い。 | P.105                       |
| ディスプレイ<br>に何も表示さ<br>れない                    | 電源プラグが外<br>れていません<br>か?    | 電源プラグを正し<br>く差し込んでくだ<br>さい。                                    | P.14                        |
|                                            | 待機画面がOFF<br>になっていませ<br>んか? | 最後の操作から約<br>5 分以上たってい<br>ます。【ストップ】<br>を押してください。                | P.9                         |
| 音楽が流れ、<br>ディスプレイ<br>に機能の説明<br>が表示されて<br>いる |                            | 【メニュー】→【1】→<br>【8】の順に押して、店<br>頭販売用デモモード<br>を解除してくださ<br>い。      | 『か ん<br>たん取<br>付ガイ<br>ド』P.2 |

#### 電話/留守番電話

| こんなときは                    | これをチェック<br>してください                                              | こうしてください                                                         | 参照<br>ページ |
|---------------------------|----------------------------------------------------------------|------------------------------------------------------------------|-----------|
| 電話がかけら<br>れない             | 電話回線が正し<br>く自動設定され<br>ていますか?                                   | 電話回線の種類を<br>ご契約の回線種別<br>に手動で設定して<br>みてください。                      | P.15      |
|                           | 電話回線や受話<br>器が正しく接続<br>されています<br>か?                             | 接続を確認してく<br>ださい。                                                 | P.14      |
| ダイヤルした<br>番号に電話が<br>かからない | TAやADSLモ<br>デムに接続して<br>いますか? 通<br>話を切ってから<br>すぐにダイヤル<br>しましたか? | 通話を切った後、<br>しばらくしてから<br>ダイヤルしてくだ<br>さい。                          |           |
|                           | 発信音(ツー音)<br>を確認しました<br>か?                                      | 受話器を取ってか<br>らかける場合は、<br>ダイヤルする前に<br>必ず発信音(ツー<br>音)を確認してく<br>ださい。 | P.35      |

| こんなときは                                                            | これをチェック<br>してください                                                                          | こうしてください                                                                                    | 参照<br>ページ                      |
|-------------------------------------------------------------------|--------------------------------------------------------------------------------------------|---------------------------------------------------------------------------------------------|--------------------------------|
| 110、119、<br>117、186、184<br>や、0120(フ<br>リーダイヤル)<br>などの番号に<br>かからない | ADSL モデムな<br>どに接続してい<br>ますか?                                                               | 電話回線の種類を<br>ご契約の回線種別<br>に手動で設定して<br>ください。                                                   | P.15                           |
| ダイヤル終了<br>後、着信が<br>聞こえはじめ<br>るまでの時間<br>が長い                        | 相手の方がナン<br>バー・ディスプ<br>レイをご利用の<br>場合は、長くな<br>ることがありま<br>す。                                  | _                                                                                           | _                              |
| 着信音が鳴ら<br>ない                                                      | 着信音量が「消<br>音」(OFF) に設<br>定されていませ<br>んか?                                                    | 着信音量を「消音」<br>以外に設定してく<br>ださい。                                                               | P.25                           |
|                                                                   | おやすみモード<br>にセットしてい<br>ませんか?                                                                | おやすみモードを<br>解除してくださ<br>い。                                                                   | P.47                           |
|                                                                   | ADSL や ISDN<br>回線に接続して<br>いますか?                                                            | ADSL モデムや TA<br>の接続方法を確認<br>してください                                                          | —                              |
|                                                                   | ADSL モデムや<br>ターミナルアダ<br>ブタ(TA)の設<br>定は合っていま<br>すか?                                         | ADSL モデムの着<br>信音設定を『IR』<br>に設定しなおして<br>ください。TAのア<br>ナログポートの設<br>定が間違っていな<br>いか確認してくだ<br>さい。 |                                |
| こちらの声が<br>相手に届かな<br>い                                             | 受話器の下の穴<br>を手でふさいで<br>いませんか?                                                               | ふさがないように<br>正しくお持ちくだ<br>さい。                                                                 | —                              |
| 雑音がひどい                                                            | 適切な場所に設<br>置されています<br>か?                                                                   | 適切な場所に設置<br>してください。                                                                         | 『かんた<br>ん 取 付<br>ガイド』<br>P.2   |
| スピーカ (オ<br>ンフック) か<br>らの音が聞こ<br>えない、聞こ<br>えにくい                    | 音量が小さく<br>なっていません<br>か?                                                                    | ス ピーカ (オン<br>フック)の音量を<br>調節するか、受話<br>器で聞いてくださ<br>い。                                         | P.24                           |
| 用件が録音さ<br>れない                                                     | メモリがいっぱ<br>いになっていま<br>せんか?<br>留守モードに<br>セットされてい                                            | 不要な用件やファ<br>クスを消去してく<br>ださい。<br>留守モードにセッ<br>トしてください。                                        | P.45、<br>P.57、<br>P.99<br>P.44 |
| 【消去/キャッ<br>チ】が効かない                                                | ますか?<br>着信拒否の登録<br>をした相手先か<br>らのキャッチホ<br>ンではありませ<br>んか?                                    | 着信拒否に設定し<br>た相手先からの電<br>話はいっさい受け<br>ることがでたい場合<br>は着信拒否を解除<br>してください。                        | P.64                           |
| 外出先からリ<br>モート操作が<br>できない                                          | トーン信号(ピ<br>ポパ音)の出る<br>電話機を使って<br>いますか?                                                     | トーン信号の出る<br>電話機から操作し<br>てください。                                                              | —                              |
|                                                                   | <ul> <li># に続いて</li> <li>正しい暗証番号</li> <li>(4桁の数字)を</li> <li>入力しています</li> <li>か?</li> </ul> | # を押してから<br>正しい暗証番号 (4<br>桁の数字)を入力<br>してください。                                               | P.49                           |

#### コピー/ファクス

| Choice biology         Utください         Cyour Result         ページ           ファクスを送<br>信できない         ファクス番号は<br>あっていますが?         相手のファクス番<br>号を確認してくだ<br>さい。                                                                                                    | こんかときけ | これをチェック                   | こうしてください                       | 参照     |
|----------------------------------------------------------------------------------------------------|--------|---------------------------|--------------------------------|--------|
| ファクスを送<br>信できない         ファクス番号は<br>あっています<br>ちい。         相手のファクス番<br>号を確認してくだ<br>さい。         ー           原稿はついきさ<br>れていますか?         さい。         P19,<br>下のなどのいたさした。<br>原稿の後端を軽く<br>押してください。         P19,<br>P53           原稿がつまって、<br>の反りを直して、<br>原稿の後端を軽く<br>押してください。         P19,<br>P53           原稿がつまって、<br>いませんか?         つまっている原稿<br>を取り除いてくだ<br>さい。         P112           原稿をオモテ向<br>いませんか?         ジム面をウラ向き<br>さにセットしてください。         P112           酒様の説明紙がち<br>なくなっていませんか?         細手に確認してく<br>ださい。         一           回線は正しく提<br>きにセットしてください。         電話回線の種類を<br>状で?<br>なくなってどださい。         P.112           「「時間をおいてから<br>る」になっていませんか?         できだい。<br>それでも<br>ない」に設定してみ<br>たざさい。         P.54           「回線使出は「す<br>時間をおいてから<br>る」になってい<br>ますか?         第価を先のアククス<br>ださい。         P.53           ファクスを送<br>信した面像が<br>汚い         カラー非対応の<br>ファクスを送<br>信したの<br>第ないませんか?         P.53           ファクスを送<br>信した面像が<br>汚い<br>い、ま記をいます         オーチの<br>アクスを送<br>信して<br>、たか?         P.53           原稿や記録用<br>派の汚れていませんか?         オンクみき取りク<br>リーニングを行<br>か?         P.53           「「「「」を如い」<br>ましたか?         オーシーク」<br>、たさい。         P.53           「「」<br>「「」<br>ない」<br>、それても汚れ<br>」、<br>し、<br>ここい。         P.53           「「」<br>「」<br>をがの?         「」<br>「<br>、たたか?         P.54           「」<br>「」<br>ない」<br>、こない。        「」<br>ない」<br>、こない。<br>P.54           「」<br>「<br>なんか?         「」<br>なったさい。<br>P.53           「」<br>「<br>「」<br>「」<br>」<br>、<br>」<br>、<br>」<br>、<br>、<br>、<br>、<br>、<br>、<br>、<br>、<br>、<br>、                                                                                     | CNACCH | してください                    | LJUCKEN                        | ページ    |
| 信できない         あっています<br>か?         号を確認してくだ<br>さい。           原稿はマットさ<br>原稿はマットさ<br>れていますか?         原稿を正しくセッ<br>トしてください。         P.9.53           原稿がつまって<br>原稿の後端を軽く<br>押してください。         P.9.53           原稿がつまって<br>原稿の後端を軽く<br>押してください。         P.112           原稿をオモテ向<br>さい。         送る面をウラ向き<br>きにセットして<br>にセットしてください。         P.112           原稿をオモテ向<br>さいっ         送る面をウラ向き<br>きにセットして<br>にセットしてください。         P.112           調像は正しく援<br>電話回線の種類を<br>せんか?         一           回線は正しく援<br>電話回線の種類を<br>せんか?         P.15           読まれています<br>たさい。         「日看便のファク<br>れ手動で設定してみ<br>てください。         P.54           回線は正しく援<br>電話回線の種類を<br>センか?         P.54           回線使出は「す<br>市<br>酸検出は「す<br>たさい。         再面(たて)<br>たさい。         P.54           ファクスのに録れています<br>なんか?         市間をおいてから<br>る」になってい<br>ますか?         P.53           万一手対応の<br>ファクスを受<br>信した画像が<br>汚れていませ<br>んか?         利手先のファクス<br>そどさい。         P.53           ブァクスなた力<br>がうってアクスを<br>たませんか?         ガラー非対応の<br>ファクスを<br>たが汚れていませ<br>んか?         P.53           ブックスなたう<br>が方れていませ<br>んか?         デれを拭きとって<br>ください。         P.53           ブァクスなたう<br>(にしてったささい。         ファクスな<br>ください。         P.53           ファクスを<br>ください。         デれていませ<br>い、それでも汚れ<br>の<br>、それでも汚れの<br>シー<br>マクスなそ<br>た<br>い、<br>をごい。         P.53           ファクスを<br>信した画像が<br>い、それでも汚れ<br>い、それでも汚れ<br>い、それでも汚れ<br>ない。<br>を見ても、<br>したない<br>い、それでも汚れ<br>の<br>い、それでも汚れ<br>の<br>い、それでも汚れ<br>の<br>の<br>の<br>を受信できませ<br>ん<br>の<br>い<br>を受信できまませ<br>ん<br>の<br>い<br>を受信できまま<br>た<br>の<br>い<br>し<br>を受信し直してく<br>た<br>き        P.55           「してくださま<br>い。<br>い<br>の<br>の<br>の | ファクスを送 | ファクス番号は                   | 相手のファクス番                       | —      |
| 中市         日本         日本         日本         P19,<br>Rational Stress         P19,<br>Rational Stress         P10,<br>Rational Stress         P112           Rational Stress         Rational Stress         Rational Stress         Rational Stress         P112         Rational Stress         Rational Stress         P112           Rational Stress         Rational Stress         Rational Stress         Rational Stress         P112         Rational Stress         P112           Rational Stress         Rational Stress         Rational Stress         Rational Stress         P112         Rational Stress         P112         Rational Stress         P121         Rational Stress         Rational Stress         P121         Rational Stress         Rational Stress         P121         Rational Stress         Rational Stress         P121         Rational Stress         Rational Stress         P121         <                                                                             | 信できない  | あっています<br>か?              | 号を確認してくだ<br>さい。                |        |
| ATUUSION         NUMBER STONE         NUTURE STONE         PS3           NTUUSION         Skabborn         Skabborn         Skabborn         Skabborn           Rame State         Reference         Skabborn         Skabborn         Skabborn         Skabborn           Reference         Reference         Skabborn         Skabborn         Skabbo                                                                                                    |        | 原稿はセットさ                   | 原稿を正しくセッ                       | P19.   |
| 読み取りを開始しないときは、原稿の反りを直して、原稿の反影を直して、原稿の後端を軽く押してください。         P.112           原稿がつまっていませんか?         つまっている原稿を支払して、定せっトしてください。         P.112           原稿をオモテ向に支る面をウラ向ききにセットしてしてとない。         とる面をウラ向ききにセットしてください。         P.112           「「「「「」」」」」」」」」」」」」」」」」」」」」」」」」」」」」」」」                                                                                                    |        | れていますか?                   | ふ禍 と む く と う<br>ト し て く だ さ い。 | P.53   |
| マシクスのごうか。         マジンクスのごうか。         P.112           原稿がつまって、原稿の反りを直して、原稿の反りを直して、原稿の後端を堅く<br>押してください。         P.112           原稿がつまって、つまっている原稿<br>さい。         アンクスのご参用に確認してください。         P.112           店都をオモテ向         送る面をウラ向き<br>さにセットして<br>いませんか?         P.112           相手側のファク<br>スのご録用紙が<br>ださい。         相手に確認してく<br>さい。         P.112           「相手側のファク<br>スのご録用紙が<br>ださい。         相手に確認してく<br>さい。         ー           「回線は正しく接<br>読されています<br>せんか?         電話回線の種類を<br>手動で設定してみ<br>てください。         P.15           「したっていま<br>せんか?         一         「「「」」」」           「回線検出は「ず<br>ますか?         時間をおいてから<br>ろ」にとなってい<br>たさい。それでも<br>送信できないとき<br>は、回線検出を「し<br>ない」に設定して<br>ください。         P.54           「シラー非対応の<br>ラーファクスに力<br>ませんか?         ガラー非対応の<br>ファクスを送信し<br>てください。         P.53           「ファクスで送<br>信した面像が<br>汚れていませ<br>んか?         「「」」、クを注<br>しない」<br>マクスを送信し<br>、<br>てください。         P.121           「読読み取り<br>が汚れていませ<br>んか?         「「ンクふき取り<br>」<br>「」、こングを行<br>い、それでも汚れ<br>い、それでもたの」         P.121           「「「」、ク」」         「」」、<br>「」」」」を押し<br>よいます。受信<br>し直してくださ<br>い。<br>、<br>「」」」         P.106           「「「」、ク」」」         「」」」         「」」」         「」」           「「」」」         「」」」         「」」」         「」」」           「「」」」」         「」」」         「」」」         「」」」           「」」」         「」」」         「」」」         「」」」           「」」」         「」」」         「」」」 <t< th=""><th></th><th></th><th>読み取りを開始し</th><th></th></t<>                                                                                                    |        |                           | 読み取りを開始し                       |        |
| の反りを直して、<br>原稿の後端を軽く<br>押してください。           原稿がつまって、うまっている原稿<br>にないトローズださい。         P.112           原稿がつまって、うまっている原稿<br>と取り除いてくだ<br>さい。         P.112           原稿をオモテ向<br>さにセットして、だセットしてくだ<br>さい。         どる面をウラ向き<br>さにセットしてくだ<br>さい。         P.112           福手側のファク<br>スの記録用紙が<br>なくなっていま<br>せんか?         相手に確認してく<br>ださい。         一           回線は正しく接<br>表されています<br>か?         電話回線の種類を<br>振荡されています<br>す動で設定してみ<br>たさい。それでも<br>法信できないとき<br>は、回線検出を「し<br>ない」に設定して<br>ください。         P.15           「の線は正しく接<br>表示れています<br>か?         市局度、送信してく<br>たさい。それでも<br>法信できないとき<br>は、回線検出を「し<br>ない」に設定して<br>ください。         P.54           「ファクスに力<br>カラー非対応の<br>ラーファクスをと」<br>、コアクスを送信し<br>てください。         P.53           ファクスにど<br>素すか?         ボカラー非対応の<br>ラーファクスを送信し<br>てください。         P.53           ファクスにど<br>素もんか?         デルを拭きとって<br>てください。         P.121           「読読み取り<br>済いていませんか?         デルを拭きとって<br>たささい。         P.121           「読読みいり」<br>第れていませんか?         「たささい。         P.121           「読品でも汚れ<br>なしたか?         「レーングを行<br>い、それでも汚れ<br>る場合はブリンタ<br>内部の突起をク<br>リーニングしてく<br>ださい。         P.106           「アクスを受<br>信できない         「たこを話器を置く<br>たださい。         P.106           「アクスを受<br>たい<br>なっていませんか?         「たこをご<br>い<br>、         P.55           「こてくださ<br>い<br>、         「たて<br>い<br>、         P.55           「こてくださ<br>い<br>、         「日本でも汚れ<br>い<br>、         「たい<br>た<br>い<br>、           「ファクスを受<br>信できまませんか?         「日本でも汚れ<br>い<br>、         「<br>た<br>い<br>、           「こてきない<br>、         「<br>た<br>い<br>、<br>、                                                                           |        |                           | ないときは、原稿                       |        |
| 原稿の役場を軽く<br>押してください。<br>押してください。           原稿がつまって、ういる原稿<br>いませんか?         P.112<br>を取り除いてくだ<br>さい。           原稿をオモテ向<br>さにセットして、にセットしてくだ<br>さい。         P.112           原稿をオモテ向<br>さにセットして、にセットしてくだ<br>さい。         P.112           福手側のファク<br>スの記録用紙が<br>なくなっていま<br>せんか?         相手に確認してく<br>ださい。         P.15           簡線は正しく接<br>読されています<br>か?         電話回線の種類を<br>いませんか?         P.15           「読んてなっていま<br>せんか?         「時間をおいてから<br>る」になってい<br>ますか?         P.54           「の線検出は「す<br>ますか?         時間をおいてから<br>えてください。<br>それでも<br>とてください。         P.54           「ファクスで送<br>ない」に設定して<br>ください。<br>それでも<br>こ。それでも<br>と<br>てください。         P.54           「ファクスに力<br>おうー非対応の<br>ラーファクスを送<br>は、回線検出を「し<br>ない」に設定して<br>ください。         P.53           ファクスに力<br>がカラー非対応の<br>ラーファクスを送信し<br>てください。         P.53           ファクスで送<br>は、回線やいこ<br>ませんか?         デれを拭きとって<br>てください。           「読んか?」         「おれを拭きとって<br>てください。           「読んか?」         デれを拭きとって<br>てください。           「読んか?」         「おれを拭きとって<br>てください。           「読んか?」         デれを式きをつて<br>てください。           「読んか?」         「たっても汚れ<br>い、それでも汚れ<br>い、それでも汚れ<br>いこ<br>ないこ<br>、こ<br>「ださい。           「アクスを受<br>ただすい。         「たでも汚れ<br>い<br>、<br>「たっても汚れ<br>い<br>してくださ<br>い。           「ファクスを受<br>「たすい。         「たっ<br>い<br>、           「「してう<br>たご<br>い。         「たっ<br>い<br>してくださ<br>い。           「「」」」         「」」」         「」」           「「」」」         「」」」         「」」」           「」」」 </th <th></th> <th></th> <th>の反りを直して、</th> <th></th>                                                                                                    |        |                           | の反りを直して、                       |        |
| 原稿がつまって<br>いませんか?         つまっている原稿<br>を取り除いてくだ<br>さい。         P.112           原稿をオモテ向<br>さにセットして<br>にセットしてくだ<br>さい。         P.112           原稿をオモテ向<br>さにセットして<br>にセットしてくだ<br>さい。         P.112           原稿をオモテ向<br>さにセットして<br>にセットしてくだ<br>さい。         P.112           和手側のファク<br>スの記録用紙が<br>なくなっていま<br>せんか?         相手に確認してく<br>たさい。         P.112           回線は正しく接<br>続されています<br>か?         電話回線の種類を<br>手動で設定してみ<br>てください。         P.112           回線検出は「す<br>あう」になってい<br>ますか?         時間をおいてから<br>再度、送信してる<br>ださい。それでも<br>送信できないとき<br>は、回線検出を「し<br>ない」に設定して<br>ください。         P.54           カラー非対応の<br>うーファクスに力<br>プァクスを送信し<br>こください。         P.54         P.54           カラー非対応の<br>うーファクスを送信し<br>こください。         P.54           ガラー非対応の<br>うーファクスを送信し<br>こください。         P.53           ガラー非対応の<br>デーファクスを送信し<br>こください。         P.53           ガラー非対応の<br>デークスを送信し<br>てください。         P.121           読るうとしてい<br>でください。         アクスを送信し<br>てください。         P.121           読るうといでい<br>ませんか?         デわを拭きとって<br>マください。         P.121           気いましたの?         デわを支援ない<br>マングを行<br>い、それでも汚れ<br>る場合はフリンタ<br>内部の突起をク<br>リーニングを行<br>い<br>もしてくださ<br>と、電話が切れて<br>しきいます。受信<br>しきしてくださ<br>いこ<br>い。         P.106           ファクスを受<br>信できない         受話器を置く前<br>い<br>てください。         P.55           ズモリがいば<br>いになっていま<br>てきましたか?         デモングをつ<br>い<br>た<br>いこ<br>ください。         P.55           ズモンか?         アクス<br>た<br>しき         P.57、<br>た<br>いの<br>を受信し<br>るか、終了してか<br>ら<br>できませ<br>んか?         P.45、<br>P.57、<br>た<br>い<br>い<br>た<br>、                                                                              |        |                           | 原稿の俊尓を輇く<br>畑してください            |        |
| 小味せんか?         を取り除いてくだ<br>さい。           原稿をオモラ向<br>きにセットして<br>いませんか?         送る面をウラ向き<br>さい。         P.112           福手側のファク<br>スの記録用紙が<br>なくなっていま<br>せんか?         相手に確認してく<br>さい。         P.112           国線位正しく接<br>続されています<br>か?         電話回線の種類を<br>手動で設定してみ<br>てください。         P.15           回線検出は「す<br>時間をおいてから<br>る」になってい<br>ませんか?         時間をおいてから<br>再度、送信してく<br>ださい。それでも<br>送信できないとき<br>は、回線検出を「し<br>ない」に設定して<br>ください。         P.54           カラー非対応の<br>ファクスに力<br>ラーファクスた力<br>ジーファクスを送信し<br>ませんか?         相手先のファクス<br>ください。         P.53           ファクスで送<br>振聴ン設定して<br>ください。         カラー非対応の<br>マください。         P.53           ファクスを送信し<br>こください。         マください。         P.53           ガラー非対応の<br>ラーファクスを送<br>は、ロ線検出をつ<br>マください。         P.121           読るうとしてい<br>さください。         アクスを送信し<br>てください。         P.121           「おれを払まとって<br>クロ<br>、マクスを登録したか?         デわを払まとって<br>ください。         P.121           「たいまでいませんか?         パンクふき取りク<br>リーニングを行<br>い、それでも汚れ<br>る場合はフリンタ<br>内部の突起をク<br>リーニングしてく<br>ださい。         P.106           ファクスを受<br>信できない         受話器を置く前<br>に【スタート/<br>コピー】を押し<br>ましたか?         たに受話器を置く<br>しきしてくださ<br>い。         P.55           スモリがいば<br>いになっていま<br>せんか?         不要なファクスや<br>と<br>の。<br>の別を中上す<br>るか、終了してか<br>ら受信し直してく         P.45、<br>P.57、<br>P.99                                                                                                    |        | <br>原稿がつまって               | つまっている原稿                       | P112   |
| さい。         さい。           原稿をオモラ向<br>きにセットして<br>いませんか?         送る面をウラ向き<br>にセットしてくだ<br>さい。         P.112           福手側のファク<br>スの記録用紙が<br>なくなっていま<br>せんか?         相手に確認してく<br>ださい。         一           回線は正しく接<br>続されています<br>か?         電話回線の種類を<br>手動で設定してみ<br>てください。         P.15           「読んか?         問線は正しく接<br>続されています<br>か?         時間をおいてから<br>う」になってい<br>ますか?         P.54           力ラー非対応の<br>ファクスに力<br>ガカラー非対応の<br>ファクスに力<br>法るうとしてい<br>ませんか?         相手先のファクス<br>ください。         P.53           ファクスで送<br>原稿や記録用<br>紙が汚れる         ガラーキ対応の<br>ファクスを送信し<br>てください。         P.53           万         アメロシタ内部が<br>ファクスを送信し<br>てください。         P.121           気い<br>ない?         デれを拭きとって<br>ください。         P.121           気い<br>素せんか?         デれを拭きとって<br>ください。         P.121           気い<br>ない?         デれを拭きとって<br>ください。         P.121           気になってい<br>ませんか?         デれを拭きとって<br>ください。         P.121           気い<br>ない?         デれていませ<br>んか?         デれを拭きとって<br>ください。         P.106           ブリンタ内部が<br>うーニングを行<br>い、それでも汚れ<br>る場合はブリンタ<br>内部の突起をク<br>リーニングしてく<br>ださい。         P.106           ブリンタ内部が<br>うーニングを行<br>い、それでも汚れ<br>る場合はブリンタ<br>と、電話が切れて<br>しまいます。受信<br>し直してくたさ<br>い。         P.55           こく<br>たっこう。         デス<br>たいなうっていま<br>もしたの?         P.55           デオリがいっず<br>いになっていま<br>もしたか?         デス<br>アクス<br>たこうい。         P.45、           アク<br>リー<br>のりたいます。<br>く<br>たさい。         町<br>のりたいまましてく<br>たさ<br>い。         一           日本りか?                                                                                                    |        | いませんか?                    | を取り除いてくだ                       | 1.1.12 |
| 原稿をオモラ向<br>きにセットして<br>いませんか?         送る面をウラ向き<br>にセットしてくだ<br>さい。         P.112           相手側のファク<br>スの記録用紙が<br>なくなっていま<br>せんか?         相手に確認してく<br>ださい。         一           回線は正しく接<br>続されています<br>か?         電話回線の種類を<br>手動で設定してみ<br>てください。         P.15           「読なっていま<br>せんか?         時間をおいてから<br>ろ」になってい<br>ますか?         P.54           力ラー非対応の<br>ファクスに力<br>ガンラーアクスを支<br>は、回線検出を「し<br>ない」に設定して<br>ください。         P.54           カラー非対応の<br>ファクスに力<br>ガンラー非対応の<br>ファクスを送信してく<br>ださい。         P.53           ガラー非対応の<br>ファクスを送信し<br>こください。         1000           ファクスで送<br>原稿や記録用<br>紙が汚れる         ボジローラや<br>原稿や記録和<br>、記録ヘッド<br>が汚れていませ<br>んか?         P.121           原稿や記録用<br>紙が汚れる         ブリンタ内部が<br>汚れていませんか?         P.121           反応ない<br>ませんか?         デれを拭きとって<br>ください。         P.121           「読み取り<br>読ん?         「インクふき取りク<br>リーニングを行<br>い、それでも汚れ<br>る場合はブリンタ<br>内部の突起をク<br>リーニングしてく<br>ださい。         P.106           ファクスを受<br>信できない         「スタート/<br>コピー】を押し<br>ましたか?         たに受話器を置く<br>い。         P.106           ブリンタ内部が<br>うれていませんか?         たに受話部を置く<br>い、それでも汚れ<br>る場合はブリンタ<br>内部の突起をク<br>リーニングしてく<br>ださい。         P.55           「スタート/<br>コピー】を押し<br>よしたいます。受信<br>し直してくださ<br>い。         アクス<br>と、<br>アクス<br>と、<br>の。         P.55           ジー<br>このできない。         「利中ではあり<br>みていたす<br>もの?<br>一           町刷中ではあり<br>おいなう         印刷中はファクス<br>よの<br>もの<br>よの         一                                                                                                    |        |                           | さい。                            |        |
| さにセットして<br>いませんか?         にセットしてくだ<br>さい。           相手側のファク<br>スの記録用紙が<br>なくなっていま<br>せんか?         相手に確認してく<br>ださい。         一           回線は正しく接<br>続されています<br>か?         電話回線の種類を<br>手動で設定してみ<br>てください。         P.15           回線は正しく接<br>続されています<br>か?         時間をおいてから<br>ろ」になってい<br>ますか?         P.54           回線検出は「す<br>る」になってい<br>ますか?         時間をおいてから<br>ろしたってください。         P.54           万字クスでは<br>ますか?         市費を、送信してく<br>ださい。それでも<br>送信できないとき<br>は、回線検出を「し<br>ない」に設定して<br>ください。         P.53           ファクスを送<br>信した画像が<br>気い         カラー非対応の<br>オテクスを送信し<br>てください。         P.53           ファクスを送信し<br>てください。         ファクスを送信し<br>てください。         P.121           読品や記録用<br>紙が汚れる         デれていませ<br>んか?         デれを拭きとって<br>ください。         P.121           原稿や記録用<br>紙が汚れる         ブリンタ内部が<br>デれていませ<br>んか?         インクふき取りク<br>い、それでも汚れ<br>る場合はフリンタ<br>内部の突起をク<br>リーニングしてく<br>ださい。         P.106           ファクスを受<br>信できない         英話器を置く前<br>に<br>こください。         P.107         P.106           ブリンタ内部が<br>デれていませ<br>んか?         大いでも汚れ<br>る場合はフリンタ<br>内部の突起をク<br>リーニングしてく<br>ださい。         P.106           ブレングムを受信<br>こと、電話が切れて<br>しまいます。受信<br>しまいます。受信<br>し<br>ししてくださ<br>い。         P.55           マングしてい<br>たいの?         ズモリがいっば<br>いたなっていま<br>たい。         P.55           ジー<br>のの<br>、終したか?         デス<br>いたなっ<br>い。         P.45,<br>P.57,<br>P.99           印刷中ではあり<br>よせんか?         印刷中はファクス<br>る<br>、 電話できませ<br>ん。印刷を中止す<br>るか、終了してか<br>ら<br>受信し直してく         一                                                                                                    |        | 原稿をオモテ向                   | 送る面をウラ向き                       | P.112  |
| いませんか?         さい。           相手側のファク<br>スの記録用紙が<br>なくなっていま<br>せんか?         相手に確認してく<br>ださい。         一           回線は正しく接<br>続されています<br>か?         電話回線の種類を<br>手動で設定してみ<br>てください。         P.15           「読んれています<br>か?         市間をおいてから<br>ろ」になってい<br>ますか?         P.54           一         一         一           「回線検出は「す<br>る」になってい<br>ますか?         時間をおいてから<br>子ささい。それでも<br>送信できないとき<br>は、回線検出を「し<br>ない」に設定して<br>たさい。それでも<br>送信できないとさ<br>は、回線検出を「し<br>ない」に設定して<br>ください。         P.53           カラー非対応の<br>ファクスを送信し<br>ませんか?         ガラー非対応の<br>ファクスを送信し<br>てください。         P.53           アクスで送<br>信した画像が<br>汚い         紙送りローラや<br>原稿読み取り<br>部、記録ヘッド<br>が汚れていませ<br>んか?         汚れを拭きとって<br>ください。         P.121           反応するに<br>、記録へッド<br>が汚れていませんか?         汚れを拭きとって<br>ください。         P.121           気になっていませんか?         デれてもませんか?         ア・1006         リーニングを行<br>い、それでも汚れ<br>る場合はブリンタ<br>内部の突起をク<br>リーニングしてく<br>ださい。         P.106           アクスを受<br>信できない         デれていませんか?         大に受話器を置く<br>し<br>してくださ<br>い。         P.106           アクスを受<br>信できない         大に<br>シに<br>、電話が切れて<br>しまいます。受信<br>し<br>してくださ<br>い。         P.55           マクスクスや<br>アクスや<br>アクスを受<br>信<br>し<br>を受信し直してくださ<br>く<br>い。<br>の刷を中止す<br>るか、終了してか<br>ら受信し直してく         P.45、<br>P.99                                                                                                    |        | きにセットして                   | にセットしてくだ                       |        |
| 相手伸のファク         相手に確認してく         一           スの記録用紙が<br>なくなっていま<br>せんか?         ださい。         たさい。           回線は正しく接<br>続されています<br>か?         電話回線の種類を<br>手動で設定してみ<br>てください。         P.15           画線検出は「す<br>る」になってい<br>ますか?         時間をおいてから<br>再度、送信してく<br>ださい。それでも<br>送信できないとき<br>は、回線検出を「し<br>ない」に設定して<br>ください。         P.54           カラー非対応の<br>ファクスに力<br>ラーファクスを达<br>信した画像が<br>汚い         カラー非対応の<br>ファクスを送信し<br>えせんか?         P.53           ガラー非対応の<br>ファクスで送<br>属に読み取り<br>読、記録へッド<br>が汚れていませ<br>んか?         相手先のファクス<br>ください。         P.53           ブリンタ内など<br>原稿読み取り<br>読、記録へッド<br>が汚れていませんか?         デれを拭きとって<br>ください。         P.121           気にたっ<br>でください。         ブリンタ内部が<br>次         それでも汚れ<br>る場合は、モノクロ<br>ファクスを送信し<br>てください。         P.121           気になっいませんか?         インクふき取りク<br>リーニングを行<br>い、それでも汚れ<br>る場合はブリンタ<br>内部の突起をク<br>リーニングしてく<br>ださい。         P.106           アクスを受<br>信できない         受話器を置く前<br>に【スタート/<br>コピー】を押し<br>ましたか?         先に受話器を置く<br>い。         P.106           メモリがいっぱ<br>になっていま<br>せんか?         先に受話器を置く<br>り<br>しまいます。受信<br>し直してください。         P.55           ジロ間中ではあり<br>ませんか?         がの<br>用件を消去してく<br>ら受信し直してく         P.45、<br>P.99                                                                                                    |        | いませんか?                    | さい。                            |        |
| 入のもよ野付瓶が<br>なくなっていま<br>せんか?         たさい。           回線は正しく接<br>続されています<br>か?         電話回線の種類を<br>手動で設定してみ<br>てください。         P.15           画線検出は「す<br>る」になってい<br>ますか?         時間をおいてから<br>再度、送信してく<br>ださい。それでも<br>送信できないとき<br>は、回線検出を「し<br>ない」に設定して<br>ください。         P.54           カラー非対応の<br>ラーファクスにカ<br>ラーファクスにカ<br>ラーファクスを支<br>信した画像が<br>汚い         カラー非対応の<br>ファクスで送<br>振読み取り<br>部、記録ヘッド<br>が汚れていませ<br>んか?         相手先のファクス<br>マクスを送信し<br>てください。         P.53           ファクスで送<br>信した画像が<br>汚い         ガラー非対応の<br>ファクスを送信し<br>てください。         用手先のファクス<br>ください。         P.121           気い         ボ説のリーラや<br>読むいませんか?         汚れを拭きとって<br>ください。         P.121           気い         デジスを支信していませんか?         デルを拭きとって<br>ください。         P.121           気が汚れていません<br>か?         ゲローシや<br>い、それでも汚れ<br>る場合はブリンタ<br>内部の突起をク<br>リーニングを行<br>い、それでも汚れ<br>る場合はブリンタ<br>内部の突起をク<br>リーニングしてく<br>ださい。         P.106           ファクスを受<br>信できない         受話器を置く前<br>に【スタート/<br>コピー】を押し<br>ましたか?         先に受話器を置く<br>い。         P.106           メモリがいっぱ<br>になっていま<br>せんか?         先に受話器を置く<br>りーニングを行<br>いこなっていま<br>もんか?         P.106           メモリがいっぱ<br>いになっていま<br>せんか?         先に受話器を置く<br>りしまいます。受信<br>し<br>直してくださ<br>い。         P.55           システクスや<br>たんか?         アクス<br>を受信し直してく<br>おも<br>ん<br>いどしたい<br>との<br>いこの<br>ころの         P.45、<br>P.99                                                                                                    |        | 相手側のファク                   | 相手に確認してく                       |        |
| セんか?         回線は正しく接<br>続されています<br>か?         電話回線の種類を<br>手動で設定してみ<br>てください。         P.15           回線検出は「す<br>る」になってい<br>ますか?         時間をおいてから<br>再度、送信してく<br>ださい。それでも<br>送信できないとき<br>は、回線検出を「し<br>ない」に設定して<br>ください。         P.54           カラー非対応の<br>ラーファクスにカ<br>ファクスにカ<br>ジスラとしてい<br>ませんか?         前番手先のファクス<br>ファクスを送信し<br>てください。         P.53           ガラー非対応の<br>ラーファクスを<br>後高、おみ取り<br>満い         加手先のファクス<br>がカラー非対応の<br>場合は、モノクロ<br>ファクスを送信し<br>てください。         P.53           アクスで送<br>信した画像が<br>原稿読み取り<br>新、記録ヘッド<br>が汚れていませ<br>んか?         汚れを拭きとって<br>ください。         P.121           気にない。         ブリンタ内部が<br>汚れていませ<br>んか?         インクふき取りク<br>リーニングを行<br>い、それでも汚れ<br>る場合はブリンタ<br>内部の突起をク<br>リーニングしてく<br>ださい。         P.106           アクスを受<br>信できない         受話器を置く前<br>に【スタート/<br>い<br>くてきるい。         先に受話器を置く<br>しまいます。受信<br>しまいます。受信<br>しまいます。受信<br>しまいます。受信<br>しましたか?         P.55           メモリがいっぱ<br>い。<br>メモリがいつぱ<br>いたなっていま<br>ませんか?         环要なファクスや<br>P.57、<br>たざい。         P.4           印刷中ではあり<br>ませんか?         印刷中はファクス<br>を受信できませ<br>ん。印刷を中止す<br>るか、終了してか<br>ら受信し直してく         ー                                                                                                    |        | へい記述出紙が<br>なくなっていま        | 160 10                         |        |
| 回線は正しく接<br>続されています<br>か?         電話回線の種類を<br>手動で設定してみ<br>てください。         P.15           回線検出は「す<br>る」になってい<br>ますか?         時間をおいてから<br>再度、送信してく<br>ださい。それでも<br>送信できないとき<br>は、回線検出を「し<br>ない」に設定して<br>ください。         P54           カラー非対応の<br>ファクスにカ<br>ラーファクスにカ<br>ファクスにカ<br>ファクスにため?         時間をおいてから<br>再度、送信してく<br>ださい。それでも<br>送信できないとき<br>は、回線検出を「し<br>ない」に設定して<br>ください。         P.53           ファクスにウ<br>支るうとしてい<br>ませんか?         ガラー非対応の<br>ファクスを送信し<br>てください。         P.53           万味のでする、<br>読むの?         が方のでください。         P.53           万ホクスで送<br>振読み取り<br>添い<br>家、記録ヘッド<br>が汚れていませんか?         デルを拭きとって<br>ください。         P.121           気痛や記録用<br>紙が汚れる         ブリンタ内部が<br>汚れていませんか?         インクふき取りク<br>リーニングを行<br>い、それでも汚れ<br>る場合はブリンタ<br>内部の突起をク<br>リーニングしてく<br>ださい。         P.106           ファクスを受<br>信できない         受話器を置く前<br>に【スタート/<br>コピー】を押し<br>ましたか?         たに受話器を置く<br>し<br>ししてくださ<br>い。         P.55           メモリがいっぱ<br>いになっていま<br>ましたか?         不要なファクスや<br>P.45、<br>P.99         P.45、<br>P.99           印刷中ではあり<br>ませんか?         印刷中はファクス<br>を受信できませ<br>ん。印刷を中止す<br>るか、終了してか<br>ら受信し直してく         ー                                                                                                    |        | せんか?                      |                                |        |
| 続されています<br>か?         手動で設定してみ<br>てください。           回線検出は「す<br>る」になってい<br>ますか?         時間をおいてから<br>再度、送信してく<br>ださい。それでも<br>送信できないとき<br>は、回線検出を「し<br>ない」に設定して<br>ください。         P54           カラ・非対応の<br>ファクスにカ<br>ラーファクスにカ<br>ラーファクスにカ<br>ラーファクスを場合して、<br>ださい。         P53           カラー非対応の<br>ファクスにカ<br>ラーファクスを場合は、モノクロ<br>スを送信し<br>てください。         P53           ファクスで送<br>低した画像が<br>汚い         加美のーラや<br>原稿読み取り<br>部、記録ヘッド<br>が汚れていませんか?         相手先のファクス<br>かカラー非対応の<br>ファクスを送信し<br>てください。         P53           原稿や記録用<br>低が汚れる         ブリンタ内部が<br>汚れていませんか?         インクふき取りク<br>リーニングを行<br>い、それでも汚れ<br>る場合はブリンタ<br>内部の突起をク<br>リーニングしてく<br>ださい。         P.121           反たされい。         「ローニングを行<br>い、それでも汚れ<br>る場合はブリンタ<br>内部の突起をク<br>リーニングしてく<br>ださい。         P.106           ファクスを受<br>信できない         受話器を置く前<br>に【スタート/<br>コピー】を押し<br>ましたか?         たに受話器を置く<br>い。         P.55           メモリがいっぱ<br>いになっていま<br>せんか?         不要なファクスや<br>P.57、<br>たさい。         P.45、<br>P.57、<br>P.99           印刷中ではあり<br>ませんか?         印刷中はファクス<br>を受信できませ<br>ん。印刷を中止す<br>るか、終了してか<br>ら受信し直してく         一                                                                                                    |        | 回線は正しく接                   | 電話回線の種類を                       | P.15   |
| か?         てください。           回線検出は「す<br>る」になってい。<br>ますか?         時間をおいてから<br>再度、送信してく<br>ださい。それでも<br>送信できないとき<br>は、回線検出を「し<br>ない」に設定して<br>ください。         P54           カラー非対応の<br>ファクスにカ<br>ファクスに力<br>プラーファクスを<br>送るうとしてい<br>マください。         カラー非対応の<br>ファクスに力<br>がカラー非対応の<br>ファクスを送信し<br>てください。         P53           ファクスにガ<br>ジスシンロン<br>(こください。         カラー非対応の<br>ファクスを送信し<br>てください。         P53           プラースを支援信してく<br>ださい。         ファクスを送信し<br>てください。         P53           ファクスで送<br>紙送りローラや<br>信した画像が<br>汚れていませんか?         汚れを拭きとって<br>ください。         P121           気痛や記録用<br>紙が汚れる         ブリンタ内部が<br>汚れていませんか?         インクふき取りク<br>リーニングを行<br>い、それでも汚れ<br>る場合はブリンタ<br>内部の突起をク<br>リーニングしてく<br>ださい。         P.106           アクスを受<br>信できない         受話器を置く前<br>に【スタート/<br>コピー】を押し<br>ましたか?         たに受話器を置く<br>い。         P.106           スポリンタ内部が<br>シーニングしてく<br>ださい。         ア55         そ、電話が切れて<br>しまいます。受信<br>しまいます。受信<br>しまいます。受信<br>の。         P.55           マクスを受信できませ<br>ん。印刷を中止す<br>るか、終了してか<br>ら受信し直してく         ア         P.55                                                                                                    |        | 続されています                   | 手動で設定してみ                       |        |
| 回線検出は「す<br>る」になってい<br>ますか?         時間をおいてから<br>再度、送信してく<br>ださい。それでも<br>送信できないとき<br>は、回線検出を「し<br>ない」に設定して<br>ください。         P.54           カラーはなってい<br>ますか?         一         一         一           カラー非対応の<br>ファクスにカ<br>ラーファクスを<br>送信できないとき<br>は、回線検出を「し<br>ない」に設定して<br>ください。         P.53           ファクスで送<br>ませんか?         ガラー非対応の<br>ファクスを送信し<br>ませんか?         P.53           ファクスで送<br>振読み取り<br>汚い         紙送りローラや<br>原稿読み取り<br>部、記録ヘッド<br>が汚れていませんか?         デれを拭きとって<br>ください。         P.121           原稿や記録用<br>紙が汚れる         ブリンタ内部が<br>汚れていませんか?         インクふき取りク<br>リーニングを行<br>い、それでも汚れ<br>る場合はブリンタ<br>内部の突起をク<br>リーニングしてく<br>ださい。         P.106           アアクスを受<br>信できない         受話器を置く前<br>に【スタート/<br>コピー】を押し<br>ましたか?         先に受話器を置く<br>と、電話が切れて<br>しまいます。受信<br>し直してください。         P.55           メモリがいっぱ<br>いになっていま<br>せんか?         不要なファクスや<br>円件を消去してく<br>ださい。         P.45、<br>P.57、<br>P.99           印刷中ではあり<br>ませんか?         印刷中はファクス<br>を受信できませ<br>ん。印刷を中止す<br>るか、終了してか<br>ら受信し直してく         一                                                                                                    |        | か?                        | てください。                         |        |
| あ」になってい<br>ますか?円度、法信してく<br>ださい。それでも<br>送信できないとき<br>は、回線検出を「し<br>ない」に設定して<br>ください。P53カラー非対応の<br>ファクスにカ<br>ラーファクスを<br>送るうとしてい<br>ませんか?アクスに力<br>がカラー非対応の<br>マください。P.53ファクスで送<br>低した画像が<br>汚い紙送りローラや<br>原稿読み取り<br>部、記録ヘッド<br>が汚れていませんか?P.121<br>ください。気痛や記録用<br>紙が汚れるブリンタ内部が<br>汚れていませんか?インクふき取りク<br>リーニングを行<br>い、それでも汚れ<br>る場合はプリンタ<br>内部の突起をク<br>リーニングしてく<br>ださい。P.106ファクスを受<br>信できない受話器を置く前<br>に【スタート/<br>コピー】を押し<br>ましたか?先に受話器を置く<br>と、電話が切れて<br>しまいます。受信<br>し直してくださ<br>い。P.55アクスを受<br>信できないアキリがいっぱ<br>マーシグしてく<br>ださい。ア.55P.55ボック<br>部の字グ目中間中ではあり<br>ませんか?日間中はファクス<br>を受信できませ<br>るか、終了してか<br>ら受信し直してく<br>ざさいー                                                                                                    |        | 回線検出は「す                   | 時間をおいてから                       | P.54   |
| スタが!たさい。それても<br>送信できないとき<br>は、回線検出を「し<br>ない」に設定して<br>ください。P53カラー非対応の<br>ファクスに力<br>ファクスに力<br>ファクスにとしてください。P53カラー非対応の<br>マクスにつ<br>マクスにとしてください。P53ファクスで送<br>信した画像が<br>原稿読み取り<br>ぶ、記録ヘッド<br>が汚れていませんか?アインクふき送信し<br>マイださい。アクスで送<br>信した画像が<br>方い紙送りローラや<br>原稿読み取り<br>が汚れていませんか?アれを拭きとって<br>ください。アクスで送<br>信できないグリンタ内部が<br>パスれていませんか?アンクふき取りク<br>リーニングを行<br>い、それでも汚れ<br>る場合はプリンタ<br>内部の突起をク<br>リーニングしてく<br>ださい。P.106ファクスを受<br>信できない受話器を置く前<br>に【スタート/<br>コピー】を押し<br>ましたか?たに受話器を置く<br>い。P.55ファクスを受<br>信できないジェングしてく<br>たさい。たいアクスを受<br>信できないジェングしてく<br>たさい。P.55ブリンタ内部が<br>が?パンクふき取りク<br>リーニングを行<br>い、それでも汚れ<br>る場合はプリンタ<br>内部の突起をク<br>リーニングしてく<br>ださい。P.55ブアクスを受<br>信できないグェックス<br>シート<br>シートP.55ブレクス<br>ましたか?アクスや<br>シート<br>シートP.45、<br>P.57、<br>P.99印刷中ではあり<br>ませんか?印刷中はファクス<br>シークス<br>シートー                                                                                                    |        | る」になつてい<br>ますか?           | 冉皮、达信し(く<br>ださい そわでも           |        |
| Image: Second stateImage: Second stateImage: Second stateP.53カラー非対応の<br>ファクスにカ<br>ファクスにカ<br>ラーファクスを<br>送るうとしてい<br>ませんか?相手先のファクス<br>がカラー非対応の<br>ファクスを送信し<br>てください。P.53ファクスで送<br>信した画像が<br>万い紙送りローラや<br>原稿読み取り<br>部、記録ヘッド<br>が汚れていませんか?汚れを拭きとって<br>ください。P.121原稿や記録用<br>が汚れていませんか?プリンタ内部が<br>デれていませんか?インクふき取りク<br>リーニングを行<br>い、それでも汚れ<br>る場合はプリンタ<br>内部の突起をク<br>リーニングしてく<br>ださい。P.106ファクスを受<br>信できない受話器を置く前<br>に【スタート/<br>コピー】を押し<br>ましたか?先に受話器を置く<br>と、電話が切れて<br>しまいます。受信<br>しまいます。受信<br>しまい、<br>ア57、<br>P.99P.55ブ刷中ではあり<br>ませんか?印刷中ではあり<br>ませんか?印刷中はファクス<br>を受信できませ<br>るか、終了してか<br>ら受信し直してく<br>がってか<br>いの<br>の別を中止す<br>るか、終了してか<br>ら受信し直してくー                                                                                                    |        | 6 9 D : :                 | 送信できないとき                       |        |
| ない」に設定して<br>ください。         かラー非対応の<br>ガカラー非対応の<br>ラーファクスにカ<br>ラーファクスを<br>場合は、モノクロ<br>ファクスを送信し<br>てください。         P.53           ファクスにカ<br>ラーファクスを<br>さるうとしてい<br>ませんか?         ボラー非対応の<br>がカラー非対応の<br>場合は、モノクロ<br>ファクスを送信し<br>てください。         P.121           ファクスで送<br>信した画像が<br>済い         紙送りローラや<br>原稿や記録用<br>が汚れていませんか?         汚れを拭きとって<br>ください。         P.121           原稿や記録用<br>紙が汚れる         ブリンタ内部が<br>デれていませんか?         インクふき取りク<br>リーニングを行<br>い、それでも汚れ<br>る場合はプリンタ<br>内部の突起をク<br>リーニングしてく<br>ださい。         P.106           ファクスを受<br>信できない         受話器を置く前<br>に【スタート/<br>コピー】を押し<br>ましたか?         たに受話器を置く<br>と、電話が切れて<br>しまいます。受信<br>し直してくださ<br>い。         P.55           ジェリがいっぱ<br>いになっていま<br>せんか?         不要なファクスや<br>月件を消去してく<br>ださい。         P.45、<br>P.57、<br>P.99           印刷中ではあり<br>ませんか?         印刷中はファクス<br>を受信できませ<br>ん。印刷を中止す<br>るか、終了してな<br>らび信し直してく         一                                                                                                    |        |                           | は、回線検出を「し                      |        |
| オラー非対応の<br>ファクスにカ<br>ラーファクスを<br>送るうとしてい<br>ませんか?         相手先のファクス<br>がカラー非対応の<br>ヴカラー非対応の<br>ファクスを送信し<br>てください。         P.53           ファクスにカ<br>送るうとしてい<br>ませんか?         がカラー非対応の<br>マァクスを送信し<br>てください。         P.121           プリンタ内部が<br>所れていませ<br>んか?         デれを拭きとって<br>ください。         P.121           原稿や記録用<br>紙が汚れる         ブリンタ内部が<br>汚れていません<br>か?         インクふき取りク<br>リーニングを行<br>い、それでも汚れ<br>る場合はブリンタ<br>内部の突起をク<br>リーニングしてく<br>ださい。         P.106           ファクスを受<br>信できない         受話器を置く前<br>に【スタート/<br>コピー】を押し<br>ましたか?         先に受話器を置く<br>に<br>し直してくださ<br>い。         P.55           メモリがいっぱ<br>いになっていま<br>せんか?         不要なファクスや<br>P.57、<br>P.99         P.45、<br>P.57、<br>P.99           印刷中ではあり<br>ませんか?         印刷中はファクス<br>を受信できませ<br>ん。印刷を中止す<br>るか、終了してか<br>ら受信し直してく         一                                                                                                    |        |                           | ない」に設定して                       |        |
| カラー非対応の<br>ファクスにカ<br>ファクスにカ<br>ファクスにカ<br>ファクスにカ<br>ファクスにカ<br>ジカラー非対応の<br>ラーファクスを送信し<br>てください。P.53ファクスで送<br>信した画像が<br>汚い紙送りローラや<br>原稿読み取り<br>部、記録ヘッド<br>が汚れていませんか?汚れを拭きとって<br>ください。P.121<br>ください。原稿や記録用<br>が汚れていませんか?フリンタ内部が<br>汚れていませんか?インクふき取りク<br>リーニングを行<br>い、それでも汚れ<br>る場合はプリンタ<br>内部の突起をク<br>リーニングしてく<br>ださい。P.106ファクスを受<br>信できない受話器を置く前<br>に【スタート/<br>コピー】を押し<br>ましたか?たに受話器を置く<br>と、電話が切れて<br>しまいます。受信<br>し直してくださ<br>い。P.55メモリがいっぱ<br>いになっていま<br>せんか?不要なファクスや<br>P.45、<br>P.99P.45、<br>P.99印刷中ではあり<br>ませんか?印刷中はファクス<br>を受信できませ<br>ん。印刷を中止す<br>るか、終了してか<br>ら受信し直してくー                                                                                                    |        |                           | ください。                          |        |
| ファクスにカボガワーボ科心の<br>場合は、モノクロ<br>ファクスを送信し<br>てください。ファクスで送<br>信した画像が<br>汚い紙送りローラや<br>原稿読み取り<br>部、記録ヘッド<br>が汚れていませんか?汚れを拭きとって<br>ください。P.121<br>ください。原稿や記録用<br>紙が汚れるプリンタ内部が<br>汚れていませんか?インクふき取りク<br>リーニングを行<br>い、それでも汚れ<br>る場合はプリンタ<br>内部の突起をク<br>リーニングしてく<br>ださい。P.106ファクスを受<br>信できない受話器を置く前<br>に【スタート/<br>コピー】を押し<br>ましたか?先に受話器を置く<br>と、電話が切れて<br>し直してください。P.55<br>と、電話が切れて<br>し直してくださ<br>たさい。アクスを受<br>信できない受話器を置く前<br>になっていま<br>ましたか?先に受話器を置く<br>しきいます。受信<br>し直してくださ<br>たさい。P.55<br>と、電話が切れて<br>しすいます。アクスを受<br>信できませ<br>へ。印刷中はファクス<br>ませんか?印刷中はファクス<br>を受信し直してく<br>よさい。ー                                                                                                    |        | カラー非対応の                   | 相手先のファクス                       | P.53   |
| 送ろうとしてい<br>送ろうとしてい<br>ませんか?ファクスを送信し<br>てください。ファクスで送<br>信した画像が<br>原稿読み取り<br>汚い紙送りローラや<br>原稿読み取り<br>部、記録へッド<br>が汚れていませんか?汚れを拭きとって<br>ください。P.121<br>ください。原稿や記録用<br>紙が汚れるプリンタ内部が<br>汚れていません<br>か?インクふき取りク<br>リーニングを行<br>い、それでも汚れ<br>る場合はプリンタ<br>内部の突起をク<br>リーニングしてく<br>ださい。P.106ファクスを受<br>信できない受話器を置く前<br>に【スタート/<br>コピー】を押し<br>ましたか?たに受話器を置く<br>と、電話が切れて<br>しまいます。受信<br>し直してくださ<br>い。P.55アクスを受<br>信できない受話器を置く前<br>になっていま<br>ましたか?たのP.55ブアクスを受<br>信できませ<br>いになっていま<br>せんか?不要なファクスや<br>ドクス<br>たさい。P.45、<br>P.57、<br>P.99印刷中ではあり<br>ませんか?印刷中はファクス<br>るか、終了してか<br>ら受信し直してく<br>くびってか<br>ら受信し直してくー                                                                                                    |        | ファクスにカ                    | ホカラー非対応の場合は、モノクロ               |        |
| ませんか?         てください。           ファクスで送<br>信した画像が<br>別い         紙送りローラや<br>原稿読み取り<br>部、記録ヘッド<br>が汚れていませんか?         汚れを拭きとって<br>ください。         P.121           原稿や記録用<br>紙が汚れる         プリンタ内部が<br>汚れていませんか?         インクふき取りク<br>リーニングを行<br>い、それでも汚れ<br>る場合はプリンタ<br>内部の突起をク<br>リーニングしてく<br>ださい。         P.106           ファクスを受<br>信できない         受話器を置く前<br>に【スタート/<br>コピー】を押し<br>ましたか?         先に受話器を置く<br>と、電話が切れて<br>しまいます。受信<br>し直してくださ<br>い。         P.55           メモリがいっぱ<br>いになっていま<br>せんか?         不要なファクスや<br>乃.57、<br>P.99         P.45、<br>P.57、<br>P.99           印刷中ではあり<br>ませんか?         印刷中はファクス<br>を受信できませ<br>ん。印刷を中止す<br>るか、終了してか<br>ら受信し直してく         -                                                                                                    |        | 送ろうとしてい                   | ファクスを送信し                       |        |
| ファクスで送<br>信した画像が<br>済い       紙送りローラや<br>原稿読み取り<br>部、記録ヘッド<br>が汚れていませんか?       汚れを拭きとって<br>ください。       P.121         原稿や記録用<br>紙が汚れる       プリンタ内部が<br>汚れていません<br>か?       インクふき取りク<br>リーニングを行い、それでも汚れ<br>る場合はプリンタ<br>内部の突起をク<br>リーニングしてく<br>ださい。       P.106         ファクスを受<br>信できない       受話器を置く前<br>に【スタート/<br>コピー】を押し<br>ましたか?       先に受話器を置く<br>と、電話が切れて<br>しまいます。受信<br>し直してください。       P.55         ボモリがいっぱ<br>いになっていま<br>せんか?       Xモリがいっぱ<br>ドスマクスや<br>たさい。       アタスアクスや<br>P.57、<br>P.99         印刷中ではあり<br>ませんか?       印刷中はファクス<br>るか、終了してか<br>ら受信し直してく       -                                                                                                    |        | ませんか?                     | てください。                         |        |
| 信した画像が<br>涼い<br>滞、記録ヘッド<br>が汚れていませ<br>んか?<br>原稿や記録用<br>紙が汚れる<br>プリンタ内部が<br>汚れていません<br>か?<br>プリンクへあき取りク<br>リーニングを行<br>い、それでも汚れ<br>る場合はプリンタ<br>内部の突起をク<br>リーニングしてく<br>ださい。<br>ファクスを受<br>信できない<br>プアクスを受<br>受話器を置く前<br>に【スタート/<br>コピー】を押し<br>ましたか?<br>ジーンでしてくださ<br>い。<br>メモリがいっぱ<br>いになっていま<br>せんか?<br>印刷中ではあり<br>ませんか?<br>の<br>和の果起をク<br>リーニングしてく<br>ださい。<br>や<br>P.106<br>P.106<br>P.55<br>と、電話が切れて<br>しまいます。受信<br>し直してくださ<br>い。<br>メモリがいっぱ<br>いになっていま<br>せんか?<br>印刷中ではあり<br>ませんか?<br>の<br>和の殿を中止す<br>るか、終了してか<br>ら受信し直してく                                                                                                    | ファクスで送 | 紙送りローラや                   | 汚れを拭きとって                       | P.121  |
| アラット       前人、前上城(ペット)         が汚れていませんか?       アリンタ内部が         原稿や記録用       プリンタ内部が         汚れていませんか?       インクふき取りク         ウーニングを行い、それでも汚れ、         ふ場合はプリンタ         内部の突起をクリーニングしてください。         ファクスを受信できない         受話器を置く前にています。受信         に【スタート/コピー】を押しまいます。受信         よしたか?         メモリがいっぱ、不要なファクスやり・         パートン         メモリがいっぱ、ホッキなファクスやたり・         アの別中ではありませんか?         印刷中ではありませんか?         印刷中にはったか、         日の刷を中止するか、終了してからい、         シッキレー         マー                                                                                                    | 信した画像が | 原 禍 読 み 取 り<br>邨 記録 へ w ド | くだざい。                          |        |
| 広か?インクふき取りク<br>ノリンタ内部が<br>汚れていません<br>か?インクふき取りク<br>リーニングを行<br>い、それでも汚れ<br>る場合はプリンタ<br>内部の突起をク<br>リーニングしてく<br>ださい。P.106ファクスを受<br>信できない受話器を置く前<br>に【スタート/<br>コピー】を押し<br>ましたか?先に受話器を置く<br>と、電話が切れて<br>しまいます。受信<br>し直してくださ<br>い。P.55メモリがいっぱ<br>いになっていま<br>せんか?ベ要なファクスや<br>ド.57、<br>P.99P.45、<br>P.57、<br>P.99印刷中ではあり<br>ませんか?印刷中はファクス<br>を受信できませ<br>るか、終了してか<br>ら受信し直してくー                                                                                                    | , v c, | 品、記録ペット<br>が汚れていませ        |                                |        |
| 原稿や記録用       プリンタ内部が       インクふき取りク       P.106         紙が汚れる       汚れていません       リーニングを行       い、それでも汚れ         か?       内部の突起をク       リーニングしてく         力部の突起をク       リーニングしてく       ださい。         ファクスを受       受話器を置く前       先に受話器を置く         信できない       ジェノグしてください。       と、電話が切れて         コピー】を押し       し直してください。       し直してください。         メモリがいっぱ       不要なファクスや       P.45、         いになっていま       用件を消去してく       P.57、         世んか?       印刷中ではあり       印刷中はファクス         印刷中ではあり       印刷を中止す       るか、終了してか         ジェビーの       ジェビーの       ジェビーの                                                                                                    |        | んか?                       |                                |        |
| <ul> <li>紙が汚れる</li> <li>汚れていません<br/>か?</li> <li>ジャパングしてく<br/>たさい。</li> <li>ファクスを受<br/>信できない</li> <li>受話器を置く前<br/>に【スタート/<br/>コピー】を押し<br/>ましたか?</li> <li>メモリがいっぱ<br/>いになっていま<br/>せんか?</li> <li>印刷中ではあり<br/>ませんか?</li> <li>印刷中はファクス<br/>たさい。</li> <li>P.55</li> <li>と、電話が切れて<br/>しまいます。受信<br/>し直してください。</li> <li>P.45、<br/>P.57、<br/>P.99</li> <li>印刷中ではあり<br/>ませんか?</li> <li>印刷中はファクス<br/>を受信できませ<br/>ん。印刷を中止す<br/>るか、終了してか<br/>らずさい。</li> </ul>                                                                                                    | 原稿や記録用 | プリンタ内部が                   | インクふき取りク                       | P.106  |
| か?い、それでも汚れ<br>る場合はプリンタ<br>内部の突起をク<br>リーニングしてく<br>ださい。ファクスを受<br>信できない受話器を置く前<br>に【スタート/<br>コピー】を押し<br>ましたか?先に受話器を置く<br>と、電話が切れて<br>しまいます。受信<br>し直してくださ<br>い。P.55メモリがいっぱ<br>いになっていま<br>せんか?不要なファクスや<br>ドシマクスや<br>ドシマクス<br>たさい。P.45、<br>P.57、<br>P.99印刷中ではあり<br>ませんか?印刷中はファクス<br>を受信できませ<br>るか、終了してか<br>ら受信し直してくー                                                                                                    | 紙が汚れる  | 汚れていません                   | リーニングを行                        |        |
| マァクスを受       受話器を置く前       先に受話器を置く         「できない       受話器を置く前       先に受話器を置く         に【スタート/       ンパーングしてく         コピー】を押し       しまいます。受信         さしたか?       し直してくださ         いになっていま       用件を消去してく         セんか?       たさい。         印刷中ではあり       印刷中はファクス         市刷中ではあり、       の別を中止す         るか、終了してか       いたついた                                                                                                    |        | か?                        | い、それでも汚れ                       |        |
| ファクスを受       受話器を置く前       先に受話器を置く       P.55         信できない       受話器を置く前       先に受話器を置く       P.55         に【スタート/       ン、電話が切れて       しまいます。受信       し直してくださ         コピー】を押し       しまいます。受信       し直してくださ       い。         メモリがいっぱ       不要なファクスや       P.45、         いになっていま       用件を消去してく       P.57、         せんか?       印刷中ではあり       印刷中はファクス         市刷中ではあり       印刷を中止す       るか、終了してか         よさい。       いたついか       このになってか                                                                                                    |        |                           | る場合はノリンタの部の空起をク                |        |
| ファクスを受       受話器を置く前       先に受話器を置く       P.55         信できない       ジボンクート/       と、電話が切れて       シン、電話が切れて         コピー】を押し       し直してくださ       し直してくださ         メモリがいっぱ       不要なファクスや       P.45、         バになっていま       用件を消去してく       P.57、         せんか?       ださい。       P.99         印刷中ではあり       印刷中はファクス       -         ませんか?       印刷中はファクス       -         なか、終了してか       らできし直してく       *                                                                                                    |        |                           | リーニングしてく                       |        |
| ファクスを受<br>信できない<br>ジェレー】を押し<br>しまいます。受信<br>し直してくださ<br>い。<br>メモリがいっぱ<br>メモリがいっぱ<br>マ要なファクスや<br>いになっていま<br>せんか?<br>の刷中ではあり<br>ませんか?<br>の刷中はファクス<br>を受信できませ<br>ん。印刷を中止す<br>るか、終了してか                                                                                                    |        |                           | ださい。                           |        |
| 信できない に【スタート/ と、電話が切れて<br>コピー】を押し しまいます。受信<br>し直してくださ<br>い。<br>メモリがいっぱ 不要なファクスや P.45、<br>いになっていま 用件を消去してく P.57、<br>せんか? ださい。 P.99<br>印刷中ではあり 印刷中はファクス 一<br>ませんか? あつ、終了してか<br>らできませ<br>ん。印刷を中止す<br>るか、終了してか                                                                                                    | ファクスを受 | 受話器を置く前                   | 先に受話器を置く                       | P.55   |
| コビー】を押ししまいます。受信         ましたか?       し直してください。         メモリがいっぱ       不要なファクスや         いになっていま       用件を消去してくたさい。         アシモリがいっぱ       不要なファクスや         P.57、       たさい。         せんか?       ださい。         印刷中ではあり       印刷中はファクス         ませんか?       を受信できません。印刷を中止するか、終了してからで、         るか、終了してく       ボウンボクション                                                                                                    | 信できない  | に【スタート/                   | と、電話が切れて                       |        |
| よモリがいっぱ       不要なファクスや       P.45、         いになっていま       用件を消去してく       P.57、         せんか?       ださい。       P.99         印刷中ではあり       印刷中はファクス       -         ませんか?       を受信できませ       ん。印刷を中止す         るか、終了してか       らがきに直してく       *                                                                                                    |        | コビー】を押しましたか?              | しまいます。受信                       |        |
| メモリがいっぱ 不要なファクスや P.45、<br>いになっていま 用件を消去してく P.57、<br>せんか? ださい。 P.99<br>印刷中ではあり 印刷中はファクス 一<br>ませんか? を受信できませ<br>ん。印刷を中止す<br>るか、終了してか<br>ら受信し直してく                                                                                                    |        | $\sigma \cup (C M)$       | し迫してくたる                        |        |
| いになっていま       用件を消去してく       P.57、         せんか?       ださい。       P.99         印刷中ではあり       印刷中はファクス       -         ませんか?       を受信できませ       ん。印刷を中止す         るか、終了してか       ら受信し直してく       *                                                                                                    |        | メモリがいっぱ                   | 不要なファクスや                       | P.45.  |
| せんか?     ださい。     P.99       印刷中ではあり     印刷中はファクス     -       ませんか?     を受信できませ     ん。印刷を中止す       るか、終了してか     ら受信し直してく                                                                                                    |        | いになっていま                   | 用件を消去してく                       | P.57、  |
| 印刷中ではあり 印刷中はファクス ―<br>ませんか? を受信できませ<br>ん。印刷を中止す<br>るか、終了してか<br>ら受信し直してく                                                                                                    |        | せんか?                      | ださい。                           | P.99   |
| ませんか? を受信できません。印刷を中止するか、終了してから受信し直してく                                                                                                    |        | 印刷中ではあり                   | 印刷中はファクス                       | _      |
| ん。印刷を甲止するか、終了してから受信し直してく                                                                                                    |        | ませんか?                     | を受信できませ                        |        |
| らの信し直してく                                                                                                    |        |                           | 心。印刷を甲止す<br>ろか 終了してか           |        |
|                                                                                                    |        |                           | ら受信し直してく                       |        |
| たさい。                                                                                                    |        |                           | ださい。                           |        |

| こんなときは                    | これをチェック<br>してください                               | こうしてください                                               | 参照<br>ページ                  |
|---------------------------|-------------------------------------------------|--------------------------------------------------------|----------------------------|
| ファクスを受<br>信したのに、          | ファクス受信同<br>時 プリ ント が                            | ファクスが自動的<br>に印刷されるよう                                   | P.58                       |
| 印刷されない                    | 「しない」に設定<br>されていません                             | にするには、ファ<br>クス受信同時プリ                                   |                            |
|                           |                                                 | ントを' 9 る」 に設<br>定してください。                               |                            |
| コレードファ<br>クス受信した<br>画像が汚い | が電話回線の状態が悪くありま                                  | 相子側にもり一度<br>送信してもらって<br>ください。                          |                            |
| (P.107もご覧<br>ください。)       | せんか?<br>ファクス受信中                                 | 相手側にもう一度                                               | _                          |
|                           | にキャッチホン<br>が入りました<br>か?                         | 送信してもらって<br>ください。                                      |                            |
|                           | 適切な記録用紙<br>を使っています<br>か?                        | 使用できる記録用<br>紙かどうか確認し<br>てください。当社<br>推奨の田紙を使っ           | P.18、<br>P.123             |
|                           | 紙送りローラや                                         | 確実の用心を使う<br>てみてください。<br>汚れを甘きとって                       | D121                       |
|                           | 私送りロークに<br>原稿読み取り<br>部、記録ヘッド<br>が汚れていませ<br>んか?  | /フィレを払きとうで<br>ください。                                    | F.121                      |
| コピーした画<br>像に横線が入<br>る     | 紙送りローラや<br>原稿読み取り<br>部、記録ヘッド<br>が汚れていませ<br>んか2  | 汚れを拭きとって<br>ください。                                      | P.121                      |
| 白紙が出てく<br>る               | インクがきれて<br>いませんか?                               | インクタンクを交<br>換してください。                                   | P.109                      |
| (P.109もご覧<br>ください。)       | コピー原稿をオ<br>モテ向きにセッ<br>トしていません<br>か?             | コピーする面をウ<br>ラ向きにセットし<br>ます。                            | P.60                       |
|                           | 相手側がファク<br>ス原稿の向きを<br>逆にセットして<br>いる場合があり<br>ます。 | 相手側に確認して<br>ください。                                      | —                          |
|                           | インクタンクが<br>取り付けられて<br>いますか?                     | インクタンクを取<br>り付けてくださ<br>い。                              | P.17                       |
|                           | プリントヘッド<br>のノズルがつ<br>まっていません<br>か?              | ヘッドクリーニン<br>グを行い、それで<br>も解消されない場合<br>レッシングを行っ<br>てください | P.108                      |
| うまく紙送り<br>されない            | 紙送りローラが<br>汚れている場合<br>があります。                    | 紙送りローラの清<br>掃を行ってくださ<br>い。                             | P.121                      |
|                           | セットされてい<br>る記録用紙が、<br>残り1枚になっ<br>ていませんか?        | 残っている用紙の<br>下に記録用紙を追<br>加してみてください。                     | P.19                       |
|                           | セットされてい<br>る記録用紙が、<br>多すぎませんか?                  | ー度にセットでき<br>る枚数を確認して<br>ください。                          | P.18<br>『ダ イ<br>レクト<br>プリン |
|                           |                                                 |                                                        | トガイ<br>ド』<br>P.12          |

| こんなときは                           | これをチェック<br>してください                   | こうしてください                                                   | 参照<br>ページ      |
|----------------------------------|-------------------------------------|------------------------------------------------------------|----------------|
| ファクス情報<br>サービスをう<br>まく受けられ<br>ない | ト ー ン(プ ッ<br>シュ)信号が出<br>ていますか?      | お使いの電話がダ<br>イヤル回線の場合<br>は【 <del>】</del> (トーン)を<br>押してください。 | P.35、<br>P.55  |
|                                  | 相手から受信状<br>態にするよう指<br>示はありました<br>か? | 最後に【スタート/<br>コピー】を押してく<br>ださい。                             |                |
| 何度も紙づま<br>りが起きる                  | 記録用紙を正し<br>くセットしまし<br>たか?           | 記録用紙を正しく<br>セットしてくださ<br>い。                                 | P.18           |
|                                  | 適切な記録用紙<br>を使っています<br>か?            | 使用できる記録用<br>紙かどうか確認し<br>てください。当社<br>推奨の記録用紙を<br>使ってみてください。 | P.18、<br>P.123 |
|                                  | 紙送りローラが<br>汚れていません<br>か?            | 紙送りローラの清<br>掃を行ってくださ<br>い。                                 | P.121          |

#### 電話サービス、その他

| こんなときは                              | これをチェック<br>してください                            | こうしてください                                                                              | 参照<br>ページ |
|-------------------------------------|----------------------------------------------|---------------------------------------------------------------------------------------|-----------|
| ドアホンが使<br>えない                       | 正しく接続して<br>いますか?                             | 接続を確認してく<br>ださい。                                                                      | P.94      |
|                                     | ターミナルボッ<br>クスの電源プラ<br>グが外れていま<br>せんか?        | 電源プラグを正し<br>く差し込んでくだ<br>さい。                                                           | P.94      |
| ナ ン バ ー・<br>ディスプレイ<br>が正しく動作<br>しない | ナンバー・ディ<br>スプレイサービ<br>スの利用契約を<br>されましたか?     | ナンバー・ディス<br>プレイの契約が必<br>要です。<br>ナンバー・ディス<br>プレイの詳細につ<br>きましては、NTT<br>へお問い合わせく<br>ださい。 | P.62      |
|                                     | 静電気や雷など<br>で電話回線の状<br>態が悪くありま<br>せんか?        | 回線状態によって<br>は表示できない場<br>合があります。                                                       |           |
|                                     | ナンバー・ディ<br>スプレイの設<br>定が「する」に<br>なっています<br>か? | ナンバー・ディス<br>プレイの設定を<br>「する」にしてくだ<br>さい。                                               | P.62      |

| こんなときは                             | これをチェック<br>してください                                                                                               | こうしてください                                                                                                    | 参照<br>ページ     |
|------------------------------------|----------------------------------------------------------------------------------------------------|----------------------------------------------------------------------------------------------------|---------------|
| ~ ーム・ディ<br>スプレイが正<br>しく動作しな<br>い   | ネーム・ディス<br>プレイはナン<br>バー・ディスプ<br>レイの付加サー<br>ビスです。<br>ナンバー・ディ<br>スプレイとネー<br>ム・ディスプレ<br>イサービスの利<br>用契約をされま<br>したか? | 表示させるとき<br>は、ナンバー・ディ<br>スプレイとネー<br>ム・ディスプレイ<br>の契約が必要で<br>す。<br>ナンバー・ディス<br>プレイとネーム・<br>ディスプレイの詳<br>細に、NTT へお問い<br>合わせください。 | P.62          |
|                                    | 静電気や雷など<br>で電話回線の状<br>態が悪くありま<br>せんか?                                                                           | 回線状態によって<br>は表示できない場<br>合があります。                                                                                             |               |
|                                    | ナンバー・ディ<br>スプレイの設定<br>が「する」になっ<br>ていますか?                                                                        | ナンバー・ディス<br>プレイの設定を<br>「する」にしてくだ<br>さい。                                                                                     | P.62          |
| キャッチホ<br>ン・ディスプ<br>レイが正しく<br>動作しない | キャッチホン・<br>ディスプレイ<br>サービスの利用<br>契約をされまし<br>たか?                                                                  | 相手のるとディスの<br>相手でる・・デット<br>で、イップ<br>マンレキャイネック<br>マンプ<br>マンプ<br>マンプ<br>マンプ<br>マンプ<br>マンプ<br>マンプ<br>マンプ                        | P.39、<br>P.62 |
|                                    | ナンバー・ディ<br>スプレイの設<br>定が「する」に<br>なっています<br>か?                                                                    | ナンバー・ディス<br>プレイの設定を<br>「する」にしてくだ<br>さい。                                                                                     | P.62          |
| 鳴り分け着信<br>ができない                    | 電話帳に登録し<br>た番号は市外局<br>番から登録しま<br>したか?                                                                           | 相手の電話番号を<br>市外局番から登録<br>してください。                                                                                             | P.63          |
|                                    | ナンバー・ディ<br>スプレイサービ<br>スの利用契約を<br>されましたか?                                                                        | ナンバー・ディス<br>プレイの契約が必<br>要です。<br>ナンバー・ディス<br>プレイの詳細につ<br>きましては、NTT<br>へお問い合わせく<br>ださい。                                       | P.62          |
| メールが利用<br>できない                     | L モードサービ<br>スの利用契約を<br>されましたか?                                                                                  | NTT との契約が必<br>要です。<br>L モードサービス<br>の詳細につきまし<br>ては、NTT へお問<br>い 合わせくださ<br>い。                                                 | P.68          |
|                                    | L モードを使え<br>るように設定し<br>ましたか?                                                                                    | L モードを使える<br>ように設定してく<br>ださい。                                                                                               | P.70、<br>P.91 |

| こんなときは                         | これをチェック<br>してください                                                | こうしてください                                                                          | 参照<br>ページ     |
|--------------------------------|------------------------------------------------------------------|-----------------------------------------------------------------------------------|---------------|
| メ ー ル の 送<br>信・受信がで<br>きない     | 送信先のメール<br>アドレスが正し<br>く合っています<br>か?                              | 正しいメールアド<br>レスを入力してく<br>ださい。                                                      | P.80          |
|                                | 受信 メールが<br>いっぱいになっ<br>ていませんか?                                    | 受信メールが50件<br>になると、メール<br>を受信することが<br>できません。不要<br>なメールを削除し<br>てから操作をやり<br>直してください。 | P.88、<br>P.99 |
|                                | 送信 メールが<br>いっぱいになっ<br>ていませんか?                                    | 未送信メールと送<br>信メールの合計<br>が 30 件になると、<br>メールをできまール<br>をでなメーら<br>を削除してす<br>ださい。       | P.81、<br>P.83 |
|                                | L モード通信速<br>度を 33.6kbps<br>に変更していま<br>せんか?                       | L モード通信速度<br>を14.4kbpsに変更<br>してください。                                              | P.92          |
| メールの自動<br>受信ができな<br>い          | TA やモデムを<br>接続している場<br>合、L モード対<br>応の TA やモデ<br>ムを使用されて<br>いますか? | L モード対応の TA<br>やモデムをお使い<br>ください。                                                  |               |
|                                | お使いの TA や<br>モデムは正しく<br>設定されていま<br>すか?                           | お使いのTAやモデ<br>ムの設定を確認し<br>てください。                                                   | _             |
| メール通知音<br>が鳴らない                | TA やモデムを<br>接続している場<br>合、L モード対<br>応の TA やモデ<br>ムを使用されて<br>いますか? | L モード対応の TA<br>やモデムをお使い<br>ください。                                                  |               |
|                                | お使いの TA や<br>モデムは正しく<br>設定されていま<br>すか?                           | お使いのTAやモデ<br>ムの設定を確認し<br>てください。                                                   | _             |
| L モードのサ<br>イト (番組) に<br>接続できない | L モード通信速<br>度を 33.6kbps<br>に変更していま<br>せんか?                       | L モード通信速度<br>を14.4kbpsに変更<br>してください。                                              | P.92          |
|                                | 回線検出は「す<br>る」になってい<br>ますか?                                       | 時間をおいてから<br>再度、送信してく<br>ださい。それでも<br>送信できないとき<br>は、回線検出を「し<br>ない」に設定して<br>ください。    | P.54          |

| Ela vita                                                 |                                                          |                                                                               |                                   |
|----------------------------------------------------------|----------------------------------------------------------|-------------------------------------------------------------------------------|-----------------------------------|
|                                                          | これをチェック                                                  |                                                                               | 参照                                |
| こんなときは                                                   | してください                                                   | こうしてください                                                                      | ページ                               |
| デジタルカメラの写真の印                                             | 長すぎる接続<br>ケーブルを使っ                                        | 5m以内のUSBケー<br>ブルを使用してく                                                        | 『ダ イ<br>レクト                       |
| 刷が始まらな<br>い/途中で止<br>まる                                   | ていませんか?                                                  | ださい。                                                                          | プリン<br>トガイ<br>ド』                  |
|                                                          |                                                          |                                                                               | P.25                              |
| L 判の写真の<br>印刷時間が長<br>い                                   | 写真の画素数が<br>大きすぎません<br>か?                                 | 400 万画素以下の<br>画像をご利用くだ<br>さい。                                                 | —                                 |
| ディスプレイ<br>に「?」が表示<br>される。イン<br>デックスプリ<br>ントに空白が<br>印刷される | サポートされて<br>いない形式の<br>ファイルです。                             | ファイルを差し替<br>えてください。<br>(JPEG であっても<br>サポートしていな<br>いファイル形式が<br>ちります)           |                                   |
| 携帯電話の写<br>真の印刷が始<br>まらない/途<br>中で止まる                      | <ul><li>親機と携帯電話</li><li>を正しく配置し</li><li>ていますか?</li></ul> | 親機と携帯電話の<br>赤でしい角でした。<br>が、正距離にしかり<br>うようにでした。<br>なり除い<br>をやり<br>でしてくだ<br>さい。 | 『ダ イ<br>レクト<br>プリン<br>ド』<br>P.30  |
|                                                          | 本機との赤外線<br>通信を行うため<br>の条件は満たさ<br>れていますか?                 | 携帯電話が対応機<br>種かどうかを確認<br>してください。                                               | 『ダ イ<br>レクト<br>プリン<br>トガイ<br>F.30 |
| 記録用紙がう<br>まく送られな<br>い                                    | 紙送りローラが<br>汚れていません<br>か?                                 | 紙送りローラの清<br>掃を行ってくださ<br>い。                                                    | P.121                             |
|                                                          | セットされてい<br>る記録用紙が残<br>り 1 枚になって<br>いませんか?                | 残っている記録用<br>紙の下に用紙を追<br>加してみてくださ<br>い。                                        | P.18                              |
|                                                          | セットされてい<br>る記録用紙が多<br>すぎませんか?                            | A4 普通紙は 30 枚<br>以下、2L 判、L 判、<br>はがきサイズの記<br>録用紙は10枚以下<br>にしてセットし直<br>してください。  | P.18                              |
|                                                          | 記録用紙ガイド<br>を記録用紙に押<br>しつけていませ<br>んか?                     | 記録用紙ガイドは<br>開紙に強く用紙<br>しつけず、軽く沿<br>わせるようにして<br>ください。                          | P.18<br>P.19                      |
| 印 刷 が 汚 い<br>(P.107もご覧<br>ください。)                         | 適切な記録用紙<br>を使っています<br>か?                                 | 使用できる記録用<br>紙かどうか確認し<br>てください。当社<br>推奨の用紙を使っ<br>てみてください。                      | P.18<br>P.123                     |
|                                                          | 紙送りローラや<br>原稿読み取り部<br>が汚れていませ<br>んか?                     | 汚れを拭きとって<br>ください。                                                             | P.121                             |

| こんなときは           | これをチェック<br>してください                                            | こうしてください                                                                  | 参照<br>ページ     |
|------------------|--------------------------------------------------------------|---------------------------------------------------------------------------|---------------|
| 印刷にかすれ<br>やむらがある | インクがなく<br>なっているか、<br>プリントヘッド<br>のノズルがるりしている可<br>能性がありま<br>す。 | ノズルチェックパ<br>ターンを印刷して<br>みてください。                                           | P.108         |
| 白い紙が出て<br>くる     | インクタンクが<br>取り付けられて<br>いますか?                                  | インクタンクを取<br>り付けてくださ<br>い。                                                 | P.17<br>P.109 |
|                  | ファイル形式は<br>JPEG ですか?                                         | JPEG ファイルに<br>差し替えてくださ<br>い。(JPEG であっ<br>てもサポートして<br>いないファイル形<br>式があります。) |               |

## 親機のディスプレイのメッセージ

| メッセージ                                                                                                    | 意味                                                                    | 参照<br>ページ      |
|----------------------------------------------------------------------------------------------------|-----------------------------------------------------------------------|----------------|
| 回線検出て<br>きません                                                                                                    | 回線検出を「しない」に設定してくだ<br>さい。                                              | P.54           |
| ブラックイ<br>ンクをセッ<br>ト<br>カラーイン<br>クをセット<br>ブラック・カ<br>ラーインク<br>をセット                                                   | インクタンクを取り付けていないと<br>きに表示されます。インクタンクを取<br>り付けてください。                    | P.17、<br>P.109 |
| こう アレクション アレクション マンクション マンクション アンクション アンクション アンクション アンクション アンクション アンクション アンクション アンクション アンクション アンクション アンクション アング くま | インクの残りが少なくなっています。<br>新しいインクタンクに交換してくだ<br>さい。                          |                |
| プ リ ン ト<br>ヘッド<br>高温エラー                                                                                            | 長時間印刷をしたため、プリントヘッ<br>ドが過熱しています。しばらく時間を<br>おいてから印刷を行ってください。            |                |
| 原稿を確認<br>して下さい                                                                                                    | 原稿を正しくセットしてください。読<br>み取りを開始しないときには、原稿の<br>反りを直して、原稿の後端を軽く押し<br>てください。 | P.19           |
| 原稿を点検<br>して下さい                                                                                                    | 原稿を正しくセットしてください。読<br>み取りを開始しないときには、原稿の<br>反りを直して、原稿の後端を軽く押し<br>てください。 | P.19           |
| 原稿を取り<br>除いて下さ<br>い                                                                                                | 原稿がつまっています。つまった原稿<br>を取り除いて、もう一度操作してくだ<br>さい。                         | P.112          |
|                                                                                                    | 長さが 90cm 以上の原稿は、コピーお<br>よびファクス送信ができません。適切<br>なサイズの原稿をセットしてくださ<br>い。   | P.19           |

# 困ったときは

## 117

| メッセージ                                                                                   | 意味                                                                                                    | 参照<br>ページ              |
|-----------------------------------------------------------------------------------------|----------------------------------------------------------------------------------------------------|------------------------|
| 子機使用中                                                                                   | 子機を使用中です。表示が消えるまで<br>親機は操作できません。                                                                                       | _                      |
| 子機操作中                                                                                   | 電話帳転送などで子機が操作中です。<br>表示が消えるまで親機は操作できま<br>せん。                                                                           | —                      |
| 登録できま<br>せん                                                                             | 電話番号、メールアドレスを入力して<br>いないために、親機の電話帳に登録で<br>きません。電話番号またはメールアド<br>レスを入力してください。                                            | P.32                   |
| 話し中でし<br>た                                                                              | 相手が応答しませんでした。もう一度<br>やり直してください。                                                                                        | —                      |
| 表示するこ<br>とができま<br>せんでした                                                                 | メモリ残量が少なくなっているか、受信したファクス画像の一部が壊れているため、ファクスの内容を画面に表示できません。【消去/キャッチ】を押してこのファクスを消去する操作を行ってください。<br>また不要な用件やファクスも消去してください。 | P.45、<br>P.57、<br>P.99 |
| メモリ残量<br>ありません                                                                          | メモリがいっぱいです。不要な用件や<br>ファクスを消去してください。                                                                                    | P.45、<br>P.57、<br>P.99 |
| メモリがあ<br>りません                                                                           | 電話帳登録時に表示された場合は、す<br>でに電話帳が 100 件登録されていま<br>す。不要な電話帳を消去してくださ<br>い。                                                     | P.33                   |
| メモリ残量<br>わずかです                                                                          | メモリが残り少なくなっています。不<br>要な用件やファクスを消去してくだ<br>さい。                                                                           | P.45、<br>P.57、<br>P.99 |
| メモリ消去                                                                                   | 何らかの原因でメモリが壊れたため、<br>用件、ファクス、自作応答メッセージ<br>が消去されている可能性があります。                                                            | —                      |
| セットボタ<br>ンを押して<br>時刻設定し<br>て下さい                                                         | 停電や電源プラグの差し直しなどで、<br>日付時刻設定が消えています。日付と<br>時刻を設定してください。                                                                 | P.24                   |
| やり直して<br>下さい                                                                            | ファクスが送信できていません。もう<br>一度送信してください。<br>ファクスが受信できませんでした。も                                                                  | _<br>_                 |
| 相手にカラー                                                                                  | う一度送信してもらってください。                                                                                                    | P54                    |
| 機能がありま<br>せん モノク<br>ロで送ってく<br>ださい                                                       | 先のファクスもカラーに対応してい<br>る必要があります。カラー非対応の<br>ファクスへは、モノクロファクスを送<br>信してください。                                                  | 1.54                   |
| 用紙を確認<br>して下さい                                                                          | 記録用紙を正しくセットしてくださ<br>い。                                                                                                 | P.18                   |
| 用紙の位置が<br>違います 正<br>しくセットし<br>なおしてくだ<br>さい                                              | 原稿トレイから紙を取り除き、記録用<br>紙トレイに正しく記録用紙をセット<br>してください。                                                                       | P.18                   |
| <ul> <li>用紙を取り</li> <li>除いて下さい</li> <li>操作パネル</li> <li>を開けて、用</li> <li>紙を取除い</li> </ul> | 記録用紙がつまっています。<br>①つまった記録用紙を取り除いてく<br>ださい。<br>②それでもこの表示が出るときは、本<br>機をお買い上げになった販売店ま<br>たはお客様ご相談窓口(P.133)に                | P.112                  |
| て下さい<br>宛先が入力<br>されていま<br>せん                                                            | 修理をご依頼ください。<br>送信や保存するメールに宛先が入力<br>されていません。宛先を入力してから<br>送信や保存の操作をやり直してくだ<br>さい。                                        | P.80                   |

| メッセージ             | 意味                                     | 参照            |
|-------------------|----------------------------------------|---------------|
| 印刷できま             | モードで表示しているページやメー                       | P17.          |
| せん                | ルが印刷できないときに表示されま                       | P.18、         |
|                   | す。記録用紙やインクタンクが正しく                      | P.109         |
|                   | セットされているか、記録用紙がつ                       |               |
| 接続に失敗             | - モードとの接続に失敗しました。も                     | P70           |
| しました              | う一度操作をやり直してください。                       | 1.10          |
|                   | 回線検出が「する」に設定されている                      | P.54          |
|                   | ことを確認し、時間をおいてから再                       |               |
|                   | 反、区信してくたこい。それても区信できないときは、回線検出を「しない」    |               |
|                   | に設定してください。                             |               |
| 設定に失敗             | L モードが使えるように設定されてい                     | P.70、         |
| しました              |                                        | P.91          |
| バスワード<br>が設定され    | バスワード人刀の「要」か選択されていて、木櫟にパスワードが保存されて     | P.81、<br>P.87 |
| ています              | いません。パスワードを保存するか、                      | 1.07          |
|                   | パスワード入力の「不要」を選択して                      |               |
| <i>₩/=</i>        | ください。                                  |               |
| 文信エフー             | テンハー・ティスノレイリーヒスの利用契約をしていない場合は、ナンバー・    | P.6Z          |
|                   | ディスプレイの利用を「しない」に設                      |               |
|                   | 定してください。                               |               |
|                   | 回線状態が悪い場合に表示されるこ<br>ともあります             | _             |
| ブラックイ             | てものりより。<br>インクタンクを交換した場合は「は            | _             |
| ンクタンク             | い」を、交換していない場合は「いい                      |               |
| を交換しま             | え」を選んで、【L/セット】を押して                     |               |
| したか?              | ください。                                  |               |
| クタンクを             | インクタンクを交換した場合は「はい」を、交換していない場合は「いい      |               |
| 交換しまし             | え」を選んで、【L/セット】を押して                     |               |
| たか?               | ください。                                  |               |
| 操作パネルが聞いてま        | 操作バイルが開いています。操作パイ<br>しをきちんと閉めてください。操作パ | _             |
| す                 | ネルが閉まっている場合は、一度パネ                      |               |
|                   | ルを開けてから、閉め直してくださ                       |               |
|                   | い。                                     |               |
| フラフター<br>エラー 電源   | ①電源プラグを電源コンセントから                       |               |
| 入れ直し              | 抜き、差し直してください。                          |               |
|                   | ②それでもこの表示が出るときは、本<br>燃をや買い上ばになった販売店ま   |               |
|                   | 機をの員い上りになった販売店ま<br>たは最寄りのお客様ご相談窓口      |               |
|                   | (P.133) に修理をご依頼ください。                   |               |
| プリント              | プリントヘッドが取り付けられてい                       | P.16          |
| イット木装着            | ないか、訣ったノワントヘットが取り<br>付けられています。         |               |
| <u>「</u><br>廃インクタ | 廃インク吸収体が満杯になったため、                      | P.106         |
| ンク満杯              | 各種の印刷やコピーができません。修                      |               |
|                   | 理受付窓口にプリンタの点検をご依頼ください(部日の充地が必要になる      |               |
|                   | ってい、「PPロジス深か必要になる」<br>場合があります)。        |               |
| 優先呼出設             | 着信の優先呼出が設定されています。                      | P.41          |
| 定です               |                                        |               |
| 回線種別を<br>確認       | 電話機コードが接続されているかど<br>うか確認し、ご知約の回線通到を設守  | P.15          |
| 신너 크바             | してください。<br>してください。                     |               |
| 留守録転送             | 留守録転送が設定されています。                        | P.50          |
| 着信音 OFF           | <br>着信音量が消音に設定されています。                  | P.25          |
| です                |                                        |               |
| プリンター             | プリンタの異常を検出しました。待機                      | _             |
| を点俠               | 回風でスッセーンを唯認してくたさ<br>い。                 |               |
| L                 | -                                      |               |

## 子機のトラブル

| こんなときは         | これをチェック                     | こうしてください              | 参照       |
|----------------|-----------------------------|-----------------------|----------|
|                | してください                      |                       | ページ      |
| ディスプレイ         | バッテリのプラ                     | プラグを奥まで確              | P.21     |
| に何も表示さ         | グは正しく接続                     | 実に差し込んでく              |          |
| れない            | されています                      | ださい。                  |          |
|                | か?                          |                       |          |
|                | 子機を充電台に                     | 充電台に戻して 15            | P.21     |
|                | 戻さないで、長                     | 時間以上充電して              |          |
|                | 期間放置しませ                     | ください。                 |          |
|                | んでしたか?                      |                       |          |
| 短いアラーム         | 親機の電源プラ                     | 親機の電源プラグ              | P.14     |
| 音が鳴り、使         | グが抜けていま                     | を確実に差し込ん              |          |
| えない            | せんか?                        | でくたさい。                |          |
|                | 親機を使ってい                     | 親機が使用中のと              | —        |
|                | ませんか?                       | きは使えません。              |          |
|                | 親機と離れすぎ                     | 親機に近づいても              | —        |
|                | ていませんか?                     | う一度【通話】を押             |          |
|                |                             | してください。               |          |
|                | 他の子機を使っ                     | 他の (増設) 子機が           | —        |
|                | ていませんか?                     | 使用中のときは使              |          |
|                |                             | えません。                 |          |
|                | 近くにテレビや                     | 強い電波や雑音を              | P.22     |
|                | OA機器など、強                    | 発生していると思              |          |
|                | い電波や雑音を                     | われる機器の電源              |          |
|                | 発生する機器は                     | を切ってからお使              |          |
|                | めりませんか?                     | いください。                |          |
| 【通話】を押し        | バッテリは十分                     | 充電台に戻して充              | P.21     |
| ても【囲詰】か        | に允電されてい                     | 電してくたさい。              |          |
| 点灯しない          | ますか?                        |                       |          |
|                | 「ナンバー・                      | 一度子機を充電台              | —        |
| と【通話】は点        | ディスプレイ」                     | に戻すか、【切】を             |          |
| 灯りるか、使         | を利用してい                      | 押りと、普通に使              |          |
| えるい            | る场合なと、丁<br>燃た店ミタイ           | えるようになりま              |          |
|                | 成で使うタイミングによっ                | 90                    |          |
|                | ては、このよう                     |                       |          |
|                | な症状になる                      |                       |          |
|                | ことがありま                      |                       |          |
|                | す。                          |                       |          |
| 途中で電話が         | テレビやコン                      | 雑音が発生する機              | P.22     |
| 切れる            | ピュータなど、                     | 器から離れてくだ              |          |
|                | 雑音が発生する                     | さい。                   |          |
|                | 機器が近くにあ                     |                       |          |
|                | りませんか?                      |                       |          |
|                | 親機に近づきす                     | 親機から離れてく              | P.22     |
|                | ぎていません                      | ださい。                  |          |
|                | か?                          |                       |          |
|                | バッテリのプラ                     | プラグを奥まで確              | P.21     |
|                | グがしっかりと                     | 実に差し込んでく              |          |
|                | 差し込まれてい                     | ださい。                  |          |
|                | ますか?                        |                       |          |
|                |                             | 電話を受ける、か              | —        |
|                |                             | けるの操作をやり              |          |
|                |                             | 但してください。              | <b>D</b> |
| 電話がかけら         | 電話回線の種類                     | ご使用の電話回線              | P.15     |
| れない/受け         | は止しく設定されていますか?              | を調べ、親機で回              |          |
| らればい           | れていますか?                     | 椒の悝別を台わせ<br>  マノギキい   |          |
| H / H I I I    |                             |                       | DOC      |
| ツイ ヤルした 米旦に電ゴギ | 光信首(ツー首)<br>  た 確 詞   キ   + | ツイヤルする雨<br>に 心ず惑 (言文) | P.35     |
| 宙方に电話か         | で唯応しました<br>か?               | に、                    |          |
| 11110411       | , rr                        | (ノーロ) を唯認し<br>てください   |          |
|                |                             | < < / LC V '0         |          |

| こんなときは                                       | これをチェック<br>してください                                  | こうしてください                                                                           | 参照<br>ページ |
|----------------------------------------------|----------------------------------------------------|------------------------------------------------------------------------------------|-----------|
| 相手の声が聞<br>き取りにくい                             | 受話音量が小さ<br>くなっていませ<br>んか?                          | 受話音量を調節し<br>てください。                                                                 | P.25      |
| こちら側の声<br>が相手に聞こ<br>えない、また<br>は、とぎれて<br>聞こえる | 送話口を指でふ<br>さいでいません<br>か?                           | 送話口をふさがな<br>いように子機を持<br>ち 直 し て く だ さ<br>い。                                        | _         |
| 雑音がひどい                                       | 適切な場所に設<br>置されています<br>か?                           | 適切な場所に設置<br>してください。                                                                | P.22      |
| 着信音が聞こ<br>えない                                | 着 信 音 量 が<br>「ショウオン」<br>(OFF)に設定さ<br>れていません<br>か?  | 着信音量を「ショ<br>ウオン」以外に設<br>定してください。                                                   | P.25      |
|                                              | おやすみモード<br>が設定されてい<br>ませんか?                        | 親機のおやすみ<br>モードを解除して<br>ください。                                                       | P.47      |
| 充電しても、<br>すぐに電池が<br>なくなる                     | バッテリが古く<br>なっていません<br>か?                           | 新しいバッテリに<br>交換してくださ<br>い。                                                          | P.23      |
| 充電台に置い<br>ても【切】 が点<br>灯しない                   | 充電端子が汚れ<br>ていませんか?                                 | 充電端子の汚れを<br>綿棒 などで 拭き<br>とってください。                                                  | P.120     |
|                                              | 充電台の AC ア<br>ダプタが電源コ<br>ンセントから抜<br>けていません<br>か?    | AC アダプタを電<br>源コンセントに接<br>続してください。                                                  | P.21      |
|                                              | 充電台に正しく<br>置いてあります<br>か?                           | 端子同士が接続さ<br>れるよう子機を充<br>電台に正しく置い<br>てください。                                         | P.21      |
| 子機で外線を<br>受けたとき、<br>きちんとつな<br>がらない           |                                                    | もう一度【通話】を<br>押してください。                                                              | _         |
| 子機の一部が<br>あたたかい                              |                                                    | 充電によるもので<br>す。故障ではあり<br>ません。                                                       | _         |
| 【ク リ ア /<br>キャッチ】が<br>効かない                   | 着信拒否の登録<br>をした相手先か<br>らのキャッチホ<br>ンではありませ<br>んか?    | 着信拒否に設定し<br>た相手先からの電<br>話はいっさい受け<br>ることができま場<br>は着信拒否を解除<br>してください。                | P.64      |
| 鳴り分け着信<br>ができない                              | 電話帳に登録し<br>た番号は市外局<br>番から登録しま<br>したか?              | 相手の電話番号を<br>市外局番から登録<br>してください。                                                    | P.63      |
|                                              | 電話帳に特番ダ<br>イヤル(186 /<br>184)をつけて<br>登録していませ<br>んか? | 特番ダイヤルをつ<br>けずに、相手の電<br>話番号を市外局番<br>から別に登録して<br>ください。                              | P.63      |
|                                              | ナンバー<br>スプレイサービ<br>スの利用契約を<br>されましたか?              | ナンバー・ディス<br>プレイの契約が必<br>要です。ナンバー・<br>ディスプレイの詳<br>細につきまして<br>は、NTT へお問い<br>合わせください。 | P.62      |

| こんなときは                           | これをチェック<br>してください                        | こうしてください                                 | 参照<br>ページ |
|----------------------------------|------------------------------------------|------------------------------------------|-----------|
| 電話帳操作中<br>に強制終了さ<br>れる           | 操作中に親機が<br>使用されません<br>でしたか?              | 親機使用後に再度<br>操作してくださ<br>い。                | P.33      |
| アラーム音が<br>鳴 り 続 け る<br>(約 15 秒間) | 子機と親機の距<br>離が離れすぎて<br>いませんか?             | 通話エリア外と思<br>われます。子機を<br>親機に近づけてく<br>ださい。 | —         |
|                                  | 【通話】などを押<br>した直後に親機<br>が使用されませ<br>んでしたか? | 親機使用後に再度<br>操作してくださ<br>い。                | _         |

#### 子機のディスプレイのメッセージ

| メッセージ                          | 意味                                                        | 参照<br>ページ |
|--------------------------------|-----------------------------------------------------------|-----------|
| デンチザン<br>リョウガア<br>リマセン         | 子機のバッテリが消耗しています。子<br>機を充電台に置いて、充電してくださ<br>い。              | P.21      |
| デンワチョ<br>ウトウロク<br>サレテイマ<br>セン  | 子機の電話帳に1件も登録されていま<br>せん。                                  |           |
| ノ コ リ 0<br>ケンメモリ<br>イッパイデ<br>ス | すでに子機の電話帳に100件登録され<br>ています。不要な電話帳を消去し、も<br>う一度登録し直してください。 | P.33      |
| メッセージ<br>ハアリマセ<br>ン            | 留守番電話に用件が録音されていま<br>せん。                                   |           |
| テンソウNG                         | 電話転送中に、子機と親機との距離が<br>離れすぎています。子機を親機に近づ<br>けてもう一度操作してください。 | Ι         |
| オヤキトツ<br>ウシンデキ<br>マセン          | 親機が使用中です。親機使用後に再度<br>操作してください。                            | Ι         |
| セツゾクデ<br>キマセン                  | 他の子機が使用されています。また、<br>電波状態が悪いときに表示されます。                    | _         |
| モーニング<br>コールセッ<br>テイデキマ<br>セン  | 子機の時刻が設定されていないため、<br>モーニングコールの設定ができませ<br>ん。時刻を設定してください。   | P.24      |
| ナ マ エ ミ<br>ニュウリョ<br>ク          | 子機の使用者名が入力されていませ<br>ん。使用者名を入力してください。                      | P.102     |

# 各部のお手入れ

### 親機外部と子機

親機や子機の汚れは、乾いた柔らかい布で拭き とってください。汚れがひどいときは、水を含ま せて固くしぼった布で拭きとった後、から拭きし てください。

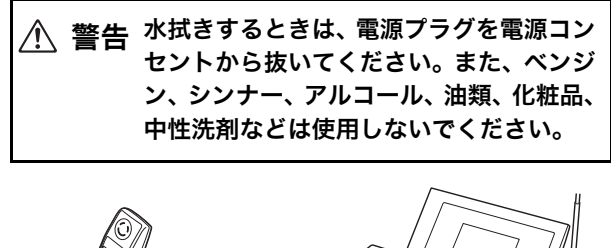

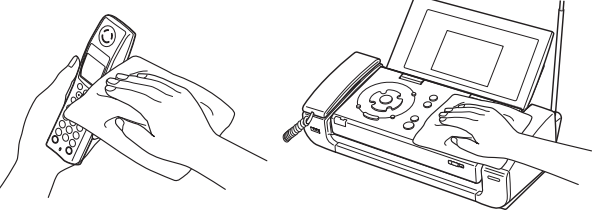

### 充電端子

子機や充電台の充電端子は、綿棒などを使って定 期的に清掃してください。充電端子が汚れている と充電できなくなることがあります。

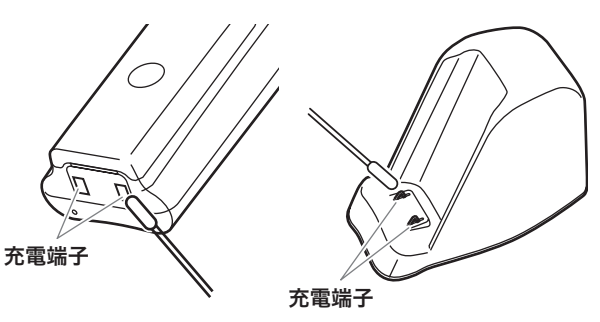

## 親機ディスプレイ

ディスプレイが汚れたときは乾いたやわらかい 布、または中性洗剤に浸し、よく絞った布で拭い てください。

④とント-

■ ボタン操作を無効にしたままにするには

キーロックタイマーを「チャイルドロック(連続)」 に設定する(P.98)と、3分を過ぎてもキーロック が解除されません。小さなお子様やペットによる誤 操作の防止に便利です。解除するときは【#】(キー ロック)を約2秒間押します。

### 親機内部

原稿や記録用紙が汚れたりつまったりするトラブ ルを防ぐため、親機内部の清掃を定期的に行って ください。

#### 原稿読み取り部を清掃する

- 原稿トレイの付け根の部分のフタ①を開け、 その奥のもう一つのフタ②を開ける
- 2 原稿読み取り部のガラス面③とフタ②の裏側 の白い部分を、水を含ませて固く絞った綿棒 または薄い布で拭く

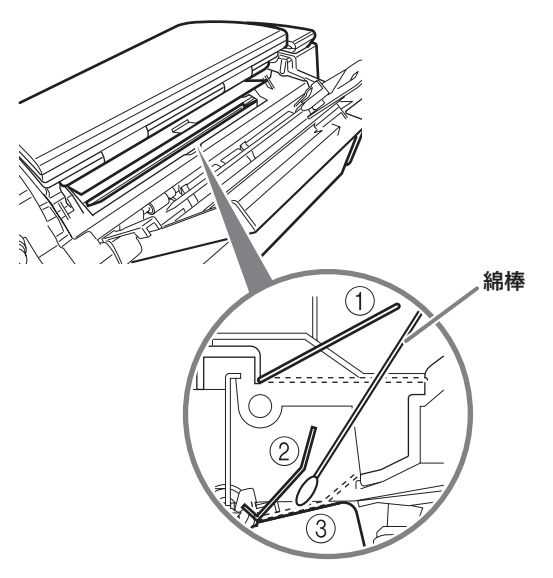

内部を横から見た図

**3** 拭いた部分を、乾いた綿棒または薄い布でから拭きする

#### お願い

 ・清掃するときは、原稿読み取り部に傷をつけないよう ご注意ください。
 傷がつくと、コピーやファクスに線が入ったりするこ

家がりてと、コピードファクスに稼が入りたりするととがあります。

・原稿トレイの付け根の部分にインクの汚れがついて いることがあります。あらかじめ、水に浸してよく 絞った布で拭くなどして、手に汚れがつかないように お気をつけください。

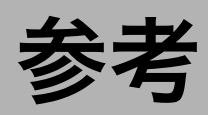

# 主な仕様

#### ■ファクス部

| 形名      | CF-PL90 / CF-PL90W                                                     |
|---------|------------------------------------------------------------------------|
| 適用回線    | 一般加入電話回線、NCC 回線、ファクシミ<br>リ通信網(F ネット:16 Hz)                             |
| 圧縮方式    | MH方式                                                                   |
| 通信モード   | G3 / ECM<br>主:8 dot / mm<br>副:3.85 line / mm(普通)<br>7.7 line / mm(細かい) |
| 記録方式    | インクジェット方式                                                              |
| 表示装置    | 液晶ディスプレイ(320 × 240 ドット、<br>5.1 インチ、バックライト付カラー)                         |
| 通信速度    | 9600 / 7200 / 4800 / 2400bps:自動<br>フォールバック                             |
| 電送時間    | 約18秒* <sup>1</sup>                                                     |
| 中間調伝送   | 64 階調                                                                  |
| 記録用紙サイズ | A4                                                                     |
| 最大記録有効幅 | 204 mm                                                                 |
| 最大読取幅   | A4 サイズ                                                                 |

#### ■電話部

| ダイヤル形式        | 押しボタン式パルスダイヤル/押しボタン<br>式トーンダイヤル                                                      |  |
|---------------|--------------------------------------------------------------------------------------|--|
| 選択信号種別        | DP 信号(20PPS)<br>PB 信号(DTMF)                                                          |  |
| 電話番号の記憶<br>容量 | <ul> <li>親機: 電話帳ダイヤル 100局(23 桁以内)、ワンタッチ番号 3 局(32 桁以内)、着信履歴 30 局、リダイヤル 1 局</li> </ul> |  |
|               | 子機:電話帳ダイヤル 100局(23桁以内)、着信履歴 20局、リダイヤル<br>10局                                         |  |

#### ■留守録部

| 自 作 応 答 メ ッ<br>セージ | 1件(最大40秒)                                |
|--------------------|------------------------------------------|
| 用件録音時間             | 最大約 20 分(30 件)* <sup>2</sup> (1 件最大 3 分) |
| ファクス受信<br>枚数       | 最大約 50 枚(20 件) <sup>*2*3</sup>           |

#### ■コードレス部(子機)

| 使用可能距離  | 約 100 m(環境により異なる) |
|---------|-------------------|
| 充電完了時間  | 約15時間             |
| 使用可能時間  | 連続通話時:約7時間        |
| (充電完了後) | 待ち受け時:約 200 時間    |

#### ■共通部

2

Ш

П

Ш

| 寸法      | 親機:   | 363 × 300 × 223          |
|---------|-------|--------------------------|
| (幅×奥行×高 |       | (用紙カバー展開時)               |
| さ)      |       | 363 × 259 × 159          |
| 単位:mm   |       | (用紙カバー折りたたみ時)            |
|         | 子機:   | 46 × 32 × 181            |
|         | 充電台:  | 53 × 102 × 87            |
| 質量      | 親機:   | 約 4.4kg(受話器を含む)          |
|         | 子機:   | 約 150g(バッテリ含む)           |
|         | 充電台:  | 約 75 g(AC アダプタ含まず)       |
| 電源      | 親機:   | AC100 V 50 / 60 Hz       |
|         | 子機:   | 2.4 V、600 mAh            |
|         |       | (ニッケル水素電池) <sup>*4</sup> |
|         | 充電台:  | AC アダプタ DC9 V、           |
|         |       | 100 mA                   |
| 直流抵抗值   | 約1100 | 2                        |
| 消費電力    | 親機:   | 約 7.3 W (待機バックライトオフ      |
|         |       | 時) /約 10.3 W(待機バックラ      |
|         |       | イトオン時)/約 33 W            |
|         |       | (動作時最大)                  |
|         | 子機、充  | ;電台:約1.8W (充電中、ACア       |
|         |       | ダプタ含む)                   |
| 使用環境    | 温度:   | 10 °C~ 32.5 °C           |
|         | 湿度:   | 20 %~ 80 %RH             |

#### 仕様および外観は改良のため予告なく変更するこ とがありますがご了承ください。

- \*1: 当社 A4 標準原稿を「普通」で送ったときの時間です。こ れは画像情報のみの転送速度で、通信の制御時間は含まれ ていません。なお、実際の通信時間は原稿の内容、相手機 種、回線の状態により異なります。
- \*2:用件録音とファクス受信はメモリを共用しています。
- \*3: 当社 A4 標準原稿の場合。
- \*4: ニッケル水素電池はリサイクル可能です。使用済みの電池 は、お買い上げの販売店までお持ちいただき、リサイクル 推進にご協力をお願いいたします。

この装置は、情報処理装置等電波障害自主規制協議会(VCCI) の基準に基づくクラスB情報技術装置です。この装置は、家 庭環境で使用することを目的としていますが、この装置がラ ジオやテレビジョン受信機に近接して使用されると、受信障 害を引き起こすことがあります。取扱説明書にしたがって正 しい取り扱いをしてください。

・電源高調波抑制規格 JIS C 61000-3-2 に適合しています。

# 消耗品/別売品について

キヤノンでは次のような消耗品や別売品を用意し ております。本機の故障などを防ぐためにも、キ ヤノン純正品をお使いください。

#### ■インクタンク

| 製品名          | 内容             |
|--------------|----------------|
| ブラックインクタンク   | 交換用のブラックインクタンク |
| BCI-15 Black | です。            |
| カラーインクタンク    | 交換用のカラーインクタンクで |
| BCI-16 Color | す。             |

#### ■記録用紙

| 製品名                             |           | 内容      |
|---------------------------------|-----------|---------|
| カラー BJ 用普通紙                     | LC-301 A4 | 推奨普通紙   |
| スーパーホワイトペー                      | SW-101 A4 |         |
| <u> ۲</u> ۴–                    | SW-201 A4 |         |
|                                 | PR-101 A4 | 推奨写真用紙  |
| ノロノェッショナル<br>フォトペーパー            | PR-101 L  |         |
|                                 | PR-101 2L |         |
| プロフェッショナル                       | PH-101    | 推奨はがき用紙 |
| フォトはがき                          |           |         |
|                                 | SP-101 A4 | 推奨写真用紙  |
| スーパー ノ オ ド パー<br>パー             | SP-101 L  |         |
| , <b>、</b>                      | SP-101 2L |         |
|                                 | SG-101 A4 |         |
| スーハー ノオトハー<br>パー・シルキー           | SG-101 L  |         |
|                                 | SG-101 2L |         |
| マットフォトペーパー                      | MP-101 A4 | 推奨コート紙  |
|                                 | MP-101 L  |         |
| エコノミーフォトペー                      | EC-101 L  | 推奨写真用紙  |
| パー                              | EC-101 2L |         |
|                                 | EC-101C   |         |
| フォト光沢ハガキ                        | KH-201N   | 推奨はがき用紙 |
| ハイグレードコート                       | CH-301    |         |
| はがき                             |           |         |
| キヤノン光沢紙                         | GP-401 A4 | 推奨写真用紙  |
| 片面光沢名刺用紙                        | KM-101    | 推奨名刺用紙  |
| 両面マット名刺用紙                       | MM-101    |         |
| ピクサスプチシール                       | PS-101    | 推奨シール用紙 |
| (16 面光沢フォトシー                    | PS-201    |         |
|                                 |           |         |
| フォトシールセット<br>(2 五 4 五 0 五 10 五) | PSHRS     |         |
| (と 囲、4 囲、9 囲、16 囲)              |           |         |

#### ■その他

| 製品名           | 入り数  | 内容                |
|---------------|------|-------------------|
| コードレス子機用      | 1個   | 子機用の電池パックで        |
| バッテリ          |      | す。                |
| HBT500        |      |                   |
| 増設子機コードレス     | 1セット | CF-PL95 / 95W、    |
| キット(カナ)       |      | CF-PL90 / 90W、    |
| CL12          |      | CF-SL75 / 75W、    |
|               |      | CF-SL55 / 55W、    |
|               |      | CF-S15/15Wの子機と    |
|               |      | してご使用になれます。       |
|               |      | 付属の子機も含めて 4 台     |
|               |      | まで増設できます。         |
| 増設子機コードレス     | 1セット | CF-PL95 / 95W、    |
| キット(漢字)       |      | CF-PL90 / 90W、    |
| CL13          |      | CF-SL75 / 75W、    |
|               |      | CF-SL55 / 55W の子機 |
|               |      | としてご使用になれま        |
|               |      | す。付属の子機も含めて       |
|               |      | 4 台まで増設できます。      |
| キャリアシート       | 5枚/袋 | 破れた原稿や、うすい原       |
| 5 キャリア A(A4 サ |      | 稿、反っている原稿など、      |
| イズ)           |      | 状態の悪い原稿をはさん       |
|               |      | で、ファクス送信やコ        |
|               |      | ピーに使います。          |

2005年3月現在

# 各機能に使用可能な記録用紙サイズ

|               | A4         | 2L 判       | L判 | はがき | カード | 名刺         | シール        |
|---------------|------------|------------|----|-----|-----|------------|------------|
| メモリーカードから印刷   | 0          | $\bigcirc$ | 0  | 0   | 0   | $\bigcirc$ | $\bigcirc$ |
| 携帯電話から印刷      | 0          | $\bigcirc$ | 0  | 0   | 0   | $\bigcirc$ | $\bigcirc$ |
| カメラダイレクト印刷    | 0          | $\bigcirc$ | 0  | 0   | 0   | $\bigcirc$ | $\bigcirc$ |
| カラーコピー        | 0          | ×          | 0  | 0   | ×   | ×          | Х          |
| モノクロコピー       | 0          | ×          | ×  | ×   | ×   | ×          | Х          |
| 受信カラーファクスの印刷  | 0          | ×          | ×  | ×   | ×   | ×          | Х          |
| 受信モノクロファクスの印刷 | $\bigcirc$ | ×          | ×  | ×   | ×   | ×          | ×          |

# 区点コード表—JIS 漢字 第一水準漢字

漢字コードは左列の番号と上横列の番号を組み合わせた4桁の番号です。(例)亜 漢字コード1601下記の漢字コード表は JIS 区点コード(第一水準漢字)に準じています(一部記号を除く)。

| 分類          |                                                                           | 0                          | 1                                           | 2                                                | 3                               | 4                                         | 5                                   | 6                                    | 7                                               | 8                                        | 9                               |
|-------------|---------------------------------------------------------------------------|----------------------------|---------------------------------------------|--------------------------------------------------|---------------------------------|-------------------------------------------|-------------------------------------|--------------------------------------|-------------------------------------------------|------------------------------------------|---------------------------------|
| 記号          | 010<br>011<br>012<br>013<br>014<br>015<br>016<br>017<br>018               | ! * - " < + ≥ \$           | (SP)<br>*<br>/<br>"<br>><br>-<br>&<br>c     | °<br>Š<br>(                                      | ° ′ // ~ )<br>≫ × ♂ %           | · ` 仝 ‖ 〔 「 ÷ ♀ #                         | <br>々<br>)」<br>。<br>&               | <br>[<br>≢ /<br>*                    | :<br>O<br><br>]<br><br><br><br><br><br><br><br> | ;<br><br>{<br><br>{<br><br>~<br><br>%    | ? \ _, } ] ≦ ¥ ☆                |
|             | 019<br>020                                                                | *                          | ♦                                           |                                                  | ©<br>■                          | $\diamond$                                |                                     | $\bigtriangledown$                   | ▼                                               | *                                        | Ŧ                               |
|             | 021<br>022<br>023                                                         | →<br>⊂                     | ←<br>⊃                                      | Т<br>U                                           | ↓<br>∩                          | =                                         |                                     | ∈                                    | ∋                                               | ⊆                                        | Ũ                               |
|             | 024<br>026<br>027<br>028                                                  | ∠<br>∾                     | ⊥<br>∞                                      | ∧<br>∩<br>∴<br>Å                                 | ∨<br>∂<br>∫<br>‰                | 「<br>∇<br>∬<br>#                          | ⇒<br>≡<br>♭                         | ⇔<br>≒                               | ∀<br>≪<br>†                                     | ∃<br>≫<br>‡                              | √<br>¶                          |
| 数字          | 029<br>031                                                                |                            |                                             |                                                  |                                 | 0                                         |                                     | 0                                    | 1                                               | 2                                        | 3                               |
| アルファ<br>ベット | 032<br>033<br>034<br>035<br>036<br>037<br>038<br>039                      | 4<br>H<br>R<br>f<br>p<br>z | I<br>S<br>g<br>q                            | G<br>J<br>T<br>h<br>r                            | 7<br>K<br>U<br>i<br>s           | 8<br>L<br>V<br>j<br>t                     | g<br>M<br>W<br>a<br>k<br>u          | D<br>N<br>X<br>b<br>I<br>v           | E<br>O<br>Y<br>c<br>m<br>w                      | F<br>P<br>Z<br>d<br>n<br>x               | G<br>Q<br>e<br>y                |
| ひらがな        | 040<br>041<br>042<br>043<br>044<br>045<br>046<br>047<br>048               | おごぞとひぼゆゐ                   | ぁかさたどびぽょゑ                                   | あがざだなぴまよを                                        | いきしちにふみらん                       | いぎじぢぬぶむり                                  | うくすっねぷめる                            | うぐずつのへもれ                             | えけせづはべゃろ                                        | えげぜてばぺやゎ                                 | おこそでぱほゅわ                        |
| カタカナ        | 050<br>051<br>052<br>053<br>054<br>055<br>056<br>057<br>058<br>059        | オゴゾトヒボユヰ                   | アカサタドビポョヱ                                   | アガザダナピマヨヲ                                        | ィキシチニフミラン                       | イギジヂヌブムリヴ                                 | ゥクスッネプメル ヵ                          | ウグズツノヘモレヶ                            | ェケセヅハベャロ                                        | エゲゼテバペヤヮ                                 | オコソデパホュワ                        |
| 特殊記号        | 060<br>061<br>062<br>063<br>064<br>065<br>070<br>071<br>072<br>073<br>074 | К<br>Ү<br>О<br>И<br>Т<br>Ь | А<br>Φ<br><i>ι</i><br>τ<br>Α<br>Й<br>У<br>Э | В<br>М<br>Х<br><i>κ</i><br>υ<br>Б<br>К<br>Φ<br>Ю | Г<br>Ν<br>φ<br>Β<br>Л<br>Х<br>Я | Δ<br>Ξ<br>Ω<br>β<br>μ<br>χ<br>Γ<br>Μ<br>Ц | Е<br>О<br><i>Y v</i><br>Д<br>Н<br>Ч | Ζ<br>Π<br>δ<br>ξ<br>ω<br>Ε<br>Ο<br>Ш | Н<br>Р<br>0<br>Ё<br>Щ                           | Θ<br>Σ<br><i>ζ</i><br><i>π</i><br>Β<br>Ъ | I<br>T<br>р<br>З<br>С<br>Ы<br>а |
|             | 075<br>076<br>077<br>078                                                  | б<br>к<br>ф<br>Ю           | в<br>Л<br>Х<br>Я                            | Г<br>М<br>Ц                                      | Д<br>Н<br>Ч                     | е<br>0<br>Ш                               | ё<br>п<br>Щ                         | ж<br>р<br>Ъ                          | З<br>С<br>Ы                                     | И<br>Т<br>Ь                              | Й<br>У<br>Э                     |
|             | 079<br>080<br>081<br>082<br>083                                           | +<br>+<br>+                | -<br>+<br>+                                 | <br> <br>+<br>+                                  | Г<br> <br> -                    | ר<br>ר                                    | _<br>-<br>-                         | _<br>_                               | ⊦<br>⊾<br>+                                     | ⊢<br>⊦                                   | ⊣<br>►<br>►                     |

| 分類 |            | 0       | 1        | 2             | 3          | 4                 | 5                                                            | 6         | 7                | 8                   | 9       |
|----|------------|---------|----------|---------------|------------|-------------------|--------------------------------------------------------------|-----------|------------------|---------------------|---------|
| ж. | 160        |         | 西        | 雨             | <i>b</i> 手 | रत                | ÷                                                            | 憂         | 按                | t⊳                  | 逄       |
| 00 | 161        | 葵       | 五茜       | 稚             | 悪          | 握                 | 渥                                                            | 炙加        | 蓋                | 岩                   | 鯵       |
|    | 162        | 梓       | 圧        | 斡             | 扱          | 宛                 | 姐                                                            | 虻         | 飴                | 絢                   | 綾       |
|    | 163        | 鮎       | 或        | 粟             | 袷          | 安                 | 庵                                                            | 按         | 暗                | 案                   | 闍       |
|    | 164        | 鞍       | 杏        |               |            |                   |                                                              |           |                  |                     |         |
| い  | 164        |         |          | 以             | 伊          | 位                 | 依                                                            | 偉         | 囲                | 夷                   | 委       |
|    | 165        | 威段      | 尉        | 惟             | 息田         | 慰                 | 易                                                            | 椅         | 為                | 畏                   | 異       |
|    | 167        | 19<br># | 並        | 减             | 白苔         | 安郁                | 磁                                                            | <b>同時</b> | 唐志               | 退送                  | 逸       |
|    | 168        | 稻       | 茨        | 芋             | 鰯          | 允                 | 印                                                            | 咽         | 員                | 因                   | 姻       |
|    | 169        | 31      | 飲        | 淫             | 胤          | 蔭                 |                                                              |           |                  |                     |         |
|    | 170        |         | 院        | 陰             | 隠          | 韻                 | 吋                                                            |           |                  |                     |         |
| う  | 170        |         |          | ~~            |            |                   |                                                              | 右         | 宇                | 烏                   | 羽       |
|    | 172        | 过       | 肉        | 川             | 鴉          | 規                 | 毌                                                            | 催         | EI               | 渦                   | 嘘       |
|    | 172        | - 一 元   | 置        | 扇             | 殿          | ×E                | 际无                                                           | /冊        | 141              | [土]                 | H\$     |
| 7  | 173        | -       | <u>,</u> | -             | 存          | 飷                 | 叡                                                            | 堂         | 顨                | 影                   | 胦       |
| L  | 174        | 曳       | 栄        | 永             | 泳          | 洩                 | 瑛                                                            | 盈         | 潁                | 頴                   | 英       |
|    | 175        | 衛       | 詠        | 鋭             | 液          | 疫                 | 益                                                            | 駅         | 悦                | 謁                   | 越       |
|    | 176        | 閲       | 榎        | 厭             | 円          | 園                 | 堰                                                            | 奄         | 宴                | 延                   | 怨       |
|    | 177        | 掩       | 援        | 沿             | 演          | 炎                 | 焰                                                            | 煙         | 燕                | 猿                   | 縁       |
| +\ | 170        | 郎       | 9U       | 國             | 述          | 西                 | 爲                                                            | 塭         | ÷۷               | ;∓                  | АШ      |
| Ъ. | 178        | ក្រា    | 中        | 豳             | 往          | 杰                 |                                                              |           | 於                | 汅                   | 塄       |
|    | 180        |         | へ押       | ズ旺            | 「横         | ,, <sub>0</sub> , | 殴                                                            | Ξ         | 翁                | 襖                   | 鴬       |
|    | 181        | 鴎       | 黄        | 岡             | 沪          | 荻                 | 億                                                            | 屋         | 憶                | 臆                   | 桶       |
|    | 182        | 牡       | Z        | 俺             | 卸          | 恩                 | 温                                                            | 穏         | 音                |                     |         |
| か  | 182        | Ι. Ι    |          |               |            |                   |                                                              |           |                  | 下                   | 化       |
|    | 183        | 仮       | 何        | 伽             | 価          | 佳                 | 加                                                            | 可         | 嘉                | 夏                   | 嫁       |
|    | 184        | 豕       | 募        | 科珍            | 暇          | 果<br>龙            | 栄                                                            | 歌茄        | <u></u> 一<br>一   | 火                   | 圳       |
|    | 186        | 蝦       | 宗課       | 嘩             | 当貨         | 迦                 | 過                                                            | 霞         | 蚊                | 羊俄                  | * 峨     |
|    | 187        | 我       | 牙        | 画             | 臥          | 芽                 | 蛾                                                            | 賀         | 雅                | 餓                   | 駕       |
|    | 188        | 介       | 会        | 解             |            | 塊                 | 壊                                                            | 廻         | 快                | 怪                   | 悔       |
|    | 189        | 恢       | 懐        | 戒             | 拐杖         | 改                 |                                                              | -         | EК               | *^                  |         |
|    | 190        | 解       | 慰問       | 呣             | 低目         | )世<br>罰           | 灰劾                                                           | 乔         | 百匹               | 絵                   | 介崖      |
|    | 192        | 蜜慨      | 概        | 涯             | 碍          | 蓋                 | 街                                                            | 該         | 鎧                | 酸                   | 浬       |
|    | 193        | 馨       | 蛙        | 垣             | 柿          | 蛎                 | 鈎                                                            | 劃         | 嚇                | 各                   | 廓       |
|    | 194        | 拡       | 撹        | 格             | 核          | 殻                 | 獲                                                            | 確         | 穫                | 覚                   | 角       |
|    | 195        | 赫       | 較        | 郭             | 閣          | 隔                 | 革                                                            | 学         | 岳                | 楽                   | 額       |
|    | 190        | 現恰      | 垣        | 立活            | 怪湯         | 恒                 | 焼                                                            | 獻         | 海韓               | 刮日                  | 岖       |
|    | 198        | 叶       | 椛        | 樺             | 鞄          | 株                 | 兜                                                            | 竃         | 蒲                | 釜                   | 鎌       |
|    | 199        | 噛       | 鴨        | 栢             | 茅          | 萱                 |                                                              |           |                  |                     |         |
|    | 200        | ++1     | 粥        | 刈]            | 苅          | 瓦                 | 乾                                                            | 侃         | 冠                | 寒                   | 刊       |
|    | 201        | 剧於      | 创出       | <i>壱</i><br>咸 | 喫          | 退椒                | 笯                                                            | 元         | 日料               | 見石                  | 十       |
|    | 202        | 款       | 家        | 汗             | 漢          | 澗                 | 潅                                                            | 環         | 甘                | 監                   | 看       |
|    | 204        | 竿       | 管        | 簡             | 緩          | 缶                 | 翰                                                            | 肝         | 艦                | 莞                   | 観       |
|    | 205        | 諌       | 貫        | 還             | 鑑          | 間                 | 閑                                                            | 関         | 陥                | 韓                   | 館       |
|    | 206        | 韶       | 丸        | 含             | 岸          | 嚴                 | 玩                                                            | 搹         | 眼                | 岩                   | 翫       |
| t  | 207        | 順       | 唯        | 娯             | 原          | 順                 | ~                                                            | Æ         | 存                | ÷                   | go      |
| 5  | 207        | 基       | 츩        | 媗             | 寄          | 岐                 | 正希                                                           | (文<br>幾   | 尼忌               | 音揮                  | 奋<br>机  |
|    | 209        | 旗       | 可既       | 期             | 真棋         | 棄                 | 112                                                          | 1540      | , <sub>U</sub> v | ·+                  | 10 10   |
|    | 210        |         | 機        | 帰             | 毅          | 気                 | 汽                                                            | 畿         | 祈                | 季                   | 稀       |
|    | 211        | 紀       | 徽        | 規             | 記          | 貴                 | 起                                                            | 軌         | 輝                | 飢                   | 騎       |
|    | 212        | 鬼蟻      | 黾<br>郑   | 1偽<br>が       | í<br>姜     | 炆嵯                | 且<br>諱                                                       | 戯<br>謙    | 坟<br>抑           | 燧茹                  | 欺<br>脚  |
|    | 213        | 武吉      | 娏吃       | 喫             | 我桔         | 磁橋                | 品語                                                           | 戚砧        | 杵                | 私黍                  | ¥9<br>却 |
|    | 215        | 客       | 脚        | 虐             | .!!<br>逆   | Б                 |                                                              | 仇         | 休                | 及                   | 吸       |
|    | 216        | 宮       | 弓        | 急             | 救          | 朽                 | 求                                                            | 汲         | 泣                | 灸                   | 球       |
|    | 217        | 究       | 窮        | 笈             | 級          | 糾                 | 給                                                            | 旧         | 牛                | 去                   | 居       |
|    | 218        | 日御      | 仕<br>色   | 拠             | 学          | 采                 | 屆                                                            | āΤ        | 叱                | 站                   | 潶       |
|    | 220        | 775     | 点供       | 使             | デ僑         | <u>小</u> 兇        | 競                                                            | 共         | 凶                | 協                   | 匡       |
|    | 221        | 卿       | RЦ       | 喬             | 境          | 峡                 | 強                                                            | 彊         | 怯                | 恐                   | 恭       |
|    | 222        | 挟       | 教        | 橋             | 況          | 狂                 | 狭                                                            | 矯         | 胸                | 脅                   | 興       |
|    | 223        | 蕎       | 郷        | 鏡             | 響          | 饗                 | 驚                                                            | 仰<br>ച    | 凝                | 尭                   | 暁       |
|    | 224<br>225 | 末<br>巾  | 肩錦       | 田<br>斤        | 悭<br>欣     | 圡<br>欽            | 恦琴                                                           | 杧禁        | 1里<br>禽          | IJ<br>筋             | 均堅      |
|    | 226        | 芹       | ┉菌       | 衿             | 襟          | <u></u><br>薬      | ブ近                                                           | 金         | 吟                | <sub>か</sub> の<br>銀 | 714     |
| <  | 226        |         | 1        |               |            | pauli             | ~                                                            |           |                  | ~^                  | 力.      |
| ì  | 227        | 倶       | 句        | X             | 狗          | 玖                 | 矩                                                            | 苦         | 躯                | 駆                   | 駈       |
|    | 228        | 駒       | 具        | 愚             | 虞          | 喰                 | 空                                                            | 偶         | 寓                | 遇                   | 隅       |
|    | 229        | 串       | 櫛        | 釧             | 屑水         | 屈                 | 2448                                                         | ₹.        | 能                | REE                 | \$      |
|    | 230        | 栗       | 拙<br>繰   | 屈桑            | 旨<br>鍬     | 軐<br>勳            | (19)<br>(11)<br>(11)<br>(11)<br>(11)<br>(11)<br>(11)<br>(11) | 洼董        | 照訓               | 辰<br>群              | 米軍      |
|    | 232        | 郡       | 1998     | 215           |            | 2013              | -11                                                          | Just      | AV-1             | H.                  |         |

| 分類 |     | 0   | 1     | 2   | 3      | 4           | 5          | 6          | 7    | 8   | 9      |
|----|-----|-----|-------|-----|--------|-------------|------------|------------|------|-----|--------|
| け  | 232 |     | 卦     | 袈   | 祁      | 係           | 傾          | 刑          | 兄    | 啓   | 圭      |
|    | 233 | 珪   | 型     | 契   | 形      | 径           | 恵          | 慶          | 慧    | 憩   | 揭      |
|    | 234 | 携   | 敬     | 景   | 桂      | 渓           | 畦          | 稽          | 系    | 経   | 継      |
|    | 235 | 繁   | 亊     | 圣   | 前      | 軍           | 計          | 盲          | 警    | 軽   | 鎖      |
|    | 230 | //# | 云     | 巡   | 駅      | 劇           | \$<br>≪±   | 学          | 別    | 原日  | 们      |
|    | 238 | 保   | 人供    | 次健  | 涂<br>车 | 八<br>类      | が石<br>余川   | 喧          | 武岡   | 日取  | 1十 /并  |
|    | 239 | 建   | 害     | 縣   | 本参     | -<br>が<br>塔 | <u>X1</u>  | H <u>D</u> |      | Ŧ   | XIK    |
|    | 240 | Æ   | 検     | 権   | 牽      | 犬           | 献          | 研          | 硯    | 絹   | 県      |
|    | 241 | 肩   | 見     | 謙   | 賢      | 軒           | 遣          | 鍵          | 険    | 顕   | 験      |
|    | 242 | 鹸   | 元     | 原   | 厳      | 幻           | 弦          | 減          | 源    | 玄   | 現      |
|    | 243 | 絃   | 舷     | Ē   | 諺      | 限           |            |            |      |     |        |
| Z  | 243 |     |       |     |        |             | 乎          | 個          | 古    | 呼   | 固      |
|    | 244 | 姑   | 孤     | 5   | 庫      | 弧           | 戸          | 故          | 枯    | 湖   | 狐      |
|    | 245 | 糊   | 袴     | 股   | 胡      | 菰           | 虎          | 誇          | 跨    | 鈷   | 雇      |
|    | 246 | 顧   | 豉     | 五   | 旦      | 1五          | +          | 呉          | 뀸    | 娯   | 後      |
|    | 247 | 御   | 倍細    | 倍   | 腐      | 胡           | 君          | 語          | 誤    | 護   | 酮      |
|    | 248 | 乙   | 賍     | 父   | 12     | 1矢<br>向     | 佚          | 1半         | 元    | X   | 圳      |
|    | 249 | 201 | 马后    | 序   | 口      | 旧伝          | <i>b</i> 7 | 귀          | 耂    | 宏   | т      |
|    | 251 | 巧   | 志     | 卖   | 広      | 康           | 康          | 30         | 「「「」 | 慌   | 土抗     |
|    | 252 | 拘   | 控     | 丁   | 昂      | 晃           | 更          | 杭          | 校    | 梗   | 構      |
|    | 253 | 江   | 洪     | 浩   | 港      | 溝           | 甲          | 皇          | 硬    | 稿   | 糠      |
|    | 254 | 紅   | 紘     | 絞   | 綱      | 耕           | 考          | 肯          | 肱    | 腔   | 膏      |
|    | 255 | 航   | 荒     | 行   | 衡      | 講           | 貢          | 購          | 郊    | 酵   | 鉱      |
|    | 256 | 砿   | 鋼     | 閤   | 降      | 項           | 香          | 高          | 鴻    | 剛   | 劫      |
|    | 257 | 号   | 合     | 壕   | 拷      | 濠           | 豪          | 轟          | 麹    | 克   | 刻      |
|    | 258 | 告   | 国     | 穀   | 酷      | 鵠           | 黒          | 獄          | 漉    | 腰   | 甑      |
|    | 259 | 窓   | 惚     | 骨   | 汨      | 込           |            | ~0         | 155  | 10  |        |
|    | 260 | 氐   | 此日    | 頃   | 今      | 困           | 呷          | 墾          | 焰    | 恨   | 恶      |
| +  | 201 | 百   | 毘     | 118 | 1124   | 祀           | 很          | 市日         | 皮    | -9% | IFF.   |
| 9  | 262 | 佐   | ₪     | 心   | 嵄      | 左           | 关          | 杏          | 34   | 祥   | ≝      |
|    | 263 | 詐   | 省     | 娑   | 쓰      | 座           | 坐          | 信          | 催    | 重   | 昆      |
|    | 264 | 哉   | 塞     | 妻   | 宰      | 彩           | オ          | 採          | 栽    | 歳   | 済      |
|    | 265 | 災   | <br>采 | 犀   | 砕      | 砦           | 祭          | 斎          | 細    | 菜   | 裁      |
|    | 266 | 載   | 際     | 剤   | 在      | 材           | 罪          | 財          | 冴    | 坂   | 阪      |
|    | 267 | 堺   | 榊     | 肴   | 咲      | 崎           | 埼          | 碕          | 鷺    | 作   | 削      |
|    | 268 | 咋   | 搾     | 昨   | 朔      | 柵           | 窄          | 策          | 索    | 錯   | 桜      |
|    | 269 | 鮭   | 笹     | 匙   | Ŧ      | 刷           |            |            |      |     |        |
|    | 270 |     | 察     | 拶   | 撮      | 擦           | 札          | 殺          | 薩    | 雑   | 皐      |
|    | 271 | 鯖   | 捌     | 錆   | 鮫      | <u></u>     | 四          | _<br>*     | 举    | 参   | Ш<br>Т |
|    | 272 | 修   | 111   | 散   | 伐奴     | 深           | 卌          | 産          | 昇    | 喿   | 蚕      |
|    | 213 | 謴   | 筫     | 酸   | 筤      | 町           | 習          | 残          |      |     |        |

| 分類 |             | 0      | 1      | 2      | 3               | 4            | 5      | 6       | 7      | 8             | 9                                       |
|----|-------------|--------|--------|--------|-----------------|--------------|--------|---------|--------|---------------|-----------------------------------------|
| L  | 273         |        | _      | _      | _               | _            | _      | _       | 仕      | 仔             | 伺                                       |
|    | 274         | 使고     | 刺      | 司      | 史               | 嗣士           | 四田     | ±<br>#  | 始      | 姉             | 姿                                       |
|    | 275         | 施      | 彤旨     | 枝      | 此               | 心死           | 忘氏     | 獅       | ~ 社    | 私             | 糸                                       |
|    | 277         | 紙      | 紫      | 肢      | 脂               | 至            | 視      | 詞       | 詩      | 試             | 誌                                       |
|    | 278<br>279  | 諮      | 資土     | 賜茲     | 雌               | 飼時           | 歯      | 事       | 似      | 侍             | 児                                       |
|    | 280         | 1      | 次      | 滋      | 治               | 爾            | 璽      | 痔       | 磁      | 示             | 而                                       |
|    | 281         | 耳      | 自      | 蒔      | 辞               | 汐            | 鹿      | 式       | 識      | 鴫             | <u>**</u>                               |
|    | 282         | 軸湿     | 兴法     | 雫      | 七               | 叱宝           | 執      | 失       | 嫉      | 至些            | 悉                                       |
|    | 284         | 屡      | 蕊      | 縞      | 舎               | 写            | 射      | 捨       | 赦      | 斜             | 煮                                       |
|    | 285         | 社      | 紗      | 者      | 謝               | 車            | 遮      | 蛇       | 邪      | 借             | 勺                                       |
|    | 286<br>287  | 尺惹     | 1<br>1 | 刃      | 莳守              | 削手           | 粎<br>朱 | 频殊      | 右狩     | 叔珠            | 約種                                      |
|    | 288         | 腫      | 趣      | 酒      | 首               | 儒            | 受      | 呪       | 寿      | 授             | 樹                                       |
|    | 289         | 綬      | 需      | 囚      | 収               | 周            | 15eb   | 14      | NII    | Ŧ             | <b>7.</b> 1.                            |
|    | 290<br>291  | 終      | 示繍     | 沉<br>習 | 州               | 修舟           | 怂      | 后衆      | 浉      | 穷<br>讐        | 秋蹴                                      |
|    | 292         | 輯      | 週      | 首      | 酬               | 集            | 醜      | 什       | 住      | 充             | +                                       |
|    | 293         | 従      | 戎      | 柔      | 汁               | 渋            | 獣      | 縦       | 重      | 銃             | 叔                                       |
|    | 294<br>295  | 冽述     | 伯俊     | 减峻     | /爪<br>春         | 船            | 麻竣     | 型母      | 烈      | 山准            | 循                                       |
|    | 296         | 旬      | 楯      | 殉      | 淳               | 準            | 潤      | 盾       | 純      | <u>؊</u>      | 遵                                       |
|    | 297         | 醇      | 順      | 処      | 初               | 所            | 暑      | 曙       | 渚      | 庶             | 緒                                       |
|    | 298<br>299  | 者      | 宣鋤     | 者除     | 諸傷              | 酒<br>償       | 助      | 水       | ¥      | 序             | 尓                                       |
|    | 300         |        | 勝      | 匠      | 升               | 召            | 哨      | 商       | 唱      | 嘗             | 奨                                       |
|    | 301         | 妾      | 娼      | 宵      | 将切              | 小            | 少      | 尚日      | 庄      | 床             | 廠                                       |
|    | 302         | 彰松     | 承梢     | 珍樟     | 焔               | 手沼           | 淀消     | 升涉      | 日湘     | 吗<br>焼        | 重焦                                      |
|    | 304         | 照      | 症      | 省      | 硝               | 礁            | 祥      | 称       | 章      | 笑             | 粧                                       |
|    | 305         | 紹業     | 肖      | 菖      | 蒋               | 蕉            | 衝      | 裳       | 訟      | 証             | 詔                                       |
|    | 306         | 計丈     | 家丞     | 員乗     | 凿               | <u></u><br>虹 | 理<br>城 | 埋<br>場  | 噑      | 判<br>嬢        | 「二二二二二二二二二二二二二二二二二二二二二二二二二二二二二二二二二二二二二二 |
|    | 308         | 情      | 擾      | 条      | 杖               | 浄            | 状      | 畳       | 穣      | 蒸             | 譲                                       |
|    | 309         | 醸      | 錠      | 嘱      | 埴               | 飾            | 经中     | THE     | 缶      | 奋击            | 合                                       |
|    | 310         | 蝕      | 兵辱     | 恒尻     | <sup>2但</sup>   | 風信           | 減侵     | 臧唇      | 密振     | 服寝            | 良<br>審                                  |
|    | 312         | 心      | 慎      | 振      | 新               | 晋            | 森      | 榛       | 浸      | 深             | 申                                       |
|    | 313         | 疹      | 真      | 神      | 秦               | 紳            | 臣      | 芯       | 新      | 親             | 診工                                      |
|    | 314         | 寻尋     | 干甚     | 進尽     | 町腎              | 辰訊           | 入迅     | ī_<br>陣 | 刃靭     | 壁             | Т                                       |
| す  | 315         |        |        |        |                 |              |        |         |        | 笥             | 諏                                       |
|    | 316         | 須      | 酢      | 図      | 厨               | 逗            | 吹送     | 垂       | 帥      | 推錘            | 水                                       |
|    | 318         | ~ 瑞    | 瞳      | 宗      | 崙               | 数            | 枢      | 超       | 雞      | 握             | 尨杉                                      |
|    | 319         | 椙      | 菅      | 頗      | 雀               | 裾            |        |         |        |               |                                         |
| 14 | 320         |        | 凒      | 摺      | ন্              | +++          | 345    | 动       |        | 海             | <b>生</b> 11                             |
| U  | 320         | 勢      | 姓      | 征      | 性               | 匠成           | 殿      | 整       | 定星     | <i>佞</i><br>晴 | 刺棲                                      |
|    | 322         | 栖      | 正      | 清      | 牲               | 生            | 盛      | 精       | 聖      | 声             | 製                                       |
|    | 323         | 西略     | 誠      | 誓度     | 請               | 逝            | 醒反     | 青       | 靜      | 斉石            | 税積                                      |
|    | 325         | 籍      | 績      | 脊      | 責               | 赤            | 跡      | 蹟       | 碩      | 切             | 拙                                       |
|    | 326         | 接      | 摂      | 折      | 設               | 窃            | 節      | 説       | 雪      | 絶             | 舌                                       |
|    | 327         | 蝉扇     | 仙猩     | 先栓     | 十               | 占泉           | 亘浅     |         | 尖染     | 川潜            | 戦<br>前                                  |
|    | 329         | 煽      | 旋      | 穿      | 箭               | 線            | 120    | //0     | 214    | 14            | 7111                                    |
|    | 330         | 122    | 繊      | 羡      | 腺               | 舛            | 船      | 薦       | 詮      | 賎             | 践                                       |
|    | 331         | 进全     | 遃<br>褝 | 5<br>続 | 蚢<br>膳          | 闪            | 唐十     | ΗIJ     | 晋      | 쀠             | 烝                                       |
| そ  | 332         |        |        |        |                 | 糎            | 噌      | 塑       | 岨      | 措             | 曾                                       |
| -  | 333         | 曽      | 楚      | 狙      | 疏               | 疎            | 礎      | 祖       | 租      | 粗             | 素                                       |
|    | 334         | 組合     | 穌<br>耎 | 訴      | 阻奉              | 遡            | 鼠宋     | 僧層      | 創      | 火<br>物        | 叢<br>相                                  |
|    | 336         | 復捜     | 掃      | 挿      | 承掻              | 操            | 早      | 曹       | 巣      | 槍             | 槽                                       |
|    | 337         | 漕      | 燥      | 争      | 痩               | 相            | 窓      | 糟       | 総      | 綜             | 聡                                       |
|    | 338         | 早霜     | 壮騒     | 绊<br>像 | 倉増              | 澡<br>憎       | 装      | 龙       | 达      | 喧             | 蜫                                       |
|    | 340         |        | 臓      | 蔵      | 贈               | 造            | 促      | 側       | 則      | 即             | 息                                       |
|    | 341         | 捉      | 束      | 測      | 足               | 速            | 俗      | 属       | 賊      | 族             | 続                                       |
| +- | 342<br>2/12 | 平他     | 悩      | 共<br>大 | 加法              | 1子<br>1      | 加      | 导随      | 頂      | 竹             | 述                                       |
| 10 | 344         | 柁      | ッ<br>舵 | へ楕     | 応陀              | 駄            | 騨      | 兰体      | ⊻<br>堆 | 対             | 耐                                       |
|    | 345         | 岱      | 帯      | 待      | 怠               | 態            | 戴      | 替       | 泰      | 滞             | 胎                                       |
|    | 346         | 腿台     | 吾<br>十 | 袋笋     | 貸願              | 退<br>駬       | 逮      | 隊       | 黛      | 鯛             | 代                                       |
|    | 348         | 1<br>宅 | 八托     | 沢      | 拓               | 沢            | 濯      | 塚       | 洉      | ÷<br>鐸        | 澎濁                                      |
|    | 349         | 諾      | 茸      | 凧      | 蛸               | 只            | -      |         |        | -             |                                         |
|    | 350<br>351  | 相      | 叩<br>谷 | 但狸     | 達               | 辰楢           | 奪誰     | 脱丹      | 巽      | 竪嘩            | 辿<br>田                                  |
|    | 352         | 担      | 口探     | 旦      | <i>#</i> 3<br>歎 | 泛            | 遊      | 炭       | 千短     | 喉端            | 箪                                       |
|    | 353         | 綻      | 耽      | 胆      | 蛋               | 誕            | 鍛      | 団       | 壇      | 弾             | 断                                       |
|    | 354         | 暖      | 檀      | 段      | 男               | 談            |        |         |        |               |                                         |

| 分類 |            | 0        | 1        | 2          | 3        | 4           | 5             | 6             | 7    | 8             | 9                |
|----|------------|----------|----------|------------|----------|-------------|---------------|---------------|------|---------------|------------------|
| ち  | 354        |          |          |            |          |             | 値             | 知             | 地    | 弛             | 恥                |
|    | 355        | 智        | 池        | 痴          | 稚        | 置           | 致             | 蜘             | 遅    | 馳             | 築                |
|    | 356        | 台        | 1丁<br>(由 | 巩          | 畜        | 逐曲          | 秩屋            | 至             | 余    | 崩             | 看                |
|    | 358        | 十<br>計   | 両        | 曲錶         | 応        | 擂樗          | 盗瀦            | 征猪            | 产    | 玉著            | 衣貯               |
|    | 359        | Ţ        | 兆        | 凋          | 喋        | 寵           |               | 21            | -    | -             |                  |
|    | 360        |          | 帖        | 帳          | 庁        | 弔           | 張             | 彫             | 徴    | 懲             | 挑                |
|    | 361        | 暢        | 朝        | 潮          | 牒        | 町           | 眺             | 聴             | 脹    | 腸             | 蝶                |
|    | 363        | 前        | 味朕       | 湿沈         | 珍        | 盾           | 返             | 頃陳            | ख्न, | 初             | 194              |
| 2  | 363        | -        | 127      | <i></i> 0  |          | 20          | ~~            |               | 津    | 颰             | 椎                |
| 2  | 364        | 槌        | 追        | 鎚          | 痛        | 通           | 塚             | 栂             | 掴    | 規             | 佃                |
|    | 365        | 漬        | 柘        | 辻          | 蔦        | 綴           | 鍔             | 椿             | 潰    | 坪             | 壷                |
|    | 366        | 嬬        | 紬        | Л          | 吊        | 釣           | 鶴             |               |      |               |                  |
| 7  | 366<br>367 | 魝        | 占        | 무          | 坦        | ÷           | 卒             | 亭库            | 低应   | 停             | 偵                |
|    | 368        | 崩悌       | 貝抵       | 土挺         | 堤        | 梯           | 汀             | 碇             | 禎    | 程             | 締                |
|    | 369        | 艇        | 訂        | 諦          | 蹄        | 逓           |               |               |      |               | 11.14            |
|    | 370        |          | 邸        | 鄭          | 釘        | 鼎           | 泥             | 摘             | 擢    | 敵             | 滴                |
|    | 371        | 的쇞       | 笛曲       | 適          | 鏑        | 溺雇          | 哲             | 徹沃            | 撤    | 轍             | 迭                |
|    | 372        | 蚖転       | 煎        | 点          | 人伝       | 殿           | 過澱            |               | 電電   | 白日            | ЯШ               |
| ٢  | 373        |          |          |            |          |             |               |               | _    | 兎             | 吐                |
| -  | 374        | 堵        | 塗        | 妬          | 屠        | 徒           | 봐             | 杜             | 渡    | <u>登</u>      | 菟                |
|    | 375        | 賭        | 途        | 都          | 鍍        | 砥           | 砺             | 努             | 度    | ±             | 奴                |
|    | 376        | 怒空       | 倒自       | 党          | 冬        | 凍           | 刀             | 唐             | 塔    | 塘             | 套                |
|    | 378        | 石盗       | 局        | 焉<br>湯     | (早<br>)涛 | 反灯          | /台<br>/ 恰     | <b>宋</b><br>当 | が症   | (坊<br>祷       | 保等               |
|    | 379        | 答        | 筒        | 糖          | 統        | 到           | <u>/11</u>    | -             | 777  | 123           | .,               |
|    | 380        |          | 董        | 蕩          | 藤        | 討           | 謄             | 豆             | 踏    | 逃             | 透                |
|    | 381        | 鐙        | 陶        | 頭          | 騰        | 闘           | 働             | 動             | 同    | 堂             | 導                |
|    | 382        | 惶        | 撞        | 洞得         | 瞳        | 重           | 胴             | 匋             | 追禾   | 銅笙            | 峠                |
|    | 384        | 物        | 追読       | 祈          | 椽        | ///<br>/%   | 空空            | 目段            | 冗届   | 高             | 毋苦               |
|    | 385        | 寅        | 酉        | 瀞          | 噸        | _<br>屯      | 停             | 敦             | 沌    | 豚             | 遁                |
|    | 386        | 頓        | 呑        | 曇          | 鈍        |             |               |               |      |               |                  |
| な  | 386        | -        |          |            |          | 奈           | 那             | 内             | 乍    | 凪             | 薙                |
|    | 387        | 謎        | 灘        | 捺          | 鍋        | 楢           | 馴             | 縄             | 畷    | 南             | 楠                |
| 1- | 200        | 书人       | 夫比       | <i>i</i> X | _        | E           |               | 汯             | 匂    | 8E            | 内                |
| 1C | 389        | φT       | ++       | н          | 到.       | 入           | =0            | 迩             | сj   | 职政            | M                |
|    | 390        |          | 如        | 尿          | 韮        | 任           | 妊             | 忍             | 認    |               |                  |
| Ø  | 390        |          |          |            |          |             |               |               |      | 濡             |                  |
| ね  | 390        |          |          |            |          |             |               |               |      |               | 禰                |
|    | 391        | 袮        | 寧        | 葱          | 猫        | 熱           | 年             | 念             | 捻    | 撚             | 燃                |
|    | 392        | 粘        |          |            |          |             |               |               |      |               |                  |
| の  | 392<br>393 | 脳        | 乃膿       | 農          | 之<br>覗   | 至蚤          | 蘘             | 悩             | 濃    | 納             | 能                |
| は  | 393        |          |          |            |          |             | 巴             | 把             | 播    | 覇             | 杷                |
| 10 | 394        | 波        | 派        | 琶          | 破        | 婆           | 罵             | 芭             | 馬    | 俳             | 廃                |
|    | 395        | 拝        | 排        | 敗          | 杯        | 盃           | 牌             | 背             | 肺    | 輩             | 配                |
|    | 396        | 倍应       | 出        | 保          | 牳        | 保幻          | 保茲            | 狼             | 貝利   | 売捕            | 胎                |
|    | 398        | 柏        | 迫        | ) 理        | 箔        | 約           | 船             | 演             | 迎    | 曝             | 漠                |
|    | 399        | 爆        | 縛        | 莫          | 駁        | 麦           |               |               |      |               |                  |
|    | 400        | , Letter | 函        | 箱          | 硲        | 箸           | 肇             | 筈             | 櫨    | 幡             | 肌                |
|    | 401<br>∡∩? | 畑坊       | 虽        | 八腿         | 좌<br>旭   | )<br>廃      | 発症            | 脱岭            | 爰    | 伐             | 割                |
|    | 402        | 半        | 反        | 叛          | 帆        | 搬           | 斑             |               | 千氾   | 汎             | 版                |
|    | 404        | 犯        | 班        | 畔          | 繁        | 般           | 藩             | 販             | 範    | 釆             | 煩                |
|    | 405        | 頒        | 飯        | 挽          | 晩        | 番           | 盤             | 磐             | 蕃    | 蛮             |                  |
| ひ  | 405        | -        | -        | 47         |          | <b>/</b> ++ | -t-           | _             | ш.   | 4.444         | 匪                |
|    | 406        | 年<br>₩   | 谷        | 妃          | 此皮       | 彼破          | 恐秘            | 扉緋            | 北羅   | <i>扳</i><br>即 | 安納               |
|    | 408        | 誹        | 必費       | 避避         | 水非       | 飛           | 樋             | 簸             | 備    | 尼             | 微                |
|    | 409        | 枇        | 毘        | 琵          | 眉        | 美           |               |               |      |               |                  |
|    | 410        |          | 鼻        | 柊          | 稗        | 匹           | 疋             | 髭             | 彦    | 膝             | 菱                |
|    | 411<br>412 | 肘石       | 弼<br>謬   | 必 使        | 垂        | 筆煙          | 遥<br>∦∕       | 桧             | 姫    | 媛             | 壯表               |
|    | 413        | 評        | 『豹       | 廓          | 脳描       | 病           | 小秒            | <i>示</i><br>苗 | 鍿    | 示鋲            | 茶                |
|    | 414        | 蛭        | 鰭        | 品          |          | 斌           | ;<br>浜        | 源             | 貧    | 賓             | 頻                |
|    | 415        | 敏        | 瓶        |            |          |             |               |               |      |               |                  |
| 3  | 415        |          | J.4-     | 不          | 付        | 埠           | 夫             | 婦             | 富    | 畐             | 布                |
|    | 416<br>⊿17 | 府唐       | 竹芏       | 扷          | 敷<br>色   | 斧脚          | 当本            | /学<br>自       | 父际   | 付侮            | 腐<br><del></del> |
|    | 418        | 肩武       | テ舞       | 葡          | 兵蕪       | 部           | <i>正</i><br>封 | 千楓            | 風    | 逆葺            | 蓝                |
|    | 419        | 伏        | 副        | 復          | 幅        | 服           |               |               |      |               |                  |
|    | 420        | 4/       | 福        | 腹          | 複        | 覆           | 淵             | 弗             | 払    | 沸             | 仏                |
|    | 421        | 物        | 鮒        | 分          | 吻        | 噴           | 墳             | 懫             | 扮    | 焚             | 畬                |
|    | 422        | 忉        | 爯        | 初了         | 分        | ×           | [耳]           |               |      |               |                  |

| 分類       |            | 0            | 1      | 2                  | 3                               | 4             | 5                                         | 6       | 7              | 8            | 9             |
|----------|------------|--------------|--------|--------------------|---------------------------------|---------------|-------------------------------------------|---------|----------------|--------------|---------------|
| ~        | 422        |              |        |                    |                                 |               |                                           | 丙       | 併              | 兵            | 塀             |
|          | 423        | 幣            | 平      | 弊                  | 柄                               | 並             | 蔽                                         | 閉       | 陛              | 米            | 頁亦            |
|          | 424        | 10年<br>上     | 堂      | <sup>湖洋</sup><br>編 | 岩辺                              | <u>別</u><br>仮 | 省温                                        | 茂<br>便  | 郎              | 1/冊          | 发弁            |
|          | 426        | 鞭            | /#13   | מוזקוי             | ~                               | 200           | Aur                                       | K.      | 123            | 796          | 21            |
| ほ        | 426        |              | 保      | 舖                  | 鋪                               | 甫             | 捕                                         | 歩       | 甫              | 補            | 輔             |
|          | 427        | 穂            | 募      | 墓                  | 慕                               | 戊             | 暮                                         | 母       | 簿              | 菩            | 倣             |
|          | 428        | 俸            | 包      | 呆                  | 報                               | 奉             | 宝                                         | 峰       | 峯              | 崩            | 庖             |
|          | 429        | 抱            | 倖法     | <u>次</u>           | 力                               | 府             | 総条                                        | 眗       | 苦              | 莇            | 漆             |
|          | 431        | 蜂            | 褒      | 訪                  | 豊                               | 邦             | 鋒                                         | 飽       | 鳳              | 鵬            | 乏             |
|          | 432        | Ċ            | 傍      | 剖                  | 坊                               | 妨             | 帽                                         | 忘       | 忙              | 房            | 暴             |
|          | 433        | 望            | 某      | 棒                  | 冒                               | 紡             | 肪                                         | 膨       | 謀              | 貌            | 貿             |
|          | 434        | <b></b><br>歩 | 防睦     | 収線                 | 和                               | ィし<br>動       | (美<br>没                                   | 下殆      | 壷              | 疾            | 企             |
|          | 436        | 本            | 翻      | 凡                  | 盆                               | -373          |                                           | 74      | -744           | 176          | 71            |
| ま        | 436        |              | .,     | <u> </u>           |                                 | 摩             | 磨                                         | 魔       | 麻              | 埋            | 妹             |
|          | 437        | 昧            | 枚枷     | 毎                  | 哩                               | <br>▽         | 幕                                         | 展       | 枕              | 鮪            | 祉             |
|          | 438        | 蔚繭           | 摩      | 万                  | 伝                               | 法             | 11                                        | 不       | 1              |              | 1/24          |
|          | 440        |              | 漫      | 蔓                  | ~                               |               |                                           |         |                |              |               |
| み        | 440        | _            |        |                    | 味                               | 未             | 魅                                         | E       | 箕              | 岬            | 密             |
| +>       | 441        | 蜜            | 湊      | 蓑                  | 棯                               | 脈             | 妙                                         | 粍       | 民              | 眠            | 习行            |
| <b>む</b> | 441<br>442 | 夢            | 無      | 牟                  | 矛                               | 霧             | 鵡                                         | 椋       | 婿              | 娘            | 務             |
| め        | 442        | 5            | ~      |                    |                                 | 2017          |                                           | -       | 1.77           | au .         | 冥             |
|          | 443<br>444 | 名免           | 命<br>棉 | 明綿                 | 盟緬                              | 迷面            | 銘<br>麺                                    | 嶋       | 姾              | 牝            | 滅             |
| も        | 444        |              |        |                    |                                 |               |                                           | 摸       | 模              | 茂            | 妄             |
| -        | 445        | 孟            | 毛      | 猛                  | 盲                               | 網             | 耗                                         | 蒙       | 儲              | 木            | 黙             |
|          | 446        | 目紋           | 杢<br>門 | 勿                  | 餅                               | 尤             | 戻                                         | 籾       | 貰              | 問            | 悶             |
| *        | 447        | 収            | 11     | 勿                  | Ħ                               | 14            | 広                                         | 益       | BR             | 甲系           | 2位            |
| -15      | 447        | 矢            | 厄      | 没役                 | 約                               | 楽             | 12                                        | 』S<br>躍 | 靖              | 柳            | 薮             |
|          | 449        | 鑓            |        |                    |                                 |               |                                           |         |                |              |               |
| Ø        | 449        |              | 愉      | 愈                  | 油                               | 癒             |                                           |         |                |              |               |
|          | 450        | htr          | 諭      | 輸                  | 唯                               | 佑             | 優                                         | 勇       | 友              | 宥            | 幽             |
|          | 451<br>452 | 恣祐           | 愛裕     | 挕誘                 | 有游                              | 佃邑            | )<br>一一一一一一一一一一一一一一一一一一一一一一一一一一一一一一一一一一一一 | )用<br>雄 | 酒融             | <b></b><br>夕 | Ш             |
| F        | 452        |              | 15     | ~ 5                | ,c                              | -             |                                           |         | 1004           | -            | 予             |
| 6        | 453        | 余            | 与      | 誉                  | 輿                               | 預             | 傭                                         | 幼       | 妖              | 容            | 庸             |
|          | 454        | 揚            | 揺      | 擁                  | 曜                               | 楊             | 様                                         | 洋       | 溶              | 熔            | 用             |
|          | 455        | 窯            | 羊      | 耀<br>tm            | 葉                               | 容江            | 要淡                                        | 謡       | 踊              | 遥            | 陽             |
| i.       | 400        | 伎            | 芯      | 바                  | 畎                               | 仄             | 冶                                         | 立       | 異              | ル            | 歰             |
| 5        | 457        | 螺            | 裸      | 来                  | 莱                               | 頼             | 雷                                         | 洛       | 絡              | 落            | 酪             |
|          | 458        | 乱            | 卵      | 嵐                  | 欄                               | 濫             | 藍                                         | 蘭       | 覧              |              |               |
| り        | 458        |              |        | <b>a</b> 11        |                                 |               |                                           |         |                | 利            | 吏             |
|          | 459        | 履            | 孚      | 梨                  | 埋埋                              | 堖             | 商件                                        | 陈       | 净              | 藗            | +             |
|          | 461        | 葎            | 州掠     | 委略                 | ™<br>1<br>1<br>1<br>1<br>1<br>1 | 主流            | 離溜                                        | 産琉      | 1手<br>留        | ₩<br>硫       | 粒             |
|          | 462        | 隆            | 竜      | 龍                  | 侶                               | 慮             | 旅                                         | 虜       | 了              | 亮            | 僚             |
|          | 463        | 両            | 凌      | 寮                  | 料                               | 梁             | 涼                                         | 猟       | 療              | 瞭            | 稜             |
|          | 464        | 雇            | 良林     | 諒<br>洲             | 遼燃                              | 量<br>琳        | 陵                                         | 領論      | 力勝             | 緑幽           | 倫飈            |
| 3        | 466        | /生<br>瑠      | 印      | 涙                  | 累                               | 狮             | дар                                       | 干田      | 194            | 对            | 8594          |
| ħ        | 466        |              | _      |                    |                                 |               | 숚                                         | 伶       | 例              | 涂            | 际力            |
| 10       | 467        | 嶺            | 怜      | 玲                  | 礼                               | 苓             | 鈴                                         | 隷       | 零              | 靈            | 麗             |
|          | 468        | 齢            | 暦      | 歴                  | 列                               | 劣             | 烈                                         | 裂       | 廉              | 恋            | 憐             |
|          | 469<br>470 | 漣            | 煉      | 廉                  | 練                               | 聯             |                                           |         |                |              |               |
| 3        | 470        | -            | 進      | 建                  | 蚇                               | 呂             | 魯                                         | 櫓       | 炉              | 賂            | 路             |
|          | 471        | 露            | 労      | 婁                  | 廊                               | 弄             | 朗                                         | 楼       | 榔              | 浪            | 漏             |
|          | 472        | 牢            | 狼      | 篭<br>:~            | 老                               | 聾             | 蝋                                         | 郎       | 六              | 麓            | 禄             |
| to       | 4/3        | ADJ          | 銶      | 誦                  | 厌                               | ₽n            | ÷τ                                        | 不       | B≠             | 胁            | <del>ot</del> |
| わ        | 473        | 枠            | 鷲      | 亙                  | 安豆                              | 悩鰐            | 詰<br>詫                                    | 正藁      | <u></u> 賄<br>蕨 | 脇椀           | 恣             |
|          | 475        | 碗            | 腕      | -                  | _                               |               |                                           | ~~~     |                | 20           |               |
| h        |            | •            |        |                    |                                 |               |                                           |         |                |              |               |

# 区点コード表—JIS 漢字 第二水準漢字

E. i. i. Ш Ш 

E. T Ш i. 

相手機の仕様によっては、サポートしていない第 二水準漢字を使用するとその漢字が印刷されるべ き場所はスペース(空白)になる場合があります。

|            | 0   | 1                                      | 2            | 3         | 4          | 5           | 6                   | 7      | 8            | 9          |
|------------|-----|----------------------------------------|--------------|-----------|------------|-------------|---------------------|--------|--------------|------------|
| 480        |     | 弌                                      | 丐            | 丕         | $\uparrow$ | 丱           | `                   | 丼      | )            | Х          |
| 481        | 乖   | 乘                                      | 亂            | ]         | 豫          | 亊           | 舒                   | 违      | 于            | 亞          |
| 482        | 亟   |                                        | 亢            | 京         | 亳          | 亶           | Ж.                  | 仍      | 仄            | 仆          |
| 483        | 仂   | 仗                                      | 仞            | 似         | 什          | 111         | 伔                   | 佚      | 估            | 佛          |
| 484        | 仰佐  | 1七<br>(半                               | 15<br>75     | 伯         | 侈          | 休           | 化                   | 1915   | 10月          | 1日<br>伤    |
| 485        | 1月  | 1千                                     | 米            | 冊<br>/出   | 価          | 况           | 1矢                  | 阳      | 仔            | 1光         |
| 400        | 佃   | 位                                      | 141J<br>4417 | ゆ         | 傳          | 何伯          | 伯                   | 加出     | 17℃          | 位面         |
| 407        | 便   | 旧                                      | 廠            | 旧供        | 倍          | 保           | 做                   | 内      | 11 」<br>1/29 | 偷          |
| 489        | 傀   | 傚                                      | 値            | 偏         | 傲          | 140         | IPA                 | 14     | PD4          | 112/0      |
| 490        |     | 僉                                      | 僊            |           | 僂          | 僖           | 僞                   | 僥      | 僭            | 僣          |
| 491        | 僮   | 價                                      | 僵            | 儉         | 儁          | 儂           | 儖                   | 儕      | 儔            | 儚          |
| 492        | 儡   | 儺                                      | 儷            | 儼         | 儻          | 儿           | 兀                   | 兒      | 兌            | 兔          |
| 493        | 兢   | 竸                                      | 兩            | 兪         | 兮          | 冀           | Π                   | e      | ₩            | 冉          |
| 494        | 冏   | 冑                                      | 冓            | 冕         | -          | 冤           | 冦                   | 冢      | 冩            | 冪          |
| 495        | >   | 决                                      | 冱            | 冲         | 冰          | 况           | 冽                   | 凅      | 凉            | 凛          |
| 496        | 儿   | 處                                      | 凩            | 汽         | 凰          |             | 回知                  | 火<br>‴ | 刊            | 刑          |
| 497        | 刎   | 刧                                      | 刪            | 刮         | 利利         | 利           | 奶                   | 剄      | 別            | 別          |
| 490<br>/00 | 司命  | 剑                                      | 93<br>居辛     | 动         | 彩          | 쮬           | 釈」                  | 示]     | 则            | XXX        |
| 500        | 200 | 辨                                      | 勿            | 动         | 訪          | 劵           | 寧九                  | 勀      | 勗            | 榮          |
| 501        | 勣   | 勦                                      | 飭            | 勠         | 勳          | 勵           | 勸                   | 5      | 匆            | 匈          |
| 502        | 甸   | 匍                                      | 匐            | 匏         | Ł          |             | 匣                   | 進      | 匱            | 匳          |
| 503        |     | 品                                      | 추            | 卅         | 丗          | 卉           | R                   | 凖      | 卞            | Γ          |
| 504        | 卮   | 夘                                      | 卻            | 卷         | Г          | 厖           | 厠                   | 厦      | 厥            | 厮          |
| 505        | 廠   | Д                                      | 參            | 簒         | 雙          | 叟           | 曼                   | 燮      | ПŢ           | 叨          |
| 506        | 叭   | 叺                                      | 吁            | 吽         | 呀          | 听           | 吭                   | 吼      | 吮            | 吶          |
| 507        | 吩   | 苔                                      | 呎            | 咏         | 呵          | 咎           | 呟                   | 呱      | 呷            | 呰          |
| 508        | 元   | 岬                                      | 呾            | WX<br>пс> | 出次         | 비진          | 吧                   | 哇      | 亏            | 凤          |
| 509        | 咥   | ~~~~~~~~~~~~~~~~~~~~~~~~~~~~~~~~~~~~~~ | 哄            | 바급<br>미약  | 谷唑         | п           | rk∓                 | 司      | n#b          | n#         |
| 510        | 咥   | 庙                                      | 哮            | 막모        | 喧          | 匝           | 同じ                  | 可      | 喧戏           | 啦          |
| 512        | 售   | 啜                                      | 啅            | いの        | 陷          | 唸           | 唳                   | 啝      | 喙            | 喀          |
| 513        | 咯   | 喊                                      | 喟            | 啻         | 啾          | 喘           | 喞                   | 單      | 啼            | 喃          |
| 514        | 喩   | 喇                                      | 喨            | 嗚         | 嗅          | 嗟           | 嗄                   | 嗜      | 嗤            | 嗔          |
| 515        |     | 嗷                                      | 嘖            | 嗾         | 嗽          | 嘛           | 嗹                   | 噎      | 噐            | 營          |
| 516        | 嘴   | 嘶                                      | 嘲            | 嘸         | 噫          | 噤           | 嘯                   | 噬      | 噪            | 嚆          |
| 517        | 嚀   | 嚊                                      | 嚠            | 嚔         | 嚏          | 嚥           | 嚮                   | 嚶      | 嚴            | 囂          |
| 518        | 啊   | 囁                                      | 囃            | 囀         | 囈          | 順間          | 曯                   | 囓      | Ц            | KL         |
| 519        | P   | 四                                      | 固            | 回         | 田          | (IIII)      | E                   | ᆋᆇ     | =            | +7         |
| 521        | ŧħ  | tuli i                                 | 坎            | 山         | ᇤ          | 団           | 画                   | 重      | 國            | 城          |
| 522        | 坿   | 垉                                      | 垓            | 垠         | 垳          | 垤           | 垪                   | 上      | 上埃           | 鱼          |
| 523        | 埔   | 埒                                      | 埓            | 堊         | 埖          | 埣           | 堋                   | 堙      | 堝            | 塲          |
| 524        | 堡   | 塢                                      | 塋            | 塰         | 毀          | 塒           | 堽                   | 塹      | 墅            | 墹          |
| 525        | 墟   | 墫                                      | 墺            | 壞         | 墻          | 墸           | 墮                   | 壅      | 壓            | 壑          |
| 526        | 壗   | 壙                                      | 壨            | 壥         | 壜          | 壤           | 壟                   | 壯      | 壺            | 壹          |
| 527        | 壻   | 壺                                      | 壽            | 夂         | 夊          | 敻           | 夛                   | 梦      | 夥            | 夬          |
| 528        | 大   | 平                                      | 兮            | 灭         | 台          | 尖           | 突                   | 全      | 奚            | 奘          |
| 529        | 者   | 奥                                      | 奥            | 突         | 區          | /=          | 4U2                 | +0     | 4121         | # <b>#</b> |
| 531        | 羊   | УТ<br>1/17                             | メリ<br>が千     | 加火        | 按册         | 」」女<br>///2 | ЯЦ.<br>2542         | 畑      | 炯            | 焼          |
| 532        | 玄   | 必                                      | 加            | 7913      | 取          | 婉           | 女                   | 伽      | 妈            | 端          |
| 533        | 嫋   | 嫂                                      | 媽            | 嫣         | 返掘         | 嫦           | 嫩                   | 嫖      | 媚            | 嫘          |
| 534        | 嬌   | 嬋                                      | 嬖            | 嬲         | 嫐          | 嬪           | 嬶                   | 嬾      | 孃            | 孅          |
| 535        | 孀   | 子                                      | 孕            | 孚         | 孛          | 孥           | 孩                   | 孰      | 孶            | 卵学         |
| 536        | 學   | 斈                                      | 孺            | ÷         | 它          | 宦           | 宸                   | 寃      | 宼            | 寉          |
| 537        | 寔   | 寐                                      | 寤            | 實         | 寢          | 寞           | 寥                   | 寫      | 霞            | 寶          |
| 538        | 寳   | 尅                                      | 將            | 專         | 對          | 尓           | 尠                   | 尢      | 尨            | 尸          |
| 539        | 尹   | 屁                                      | 屆            | 屎         | 屓          |             | 44                  |        |              | <u>.</u> . |
| 540        | ÷   | 展                                      | 屏            | 孱         | 屬          | 屮           | Щ                   | 岃      | 屹            | 反          |
| 541<br>542 | 今岁  | 岱                                      | 安运           | 一<br>正    | 吨          | 山山          | 平<br>町              | 岷      | 听            | 山          |
| 542        | 開口  | 対                                      | 戎岑           | 巡         | <b></b>    | 明定          | 高                   | 崎      | 半 益          | mE<br>lice |
| 544        | 嵌   | 리물                                     | 靈            | 嵋         | 嵬          | 産業          | ■ <del>」</del><br>嵶 | 嶇      | 嶄            | 嶂          |
| 545        | 嶢   | 嶝                                      | 嶬            | 嶮         | 嶽          | 隆           | 嶷                   | 嶼      | 巉            | 巍          |
| 546        | 巓   | 巒                                      | 巖            | ~~~~      | 巫          | E           | 巵                   | 帋      | 帚            | 帙          |
|            |     |                                        |              |           |            |             |                     |        |              |            |

|     | 0          | 1        | 2        | 3         | 4         | 5         | 6       | 7           | 8         | 9                                     |
|-----|------------|----------|----------|-----------|-----------|-----------|---------|-------------|-----------|---------------------------------------|
| 547 | 帑          | 帛        | 帶        | 帷         | 幄         | 幃         | 幀       | 幎           | 幗         | 幔                                     |
| 548 | 幟          | 幢        | 幣        | 幇         | ŦŦ        | 并         | 幺       | 麼           | 广         | 庠                                     |
| 549 | 廁          | 廂        | 廈        | 廐         | 廏         |           |         |             |           |                                       |
| 550 |            | 廖        | 廣        | 廝         | 廚         | 廛         | 廢       | 廡           | 廨         | 廩                                     |
| 551 | 廬          | 廱        | 廰        | 廰         | <u>₹_</u> | 廸         | 廾       | 弃           | 弉         | 彝                                     |
| 552 | 彜          | 弋        | 弑        | 弖         | 弩         | 弭         | 朋       | 彁           | 彈         | 彌                                     |
| 553 | 彎          | 弯        | 彑        | 彖         | 彗         | 彙         | 1       | 彭           | 1         | 彷                                     |
| 554 | 往          | 徂        | 彿        | 徊         | 很         | 徑         | 徇       | 從           | 徙         | 徘                                     |
| 555 | 徠          | 徨        | 徭        | 徼         | 付         | 忻         | 忤       | 忸           | 忱         | 赤                                     |
| 556 | 息          | 恣        | 怡        | 怡         | 石         | 判書        | 11尼     | 怎           | 恣         | 면                                     |
| 558 | 位位         | 杤        | 1十       | 次         | 体         | 赤         | 心       | 旧任          | 桐         | 间                                     |
| 559 | 恉          | 惺        | 惧        | 悃         | 悚         | ш         | 149     | ш           | 691       | 764                                   |
| 560 |            | 悄        | 悛        | 悖         | 悗         | 悒         | 悧       | 悋           | 惡         | 悸                                     |
| 561 | 惠          | 惓        | 悴        | 忰         | 悽         | 惆         | 悵       | 惘           | 慍         | 愕                                     |
| 562 | 愆          | 惶        | 惷        | 愀         | 惴         | 惺         | 愃       | 愡           | 惻         | 惱                                     |
| 563 | 愍          | 愎        | 慇        | 愾         | 愨         | 愧         | 慊       | 愿           | 愼         | 愬                                     |
| 564 | 愴          | 博        | 慂        | 慄         | 慳         | 慷         | 慘       | 慙           | 慚         | 慫                                     |
| 565 | 偕          | 惕        | 慥        | 傳         | 慟         | 慝         | 慓       | 傭           | 憙         | 憖                                     |
| 566 | 惑          | 惊        | 憔        | 仰         | 應場        | 虚         | 悯       | 憮           | 倖         | 懙                                     |
| 568 | 感          | 1改<br>相相 | 加性       | 慰         | 家         | 加度        | 加       | 催           | 保織        | 而                                     |
| 569 | )EX<br>IV  | жи<br>Г  | 咸        | 或蒸        | 夏         | 唯         | nuu     | 月月月         | 78%       | ~                                     |
| 570 |            | 憂        | 戡        | ፈ         | 戮         | 戰         | 戲       | 戳           | 扁         | 扎                                     |
| 571 | 扞          | 扣        | 扛        | 扠         | 扨         | 扼         | 抂       | 抉           | 找         | 抒                                     |
| 572 | 抓          | 抖        | 拔        | 抃         | 抔         | 拗         | 拑       | 抻           | 拏         | 拿                                     |
| 573 | 拆          | 擔        | 拈        | 拜         | 拌         | 拊         | 拂       | 拇           | 抛         | 拉                                     |
| 574 | 挌          | 拮        | 拱        | 挧         | 挂         | 挈         | 拯       | 拵           | 捐         | 挾                                     |
| 575 | 捍          | 搜        | 捏        | 掖         | 掎         | 掀         | 掫       | 捶           | 掣         | 掏                                     |
| 576 | 掉          | 捉        | 掵        | 捫         | 捩         | 掾         | 指       | 揀           | 揆         | 揣                                     |
| 577 | 採垣         | 抽        | 抑        | 抓         | 括<br>世    | 季執        | 描       | 授物          | 均均<br>+88 | ///////////////////////////////////// |
| 570 | 加」         | 烱        | 挧        | 博         | 11年<br>」」 | 手         | 掙       | 诊           | 1見        | 捌                                     |
| 580 | 176        | 據        | 擒        | 擅         | 握         | 撻         | 壁       | 擂           | 擱         | 擧                                     |
| 581 | 舉          | 擠        | 擡        | 抬         | 擣         | 擯         | 攬       | 擶           | 擴         | 擲                                     |
| 582 | 擺          | 攀        | 擽        | 攘         | 攜         | 攅         | 攤       | 孿           | 攫         | 攴                                     |
| 583 | 攵          | 攷        | 收        | 攸         | 畋         | 效         | 敖       | 敕           | 敍         | 敘                                     |
| 584 | 敞          | 敝        | 敲        | 數         | 斂         | 斃         | 變       | 斛           | 斟         | 斫                                     |
| 585 | 斷          | 旃        | 旆        | 旁         | 旄         | 旌         | 旒       | 旛           | 旙         | 无                                     |
| 586 | 旡          | 旱        | 杲        | 昊         | 昃         | 旻         | 杳       | 昵           | 昶         | 昴                                     |
| 587 | 易          | 安        | 晄        | 管         | 彩星        | 怖         | 畫       | 暗           | 咕         | 辰                                     |
| 589 | 成旣         | 留漏       | 暗        | 明         | 車飯        | 唊         | 呷単      | 면           | 场         | 呡                                     |
| 590 | -          | 曄        | 暗        | 曖         | 曚         | 瞝         | 昿       | 藤           | 量         | F                                     |
| 591 | 曵          | 曷        | 朏        | 朖         | 朞         | 朦         | 朧       | 霸           | 朮         | 東                                     |
| 592 | 朶          | 杁        | 朸        | 朷         | 杆         | 杞         | 杠       | 杙           | 杣         | 杤                                     |
| 593 | 枉          | 杰        | 枩        | 杼         | 杪         | 枌         | 枋       | 枦           | 枡         | 枅                                     |
| 594 | 枷          | 柯        | 枴        | 柬         | 枳         | 柩         | 枸       | 柤           | 柞         | 柝                                     |
| 595 | 柢          | 柮        | 枹        | 柎         | 柆         | 柧         | 檜       | 栞           | 框         | 栩                                     |
| 596 | 架          | 榜        | 栲        | 栓         | 笟         | 栫         | 样       | 档           | 桷         | 桿                                     |
| 597 | <b></b> 家林 | 作        | 俊林       | 把         | 除拍        | 御         | 炬       | 侍           | 快物        | 仔繭                                    |
| 599 | 相          | 冶楼       | 下楣       | 检         | 杞根        | 1/12      | 13*     | *           | 149       | ተጥ                                    |
| 600 | im         | 棔        | 棧        | 棕         | 椶         | 椒         | 椄       | 棗           | 棣         | 椥                                     |
| 601 | 棹          | 棠        | 棯        | 椨         | 椪         | 椚         | 椣       | 椡           | 棆         | 楹                                     |
| 602 | 楷          | 楜        | 楸        | 楫         | 楔         | 楾         | 楮       | 椹           | 楴         | 椽                                     |
| 603 | 楙          | 椰        | 楡        | 楞         | 楝         | 榁         | 楪       | 榲           | 榮         | 槐                                     |
| 604 | 榿          | 槁        | 槓        | 榾         | 槎         | 寨         | 槊       | 槝           | 榻         | 槃                                     |
| 605 | 植          | 樮        | 榑        | 榠         | 榜         | 榕         | 榴       | 槞           | 槨         | 樂                                     |
| 605 | 修          | 惶歩       | 催桃       | (岸<br>  坂 | (件)<br>wo | 梨         | ₩<br>1世 | 惤           | 恒埋        | 쎖                                     |
| 608 | 保場         | 俘桿       | 突ೂ       | 慆         | 低橋        | 係         | 医樟      | 似榉          | 傾槍        | 倍榨                                    |
| 609 | 横          | 1曲<br>檠  | 閣        | 椧         | 塘         | 1里        | שלו     | 17          | าหอ       | 17日                                   |
| 610 | 1/24       | 檗        | 糵        | 檻         | 櫃         | 櫂         | 檸       | 檳           | 檬         | 櫞                                     |
| 611 | 櫑          | 櫟        | 檪        | 櫚         | 櫪         | 櫻         | 欅       | 糵           | 櫺         | 欒                                     |
| 612 | 欖          | 鬱        | 欟        | 欸         | 欷         | 盜         | 欹       | 飮           | 歇         | 歃                                     |
| 613 | 歉          | 歐        | 歙        | 歔         | 歛         | 歟         | 歡       | 歸           | 歹         | 歿                                     |
| 614 | 殀          | 殄        | 殃        | 殍         | 殘         | 殕         | 殞       | 殤           | 殪         | 殫                                     |
| 615 | 殯          | 殲        | 殱        | 殳<br>**   | 殷         | 設         | 毆       | 毋           | 毓         | 毟                                     |
| 616 | 毬          | 南土       | 巃<br>ali | 松山        | 尾         | 武         | 氓       | -ς<br>λι    | 気         | 園<br>法                                |
| 610 | 采          | ボ        | 治        | 江沙        | 注法        | лт<br>>## | 迅       | )ШС<br>121. | 心         | तीः;<br>म्रा                          |
| 619 | 沕          | 汕派       | ルション     | √<br>沱    | 小沾        | /ピ        | R       | 734         | /口        | 71                                    |
| 620 | /1=4       | ‴        | 泛        | 泥.        | 泙         | 泪         | 洟       | 衍           | 洶         | 洫                                     |
| 621 | 洽          | .二       | 洗        | 洵         | <br>洳     | 洒         | 洌       |             | 涓         | 浤                                     |
| 622 | 浚          | 浹        | 浙        | 涎         | 涕         | 濤         | 涅       | 淹           | 渕         | 渊                                     |
| 623 | 涵          | 淇        | 淦        | 涸         | 淆         | 淬         | 淞       | 淌           | 淨         | 淒                                     |
| 624 | 淅          | 淺        | 淙        | 淤         | 淕         | 淪         | 淮       | 渭           | 湮         | 渮                                     |
| 625 | 渙          | 湲        | 湟        | 渾         | 渣         | 湫         | 渫       | 湶           | 湍         | 渟                                     |
| 626 | )<br>注     | 渺        | 加速       | 渤         | 漸         | 渝         | 游       | 溂           | 溪         | 溘                                     |
| 620 | · 况        | 逐        | 泽        | 将         | 洲         | <i>温</i>  | 没       | 泊           | 膝         | )<br>  溶                              |
| 020 | 闷          | ர        | 兲        | 羽只        | /F/J      | /重        | /E      | /ਛ1         | /政        | 彩                                     |

|     | 0                 | 1          | 2                    | 3               | 4                    | 5            | 6                                        | 7                      | 8            | 9              |
|-----|-------------------|------------|----------------------|-----------------|----------------------|--------------|------------------------------------------|------------------------|--------------|----------------|
| 629 | 滲                 | 漱          | 滯                    | 漲               | 滌                    |              |                                          |                        |              |                |
| 630 |                   | 漾          | 漓                    | 滷               | 澆                    | 潺            | 潸                                        | 澁                      | 澀            | 潯              |
| 631 | 潛                 | 潜          | 潭                    | 澂               | 潼                    | 潘            | 澎                                        | 澑                      | 濂            | 潦              |
| 632 | 澳                 | 澣          | 澡                    | 澤               | 澹                    | 濆            | 澪                                        | 濟                      | 濕            | 濬              |
| 633 | 濔                 | 濘          | 濱                    | 濮               | 濛                    | 瀉            | 瀋                                        | 濺                      | 瀑            | 瀁              |
| 634 | 瀏                 | 濾          | 瀛                    | 瀚               | 潴                    | 瀝            | 瀘                                        | 瀟                      | 瀰            | 瀾              |
| 635 | 瀲                 | 灑          | 灣                    | 炙               | 炒                    | 炯            | 烱                                        | 炬                      | 炸            | 炳              |
| 636 | 炮                 | 烟          | 烋                    | 烝               | 烙                    | 焉            | 烽                                        | 焜                      | 焙            | 焕              |
| 637 | 熙                 | 熈          | 煦                    | 煢               | 煌                    | 煖            | 煬                                        | 熏                      | 燻            | 熄              |
| 638 | 熕                 | 熨          | 熬                    | 燗               | 熹                    | 熾            | 燒                                        | 燉                      | 燔            | 燎              |
| 639 | 燠                 | 燬          | 燧                    | 燵               | 燼                    |              |                                          |                        |              |                |
| 640 |                   | 燹          | 燿                    | 爍               | 爐                    | 爛            | 爨                                        | 爭                      | 爬            | 爰              |
| 641 | 爲                 | ž          | 爼                    | 거               | 牀                    | 牆            | 牋                                        | 牘                      | 牴            | 牾              |
| 642 | 犂                 | 犁          | 犇                    | 犒               | 犖                    | 犢            | 犧                                        | 犹                      | 犲            | 狃              |
| 643 | 狆                 | 狄          | 狎                    | 狒               | 狢                    | 狼            | 狡                                        | 狹                      | 狷            | 倏              |
| 644 | 猗                 | 猊          | 猜                    | 猖               | 猝                    | 猴            | 猯                                        | 猩                      | 猥            | 猾              |
| 645 | 獎                 | 獏          | 默                    | 獗               | 獪                    | 獨            | 獰                                        | 獣                      | 獵            | 獻              |
| 646 | 獺                 | 珈          | 玳                    | 珎               | 玻                    | 珀            | 珥                                        | 珮                      | 珞            | 璢              |
| 647 | 琅                 | 瑯          | 琥                    | 珸               | 琲                    | 琺            | 瑕                                        | 琿                      | 瑟            | 瑙              |
| 648 | 瑁                 | 瑜          | 瑩                    | 瑰               | 瑣                    | 瑪            | 瑶                                        | 瑾                      | 璋            | 璞              |
| 649 | 璧                 | 瓊          | 瓏                    | 瓔               | 珱                    |              |                                          |                        |              |                |
| 650 |                   | 瓠          | 瓣                    | 瓧               | 瓩                    | 瓮            | 瓲                                        | 瓰                      | 瓱            | 瓸              |
| 651 | 瓷                 | 甄          | 甃                    | 甅               | 甌                    | 甎            | 甍                                        | 甕                      | 甓            | 甞              |
| 652 | 甦                 | 甬          | 甼                    | 畄               | 畍                    | 畊            | 畉                                        | 畛                      | 畆            | 畚              |
| 653 | 畩                 | 畤          | 畧                    | 畫               | 畭                    | 畸            | 當                                        | 彊                      | 疇            | 畴              |
| 654 | 疊                 | 疉          | 疂                    | 疔               | 疚                    | 疝            | 疥                                        | 疣                      | 痂            | 疳              |
| 655 | 痃                 | 疵          | 疽                    | 疸               | 疼                    | 疱            | 痍                                        | 痊                      | 痒            | 痙              |
| 656 | 痣                 | 痞          | 痾                    | 痿               | 痼                    | 瘁            | 痰                                        | 痺                      | 痲            | 痳              |
| 657 | 瘋                 | 瘍          | 瘉                    | 瘟               | 瘧                    | 瘠            | 瘡                                        | 瘢                      | 瘤            | 瘴              |
| 658 | 瘰                 | 瘻          | 癇                    | 癈               | 癆                    | 癜            | 癘                                        | 癡                      | 癢            | 癨              |
| 659 | 癩                 | 痛          | 癧                    | 癬               | 癰                    |              | d                                        |                        |              | تمو م          |
| 660 |                   | 癫          |                      | 癸               | 發                    | 皀            | 皃                                        | 皈                      | 皋            | 皎              |
| 661 | 皖                 | 皓          | 皙                    | 皚               | 皰                    | 彼            | 皸                                        | 皹                      | 額            | 盂              |
| 662 | 盍                 | 盖          | 盒                    | 盞               | 盡                    | 鰡            | 盧                                        | 湯                      | 蕩            |                |
| 663 | 眈                 | 眇          | 眄                    | 眩               | 眤                    | 這            | 皆                                        | Bilł:                  | 眛            | 眷              |
| 664 | 眸                 | 睇          | 眶                    | 睨               | 睫                    | 睛            | 睥                                        | 容                      | 睾            | 睹              |
| 665 | 瞎                 | 睻          | 瞑                    | 瞠               | 瞞                    | 瞰            | 睛                                        | 瞹                      | 瞿            | 臉              |
| 666 | 喜                 | 膽          | 矇                    | 瞿               | 嘉                    | 矚            | 矜                                        | 矣                      | 矮            | 矴              |
| 667 | 砌                 | 础          | 確                    | 砳               | 礪                    | 硅            | 碎                                        | 硴                      | 婆            | 砌              |
| 668 | 碚                 | 碌          | 碣                    | 碵               | 碪                    | 碯            | 磑                                        | 磆                      | 磋            | 磔              |
| 669 | 碾                 | 碼          | 磅                    | 磊               | 磬                    | 1404         | PLL.                                     | 111                    | BLL.         | PAR -          |
| 670 | HUK               | 硈          | 磕                    | 磕               | 宿                    | 碅            | 礢                                        | 礑                      | 礙            | 鐢              |
| 671 | 礫                 | 祀          | 祠                    | 祇               | 巣                    | 祚            | 祕                                        | 祓                      | 祖            | 禄              |
| 672 | 禊                 | 禝          | 禧                    | 齊               | 禪                    | 譜            | 讙                                        | 禹                      | 围            | <b>季</b>       |
| 673 | 秕                 | 秧          | 和                    | 秡               | 秣                    | 程            | 秮                                        | 租                      | 稙            | 稠              |
| 674 | 稟                 | 稟          | 稱                    | 稻               | 臺                    | 稷            | 容                                        | 穂                      | 雇            | 穡              |
| 675 | 微                 | 稱          | 龝                    | 瘫               | 室                    | 空            | 新                                        | 窗                      | 174<br>STE   | 窘              |
| 676 | 窂                 | 密          | 需                    | 室               | 蜜                    | 簛            | 窗                                        | 露                      | 滚            | 音              |
| 677 | 竈                 | 计          | 近                    | 品               | 重                    | 站            | 妕                                        | 垃                      | 「「」          | 貨              |
| 678 | 姉                 | 竭          | 师                    | 穷               | 笏                    | 笊            | 笛                                        | 笳                      | 空            | 笙              |
| 679 | 答                 | 笵          | 笨                    | 笶               | 管                    | /11          | 0                                        | 774                    |              |                |
| 680 |                   | 倍          | 华                    | る               | 当                    | 筌            | 笶                                        | 篩                      | 笪            | 筮              |
| 681 | 笛                 | 從          | 筱                    | 節               | 5.                   | 至箝           | 節                                        | 笸                      | 錨            | 笠              |
| 682 | 元<br>箚            | 等          | 泛                    | 筝               | 筝                    | 節            | 篋                                        | 监                      | 箻            | 工              |
| 683 | 節                 | 茎          | 帝                    | ず篩              | ず                    | 箭            | 節                                        | 重節                     | 能            | 密              |
| 684 | 施                 | 能          | 節                    | 湾               | 迩                    | 筆            | 定笙                                       | 来                      | 箬            | 系籍             |
| 685 | 節                 | 答          | ₩<br>第               | 冻               | 木                    | 籃            | 觞                                        | 箭                      | 癫            | 籐              |
| 686 | 華籐                | 節          | 新H                   | 新               | 高                    | 血            | ∞x<br>¥+                                 | // <del>4</del><br>/// | 約            | 幽              |
| 687 | 將                 | 密          | 戜粫                   | 臧               | 断                    | 痴            | ☆1<br>密                                  | 涩                      | 約開           | 亏 粒            |
| 688 | 作                 | 米          | 1111<br>14予          | 41円<br>半甘       | 怕粽                   | 仗            | <del>米</del><br>麻                        | 米                      | 他            | 1/++`<br>經     |
| 620 | 輝                 | 1716<br>公理 | 娜                    | 41世<br>糸        | 121、                 | 17円          | /米                                       | 小天                     | 199          | 17HD           |
| 600 | 们内                | 不屈<br>約寸   | ≭Ⅲ<br>終 <del>开</del> | 小山<br>\$H       | 心态                   | 細            | 絋                                        | 机.                     | 細            | 紿              |
| 691 | 紣                 | 小山<br>家中   | 終                    | 彩光              | が                    | Lenn<br>法法   | 1944<br>約4                               | 赤刻                     | 細            | 小口<br>約社       |
| 602 | √⊑]`<br>≴aaa      | 所          | NF<br>修              | 11915<br>\$255  | 加工                   | गणः<br>४७७   | <i>叶</i> 八<br>公本                         | *×<br>下                | 版            | 加工             |
| 602 | 71年<br>※55        | 临          | 除総                   | 加女              | 細                    | 細            | 小미<br>京玄                                 | 术                      | 加加           | 你              |
| 601 | 細緒                | 彩          | <sup>形戈</sup><br>2世  | 19765、<br>1460- | 和回                   | 小吧)<br>10月11 | 「「「「」」(「」」)(「」」)(「」)(「」)(「」)(「」)(「」)(「」) | 小田<br>公司               | 歌            | 不后<br>旧亚       |
| 605 | 加水                | 74         | 形木<br>編集             | 版               | 和以                   | 和少           | 加百                                       | 1835.<br>1639          | 小1111<br>22足 | फर्ग<br>इत्रेड |
| 606 | 祥                 | 和王<br>公田   | 和E<br>编号             | 初号<br>20世       | 和百<br>幺明             | 和旦<br>公市     | が<br>彩彩                                  | がジ<br>公明               | 約15<br>(44)の | 係              |
| 607 | 阀緩                | 际          | 加日                   | 桜               | <sup>術</sup> 社<br>編明 | 加王<br>総称     | 胚                                        | 加川                     | 悠            | NFC<br>線       |
| 600 | が出<br>対位          | 亦京<br>305年 | が辛<br>公却             | 77日<br>355      | 爬                    | 和国国<br>公田田   | 和市<br>shīp                               | 加戶                     | 加片           | 和見<br>2444     |
| 600 | が干<br>約年          | 疝毒         | 和史<br>2006年          | 順<br>4T         | /程<br>年h             | 順型           | 形块                                       | 授                      | 爬            | 相以             |
| 700 | 和联                | 縣          | 痕                    | 파               | 武                    | 生物           | ıttı                                     | 90                     | 1321         | -              |
| 700 | , app             | 呼          | 留屋                   | 罂               | 國                    | 離            | [X9]<br>550                              | 半                      | 同            | 不量             |
| 701 | 古盟                | 民          | 奄                    | 卓               | 林<br>.4m             | 討<br>*^      | 絹                                        | ₩₽                     | 幕            | 鶤              |
| 702 | 骑                 | 圥          | 赤                    | 虚               | 挡<br>+32             | 彩            | 至                                        | 揭                      | 薮            | 奚              |
| 703 | 突                 | 担          | 翩                    | 313<br>4.22     | 翅                    | 翆            | 99)<br>**                                | aa<br>**               | 翔            | 翡              |
| 704 | 200<br>200<br>200 | 翩          | ani<br>atru          | 冠               | 戩                    | 音            | É.                                       | 耊                      | 未            | 杠              |
| 705 | 制                 | 粘          | 耡                    | 耨               | 耿                    | 耻            | 聊                                        | 聆                      | 貼            | 聘              |
| 706 | 衆                 | 陞          | 聢                    | 聨               | 聳                    | 昏            | 聰                                        | 聶                      | 睜            | 豒              |
| /0/ | 丰                 | 肄          | 肆                    | 肅               | 肛                    | 同            | 肚                                        | 肭                      | 冐            | 肬              |
| 708 | 胛                 | 貨          | 胙                    | 匙               | 肖                    | 胚            | 胖                                        | 脉                      | 腭            | 胱              |
| 709 | 脛                 | 脩          | 肾                    | 脯               | 版                    | Dete         |                                          | D++                    | Der          |                |
| /10 |                   | 隋          | 腆                    | 脾               | 厞                    | 腑            | 胼                                        | 腱                      | 腮            | 腥              |

|             | 0                                              | 1           | 2            | 3                | 4                    | 5                          | 6             | 7          | 8                   | 9                     |
|-------------|------------------------------------------------|-------------|--------------|------------------|----------------------|----------------------------|---------------|------------|---------------------|-----------------------|
| 711         | 腦                                              | 脚           | 膃            | 膈                | 脯                    | 膀                          | 嫆             | 膠          | 膕                   | 膤                     |
| 712         | 膀                                              | 腟           | [編]          | 睛                | 勝                    | 暎                          | 睑             | 踏          | 膽                   | 臀                     |
| 712         | 小主<br>居辛                                       | 府主          | 協            | 服率               | 睡                    | 肺                          | 山口            | 脑          | い合                  | 戸腋                    |
| 713         | 日                                              | 旧           | 歴            | 加中               | 11776<br>⊂1⊐         | DFR<br>FR                  | 加減            | 的          | 1999.<br>E153       | 崩以                    |
| 714         | 肉                                              | πα,<br>∓c⊑  | 室            | 採                | 民社                   | 卅                          | 153°<br>点十    | - 男<br>149 | 兴                   | 23<br>68              |
| 715         | 古師                                             | 成           | 開            | 加工               | 했고                   | 加                          | 加出            | 的子         | 加合                  | ガ支                    |
| 710         | ガーム                                            | 間           | 加里           | 服                | 加回                   | 豚                          | 瘤             | 加風         | 加                   | 取った                   |
| 717         | 或                                              | ᄤ           | 人            | つ<br>安           |                      | 元                          | 反差            | 匆          | 分 立                 | 以                     |
| 710         | 日                                              | 句恭          | 円            | 旦                | ~<br>≠               | 母                          | #             | 23         | 17                  | 4                     |
| 719         | e                                              | 別           | 日            | 木                | <u>v</u>             | 艹                          | 西             | #          | <b>#</b>            | *                     |
| 720         | #                                              | 凶           | 四女           | 合劳               | XX<br>#±             | 朱                          | 旬             | 如本         | 仔茶                  | 音                     |
| 721         | 次                                              | <u>بار</u>  | 名<br>#       | 55<br>           | 11                   | 延                          | 找             |            | 火                   | <u>**</u>             |
| 722         | 吴                                              | ッシ<br>サ     | 助            | 壯                | 示                    | 光                          | 묘             | 念          | %                   | 不り                    |
| 723         | 艮                                              | 能           | 世            | 里                | 昆                    | 秋                          | <b>や</b>      | 松          | 安                   | 南                     |
| 724         | 帚                                              | 長           | 波            | 非                | 冷                    | 泡                          | 別             | 分井         | 臾                   | 液                     |
| 725         | 林                                              | 段           | 科            | 号                | 咢                    | 冠                          | 車             | 胡          | 勞                   | 段                     |
| 726         | 帝                                              | 肥           | 保            | 禺                | 約                    | 施                          | 尚             | 翁          | 益                   | 兼                     |
| 727         | 局                                              | 竘           | 座            | 香                | 与与                   | 修                          | 唇             | 秦          | 席                   | 毘                     |
| 728         | 旁                                              | 祭           | 佰            | 导                | 庶                    | 爹                          | 疏             | 族          | 帶                   | 匐                     |
| 729         | <b></b>                                        | 棘           | 舜            | 堯                | 草                    |                            |               |            |                     |                       |
| 730         |                                                | 尋           | 樂            | 歮                | 猶                    | 溜                          | 建             | 會          | 畫                   | 創                     |
| 731         | 薨                                              | 肅           | 嗇            | 辟                | 數                    | 微                          | 辟             | 預          | 雷                   | 稜                     |
| 732         | 耤                                              | 齊           | 藏            | 臺                | 貌                    | 耦                          | 藝             | 藥          | 黎                   | 謁                     |
| 733         | 蘊                                              | 種           | 蘋            | 頼                | 閵                    | 蘆                          | 龍             | 鮮          | 蘰                   | 羅                     |
| 734         | 虍                                              | 乕           | 虔            | 號                | 虧                    | 虱                          | 蚓             | 蚣          | 蚩                   | 蚪                     |
| 735         | 蚋                                              | 蚌           | 蚶            | 蚯                | 蛄                    | 蛆                          | 蚰             | 蛉          | 蠣                   | 蚫                     |
| 736         | 蛔                                              | 蛞           | 蛩            | 蛬                | 蛟                    | 蛛                          | 蛯             | 蜒          | 蜆                   | 蜈                     |
| 737         | 蜀                                              | 蜃           | 蛻            | 蜑                | 蜉                    | 蜍                          | 蛹             | 蜊          | 蜴                   | 蜿                     |
| 738         | 蜷                                              | 蜻           | 蜥            | 蜩                | 蜚                    | 蝠                          | 蝟             | 蝸          | 蝌                   | 蝎                     |
| 739         | 蝴                                              | 蝗           | 蝨            | 蝮                | 蝙                    |                            |               |            |                     |                       |
| 740         |                                                | 蝓           | 蝣            | 蝪                | 蠅                    | 螢                          | 螟             | 螂          | 螯                   | 蟋                     |
| 741         | 螽                                              | 蟀           | 蟐            | 雖                | 螫                    | 蟄                          | 螳             | 蟇          | 蟆                   | 螻                     |
| 742         | 蟯                                              | 蟲           | 蟠            | 蠏                | 蠍                    | 蟾                          | 蟶             | 蟷          | 蠎                   | 蟒                     |
| 743         | 蠑                                              | 蠖           | 蠕            | 蠢                | 蠡                    | 蠱                          | 蠶             | 蠧          | 蠧                   | 蠻                     |
| 744         | 衄                                              | 衂           | 衒            | 衙                | 衞                    | 衢                          | 衫             | 袁          | 衾                   | 袞                     |
| 745         | 衵                                              | 衽           | 袵            | 衲                | 袂                    | 袗                          | 袒             | 袮          | 袙                   | 袢                     |
| 746         | 袍                                              | 袤           | 袰            | 袿                | 袱                    | 裃                          | 裄             | 裔          | 裘                   | 裙                     |
| 747         | 裝                                              | 裹           | 褂            | 裼                | 裴                    | 裨                          | 裲             | 褄          | 褌                   | 褊                     |
| 748         | 褓                                              | 襃           | 褞            | 褥                | 褪                    | 褫                          | 襁             | 襄          | 褻                   | 褶                     |
| 749         | 褸                                              | 襌           | 褝            | 襠                | 襞                    |                            |               |            |                     |                       |
| 750         |                                                | 襦           | 襤            | 襭                | 襪                    | 襯                          | 襴             | 襷          | 襾                   | 覃                     |
| 751         | 覈                                              | 覊           | 覓            | 覘                | 覡                    | 覩                          | 覦             | 覬          | 冓見                  | 覲                     |
| 752         | 覺                                              | 覽           | 覿            | 觀                | 觚                    | 觜                          | 觝             | 觧          | 觞                   | 觸                     |
| 753         | 訃                                              | 訖           | 訐            | 訌                | 訛                    | 訝                          | 訥             | 訶          | 詁                   | 詛                     |
| 754         | 詒                                              | 詆           | 晋            | 詼                | 詭                    | 詬                          | 詢             | 誅          | 誂                   | 誄                     |
| 755         | 誨                                              | 誡           | 誑            | 誥                | 誦                    | 誚                          | 誣             | 諄          | 諍                   | 諂                     |
| 756         | 諚                                              | 諫           | 諳            | 諧                | 諤                    | 諱                          | 謔             | 諠          | 諢                   | 諷                     |
| 757         | 諞                                              | 諛           | 클            | 謇                | 論                    | 謠                          | 謖             | 祕          | 謗                   | 謠                     |
| 758         |                                                | 鞫           | 鼞            | 謫                |                      | 謹                          | 謹             | 譌          | 譏                   | 調                     |
| 759         | 證                                              | 諧           | 譛            | 置                | 譮                    | 101                        |               |            | 10.74               | 1                     |
| 760         | hat                                            | 譟           | 聲            | 譯                | 諸                    | 譽                          | 讀             | 讌          | 讎                   | 讒                     |
| 761         | 讓                                              | 識           | 讙            | 譖                | 谺                    | 豁                          | 谿             | 븜          | 豌                   | 堅                     |
| 762         | 曹                                              | 7.<br>7.    | 劵            | 豬                |                      | 豺                          | 貂             | 貉          | 貅                   | 貊                     |
| 763         | 狸                                              | 貌           | 貔            | 貀                | 貘                    | 戝                          | 盾             | 含          | 眙                   | 皆                     |
| 764         | 清                                              | 訂           | 眨            | 曹                | 音                    | 略                          | 南             | 容          | 客                   | 睡                     |
| 765         | 脯                                              | 熱           | 嶅            | 香                | 容                    | 高                          | 膽             | 康          | 齊                   | 日成                    |
| 766         | 脏                                              | 品           | 脑            | 品                | 赫                    | ÷                          | 却             | 診          | 挡                   | 쩓                     |
| 767         | 맓                                              | 趺           | 励            | 900<br>900       | 跖                    | ~                          | 波             | 跋          | 胎                   | 容                     |
| 768         | 跟                                              | 武           | 跼            | 踈                | 崩                    | 萨                          | 踝             | 踞          | 踐                   | 和                     |
| 769         | 逐                                              | 腪           | 踰            | 踊                | 蹊                    | 272                        | mail.         | 14         | **                  | 274                   |
| 770         | 2014                                           | 客           | 蹉            | 》)<br>)          | 溶                    | 蹈                          | 感             | 路          | 胺                   | 辟                     |
| 771         | 隘                                              | 蹕           | 蹰            | 蹈                | 蹼                    | 晘                          | 薩             | 躍          | 臂                   | 题                     |
| 772         | 陸                                              | 蹈           | 酈            | 躔                | 躙                    | 鼬                          | 踾             | 躬          | 転                   | 縛                     |
| 773         | 殿                                              | 鮮           | 軅            | 主                | <sub>최리</sub>        | 詗                          | 專             | 動          | 蓟                   | 虚診                    |
| 77/         | 新                                              | ぶ           | 赦            | 2465<br><u> </u> | +0                   | 部                          | ><<br>衉       | また         | +"]<br>枢            | 杉                     |
| 775         | 韴                                              | +±          | +u<br>蒔      | +エ<br>諒          | +40                  | t+4X<br>喆                  | +/u<br>融      | +¤<br>証    | +XX<br>em           | fm5<br>声声             |
| 776         | 主                                              | 単           | +ズ<br>軻      | +¤<br>馞          | +文<br>趟 <sup>6</sup> | +sx<br>翻                   | 載             | +112       | + <del>=</del><br>段 | + <del>です</del><br>立市 |
| 777         | HILL<br>国家中                                    | 刊问<br>空球    | ₩2<br>2      | turi<br>turi     | 标                    | 迎                          | <sup>中國</sup> | 羊          | 御                   | が                     |
| 779         | 新                                              | 7¤†<br>उक्त | 远            | 过                | 20<br>300            | 迎游                         | 迎             | ׼<br>:呈    | ueel<br>Side        | 迴                     |
| 770         | 巡                                              | 述           | 运法           | 法                | 送                    | 赵                          | 꼬             | 匞          | <u>/u</u> t         | 坦                     |
| 720         | 12                                             | 返           | 定罪           | 連                | 淀                    | 洒                          | 沾             | 渝          | 海                   | 漤                     |
| 700         | 漏                                              | 迦           | 逐            | 造                | 喧陸                   | 這                          | 运             | 海          | 遊                   | 坦迦                    |
| 701         | 源                                              | 迎           | 迎            | 75년<br>11月7      | 17년<br>廿17           | 2年<br>67                   | 12년<br>217    | 28K<br>기무  | )2型<br>公7           | 巫戸                    |
| 702         | 125                                            | 7년<br>1917  | ) 70년<br>(知7 | '바)              | (1다<br>1988          | 41T<br>ملتل                | ЧП<br>ТЖ      | すり         | 重い                  | /邑<br>刑+              |
| 103         | 升                                              | 5P)<br>また   | 例P<br>而外     | 四周               | (中<br>王中             | 9件)<br>高立                  | 日」<br>第44     | 目儿         | 田文<br>国父            | 的                     |
| / 04<br>70E | 4년<br>85동                                      | 田白          | 日月           | 旺                | 田田                   | 印代                         | 日774<br>亚十-   | 日前<br>19年  | 西愁                  | 留出<br>ATT             |
| 700         | е́л                                            | 歐公          | 瞪            | EEE<br>ACT       | 餓                    | 9<br>9<br>1<br>4<br>1<br>4 | 和             | ₩<br>40    | 重                   | 刻                     |
| 707         | 釟                                              | 金           | 刧            | 赵.               | <u></u> ₹            | 型<br>△+                    | 彭             | 釿          | 世                   | 釟                     |
| 18/         | 銰                                              | <b></b> 奴   | 纵            | <b></b> 封        | 起                    | 赵                          | 到             | **         | 炭                   | 鉪                     |
| /88         | 起                                              | 如           | 甸            | 鉥                | 至                    | 茹                          | 釧             | 鈥          | 誘                   | 銷                     |
| 789         | ΦČ                                             | 鋜           | 郠            | 銢                | 利<br>四<br>人<br>四     | A#                         | A#+           | A=>        | A17                 | <u></u>               |
| 790         | <u>^</u> -₽                                    | 錙           | 輚            | 爭                | 殿                    | 莇                          | 靴             | 虱          | 蝦                   |                       |
| 791         | -<br>-<br>-<br>-<br>-<br>-<br>-<br>-<br>-<br>- | 臧           | 趧            | 益                | 鋦                    | 與                          | 谿             | 跶          | 蠗                   | 鏗                     |
| 792         | 錾                                              | 嫍           | 掰            | 臹                | 謏                    | 珍                          | 誕             | 葽          | 鏭                   | 韗                     |

\_\_\_\_\_参考

|     | 0      | 1  | 2  | 3   | 4       | 5   | 6    | 7  | 8   | 9           |
|-----|--------|----|----|-----|---------|-----|------|----|-----|-------------|
| 793 | 鐓      | 鐃  | 鐇  | 鐐   | 鐶       | 鐫   | 鐵    | 鐡  | 鐺   | 鑁           |
| 794 | 爨      | 鑄  | 鑛  | 鑠   | 鑢       | 鑞   | 鑪    | 鈩  | 鑰   | 鑵           |
| 795 | 鑷      | 鑽  | 鑚  | 鑼   | 鑾       | 钁   | 鑿    | 閂  | 閇   | 閊           |
| 796 | 閔      | 閖  | 閘  | 閙   | 閠       | 閨   | 閧    | 閭  | 閼   | 閻           |
| 797 | 閹      | 閾  | 闊  | 濶   | 闃       | 闇   | 闌    | 闕  | 闔   | 闖           |
| 798 | 閼      | 閛  | 闥  | 闢   | 阡       | 阨   | 阮    | 阯  | 陂   | 陌           |
| 799 | 陏      | 陋  | 陷  | 陜   | 陞       |     |      |    |     |             |
| 800 |        | 陝  | 陟  | 陦   | 陲       | 陬   | 隍    | 隘  | 隕   | 隗           |
| 801 | 險      | 隧  | 隱  | 隲   | 隰       | 隴   | 隶    | 隸  | 隹   | 雎           |
| 802 | 雋      | 雉  | 雍  | 襍   | 雜       | 霍   | 雕    | 雹  | 霄   | 霆           |
| 803 | 霈      | 霓  | 霎  | 霑   | 霏       | 霖   | 霙    | 羀  | 霪   | 霰           |
| 804 | 霹      | 霽  | 霾  | 靄   | 靆       | 靈   | 靂    | 靉  | 靜   | 靠           |
| 805 | 靤      | 面見 | 靨  | 勒   | 靫       | 靱   | 靹    | 鞅  | 靼   | 鞁           |
| 806 | 靺      | 鞆  | 鞋  | 鞏   | 鞐       | 鞜   | 鞨    | 鞦  | 鞣   | 鞳           |
| 807 | 鞴      | 韃  | 韆  | 韈   | 韋       | 韜   | 韭    | 齏  | 韲   | 竟           |
| 808 | 韶      | 韵  | 頏  | 頌   | 頸       | 頤   | 頡    | 頷  | 頹   | 顆           |
| 809 | 顏      | 顋  | 顫  | 顯   | 顰       |     |      |    |     |             |
| 810 |        | 顱  | 顴  | 顳   | 颪       | 颯   | 颱    | 颶  | 飄   | 飃           |
| 811 | 飆      | 飩  | 飫  | 餃   | 餉       | 餒   | 餔    | 餘  | 餡   | 餝           |
| 812 | 餞      | 餤  | 餠  | 餬   | 餮       | 餽   | 餾    | 餾  | 饉   | 饅           |
| 813 | 饐      | 饋  | 饑  | 饒   | 饌       | 饕   | 馗    | 馘  | 馥   | 馭           |
| 814 | 馮      | 馼  | 駟  | 駛   | 駝       | 駘   | 駑    | 駭  | 駮   | 駱           |
| 815 | 駲      | 駻  | 駸  | 騁   | 騏       | 騅   | 駢    | 騙  | 騫   | 騒           |
| 816 | 驅      | 驂  | 驀  | 驃   | 騾       | 驕   | 驍    | 驛  | 驗   | 驟           |
| 817 | 驢      | 驖  | 驤  | 贚   | 驫       | 矖   | 飦    | 骰  | 骼   | 髀           |
| 818 | 髏      | 髑  | 酯  | 體   | 髞       | 髟   | 転    | 髣  | 髦   | 髶           |
| 819 | 髫      | 髮  | 髴  | 髱   | 鬅       |     |      |    |     |             |
| 820 | _      | 髻  | 鬆  | 憲   | 鬃       |     | 鬊    | 鬛  | ΞŦ  | 鬧           |
| 821 | 鬨      | 題  | 厨  | 福   | 鬯       | 兩   | 魄    | 鯎  | 魏   | 魍           |
| 822 | 輛      | 鬼  | 靨  | 魴   | 能       | 鮃   | 餉    | 鮖  | 鮗   | 鮟           |
| 823 | 鮠      | 鮨  | 鮲  | 鯀   | 鯊       | 鮹   | 鯆    | 鯏  | 鯑   | 鯒           |
| 824 | 鯣      | 鯢  | 鯤  | 鯔   | 鯡       | 鰺   | 鯲    | 鯱  | 鯰   | 鰕           |
| 825 | 鰔      | 鰉  | 鰓  | 鰌   | 鰆       | 鰈   | 鰒    | 鰊  | 鰄   | 鰮           |
| 826 | 鰛      | 鰥  | 魳  | 鰡   | 痲申      | 鱇   | 鰲    | 鱆  | 鰾   | 鱚           |
| 827 | 鱠      | 鱧  | 鰭  | 鰄   | 鳧       | 鳧   | 鳰    | 鴉  | 鴈   | 鳫           |
| 828 | 駛      | 鴆  | 鴪  | 鴦   | 營       | 鴣   | 鴟    | 鵄  | 鴕   | 鴿           |
| 829 | 鵁      | 鴿  | 鴾  | 衞   | 鵈       |     |      |    |     |             |
| 830 |        | 鵝  | 釐  | 鵤   | 鵑       | 鵐   | 鵙    | 鵲  | 鶉   | 鶇           |
| 831 | 鶫      | 鵯  | 鵺  | 鴉   | 鶤       | 瞀   | 鷂    | 鷄  | 鷂   | 體           |
| 832 | 鶸      | 藹  | 鷆  | 鷏   | 鷂       | 整   | 鷓    | 鷸  | 鶬   | 鷂           |
| 833 | 鵺      | 置  | 聰  | 鸛   | 櫭       | 鹵   | 鹹    | 鹽  | 麁   | 塵           |
| 834 | 塵      | 慶  | 離  | 麕   | 麆       | 麝   | 麥    |    | 麸   | 麪           |
| 835 | 痴      | 原  | 璺  | 黎   | 黏       | 潮   | 野    | 灬  | ~   | 黝           |
| 836 | 監      | 野  | 雪  | 賠   | 御       | 厭   | 雪    | 黹  | 黻   | 離           |
| 837 | 罷      | 都  | 幣  | 神   | 鲸       | 二二  | 翩    | 部  | 应   | ama<br>Anda |
| 838 | 鄙      | 歯  | 曲  | 奶   | 会給      | 峒   | 認    | 断  | 品   | 品品          |
| 839 | 画し     | 聖り | 畲  | 编   | ョ)<br>合 | zin | 1223 | mロ | ынс | pHt         |
| 840 | 1949-9 | 声  | 栺  | 遙   | 嘧       | 直   | œe   |    |     |             |
| 0-0 |        | 75 | 1吳 | 100 | ×11     | 175 | 717  |    |     |             |

# 保証とアフターサービス

#### 保証書と保証期間

●このファクシミリには、保証書が同梱されています。

保証書はお買い上げの販売店で、所定事項を記 入してお渡ししますので、内容をよくご確認の うえ大切に保管してください。

●保証期間はお買い上げの日から1年間です。 故障の内容によっては保証期間中でも有料にな ることがあります。

## アフターサービス

修理を依頼されるときは、「故障かな?と思った ら」(P.113)をよくお読みのうえ、もう一度お調 べください。それでも不具合があるときは、使用 をやめて電源コードを抜き、修理をご依頼くださ い。詳しくは、「修理をご依頼いただく場合は」(右 記)をご覧ください。危険ですからご自分での修 理は絶対に行わないでください。

#### サービスメニュー

キヤノンでは、お客様のニーズに合ったサービス をご用意しています。以下のサービスメニューか らお選びいただき、ご依頼ください。

#### サービスメニュー一覧

|                 |             | 宅配メン<br>テナンフ       | 送付修理                    | 持込み修<br>理サービ           | 出張修理               |
|-----------------|-------------|--------------------|-------------------------|------------------------|--------------------|
|                 |             | サービス               |                         | ヱノ                     |                    |
| 保証期             | 送料<br>(訪問料) | 0                  | ∆%1                     | -                      | ∆ж 2               |
| 别間              | 作業料金        | 0                  | 0                       | 0                      | 0                  |
| 内               | 部品代         | 0                  | 0                       | 0                      | 0                  |
| 保証期             | 送料<br>(訪問料) | ∆‰3                | ∆ж1                     | -                      | $\bigtriangleup$   |
| <sup>期</sup> 間終 | 作業料金        | $\bigtriangleup$   | $\bigtriangleup$        | $\bigtriangleup$       | $\bigtriangleup$   |
| 了後              | 部品代         | $\bigtriangleup$   | $\bigtriangleup$        | $\bigtriangleup$       | $\bigtriangleup$   |
| お               | 問い合わ        | お客様相               | キヤノン                    | 弊社サー                   | お客様相               |
| せ               | /ご依頼        | 談セン                | テクニカ                    | ビスセン                   | 談セン                |
| 先               |             | ター                 | ルセン                     | ター                     | ター                 |
|                 |             | (050)555<br>-90022 | ター<br>(0297)35<br>-5000 | 133 ペー<br>ジをご覧<br>ください | (050)555<br>-90022 |

○印は、弊社負担にてお受けします。△印は、お 客様負担となります。

- ※1 キヤノンテクニカルセンターまでの送料および諸掛かり はお客様の負担となります。
- ※2 出張料金を申し受けます。

※3 引き取り料金を申し受けます。

宅配メンテナンスサービス お客様のご自宅へご希望日に商品を引き取りに お伺いし、修理完了後にお届けいたします。 ※宅配メンテナンスサービスは国内のみのお取り扱いとな ります。

- 送付修理サービス お客様ご自身で宅配または郵送により以下の宛 先にお送りください。修理完了後にお届けいた します。
   <ご送付先>
   キヤノンテクニカルセンター
   〒 306-0605
   茨城県坂東市馬立 1234 F7 棟
- (0297) 35-5000
   ●持込み修理サービス
   最寄りの弊社お客様ご相談窓口もしくはお買い
   上げの販売店に直接お持ち込みください。
- ●出張修理サービス お客様のご希望により、出張修理サービスも手 配させていただきます。

#### 補修用性能部品について

補修用性能部品とは、その製品の機能を維持する ために必要な部品です。保守サービスのために必 要な補修用性能部品の最低保有期間は製品の製造 打ち切り後5年間です。

#### 消耗品は

消耗品はお買い上げいただいた販売店、お近くの キヤノン製品取り扱い店およびキヤノン販売(株) 販売窓口にてご購入ください。

#### その他ご不明な点は

アフターサービスについておわかりにならないと きは、お買い上げの販売店または最寄りのお客様 ご相談窓口(P.133)までお問い合わせください。

#### 修理をご依頼いただく場合は

修理をご依頼の際は、132 ページの「パーソナル 商品 修理受付票」のコピーをとって必要事項をご 記入のうえ、本体といっしょにお買い上げの販売 店、または最寄りのお客様ご相談窓口(P.133)ま でご持参またはご送付ください。引き取り修理 サービスをご利用される場合は、「お客様相談セン ター全国共通電話番号」(裏表紙)にお問い合わせ ください。

|                    |           | パーソナル商品 修理受付票                           |
|--------------------|-----------|-----------------------------------------|
| フリガナ<br>お客様のお名前    | :         |                                         |
| ご住所                | :         | Ŧ                                       |
| 電話番号               | :         |                                         |
| 製品名                | :         | CF-PL90/CF-PL90W                        |
| 機番                 | :         |                                         |
| お買い上げ日             | :         | 年 月 日                                   |
| 故障した日              | :         | 年月日                                     |
| 保証期間               | :         | 期間中/期間切れ                                |
|                    |           | (保証期間中に修理をご依頼の際は、必ず保証書を商品といっしょにお持ちください) |
| 故障内容               | :         | (どのようにご使用時に)                            |
|                    |           | (どのような不具合がありますか)                        |
| お客様からのご運           | <b>車絡</b> | *(ご自由にお使いください)                          |
|                    |           |                                         |
| お買い上げいたた           | どい        | <sup>,</sup> た販売店:<br>                  |
| ■ 販売店の住所<br>■ モミェロ | :         | т                                       |
| □ 電話番号             | :         |                                         |

# 索引

| 数字<br>3 ピンプラグ式コンセント15                                                                                |
|----------------------------------------------------------------------------------------------------|
| A                                                                                                    |
| AC アダプタ6,21<br>AC アダプタ接続端子11<br>ADSL14                                                               |
| C<br>Canon トップメニュー70                                                                                 |
| F                                                                                                    |
| FAX TO 機能                                                                                            |
| I                                                                                                    |
| iFAX                                                                                                 |
| L                                                                                                    |
| L 判フォト用紙                                                                                             |
| Μ                                                                                                    |
| MAIL TO 機能                                                                                           |
| P<br>PBX14, 43, 68<br>PHONE TO 機能77                                                                  |
| W                                                                                                    |
| WEB TO 機能                                                                                            |
| あ                                                                                                    |
| 相手の声(受話口)の音量25<br>相手の声(スピーカ)の音量25<br>宛先ラベルシート6<br>あなたの名前と TEL12,31<br>アフターサービス131<br>アラームを止める101,102 |

| <ul> <li>暗号化(SSL)サイト</li></ul> | )<br>}<br>      |
|--------------------------------|-----------------|
| い<br>一括削除                      | ) ; ; ; ) ) 3 3 |
| え<br>英字入力                      | )<br>}<br>}     |
| お<br>応答メッセージ録音                 |                 |

| 75                                          |                                                                                                    |
|---------------------------------------------|----------------------------------------------------------------------------------------------------|
| カードスロットカバー                                  | .7<br>34<br>39<br>54<br>15<br>14<br>94<br>49<br>24<br>03<br>30<br>22<br>.7<br>94<br>97<br>23<br>60<br>30<br>30 |
| き<br>キータッチ音量                                | 97<br>98<br>00<br>99<br>30<br>01<br>04<br>39<br>63<br>23<br>18<br>12<br>18<br>23<br>19                                                                                                    |
| く<br>クイックツウワ(子機)13,41,1<br>区点コード<br>区点コード表1 | 00<br>28<br>25                                                                                                    |
| け<br>携帯電話から印刷                               | 12<br>60<br>19<br>19<br>20<br>60                                                                                                    |

ш 

仕様 ......122

ショウシャヒョウジ(子機).....13, 102 使用済みインクタンク回収のお願い ...111 情報検索サービス ......68

| ショキカ(子機)13, 103<br>初期設定 12, 15, 24, 31, 42, 54, 62, 9<br>ショキセッテイ(子機) 13, 24, 102, 10<br>新着ランプ7, 5 | 3<br>2<br>3<br>8      |
|---------------------------------------------------------------------------------------------------|-----------------------|
| す<br>数字入力                                                                                         | 0<br>1<br>1<br>0      |
| せ<br>設定                                                                                           | 6<br>0<br>9<br>1      |
| そ<br>操作パネル7,8,10<br>送信                                                                            | 0<br>3<br>1<br>3<br>9 |
| た<br>ターミナルボックス                                                                                    | 4965591               |
| ち<br>チェックボックス                                                                                     | 1835564797555555      |

| つ<br>通信結果リスト12, 104<br>通話時間35<br>使う人の名前を表示する102 |
|-------------------------------------------------|
| て<br>定型文入力                                      |
| ディスフレイのコントラストを調測する97,100<br>停電                  |
| 電源コード                                           |
| 転送先で用件を聞く                                       |
| 電話機コード                                          |
| 電話帳着メロ呼出                                        |
| 電話帳リスト12, 104<br>電話帳を子機にコピーする                   |
| <ul> <li>電話を受ける</li></ul>                       |

## と

| ドアホン             | 94 |
|------------------|----|
| ドアホンの呼出音         | 95 |
| ドアホンの呼び出しに応答する   | 95 |
| ドアホンを接続する        | 94 |
| トールセーバー12,       | 51 |
| トーン              | 35 |
| トーン (プッシュ) 信号49, | 51 |
| 特番ダイヤル62,        | 64 |
| トラブル 113, 1      | 19 |
|                  |    |

| な                                                                                                    |                  |
|----------------------------------------------------------------------------------------------------|------------------|
| 内線通話                                                                                                    | 765521332 2      |
| に<br>ニッケル水素電池2<br>入力エリア26,2<br>入力モード2                                                                                                    | 2<br>9<br>9      |
| の<br>ノズルチェック12,10                                                                                                    | 8                |
| は<br>排紙トレイ7,18,1<br>パスワード設定6<br>発信電話番号表示機能6<br>発信履歴3<br>バッテリ21,22,12<br>バッテリカバー6,11,21,22<br>バッテリたついて2<br>バッテリマーク2<br>バッテリを交換する2<br>話している相手をお待たせする3 | 9927332139       |
| ひ<br>日付時刻設定                                                                                                    | 4<br>4<br>0<br>6 |
| ふ<br>ファクス53,11<br>ファクス受信一覧5<br>ファクス受信同時プリント5                                                                                                    | 4<br>6<br>8      |

ファクス情報サービス ......55

ファクスの受信モードについて ......57

ファクスを受信する ..... 55,78

ファクスを送信する .....12,53

ファクスを見る .....12,56

付属子機(カナ)で入力する.....29

プッシュホンサービス ......35

ブラックインクタンク ..... 6, 109, 123

プリンタ設定 .....12, 106, 108, 109

ファクスを消去する

ш 

| プリントヘッドホルダ10<br>プリントヘッドを取り付ける10 | 6<br>6                     |
|---------------------------------|----------------------------|
| へ<br>別売品                        | 3<br>9<br>8<br>9<br>0      |
| ほ<br>ポーズ                        | 5<br>0<br>1<br>1<br>9<br>9 |
| ま<br>マイアドレス設定69<br>マイメニュー72     | 9<br>2                     |
| み<br>未送信メール一覧8                  | 3                          |
| む<br>無通信監視時間9                   | 1                          |
| め<br>メール一覧の表示                   | 28676002826679             |

プリントヘッド ......6, 16, 108, 109

### も モーニングコール(子機) .....13,100 モジュラー式コンセント .....15 Ø 優先呼出 .....12,41 よ ヨウケンサイセイ(子機).....13,46 用件の再生音量 .....25 用件の再生中にできる操作 ......45,46 用件を再生する ..... 44,46 用件を消去する ..... 45.46 用紙カバー .....7, 18, 60 用紙排出口 ......7 読み取り可能範囲 .....19 5 ライフサポート .....12, 32, 98 6<6< FAX ..... 12, 59 らくらくファクス機能 ..... 55, 59 ラジオボタン .....13,71 Ŋ . .

| リストを印刷する  | 103    |
|-----------|--------|
| リダイヤル     |        |
| リモート暗証番号  | 12, 50 |
| リモート操作早見表 | 139    |
| 料金割引サービス  | 69     |
|           |        |

- - -

#### る

| ルスセット/ルスカイジョ(子機)13,46<br>ルスデンソウサ(子機)13,46<br>留守番電話12,44,47,48,50,51,52,113<br>留守モード44,46<br>留守録転送12,50<br>留守録保存12,52 |
|----------------------------------------------------------------------------------------------------|
| ろ<br>録音件数44<br>録音時間44                                                                                                |
| わ<br>ワンタッチダイヤルに登録する 12, 32                                                                                           |

# 外出先からのリモート操作早見表

外出先からのリモート操作早見表です。切り取って、定期入れや名刺入れなどに入れてご活用ください。詳し い操作方法については「外出先から操作する」(P.49)をご覧ください。

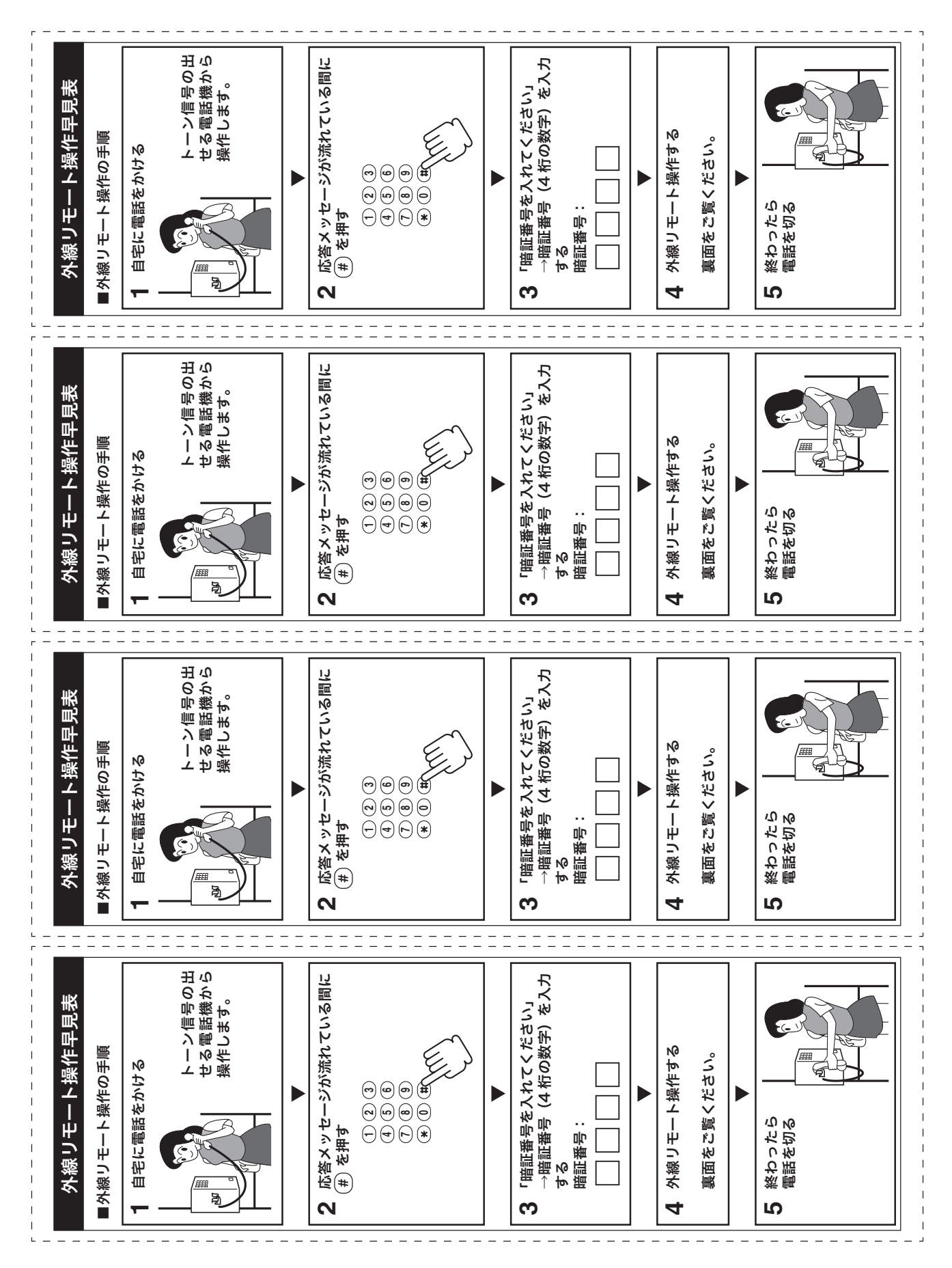

再生中の用件を最初から聞く 再生速度を変える 今聞いている用件を消去する 再生を途中で止める 1つ前の用件を聞く 次の用件を聞く ■外線リモート操作 ← 留守録転送のセット/解除 — すべての用件を消去する — — 留守モードセット/解除 — 通常再生→早聞き→遅聞き 外線リモート操作終了 再生中にできること 000 用件を聞く ဖ e  $(\neg)$ (# (# # # 04400 (N) 4### 再生速度を変える 今聞いている用件を消去する 再生を途中で止める 1つ前の用件を聞く 再生中の用件を最初から聞く 次の用件を聞く ■外線リモート操作 ─ 留守モードセット/解除 − — すべての用件を消去する — 留守録転送のセット/解除 通常再生→早聞き→遅聞き 外線リモート操作終了 | 再生中にできること 0 9 (# 用件を聞く (-) (#) N 9 (# (#) @44@09 4## 再生中の用件を最初から聞く 今聞いている用件を消去する 再生を途中で止める 1つ前の用件を聞く 次の用件を聞く 再生速度を変える ■外線リモート操作 留守録転送のセット/解除 すべての用件を消去する --留守モードセット/解除 — \_ 再生中にできること 外線リモート操作終了 通常再生→早聞き→遅聞き 0 用件を聞く N ဖ 9 (-) (#) 0 (# (#) # # 今聞いている用件を消去する 再生中の用件を最初から聞く 再生速度を変える 再生を途中で止める 1つ前の用件を聞く 次の用件を聞く ■外線リモート操作 — すべての用件を消去する — — 留守モードセット/解除 — 留守録転送のセット/解除 通常再生→早聞き→遅聞き \_ 再生中にできること 外線リモート操作終了 0 用件を聞く 9 N (7) (#) (-) (#) # (# @(4) 400 N 4###

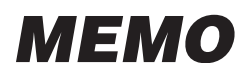

| <br> |  |
|------|--|
| <br> |  |
| <br> |  |
|      |  |
|      |  |
|      |  |
|      |  |
| <br> |  |
| <br> |  |
| <br> |  |
|      |  |

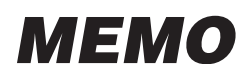

| - | <br> | <br> |
|---|------|------|
|   |      |      |
|   | <br> | <br> |
|   |      |      |
|   |      |      |
|   | <br> | <br> |
|   | <br> | <br> |
|   |      |      |
|   |      |      |
|   |      |      |
|   |      |      |
|   |      |      |
|   |      |      |
|   |      |      |
|   |      |      |
|   |      |      |
|   |      |      |
|   |      |      |
|   |      |      |
|   | <br> | <br> |
|   | <br> | <br> |
|   |      |      |

# 本文中の操作パネル部ボタン名

## 親機 操作パネル部

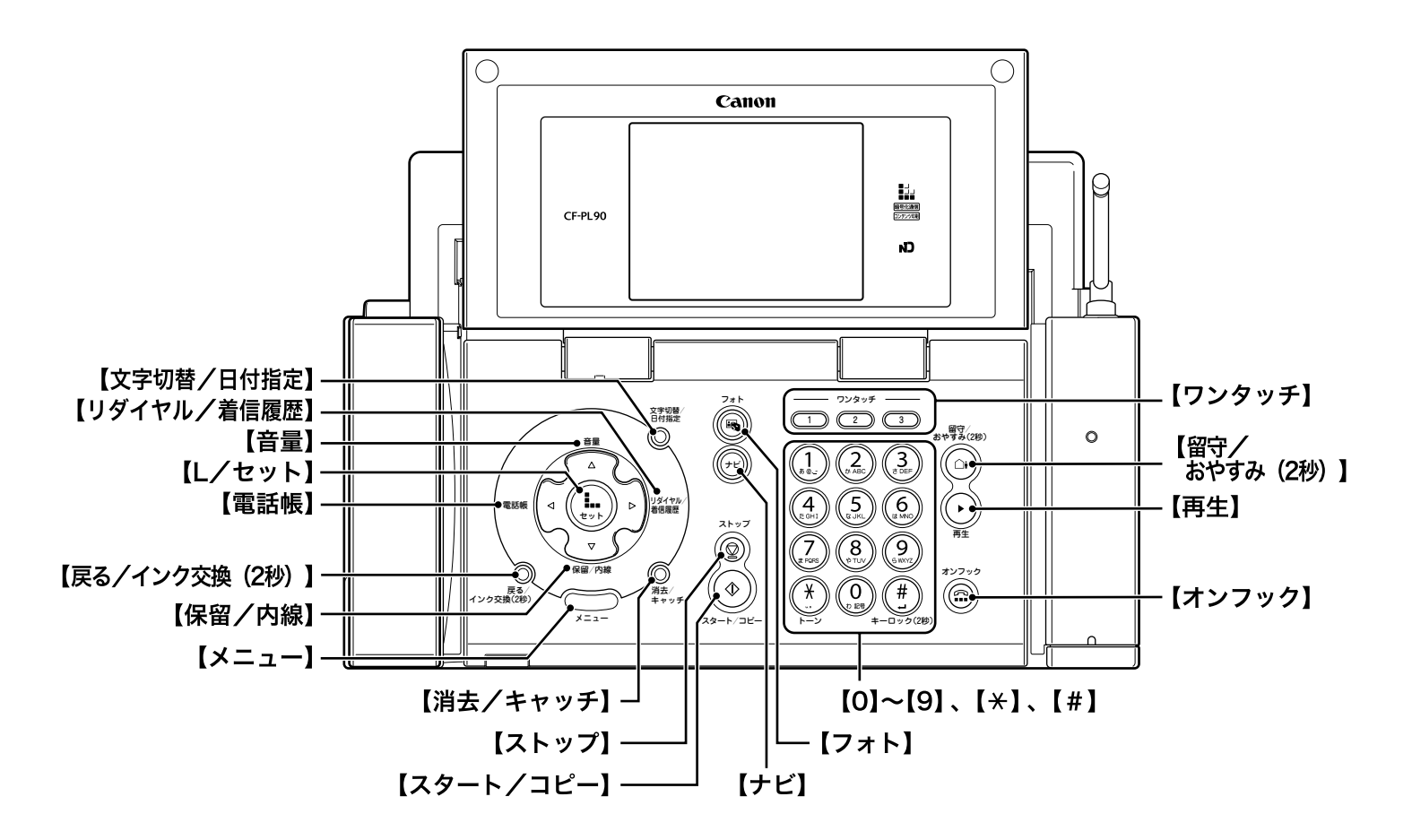

## 子機 操作パネル部

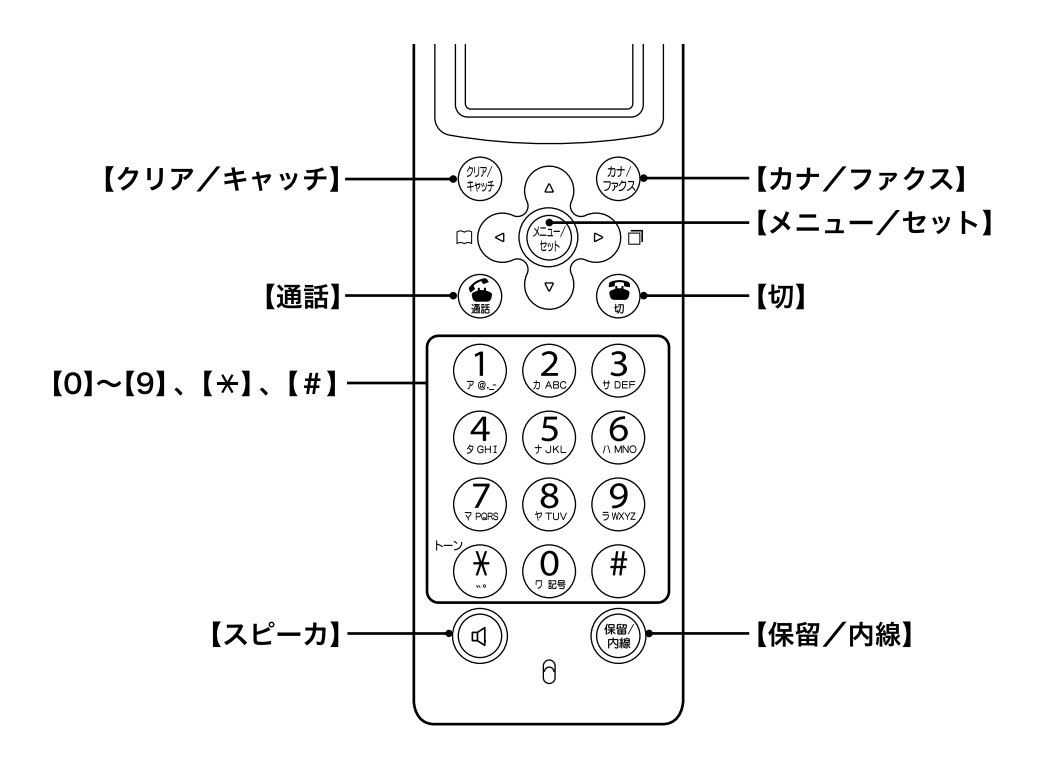

# Canon

## お客様ご相談窓口について一

本製品のお取り扱い方法のお問い合わせは下記のお客様相談センターにご相談ください。 所在地、電話番号は変更することがありますのでご了承ください。 ●受付時間: <平日> 9:00 ~ 20:00 <土/日/祝日> 10:00 ~ 17:00

(1 / 1 ~ 1 / 3は休ませていただきます)

お客様相談センター全国共通電話番号

## (050) 555 - 90022

上記番号をご利用いただけない方は、043-211-9331をご利用ください。 (今後、音声応答システムの内容を変更する場合がございますのでご了承ください。)

修理サービスご相談窓口は133ページをご参照ください。

#### 本機で使用できるインクタンク番号は、以下のものです。

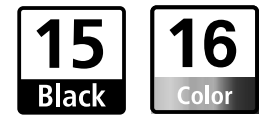

※インクタンク交換については、109ページをお読みください。

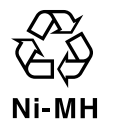

この製品には、ニッケル水素電池を使用しています。 電池のリサイクルにご協力ください。

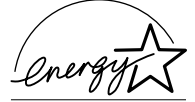

当社は国際エネルギースタープログラムの参加事業者として、本製品がエネルギースタープログラムの基 準に適合していると判断します。

| お買い上げ年月日 | お買い上げ販売店名 | 電話番号 |
|----------|-----------|------|
|          |           |      |
|          |           |      |